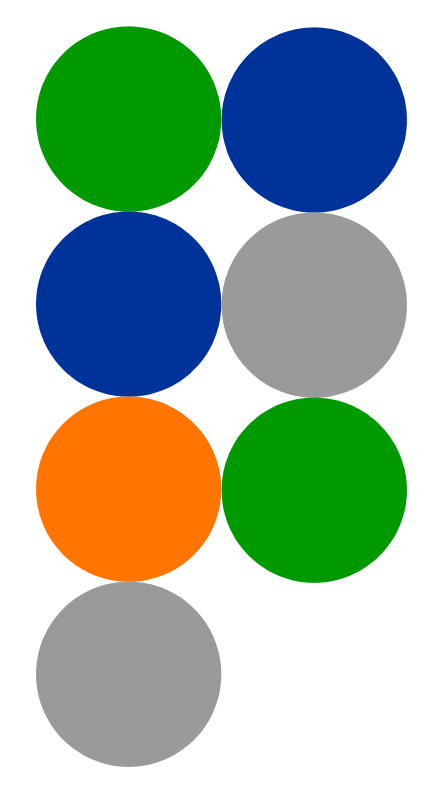

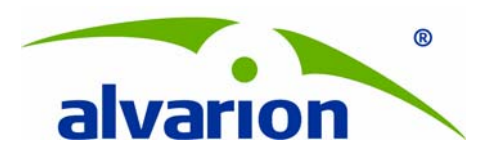

# **StarReport**

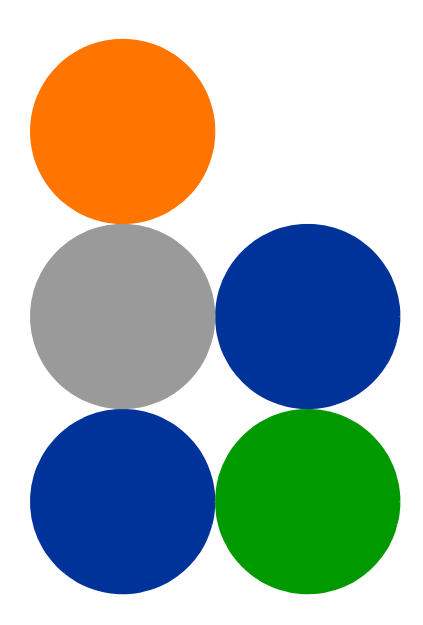

## **User Manual**

Software Version: 3.1, Revision B July 2011 P/N 215879

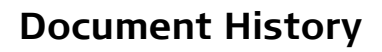

| Changed Item              | Description                                                               | Date                        |
|---------------------------|---------------------------------------------------------------------------|-----------------------------|
| This is the first release | Version 1.5                                                               | May 2009                    |
| General                   | Added 5 reports:                                                          | Ver.2.0                     |
|                           | Detailed Antenna Inventory                                                | June 2009                   |
|                           | Detailed CPE Inventory - for 16d and 16e-ready networks                   |                             |
|                           | Detailed ODU Inventory                                                    |                             |
|                           | Detailed Power Feeder Inventory                                           |                             |
|                           | Summary CPE Inventory                                                     |                             |
|                           | Added two sections:                                                       | Ver.2.0                     |
|                           | Users and Groups - Applying Security on Objects and<br>Folders            | July 2009                   |
|                           | Sending Scheduled Reports by Mail                                         |                             |
| Reports                   | Changed Report Titles                                                     | Ver 2.5                     |
|                           | Added Services Reports                                                    | Sept. 2009                  |
|                           | Restructured manual                                                       |                             |
| Advanced Operations       | Updated information according to latest<br>BusineeeObjects version        | Ver 2.7<br>Dec. 2009        |
| Reports                   | Added BreezeMAX Extreme information in applicable reports.                | Ver 2.7<br>Dec. 2009        |
| Getting Started           | Deleted "Setting the Database For Reports"                                | Ver 3.0                     |
|                           | Changed "Generating and Viewing" to Accessing the<br>InfoView Application | March 2010                  |
|                           | Added Running Reports                                                     |                             |
|                           | Deleted Table 3-1 Report Parameters Prompt Values                         |                             |
|                           | Deleted Setting Report Display Options                                    |                             |
|                           | Added Generating Reports with 3 examples                                  |                             |
|                           | Replaced Figure 2-18, Figure 2-25                                         |                             |
| Installation              | Changed Installation procedure                                            | Ver.3.1 Rev. A<br>Dec. 2010 |

| Changed Item                                                   | Description                                                                                                    | Date                        |
|----------------------------------------------------------------|----------------------------------------------------------------------------------------------------|-----------------------------|
| Chapter 4 - "Pre-defined<br>Reports - WIMAX 16d" on<br>page 40 | New chapter                                                                                                    | Ver.3.1 Rev. A<br>Dec. 2010 |
| Chapter 6 - "Advanced<br>Operations" on page 147               | Modified procedure and screen captures to reflect The<br>Central Management Console (CMC) changes                                                                                                    | Ver.3.1 Rev. A<br>Dec. 2010 |
| Chapter 4 - "Pre-defined<br>Reports - WIMAX 16d" on<br>page 40 | <ul> <li>Adde the following reports:</li> <li>"CPEs with the Lowest Average Rate in the Uplink/Downlink" on page 83</li> <li>"CPEs with the Highest RSSI Average in the Uplink/Downlink" on page 84</li> <li>"CPEs with the Lowest RSSI in the Uplink/Downlink" on page 85</li> <li>"CPEs with the Highest SNR Average in the Uplink/Downlink" on page 85</li> <li>"CPEs with the Highest SNR Average in the Uplink/Downlink" on page 86</li> <li>"CPEs with the Lowest SNR in the Uplink/Downlink" on page 87</li> <li>"CPEs Not Reported for More than 10 Hours" on page 88</li> <li>"AU Historical Capacity Analysis" on page 89</li> <li>"CPE Historical Radio Link Quality" on page 94</li> </ul> | Ver.3.1 Rev. B<br>July 2011 |
| Chapter 5 - "Predefined<br>Reports - 4Motion" on<br>page 99    | New chapter                                                                                                    |                             |

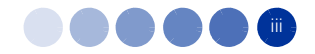

## Legal Rights

© Copyright 2011 Alvarion Ltd. All rights reserved.

The material contained herein is proprietary, privileged, and confidential and owned by Alvarion or its third party licensors. No disclosure thereof shall be made to third parties without the express written permission of Alvarion Ltd.

Alvarion Ltd. reserves the right to alter the equipment specifications and descriptions in this publication without prior notice. No part of this publication shall be deemed to be part of any contract or warranty unless specifically incorporated by reference into such contract or warranty.

### **Trade Names**

Alvarion<sup>®</sup>, BreezeCOM<sup>®</sup>, WALKair<sup>®</sup>, WALKnet<sup>®</sup>, BreezeNET<sup>®</sup>, BreezeACCESS<sup>®</sup>, BreezeMAX<sup>®</sup>, BreezeLITE<sup>®</sup>, 4MOTION<sup>®</sup>, and/or other products and/or services referenced here in are either registered trademarks, trademarks or service marks of Alvarion Ltd.

All other names are or may be the trademarks of their respective owners.

"WiMAX Forum" is a registered trademark of the WiMAX Forum. "WiMAX," the WiMAX Forum logo, "WiMAX Forum Certified", and the WiMAX Forum Certified logo are trademarks of the WiMAX Forum.

### Statement of Conditions

The information contained in this manual is subject to change without notice. Alvarion Ltd. shall not be liable for errors contained herein or for incidental or consequential damages in connection with the furnishing, performance, or use of this manual or equipment supplied with it.

### Warranties and Disclaimers

All Alvarion Ltd. ("Alvarion") products purchased from Alvarion or through any of Alvarion's authorized resellers are subject to the following warranty and product liability terms and conditions.

### **Exclusive Warranty**

(a) Alvarion warrants that the Product hardware it supplies and the tangible media on which any software is installed, under normal use and conditions, will be free from significant defects in materials and workmanship for a period of fourteen (14) months from the date of shipment of a given Product to Purchaser (the "Warranty Period"). Alvarion will, at its sole option and as Purchaser's sole remedy, repair or replace any defective Product in accordance with Alvarion' standard R&R procedure.

(b) With respect to the Firmware, Alvarion warrants the correct functionality according to the attached documentation, for a period of fourteen (14) month from invoice date (the "Warranty Period"). During the Warranty Period, Alvarion may release to its Customers firmware updates, which include additional performance improvements and/or bug fixes, upon availability (the "Warranty"). Bug fixes, temporary patches and/or workarounds may be supplied as Firmware updates.

Additional hardware, if required, to install or use Firmware updates must be purchased by the Customer. Alvarion will be obligated to support solely the two (2) most recent Software major releases.

ALVARION SHALL NOT BE LIABLE UNDER THIS WARRANTY IF ITS TESTING AND EXAMINATION DISCLOSE THAT THE ALLEGED DEFECT IN THE PRODUCT DOES NOT EXIST OR WAS CAUSED BY PURCHASER'S OR ANY THIRD PERSON'S MISUSE, NEGLIGENCE, IMPROPER INSTALLATION OR IMPROPER TESTING, UNAUTHORIZED ATTEMPTS TO REPAIR, OR ANY OTHER CAUSE BEYOND THE RANGE OF THE INTENDED USE, OR BY ACCIDENT, FIRE, LIGHTNING OR OTHER HAZARD.

### Disclaimer

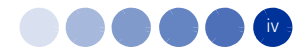

(a) The Software is sold on an "AS IS" basis. Alvarion, its affiliates or its licensors MAKE NO WARRANTIES, WHATSOEVER, WHETHER EXPRESS OR IMPLIED, WITH RESPECT TO THE SOFTWARE AND THE ACCOMPANYING DOCUMENTATION. ALVARION SPECIFICALLY DISCLAIMS ALL IMPLIED WARRANTIES OF MERCHANTABILITY AND FITNESS FOR A PARTICULAR PURPOSE AND NON-INFRINGEMENT WITH RESPECT TO THE SOFTWARE. UNITS OF PRODUCT (INCLUDING ALL THE SOFTWARE) DELIVERED TO PURCHASER HEREUNDER ARE NOT FAULT-TOLERANT AND ARE NOT DESIGNED, MANUFACTURED OR INTENDED FOR USE OR RESALE IN APPLICATIONS WHERE THE FAILURE, MALFUNCTION OR INACCURACY OF PRODUCTS CARRIES A RISK OF DEATH OR BODILY INJURY OR SEVERE PHYSICAL OR ENVIRONMENTAL DAMAGE ("HIGH RISK ACTIVITIES"). HIGH RISK ACTIVITIES MAY INCLUDE, BUT ARE NOT LIMITED TO, USE AS PART OF ON-LINE CONTROL SYSTEMS IN HAZARDOUS ENVIRONMENTS REQUIRING FAIL-SAFE PERFORMANCE, SUCH AS IN THE OPERATION OF NUCLEAR FACILITIES, AIRCRAFT NAVIGATION OR COMMUNICATION SYSTEMS, AIR TRAFFIC CONTROL, LIFE SUPPORT MACHINES, WEAPONS SYSTEMS OR OTHER APPLICATIONS REPRESENTING A SIMILAR DEGREE OF POTENTIAL HAZARD. ALVARION SPECIFICALLY DISCLAIMS ANY EXPRESS OR IMPLIED WARRANTY OF FITNESS FOR HIGH RISK ACTIVITIES.

(b) PURCHASER'S SOLE REMEDY FOR BREACH OF THE EXPRESS WARRANTIES ABOVE SHALL BE REPLACEMENT OR REFUND OF THE PURCHASE PRICE AS SPECIFIED ABOVE, AT ALVARION'S OPTION. TO THE FULLEST EXTENT ALLOWED BY LAW, THE WARRANTIES AND REMEDIES SET FORTH IN THIS AGREEMENT ARE EXCLUSIVE AND IN LIEU OF ALL OTHER WARRANTIES OR CONDITIONS, EXPRESS OR IMPLIED, EITHER IN FACT OR BY OPERATION OF LAW, STATUTORY OR OTHERWISE, INCLUDING BUT NOT LIMITED TO WARRANTIES, TERMS OR CONDITIONS OF MERCHANTABILITY, FITNESS FOR A PARTICULAR PURPOSE, SATISFACTORY QUALITY, CORRESPONDENCE WITH DESCRIPTION, NON-INFRINGEMENT, AND ACCURACY OF INFORMATION GENERATED. ALL OF WHICH ARE EXPRESSLY DISCLAIMED. ALVARION' WARRANTIES HEREIN RUN ONLY TO PURCHASER, AND ARE NOT EXTENDED TO ANY THIRD PARTIES. ALVARION NEITHER ASSUMES NOR AUTHORIZES ANY OTHER PERSON TO ASSUME FOR IT ANY OTHER LIABILITY IN CONNECTION WITH THE SALE, INSTALLATION, MAINTENANCE OR USE OF ITS PRODUCTS.

### Limitation of Liability

(a) ALVARION SHALL NOT BE LIABLE TO THE PURCHASER OR TO ANY THIRD PARTY, FOR ANY LOSS OF PROFITS, LOSS OF USE, INTERRUPTION OF BUSINESS OR FOR ANY INDIRECT, SPECIAL, INCIDENTAL, PUNITIVE OR CONSEQUENTIAL DAMAGES OF ANY KIND, WHETHER ARISING UNDER BREACH OF CONTRACT, TORT (INCLUDING NEGLIGENCE), STRICT LIABILITY OR OTHERWISE AND WHETHER BASED ON THIS AGREEMENT OR OTHERWISE, EVEN IF ADVISED OF THE POSSIBILITY OF SUCH DAMAGES.

(b) TO THE EXTENT PERMITTED BY APPLICABLE LAW, IN NO EVENT SHALL THE LIABILITY FOR DAMAGES HEREUNDER OF ALVARION OR ITS EMPLOYEES OR AGENTS EXCEED THE PURCHASE PRICE PAID FOR THE PRODUCT BY PURCHASER, NOR SHALL THE AGGREGATE LIABILITY FOR DAMAGES TO ALL PARTIES REGARDING ANY PRODUCT EXCEED THE PURCHASE PRICE PAID FOR THAT PRODUCT BY THAT PARTY (EXCEPT IN THE CASE OF A BREACH OF A PARTY'S CONFIDENTIALITY OBLIGATIONS).

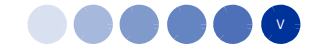

### **Important Notice**

This user manual is delivered subject to the following conditions and restrictions:

- This manual contains proprietary information belonging to Alvarion Ltd. Such information is supplied solely for the purpose of assisting properly authorized users of the respective Alvarion products.
- No part of its contents may be used for any other purpose, disclosed to any person or firm or reproduced by any means, electronic and mechanical, without the express prior written permission of Alvarion Ltd.
- The text and graphics are for the purpose of illustration and reference only. The specifications on which they are based are subject to change without notice.
- The software described in this document is furnished under a license. The software may be used or copied only in accordance with the terms of that license.
- Information in this document is subject to change without notice. Corporate and individual names and data used in examples herein are fictitious unless otherwise noted.
- Alvarion Ltd. reserves the right to alter the equipment specifications and descriptions in this publication without prior notice. No part of this publication shall be deemed to be part of any contract or warranty unless specifically incorporated by reference into such contract or warranty.
- The information contained herein is merely descriptive in nature, and does not constitute an offer for the sale of the product described herein.
- Any changes or modifications of equipment, including opening of the equipment not expressly approved by Alvarion Ltd. will void equipment warranty and any repair thereafter shall be charged for. It could also void the user's authority to operate the equipment.

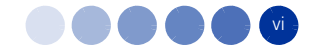

## **About this Manual**

This manual provides information on the StarReport application, used for generating equipment inventory, performance and services configuration reports.

The manual includes instructions for the application installation, and information on how to generate and view the available reports.

The application is based on Web Intelligence reports - the *BusinessObjects Edge Series* product. For more information on the use of Web Intelligence reports, refer to the *Building reports using the Java Report Panel* Manual.

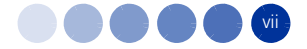

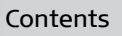

# Contents

| Chapte | r 1 - In | troduction1                             |
|--------|----------|-----------------------------------------|
| 1.1    | STAR I   | Management Suite Overview2              |
| 1.2    | StarRe   | eport Overview                          |
| Chapte | r 2 - St | arReport Installation                   |
| 2.1    | Install  | ing the BusinessObjects Application5    |
| 2.2    | Import   | ting and Building Database Objects13    |
| Chapte | r 3 - Ge | etting Started 22                       |
| 3.1    | Settin   | g the Database for Universe23           |
| 3.2    | Access   | sing the InfoView Application28         |
| 3.3    | Viewin   | g Reports                               |
| 3.4    | Genera   | ating or Editing Reports32              |
|        | 3.4.1    | Overview                                |
|        | 3.4.2    | Example 1 - Inventory Report            |
|        | 3.4.3    | Example 2 - Services Report             |
|        | 3.4.4    | Example 3 - SU Software Usage           |
| Chapte | r 4 - Pr | e-defined Reports - WIMAX 16d 40        |
| 4.1    | Introd   | uction41                                |
| 4.2    | Invent   | ory and Configuration Reports43         |
|        | 4.2.1    | General BTS Report43                    |
|        | 4.2.2    | BTS Detailed Information per Location46 |
|        | 4.2.3    | BTS Uptime                              |
|        | 4.2.4    | AU General Information Report           |
|        | 4.2.5    | AU Channel Information Report50         |
|        | 4.2.6    | CPE Inventory Report                    |
|        | 4.2.7    | CPE Detailed Information Report56       |
|        | 4.2.8    | Service Profile and VLAN Information57  |
| 4.3    | Perfor   | mance Related Reports62                 |
|        | 4.3.1    | AU Subscription Capacity Analysis63     |

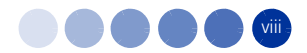

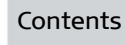

|                              | 4.3.2                                                                                                    | AUs with the Highest Average Throughput in the Uplink/Downlink                                                                                                    | 69                                                                                                    |
|------------------------------|----------------------------------------------------------------------------------------------------|----------------------------------------------------------------------------------------------------|----------------------------------------------------------------------------------------------------|
|                              | 4.3.3                                                                                                    | AUs with the Lowest Average Throughput in the Uplink/Downlink                                                                                                    | 69                                                                                                    |
|                              | 4.3.4                                                                                                    | AUs with the Highest Average Utilization in the Uplink/Downlink                                                                                                    | 70                                                                                                    |
|                              | 4.3.5                                                                                                    | AUs with the Lowest Average Utilization in the Uplink/Downlink                                                                                                    | 71                                                                                                    |
|                              | 4.3.6                                                                                                    | AUs with the Highest Average Subscription in the Uplink/Downlink                                                                                                    | 72                                                                                                    |
|                              | 4.3.7                                                                                                    | AUs with the Lowest Average Subscription in the Uplink/Downlink                                                                                                    | 73                                                                                                    |
|                              | 4.3.8                                                                                                    | Number of CPEs in AUs                                                                                                    | 74                                                                                                    |
|                              | 4.3.9                                                                                                    | CPE Related Reports and Graphs                                                                                                    | 76                                                                                                    |
|                              | 4.3.10                                                                                                    | CPEs with the Highest Average Rate in the Uplink/Downlink                                                                                                    | 82                                                                                                    |
|                              | 4.3.11                                                                                                    | CPEs with the Lowest Average Rate in the Uplink/Downlink                                                                                                    | 83                                                                                                    |
|                              | 4.3.12                                                                                                    | CPEs with the Highest RSSI Average in the Uplink/Downlink                                                                                                    | 84                                                                                                    |
|                              | 4.3.13                                                                                                    | CPEs with the Lowest RSSI in the Uplink/Downlink                                                                                                    | 85                                                                                                    |
|                              | 4.3.14                                                                                                    | CPEs with the Highest SNR Average in the Uplink/Downlink                                                                                                    | 86                                                                                                    |
|                              | 4.3.15                                                                                                    | CPEs with the Lowest SNR in the Uplink/Downlink                                                                                                    | 87                                                                                                    |
|                              | 4.3.16                                                                                                    | CPEs Not Reported for More than 10 Hours                                                                                                    | 88                                                                                                    |
|                              | 4.3.17                                                                                                    | AU Historical Capacity Analysis                                                                                                    | 89                                                                                                    |
|                              | 4.3.18                                                                                                    | CPE Historical Radio Link Quality                                                                                                    | 94                                                                                                    |
| Chapter                      | - 5 - Pro                                                                                                    | edefined Reports - 4Motion                                                                                                    | 99                                                                                                    |
| 5.1                          | Introdu                                                                                                    | uction                                                                                                    | 100                                                                                                   |
|                              |                                                                                                    |                                                                                                    |                                                                                                    |
| 5.2                          | Invente                                                                                                    | ory and Configuration Reports                                                                                                    | 102                                                                                                   |
| 5.2                          | Invento                                                                                                    | ory and Configuration Reports<br>Total Network Inventory per Location                                                                                                    | <b>102</b><br>102                                                                                     |
| 5.2                          | Invento<br>5.2.1<br>5.2.2                                                                                                    | ory and Configuration Reports<br>Total Network Inventory per Location<br>Detailed Network Equipment per Location                                                                                                    | <b>102</b><br>102<br>104                                                                              |
| 5.2                          | Invento<br>5.2.1<br>5.2.2<br>5.2.3                                                                                                    | ory and Configuration Reports<br>Total Network Inventory per Location<br>Detailed Network Equipment per Location<br>NPU Card HW Details per Location                                                                                                    | <b>102</b><br>102<br>104<br>106                                                                       |
| 5.2                          | Invento<br>5.2.1<br>5.2.2<br>5.2.3<br>5.2.4                                                                                                 | ory and Configuration Reports<br>Total Network Inventory per Location<br>Detailed Network Equipment per Location<br>NPU Card HW Details per Location<br>AU Card Details per Location                                                                                                    | <b>102</b><br>102<br>104<br>106<br>109                                                                |
| 5.2                          | Invento<br>5.2.1<br>5.2.2<br>5.2.3<br>5.2.4<br>5.2.5                                                                                        | ory and Configuration Reports<br>Total Network Inventory per Location<br>Detailed Network Equipment per Location<br>NPU Card HW Details per Location<br>AU Card Details per Location<br>ODU Details per Location                                                                                                    | <b>102</b><br>102<br>104<br>106<br>109<br>114                                                         |
| 5.2                          | Invento<br>5.2.1<br>5.2.2<br>5.2.3<br>5.2.4<br>5.2.5<br>5.2.6                                                                               | ory and Configuration Reports<br>Total Network Inventory per Location<br>Detailed Network Equipment per Location<br>NPU Card HW Details per Location<br>AU Card Details per Location<br>ODU Details per Location<br>Antenna Types per Location                                                                                                    | 102<br>102<br>104<br>106<br>109<br>114<br>117                                                         |
| 5.2                          | Invento<br>5.2.1<br>5.2.2<br>5.2.3<br>5.2.4<br>5.2.5<br>5.2.6<br>5.2.7                                                                      | Total Network Inventory per Location<br>Detailed Network Equipment per Location<br>NPU Card HW Details per Location<br>AU Card Details per Location<br>ODU Details per Location<br>Antenna Types per Location<br>Quick View Configuration                                                                                                    | 102<br>104<br>104<br>106<br>109<br>114<br>117<br>119                                                  |
| 5.2                          | Invento<br>5.2.1<br>5.2.2<br>5.2.3<br>5.2.4<br>5.2.5<br>5.2.6<br>5.2.7<br>5.2.8                                                             | Total Network Inventory per Location<br>Detailed Network Equipment per Location<br>NPU Card HW Details per Location<br>AU Card Details per Location<br>ODU Details per Location<br>Antenna Types per Location<br>Quick View Configuration<br>Detailed View Configuration                                                                                                    | 102<br>102<br>104<br>106<br>109<br>114<br>117<br>119<br>124                                           |
| 5.2                          | Invento<br>5.2.1<br>5.2.2<br>5.2.3<br>5.2.4<br>5.2.5<br>5.2.6<br>5.2.7<br>5.2.8<br>5.2.9                                                    | ory and Configuration Reports         Total Network Inventory per Location         Detailed Network Equipment per Location         NPU Card HW Details per Location         AU Card Details per Location         ODU Details per Location         Antenna Types per Location         Quick View Configuration         Detailed View Configuration                                                                  | 102<br>102<br>104<br>106<br>109<br>114<br>117<br>117<br>119<br>124<br>129                             |
| 5.2                          | Invento<br>5.2.1<br>5.2.2<br>5.2.3<br>5.2.4<br>5.2.5<br>5.2.6<br>5.2.7<br>5.2.8<br>5.2.9<br>5.2.10                                          | Total Network Inventory per Location<br>Detailed Network Equipment per Location<br>NPU Card HW Details per Location<br>AU Card Details per Location<br>ODU Details per Location<br>Antenna Types per Location<br>Quick View Configuration<br>Neighboring Relation Configuration<br>Consistency Check Configuration                                                                                                 | 102<br>104<br>104<br>106<br>109<br>114<br>117<br>119<br>124<br>129<br>132                             |
| 5.2<br>Chapter               | Invento<br>5.2.1<br>5.2.2<br>5.2.3<br>5.2.4<br>5.2.5<br>5.2.6<br>5.2.7<br>5.2.8<br>5.2.9<br>5.2.10<br><b>6 - Ad</b>                         | Total Network Inventory per Location<br>Detailed Network Equipment per Location<br>NPU Card HW Details per Location<br>AU Card Details per Location<br>ODU Details per Location<br>Antenna Types per Location<br>Quick View Configuration<br>Detailed View Configuration<br>Neighboring Relation Configuration<br>Consistency Check Configuration                                                                  | 102<br>104<br>104<br>106<br>109<br>114<br>117<br>119<br>124<br>129<br>132<br>147                      |
| 5.2<br>Chapter<br>6.1        | Invento<br>5.2.1<br>5.2.2<br>5.2.3<br>5.2.4<br>5.2.5<br>5.2.6<br>5.2.7<br>5.2.8<br>5.2.9<br>5.2.10<br>6 - Ad<br>Introdu                     | Total Network Inventory per Location<br>Detailed Network Equipment per Location<br>NPU Card HW Details per Location<br>AU Card Details per Location<br>ODU Details per Location<br>Antenna Types per Location<br>Quick View Configuration<br>Detailed View Configuration<br>Neighboring Relation Configuration<br>Consistency Check Configuration<br>Vanced Operations                                             | 102<br>104<br>104<br>106<br>109<br>114<br>117<br>119<br>124<br>129<br>132<br>147<br>148               |
| 5.2<br>Chapter<br>6.1<br>6.2 | Invento<br>5.2.1<br>5.2.2<br>5.2.3<br>5.2.4<br>5.2.5<br>5.2.6<br>5.2.7<br>5.2.8<br>5.2.9<br>5.2.10<br>6 - Ad<br>Introdu<br>Users a          | Total Network Inventory per Location<br>Detailed Network Equipment per Location<br>NPU Card HW Details per Location<br>AU Card Details per Location<br>ODU Details per Location<br>Antenna Types per Location<br>Quick View Configuration<br>Detailed View Configuration<br>Neighboring Relation Configuration<br>Consistency Check Configuration<br>Vanced Operations<br>Juction                                  | 102<br>104<br>104<br>104<br>109<br>114<br>117<br>124<br>129<br>129<br>122<br>147<br>148<br>150        |
| 5.2<br>Chapter<br>6.1<br>6.2 | Invento<br>5.2.1<br>5.2.2<br>5.2.3<br>5.2.4<br>5.2.5<br>5.2.6<br>5.2.7<br>5.2.8<br>5.2.9<br>5.2.10<br>6 - Ad<br>Introdu<br>Users a<br>6.2.1 | Total Network Inventory per Location<br>Detailed Network Equipment per Location<br>NPU Card HW Details per Location<br>AU Card Details per Location<br>ODU Details per Location<br>Antenna Types per Location<br>Quick View Configuration<br>Detailed View Configuration<br>Neighboring Relation Configuration<br>Consistency Check Configuration<br>Vanced Operations<br>Juction<br>Creating New Groups and Users | 102<br>104<br>104<br>106<br>109<br>114<br>117<br>119<br>124<br>129<br>129<br>132<br>147<br>148<br>150 |

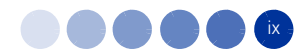

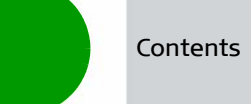

|     | 6.2.3  | Allocating Security Rights on an Object or Folder | .155 |
|-----|--------|---------------------------------------------------|------|
| 6.3 | Sendir | g Scheduled Reports by Mail                       | .160 |
|     | 6.3.1  | Mail Server Configuration                         | .160 |
|     | 6.3.2  | Scheduling a Report to be Sent by Mail            | .163 |

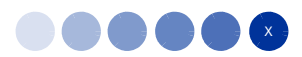

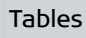

# **Tables**

| Table 5-1: Frame Structure Desired Values | .133  |
|-------------------------------------------|-------|
| Table 5-2: Basic Rate Desired Parameters  | .137  |
| Table 5-3: Power Control Desired Values   | .140  |
| Table 5-4: Mobility Desired Values        | . 143 |
| Table 5-5: Beam Forming Desired Values    | . 145 |
| Table 6-1: Available Security Levels      | .157  |

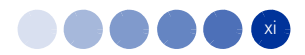

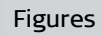

# **Figures**

| Figure 2-1: SAP BusinessObjects Edge Series 3.1 Installation Wizard | 5  |
|---------------------------------------------------------------------|----|
| Figure 2-2: License Agreement                                       | 6  |
| Figure 2-3: Setup Language                                          | 6  |
| Figure 2-4: User Information                                        | 7  |
| Figure 2-5: Choose Language Packs                                   | 7  |
| Figure 2-6: Install Types                                           | 8  |
| Figure 2-7: Select Features                                         | 8  |
| Figure 2-8: Server Components Configuration                         | 9  |
| Figure 2-9: Server Intelligence Agent                               | 9  |
| Figure 2-10: MySQL Database Server Configuration                    | 10 |
| Figure 2-11: Select Web Application Server                          | 10 |
| Figure 2-12: Configure Tomcat                                       | 11 |
| Figure 2-13: Start Installation                                     | 11 |
| Figure 2-14: Installation Process                                   | 12 |
| Figure 2-15: Successfully Installed SAP BusinessObjects 3.1         | 12 |
| Figure 2-16: Import Wizard Installation Window                      | 13 |
| Figure 2-17: Destination Environment                                | 14 |
| Figure 2-18: Select Objects to Import                               | 14 |
| Figure 2-19: Import Scenarios                                       | 15 |
| Figure 2-20: Incremental Import                                     | 15 |
| Figure 2-21: A Note on Importing Server Groups                      | 16 |
| Figure 2-22: Users and Groups                                       | 16 |
| Figure 2-23: Custom Access Levels                                   | 17 |
| Figure 2-24: Categories                                             | 17 |
| Figure 2-25: Folders and Objects                                    | 18 |
| Figure 2-26: Select Application Folders and Objects                 | 18 |
| Figure 2-27: Import Options for Universes and Connections           |    |

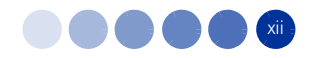

| Figure 2-28: Import Options for Publications                          | ) |
|-----------------------------------------------------------------------|---|
| Figure 2-29: Remote Connections and Replication Jobs                  | C |
| Figure 2-30: Ready to Import2                                         | 1 |
| Figure 2-31: Import Progress                                          | 1 |
| Figure 3-1: BusinessObjects Designer Login Window2                    | 3 |
| Figure 3-2: Universes Folder                                          | 4 |
| Figure 3-3: List of Universes                                         | 4 |
| Figure 3-4: Designer Main Window                                      | 5 |
| Figure 3-5: Universe Parameters Window20                              | 6 |
| Figure 3-6: Edit Connection Window2                                   | 7 |
| Figure 3-7: Universe Parameters Window2                               | 7 |
| Figure 3-8: BusinessObjects InfoView Logon28                          | 3 |
| Figure 3-9: Example of Report Categories List29                       | 9 |
| Figure 3-10: Performance Report List29                                | 9 |
| Figure 3-11: Report Right-click Menu                                  | D |
| Figure 3-12: Sample of Generated CPE Inventory Report                 | 1 |
| Figure 3-13: Display Options                                          | 2 |
| Figure 3-14: Sample of Report in Edit Mode34                          | 4 |
| Figure 3-15: Edit Query3                                              | 5 |
| Figure 3-16: Report with Graph                                        | 5 |
| Figure 3-17: Selecting Objects for Generating Report                  | 6 |
| Figure 3-18: Generated Report (Inventory)3                            | 7 |
| Figure 3-19: Generated Report (Services)                              | 8 |
| Figure 3-20: Generated Report (SU SW Usage)                           | 9 |
| Figure 4-1: WiMAX TDD Inventory and Configuration Reports List        | 1 |
| Figure 4-2: General BTS Report - BTS Inventory per Location           | 4 |
| Figure 4-3: General BTS Report - BS and MBS Distribution per Location | 5 |
| Figure 4-4: General BTS Report - CPE Distribution per Location        | 5 |
| Figure 4-5: BTS Detailed Information per Location                     | 8 |
| Figure 4-6: 10 BTSs with Highest Uptime                               | 9 |
| Figure 4-7: 10 BTSs with Lowest Uptime                                | 9 |

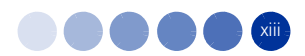

| Figure 4-8: AU General Information                                     | 50 |
|------------------------------------------------------------------------|----|
| Figure 4-9: AU Channel Information                                     | 52 |
| Figure 4-10: CPE Inventory                                             | 53 |
| Figure 4-11: CPE Registration - Total Registration State Summary       | 54 |
| Figure 4-12: CPE Types Distribution                                    | 55 |
| Figure 4-13: Not Registered CPEs per BTS                               | 56 |
| Figure 4-14: CPEs Detailed Information for BTS                         | 57 |
| Figure 4-15: Subscriber Information                                    | 58 |
| Figure 4-16: Services Profile Parameters                               | 60 |
| Figure 4-17: Serviced VLAN Information                                 | 61 |
| Figure 4-18: Performance Reports List                                  | 63 |
| Figure 4-19: Prompts Window                                            | 64 |
| Figure 4-20: AU Aggregated Capacity Analysis                           | 65 |
| Figure 4-21: AU Detailed Capacity Analysis                             | 66 |
| Figure 4-22: AU Aggregated Downlink Capacity (MIR, CIR and Throughput) | 67 |
| Figure 4-23: AU Aggregated Uplink Capacity (MIR, CIR and Throughput)   | 67 |
| Figure 4-24: AU Downlink MIR+CIR                                       | 68 |
| Figure 4-25: AU Uplink MIR+CIR                                         | 68 |
| Figure 4-26: AUs with the Highest Average Throughput in the Uplink     | 69 |
| Figure 4-27: AUs with the Lowest Average Throughput in the Uplink      | 70 |
| Figure 4-28: AUs with the Highest Average Utilization in the Uplink    | 71 |
| Figure 4-29: AUs with the Lowest Average Utilization in the Uplink     | 72 |
| Figure 4-30: AUs with the Highest Average Subscription in the Downlink | 73 |
| Figure 4-31: AUs with the Lowest Average Subscription in the Uplink    | 74 |
| Figure 4-32: Top 20 AUs with Highest Number of CPEs                    | 75 |
| Figure 4-33: Bottom 20 AUs with Lowest Number of CPEs                  | 76 |
| Figure 4-34: CPE Radio Link Quality - Aggregated                       | 77 |
| Figure 4-35: CPE Radio Link Quality Measurements                       | 78 |
| Figure 4-36: Uplink RSSI Average Graph                                 | 79 |
| Figure 4-37: Downlink RSSI Average Graph                               | 79 |
| Figure 4-38: Uplink SNR Min, Max and Average Graph                     | 80 |

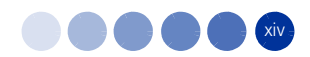

| Figure 4-39: Downlink SNR Min, Max and Average Graph           | 80  |
|----------------------------------------------------------------|-----|
| Figure 4-40: Uplink Min, Max and Average Rate Graph            | 81  |
| Figure 4-41: Downlink Min, Max and Average Rate Graph          | 81  |
| Figure 4-42: CPEs with the Highest Average Rate in the Uplink  | 83  |
| Figure 4-43: CPEs with the Lowest Average Rate in the Downlink | 84  |
| Figure 4-44: CPEs with the Highest RSSI Average in the Uplink  | 85  |
| Figure 4-45: CPEs with the Lowest RSSI Average in the Uplink   | 86  |
| Figure 4-46: CPEs with the Highest SNR Average in the Uplink   | 87  |
| Figure 4-47: CPEs with the Lowest SNR Average in the Uplink    | 88  |
| Figure 4-48: Cpes Not Reported for More than 10 Hours          |     |
| Figure 4-49: AU Aggregated Historical Capacity Analysis        | 90  |
| Figure 4-50: AU Historical Detailed Capacity Analysis          | 91  |
| Figure 4-51: AU Aggregated Downlink MIR, CIR and Throughput    | 92  |
| Figure 4-52: AU Aggregated Uplink MIR, CIR and Throughput      | 92  |
| Figure 4-53: AU Downlink MIR+CIR                               | 93  |
| Figure 4-54: AU Uplink MIR+CIR                                 | 93  |
| Figure 4-55: CPE Historical Radio Link Quality - Aggregated    | 94  |
| Figure 4-56: CPE Historical Radio Link Quality Measurements    | 95  |
| Figure 4-57: Historical Uplink RSSI Average                    | 96  |
| Figure 4-58: Historical Downlink RSSI Average                  | 96  |
| Figure 4-59: Historical Uplink SNR Min, Max and Average        | 97  |
| Figure 4-60: Historical Downlink SNR Min, Max and Average      | 97  |
| Figure 4-61: Historical Uplink Min, Max and Average Rate       | 98  |
| Figure 4-62: Historical Downlink Min, Max and Average Rate     | 98  |
| Figure 5-1: Inventory and Configuration Reports List           |     |
| Figure 5-2: Total Network Inventory per Location Chart         |     |
| Figure 5-3: Total Network Inventory per Location (table)       | 104 |
| Figure 5-4: Detailed Network Equipment per Location            |     |
| Figure 5-5: NPU Card HW Details per Location                   | 107 |
| Figure 5-6: Number of BTS vs. Hardware Version/Revision Number |     |
| Figure 5-7: Number of BTS vs. Software Version                 |     |

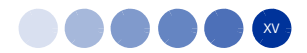

| Figure 5-8: AU Card Details per Location1                       | .11 |
|-----------------------------------------------------------------|-----|
| Figure 5-9: AU HW Distribution1                                 | .12 |
| Figure 5-10: AU Type Distribution                               | .13 |
| Figure 5-11: AU SW Distribution1                                | .14 |
| Figure 5-12: ODU Details per Location1                          | .16 |
| Figure 5-13: ODU Type Distribution                              | .17 |
| Figure 5-14: Antenna Types per Location1                        | .18 |
| Figure 5-15: Antenna Types Distribution1                        | .19 |
| Figure 5-16: Quick View Configuration1                          | .23 |
| Figure 5-17: Detailed View Configuration - One Base Station1    | .24 |
| Figure 5-18: Detailed View Configuration - All Base Stations1   | .29 |
| Figure 5-19: Neighboring Relation Configuration1                | .31 |
| Figure 5-20: Consistency Check Configuration - Frame Structure1 | .35 |
| Figure 5-21: Consistency Check Configuration - Basic Rate1      | .39 |
| Figure 5-22: Consistency Check Configuration - Power Control14  | .42 |
| Figure 5-23: Consistency Check Configuration - Mobility14       | .44 |
| Figure 5-24: Consistency Check Configuration - Beam Forming14   | .46 |
| Figure 6-1: Log On to the Central Management Console14          | .48 |
| Figure 6-2: Central Management Console1                         | .49 |
| Figure 6-3: Users and Groups Menus1                             | .51 |
| Figure 6-4: New Group1                                          | .51 |
| Figure 6-5: New User1                                           | .52 |
| Figure 6-6: Add Members to Group1                               | .54 |
| Figure 6-7: Join Group - 11                                     | .54 |
| Figure 6-8: Join Group - 21                                     | .55 |
| Figure 6-9: Properties: Root Folder1                            | .56 |
| Figure 6-10: User Security Window1                              | .56 |
| Figure 6-11: Assign Security Window1                            | .57 |
| Figure 6-12: Add Principals Window1                             | .59 |
| Figure 6-13: Servers List                                       | .60 |
| Figure 6-14: Server Management Right-Click Menu14               | 61  |

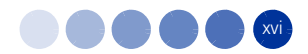

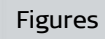

| Figure 6-15: Server Destination Window                            | 162 |
|-------------------------------------------------------------------|-----|
| Figure 6-16: Instance Title                                       | 163 |
| Figure 6-17: Schedule - Formats and Destinations                  | 164 |
| Figure 6-18: Destinations Options and Settings - Email Recipients | 165 |
| Figure 6-19: Schedule - Recurrence Window                         | 166 |

# **Chapter 1 - Introduction**

### In this Chapter

- STAR Management Suite Overview" on page 2
- StarReport Overview" on page 3

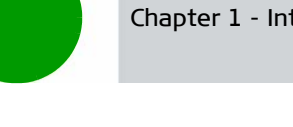

#### **STAR Management Suite Overview** 1.1

Alvarion's STAR Management Suite offers complete and comprehensive management solution for ensuring the successful deployment of WiMAX services.

The Alvarion STAR Management Suite offers a set of carrier class management tools, each designed to accomplish a certain management purpose.

The STAR Suite covers the entire WiMAX service life-cycle, from the initial installation through the service provisioning and continuing with the various monitoring, reporting and troubleshooting tasks required for a smooth deployment and efficient network operation.

Alvarion's STAR Management Suite includes:

- **AlvariSTAR** Carrier-class Management System for managing Alvarion's WiMAX Base Stations.
- **StarACS** An Automatic Configuration Server (ACS) for managing end-user Fixed and Nomadic devices (CPE) based on TR-69 protocol. StarACS is relevant only for WiMAX 16e Networks.
- **StarQuality** Performance monitoring system for optimizing the WiMAX network.
- StarReport Powerful report generator for generating network configuration, inventory and services reports.

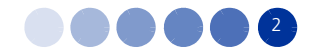

## 1.2 StarReport Overview

StarReport enables a quick and efficient way for generating network configuration, inventory, performance and services analysis reports. It offers the ability to quickly generate user reports various Inventory reports with flexibility sorting and filtering capabilities, based on the powerful report generator engine from Business-Object.

StarReport includes an enhanced scheduler for generating daily, weekly or monthly reports. In addition, reports can be exported into several file formats such as: PDF, Excel and CSV.

The system generates hardware inventory reports, performance reports and service reports for the following products:

- BreezeMAX (FDD/TDD) equipments (Macro and Micro Base Stations)
- BreezeMAX Extreme
- BreezeMAX 4Motion (16e TDD) equipment (Indoor and Outdoor Macro and Micro BTSs)
- 16d and 16e-ready CPEs

# Chapter 2 - StarReport Installation

### In this Chapter

- "Installing the BusinessObjects Application" on page 5
- "Importing and Building Database Objects" on page 13

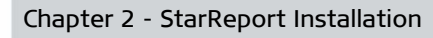

## 2.1 Installing the BusinessObjects Application

This section describes how to install the BusinessObjects application, and then setting the database by importing data from the StarReport folder.

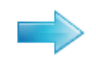

### To install BusinessObjects:

- **1** Make sure that Oracle basic client has been installed prior to StarReport. The Oracle client must access the AlvariSTAR Oracle database using the Oracle User/Password it was installed with.
- 2 In SAP BusinessObjects Edge Series 3.1 Installation Wizard, click **Next**.

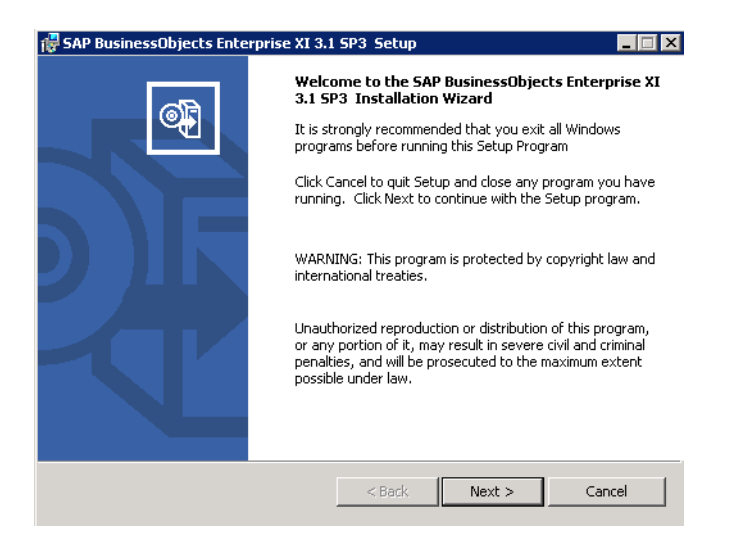

### Figure 2-1: SAP BusinessObjects Edge Series 3.1 Installation Wizard

3 License Agreement: Read the agreement carefully, select if you accept the agreement terms and click Next.

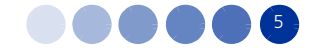

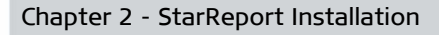

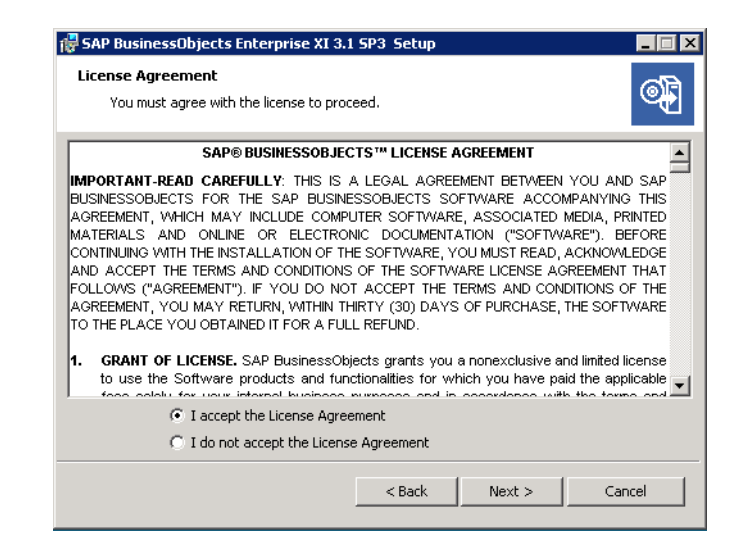

Figure 2-2: License Agreement

**4** Select English and select Create log file during installation. Click **OK**.

| SAP BusinessObjects Enterprise XI 3.1 SP3 Setup | ×        |
|-------------------------------------------------|----------|
| Please Choose Setup Language                    |          |
|                                                 |          |
| English                                         | <b>-</b> |
| Create log file during installation             |          |
| OK Cancel                                       |          |

Figure 2-3: Setup Language

**5** User Information: Enter a full name and optionally your organization name. For Product Keycode, enter the keycode that was provided prior to installation.

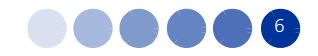

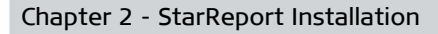

| 🙀 SAP BusinessObjects Enter                                       | prise XI 3.1 SP3 Setup                                       | _ 🗆 🗙    |
|-------------------------------------------------------------------|--------------------------------------------------------------|----------|
| User Information<br>The Name field must be filled in              | prior to proceeding. The Organization field is optional.     | <b>e</b> |
| Full Name:                                                        | Windows User                                                 |          |
| Organization:                                                     |                                                              |          |
| Please enter your 26 character<br>in the CD liner notes or the CD | Product Key. You can find this number on the sticker sleeve. |          |
| Product Keycode:                                                  |                                                              |          |
|                                                                   |                                                              |          |
|                                                                   | < Back Next > Ca                                             | ncel     |

Figure 2-4: User Information

**6** Language Packs: Select English only and click **Next**.

| 🛃 SAP BusinessObjects Enterprise XI 3.1 SP3 Setup                                                                                                    |        |
|----------------------------------------------------------------------------------------------------|--------|
| Choose Language Packs<br>Select the Language Packs you want to Install                                                                                                    | •      |
| English (Required)  French  Japanese  German  Spanish  Italian  Korean  Dutch  Swedish  Portuguese (Brazilian)  Simplified Chinese  Traditional Chinese  All Languages  All Languages | •      |
| < Back Next >                                                                                                    | Cancel |

Figure 2-5: Choose Language Packs

- 7 Install Type: Do not change the selected default option (Custom or Expand Install) for the repository (Figure 2-6). For reference, the options are:
  - » New Install a raw SAP BusinessObjects Enterprise system
  - Custom or Expand Install Use this option to choose the features to install. If you choose this option, proceed with Step 9 to select the features.
  - » Web Tier Choose this option to install the BusinessObjects Web Services and Tomcat.

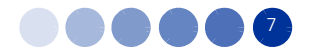

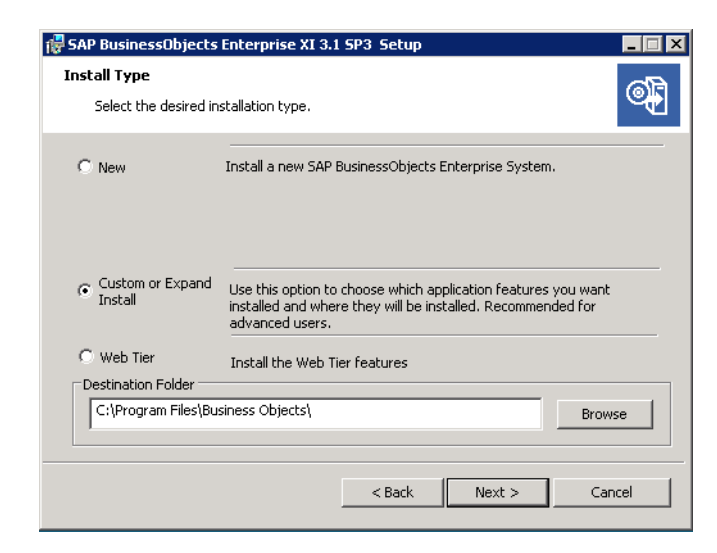

Figure 2-6: Install Types

- 8 Select the destination for installation and click **Next**:
- 9 Select Features: If you chose Custom or Expand Install in the previous step, expand the SAP BusinessObjects Enterprise feature list and select the features to install (see Figure 2-7). If the is no special requirement, leave the default components as selected. Use the following options:
  - > Enable servers upon installation Select this check-box to enable all system components, so that upon installation completion, no manual configuration is required.
  - » Disk Cost Click this button to view the disk space required for each feature selection.

Click Next.

| SAP BusinessObjects Enterprise XI 3.1 5                                                                                                    | P3 Setup      |        |        |
|----------------------------------------------------------------------------------------------------|---------------|--------|--------|
| Please select which features you would like                                                                                                    | e to install. |        | o di   |
| SAP BusinessObjects Enterprise     Client Components     Web Tier Components     Server Components     Database Access     Evort Support     Samples     Help Files |               |        |        |
| Enable servers upon installation                                                                                                    |               |        |        |
| Disk Cost                                                                                                    | < Back        | Next > | Cancel |

Figure 2-7: Select Features

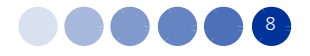

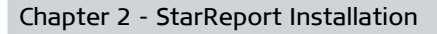

**10** Server Components Configuration: Specify the port numbers and the password for the server administrator. Click **Next**.

| 🐺 SAP BusinessObjects Enterprise XI 3.1 SP3 Setup                                                                                                    |
|----------------------------------------------------------------------------------------------------|
| Server Components Configuration                                                                                                    |
| Please specify the port numbers and the password for the SAP BusinessObjects Enterprise Administrator Ports CMS port 6400  Administrator account Password Confirm password Confirm password Confirm password at a later time |
| <back next=""> Cancel</back>                                                                                                    |

### Figure 2-8: Server Components Configuration

**11** Server Intelligence Agent: leave the default and click **Next**.

| 🙀 SAP BusinessObjects Enterprise XI 3.1 SP                                                                                                    | 3 Setup 📃 🛛 🗙          |  |  |
|----------------------------------------------------------------------------------------------------|------------------------|--|--|
| Server Intelligence Agent<br>Enter the node name and the port for your Ser                                                                                                    | ver Intelligence Agent |  |  |
| Server Intelligence Agent is the visible component of Server Intelligence, the service<br>functionality of SAP BusinessObjects Enterprise XI 3.1. This utility simplifies the deployment and<br>management of the SAP BusinessObjects Enterprise servers and improves fault-tolerance by<br>automating the starting, restarting and stopping of those servers. |                        |  |  |
| The Server Intelligence Agent Node Name can be any name that identifies this node of your<br>deployment. Note: spaces, dashes or periods must not be part of the chosen Node Name.                                                                                                    |                        |  |  |
| Node Name:                                                                                                    | NM5_5V053_1            |  |  |
| Port:                                                                                                    | 6410                   |  |  |
|                                                                                                    |                        |  |  |
|                                                                                                    | < Back Next > Cancel   |  |  |

### Figure 2-9: Server Intelligence Agent

12 MySQL Database Server Configuration: Specify the port numbers and passwords for the Root and CMS User accounts of the MySQL DB Server. Click Next.

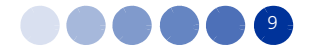

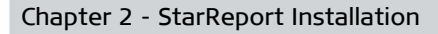

| 🔂 SAP BusinessObjects Enterprise XI 3.1                                                                                              | 5P3 Setup                                                                                     |
|----------------------------------------------------------------------------------------------------|-----------------------------------------------------------------------------------------------|
| MySQL Database Server Configuration<br>Configuring the MySQL Database Server                                                         | ©.                                                                                            |
| SAP BusinessObjects Enterprise XI 3.1 SP3<br>system data. Please specify the port numb<br>accounts below.<br>MySQL Port Number: 3306 | will install and use a MySQL database to store<br>er, and passwords for the root and CMS user |
| MySQL root User Account<br>User: root<br>Password:<br>Confirm Password:                                                              | MySQL BusinessObjects User Account User: sa Password: Confirm Password:                       |
| [                                                                                                    | < Back Next > Cancel                                                                          |

Figure 2-10: MySQL Database Server Configuration

- **13** Select Web Application Server: Select the following options to deploy SAP BusinessObjects applications:
  - » Java Web Application Server: Install Tomcat application server and deploy to it.
  - » IIS Web Application Server: Leave the Default Web Site to deploy to.

### Click Next.

| 🔁 SAP BusinessObjects Enterprise XI 3.1 SP3 Setup                                                            |
|----------------------------------------------------------------------------------------------------|
| Select Web Application Server                                                                                |
| Select the application server you want to deploy SAP BusinessObjects applications to:                        |
| ☑ Java Web Application Server:                                                                               |
| Install Tomcat application server and deploy to it.                                                          |
| C Automatically deploy to a pre-installed Web Application Server. Please choose one from the following list. |
| Tomcat 5.5                                                                                                   |
| C I will deploy the web components after installation.                                                       |
| IIS Web Application Server:                                                                                  |
| Deploy to the following website:                                                                             |
| Default Web Site                                                                                             |
|                                                                                                    |
| < Back Next > Cancel                                                                                         |

### Figure 2-11: Select Web Application Server

**14** Configure Tomcat: Leave the default ports. Click **Next**.

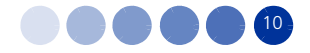

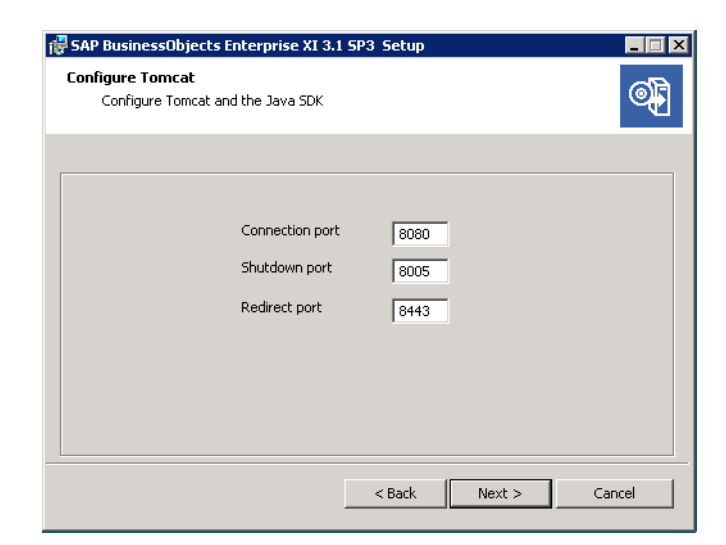

Figure 2-12: Configure Tomcat

**15** Start Installation: Click **Next** to initiate the installation.

| 🙀 SAP BusinessObjects Enterprise XI 3.1 SP3 Setup                                          |          |
|--------------------------------------------------------------------------------------------|----------|
| Start Installation                                                                         | <b>e</b> |
| Press the Next button to begin or the Back button to reenter the installation information. |          |
|                                                                                            |          |
| < Back                                                                                     | Cancel   |

Figure 2-13: Start Installation

The installation process is displayed in a process bar (Figure 2-14).

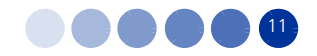

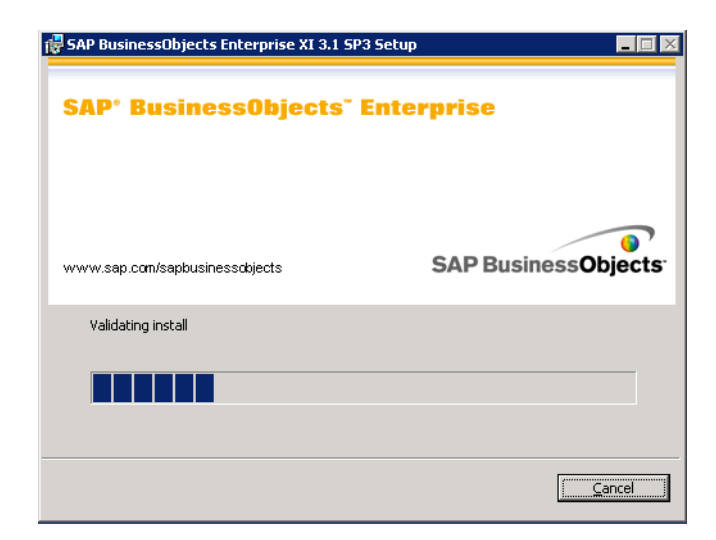

**Figure 2-14: Installation Process** 

- **16** Wait (approximately. 30 minutes, depending on the computer capabilities) for the installation completion message (See Figure 2-15).
- 17 If you want to start the BusinessObjects application, select Launch BusinessObjects Administration Console and click Finish.

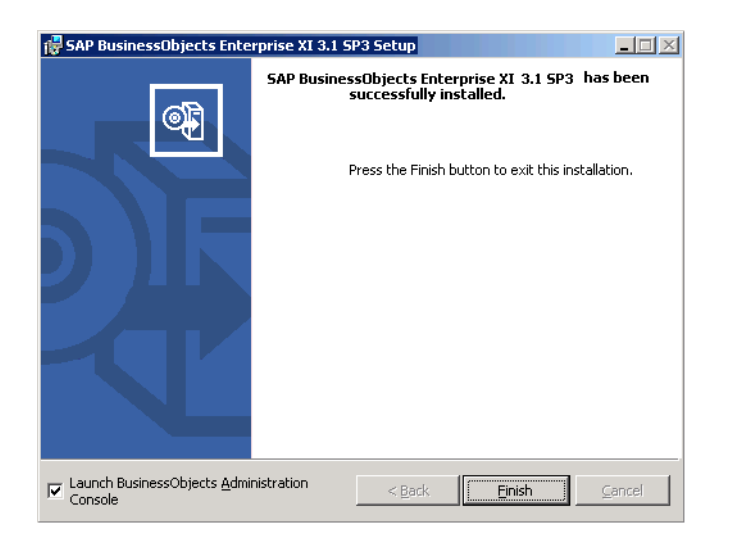

Figure 2-15: Successfully Installed SAP BusinessObjects 3.1

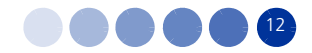

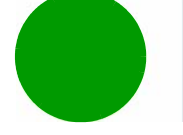

## 2.2 Importing and Building Database Objects

The Import Wizard guides administrators through the process of importing predefined reports, users, groups, and folders in the newly installed BO platform.

For detailed information refer to the BusinessObject documentation.

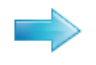

### To start importing Database Objects:

- 1 Run the Import Wizard from Start > Programs > BusinessObjects > Import Wizard; the Import Wizard Installation window is displayed (Figure 2-16).
- **2** Source Environment: Select Source Business Intelligence Archive Resource (BIAR) File, and click the browsing button ( ) to browse for a file.

The BIAR files are automatically copied by the StarReport installer under *C*:II*Program Files\Business Objects\StarReport.* Select a file and click **Next**.

| Select the Bu | siness Intelligence Archive Resource file you want to import |
|---------------|--------------------------------------------------------------|
| User Name:    |                                                              |
| Password:     |                                                              |
| BIAR file:    |                                                              |
|               |                                                              |

### Figure 2-16: Import Wizard Installation Window

**3** Destination Environment: Enter the BusinessObjects Enterprise destination CMS, user name (administrator) and password, and select the Enterprise Authentication. Click **Next**.

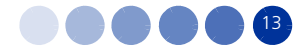

| Select the destination        | environment to which the Wizard will export content.                                              | l       |
|-------------------------------|---------------------------------------------------------------------------------------------------|---------|
|                               |                                                                                                   |         |
| Enter the nar<br>also need to | ne of the BusinessObjects Enterprise XI 3.0 destination C<br>specify your user name and password. | MS. You |
| CM <u>S</u> Name:             | CSS-XP04                                                                                          |         |
| <u>U</u> ser Name:            | Administrator                                                                                     |         |
| Password:                     | XXXXXX                                                                                            |         |
| Authentication:               | Enterprise                                                                                        |         |
|                               |                                                                                                   |         |
|                               |                                                                                                   |         |
|                               |                                                                                                   |         |
|                               |                                                                                                   |         |

Figure 2-17: Destination Environment

- **4** Select Objects to Import: Select all except for:
  - » Restore full cluster server configuration
  - » Import node(s) from a different cluster

### Click Next.

| 🛃 Import Wizard                                                                                                    | X    |
|----------------------------------------------------------------------------------------------------|------|
| Select objects to import<br>Select the objects to import.                                                                                                    |      |
| The Import Wizard enables you to select objects from the source environment to import<br>to the destination environment. Select one or more categories below to import.                                                                                          |      |
| Import repository objects  Import calendars  Import universes  Import profiles  Import encyclopedia objects  Restore full cluster server configuration  Import custom access levels  Import custom access levels  Import remote connections and replication jobs |      |
| Select All Clear All                                                                                                    |      |
| < Back Next > Cancel                                                                                                    | Help |

Figure 2-18: Select Objects to Import

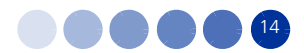

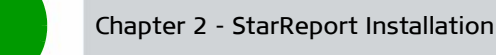

5 Import Scenarios: Leave the default selected options as in Figure 2-19. Click **Next**.

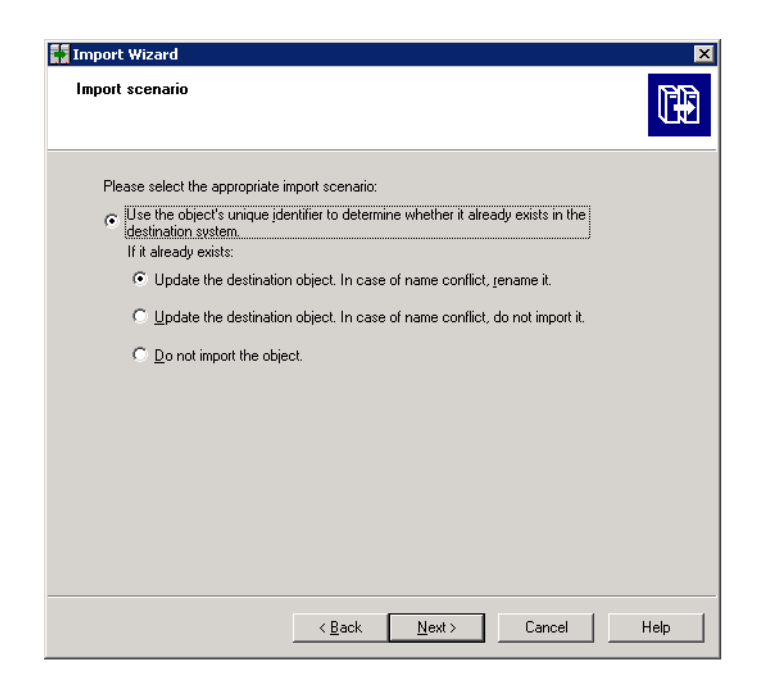

Figure 2-19: Import Scenarios

**6** Incremental Import: Select all options and click **Next**.

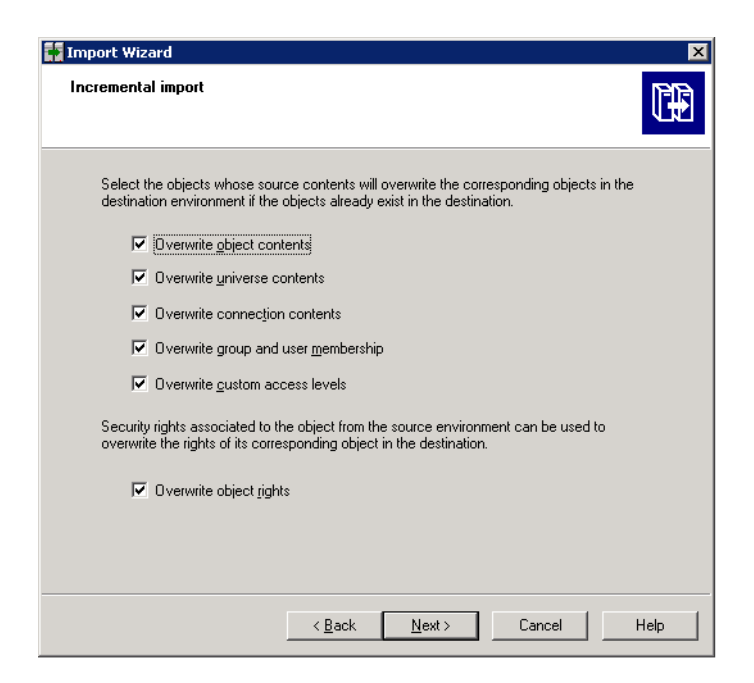

Figure 2-20: Incremental Import

7 Note on importing server groups: Click **Next**.

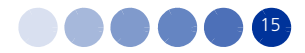

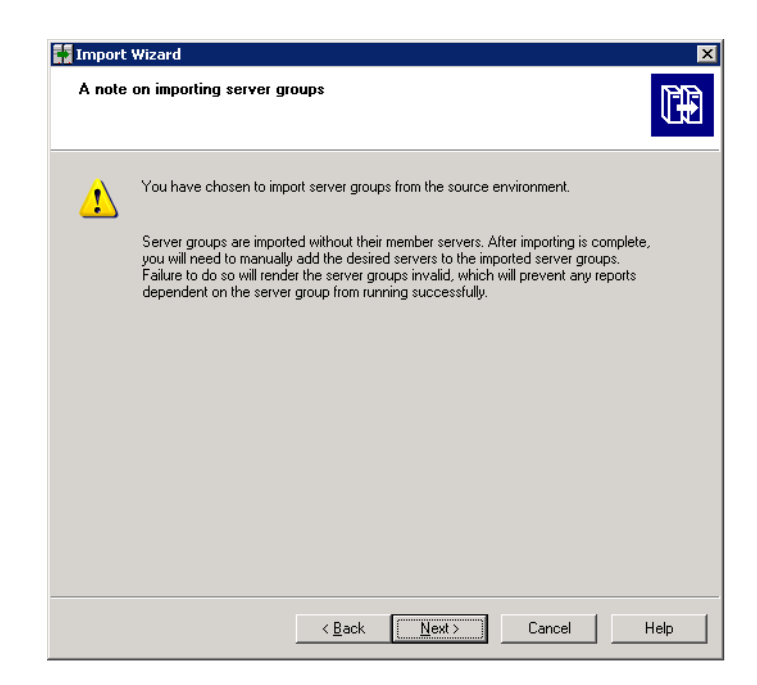

Figure 2-21: A Note on Importing Server Groups

8 Users and Groups: Click **Select All**, and select the two option check-boxes. Click **Next**.

| <u>G</u> roups: | en este CAOO (During en Obiente Cate             | Users: |  |
|-----------------|--------------------------------------------------|--------|--|
|                 | StarReport                                       |        |  |
|                 |                                                  |        |  |
|                 |                                                  |        |  |
| •               | <u> </u>                                         |        |  |
| Select Al       | I <u>C</u> lear All<br>ps <u>h</u> ierarchically |        |  |
| Select grou     | ups that contain selected users                  |        |  |
|                 |                                                  |        |  |

Figure 2-22: Users and Groups

9 Custom Access Levels: Click Select All and Next.

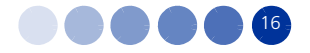

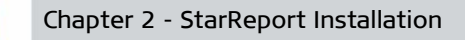

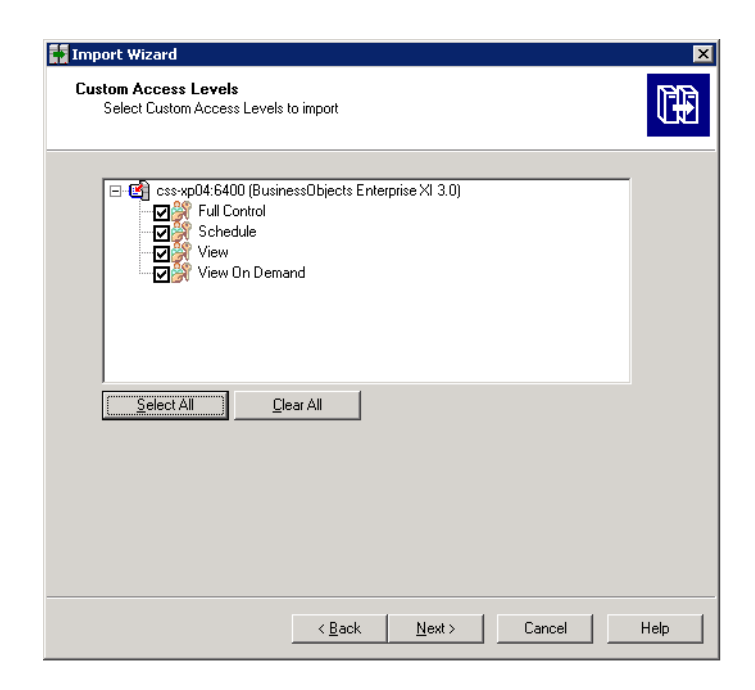

Figure 2-23: Custom Access Levels

**10** Categories: Click **Select All** and select the "Import all objects..." option check-box. Click **Next**.

Figure 2-24: Categories

11 Folders and Objects: Click Select All and select the "Import all instances..." option check-box. Click Next.

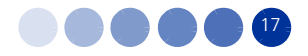

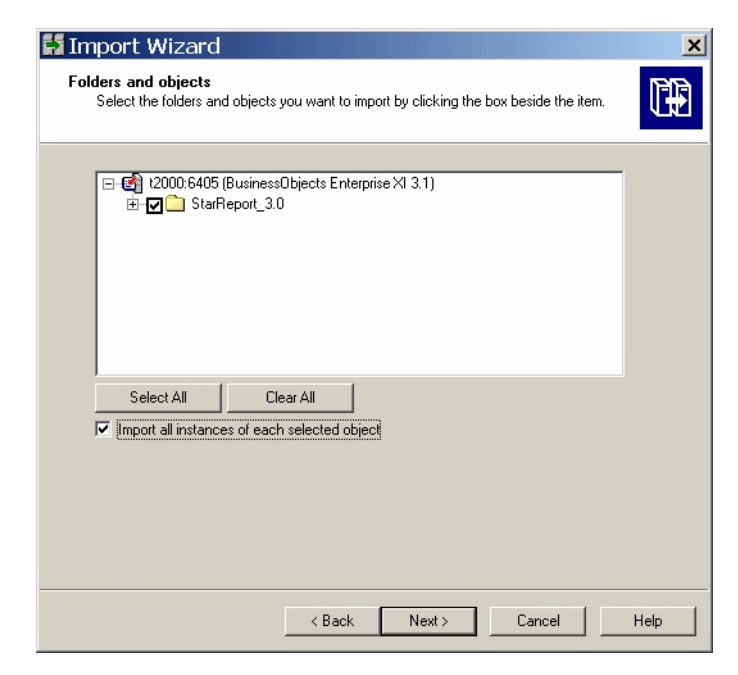

Figure 2-25: Folders and Objects

**12** Select Application Folders and Objects: Click **Select All** and click **Next**.

| Import Wizard                                                                                                    | ×    |
|----------------------------------------------------------------------------------------------------|------|
| Select application folders and objects<br>Select the application folders and objects you want to import. If the selected folders and<br>objects exist on destination system, they will be updated using the source system as a<br>reference.                                                                                                    |      |
| Css xp04:6400 (Business0bjects Enterprise XI 3.0)     CommonConnections     O     O |      |
| Select All Dear All                                                                                                    |      |
| < <u>B</u> ack <u>N</u> ext > Cancel H                                                                                                    | lelp |

### Figure 2-26: Select Application Folders and Objects

13 Import Options for Universes and Connections: Select the Import all universes and all connection objects option, and select the Keep universe overloads for imported users and groups check-box. Click Next.

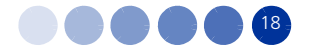

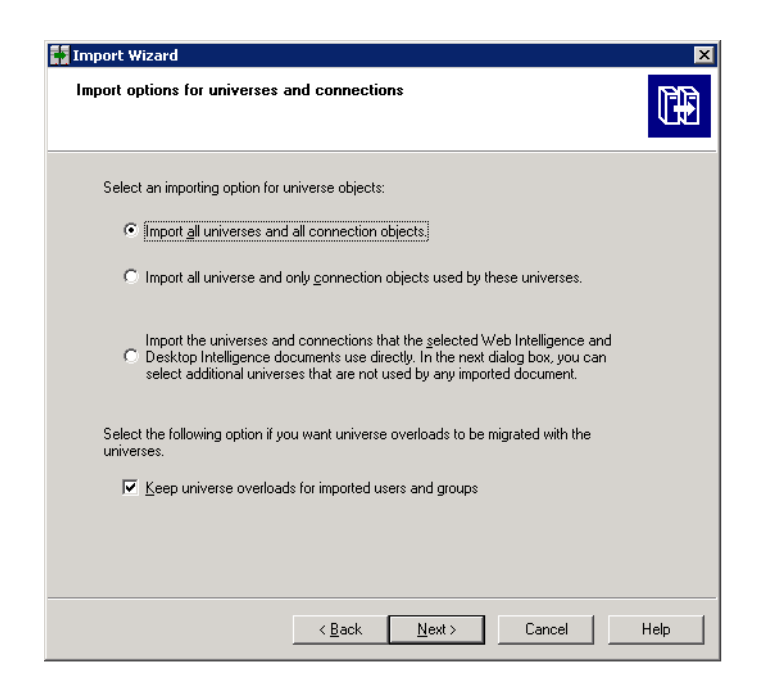

### Figure 2-27: Import Options for Universes and Connections

- **14** Import Options for Publications: Select the following options:
- Import all profiles
- Import recipients used by selected publications

Click Next.

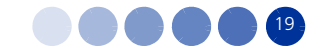
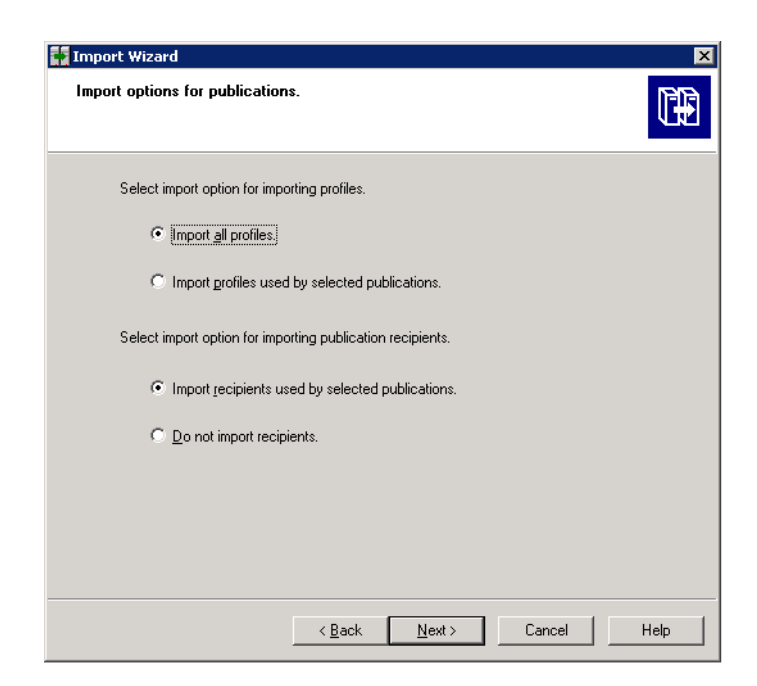

Figure 2-28: Import Options for Publications

**15** Remote Connections and Replication Jobs: Click **Select All** and **Next**.

| 🙀 Import Wizard                                                                                                    | ×    |
|----------------------------------------------------------------------------------------------------|------|
| Remote Connections and Replication Jobs<br>Select the remote connections and replication jobs you want to import by selecting the<br>box beside the item. |      |
| 🗐 css-xp04:6400 (BusinessObjects Enterprise XI 3.0)                                                                                                    |      |
|                                                                                                    |      |
|                                                                                                    |      |
|                                                                                                    |      |
| Select All Qlear All                                                                                                    |      |
|                                                                                                    |      |
|                                                                                                    |      |
| / Bank Newty Cannel                                                                                                    | Halp |
|                                                                                                    |      |

#### Figure 2-29: Remote Connections and Replication Jobs

**16** Ready to Import: Click **Finish**; the system starts importing the information to the destination environment. The progress is displayed in the wizard window (Figure 2-31)

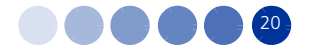

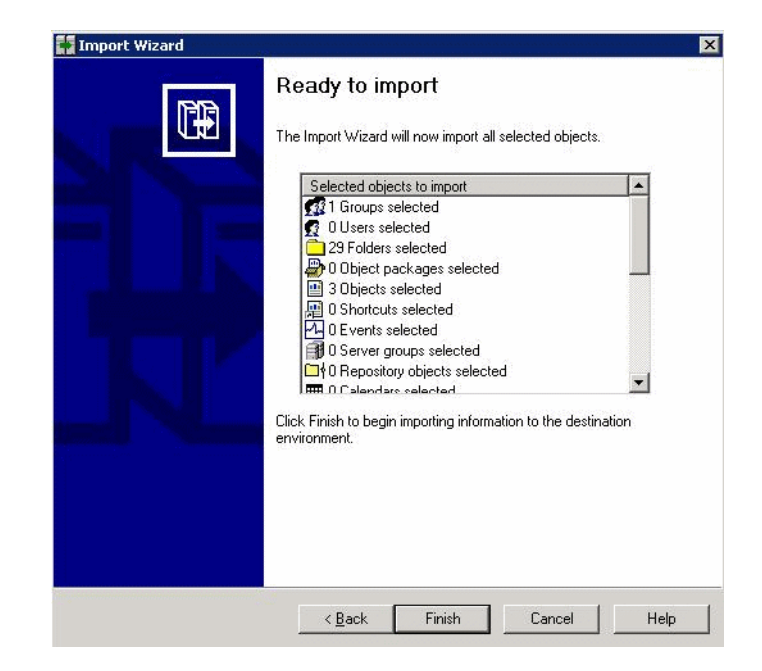

Figure 2-30: Ready to Import

| mporting Objects:                  |              |         |
|------------------------------------|--------------|---------|
|                                    |              |         |
| mport progress:                    |              |         |
|                                    |              |         |
| nport summary:                     | v ar a       |         |
| Import Info                        | Warnings     | -       |
| 🕵 1 of 1 Groups imported           | (0 warnings) |         |
| 👩 0 of 0 Users imported            | (0 warnings) |         |
| 🔁 4 of 29 Folders imported         | (2 warnings) |         |
| 0 of 0 Object packages imported    | (0 warnings) |         |
| 😬 0 of 3 Objects imported          | (0 warnings) |         |
| 贈 0 of 0 Shortcuts imported        | (0 warnings) |         |
| 🕰 0 of 0 Events imported           | (0 warnings) |         |
| 🗿 0 of 0 Server Groups imported    | (0 warnings) |         |
| 0 of 0 Repository objects imported | (0 warnings) |         |
| 🗰 0 of 0 Calendars imported        | (0 warnings) |         |
| 👔 0 of 6 Universes imported        | (0 warnings) |         |
|                                    | VI. D. L.T.  | Coursel |

Figure 2-31: Import Progress

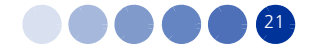

# **Chapter 3 - Getting Started**

# In this Chapter:

- Setting the Database for Universe" on page 23
- "Accessing the InfoView Application" on page 28
- "Viewing Reports" on page 30
- Generating or Editing Reports" on page 32

# 3.1 Setting the Database for Universe

#### **INFORMATION**

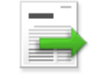

This section is intended for the Administrator only.

Before generating reports, the administrator configures the database settings and the connection to the database from BusinessObjects. This is a connection to the AlvariSTAR oracle database

Use the Designer application in BusinessObjects for the setup. Use the Username and password that were used during AlvariSTAR installation.

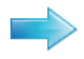

#### To configure the database connectivity for BusinessObjects:

 Click Start and select Programs > BusinessObjects IX 3.1 > BusinessObjects Edge Series > Designer; the Designer Login window is displayed.

| User Identification   | ×                      |
|-----------------------|------------------------|
|                       | Business Objects       |
| Enter your name and p | assword to log in.     |
| <u>S</u> ystem        | css-xp04               |
| <u>U</u> ser Name:    | administrator          |
| Password:             |                        |
| Authentication        | Enterprise             |
|                       | OK Cancel <u>H</u> elp |

#### Figure 3-1: BusinessObjects Designer Login Window

- 2 Enter the username (administrator) and password (q1w2e3) and click **OK**; the Universe Designer main window is displayed (empty).
- **3** To open an existing universe select File > Open; a list of available Universes is displayed.

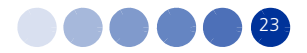

| Open             | ? 🗙                                                                                                    |
|------------------|----------------------------------------------------------------------------------------------------|
| Business Objects | Look in: Diverses The two sets and the two sets and the t |
| 冠 My Folders     | File name:     Open       Files of type:     BusinessObjects Universes (*.unv)     Cancel                                                                                                    |

Figure 3-2: Universes Folder

**4** Double-click on **@CSS-XP04\_6400** to open the list of all Universes under this server.

| Open             | ? 🗙                                                                                                    |
|------------------|----------------------------------------------------------------------------------------------------|
| Business Objects | Look in: Correction Correction Co |
|                  |                                                                                                    |
|                  | File name: BreezeMAX 802.16d Universe-scom.unv Open                                                                                                    |
|                  | Files of type:     BusinessObjects Universes (*.unv)          Cancel                                                                                                    |
| My Folders       | Open as read-only                                                                                                    |

Figure 3-3: List of Universes

- **5** Select the required Universe and click **Open**; the Universe main window is displayed.
- **6** Verify that the universe is set to correct defaults as follows:

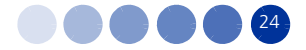

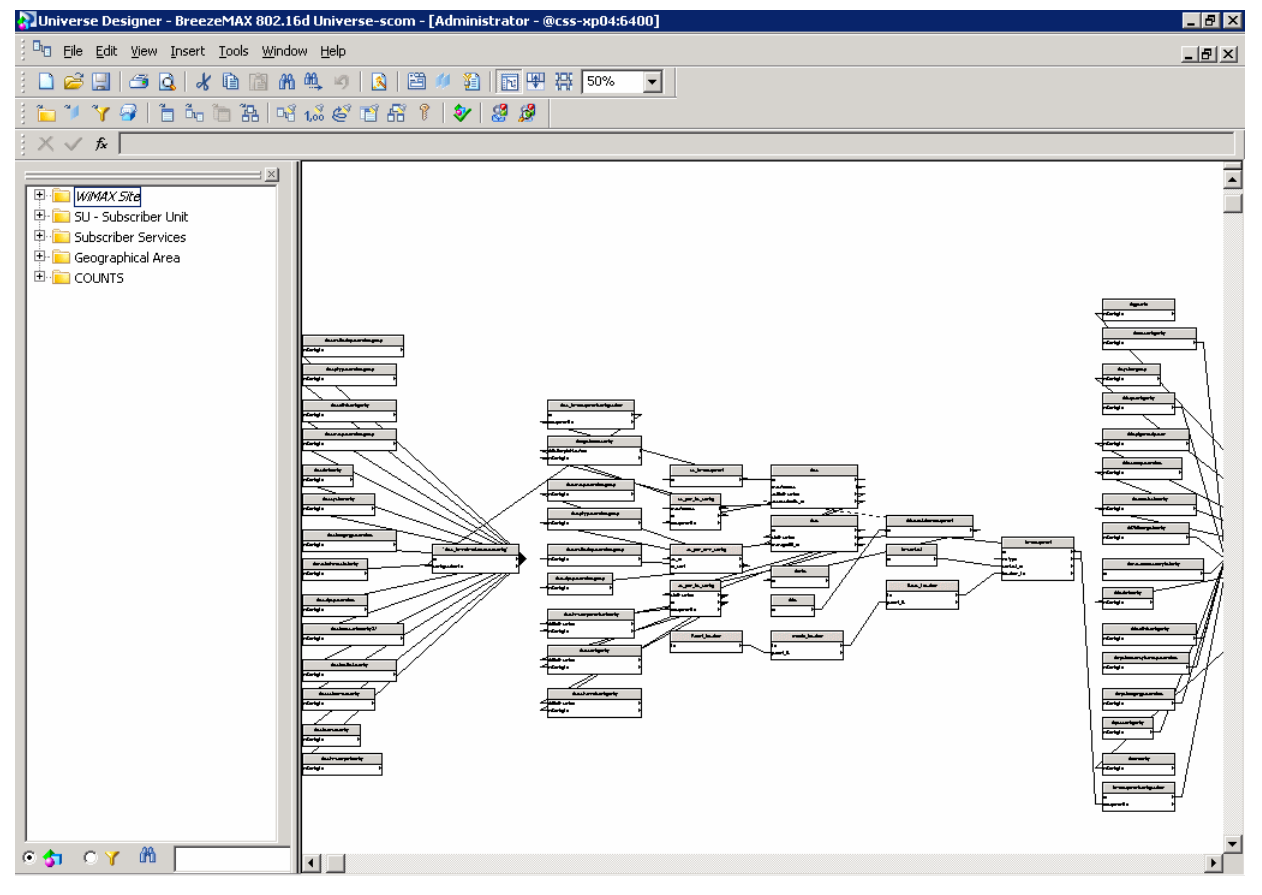

Figure 3-4: Designer Main Window

**a** Check the login parameters by selecting File > Parameters; the Universe Parameters window is displayed.

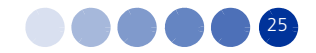

| niverse Parameters 🛛 🔀                                                                                        |
|----------------------------------------------------------------------------------------------------|
| Definition Summary Strategies Controls SQL Links Parameter                                                    |
| The following information identifies the universe. A universe is defined by its name and database connection: |
| Name: BreezeMAX 802.16d Universe-scom                                                                         |
| Description:                                                                                                  |
| Connection: Scom                                                                                              |
| Click here to choose stored procedure universe                                                                |
| OK Cancel <u>H</u> elp                                                                                        |

#### Figure 3-5: Universe Parameters Window

**b** Click **Edit**. The Edit <universe connection name> Connection window is displayed.

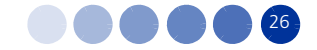

| Edit scom connection                                 |                                                                          | × |
|------------------------------------------------------|--------------------------------------------------------------------------|---|
| Login Parameters [2<br>Define the login pa<br>Client | :/ <b>4]</b><br>rameters to access your Oracle database server using Net |   |
| Authentication Mode                                  | Use specified username and password                                      | • |
| User name:                                           | bwanms                                                                   |   |
| Password:                                            | *****                                                                    |   |
| Service:                                             | bwanms                                                                   | • |
| Test Connection                                      | < <u>B</u> ack <u>N</u> ext > Cancel                                     |   |

Figure 3-6: Edit Connection Window

**c** Verify that the Username and Password are bwanms. If not, edit them and click **Test Connection**. Verify that the message "The server is responding" is displayed. If not, check the Oracle client file *TNSNAMES*.

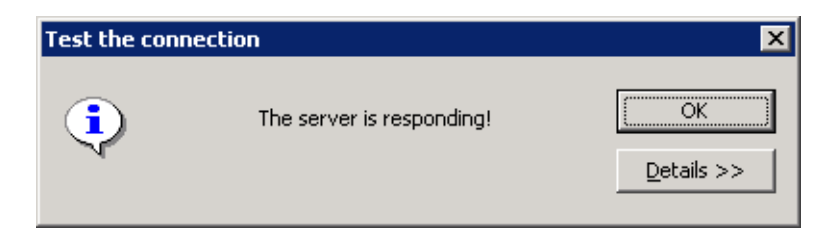

Figure 3-7: Universe Parameters Window

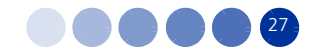

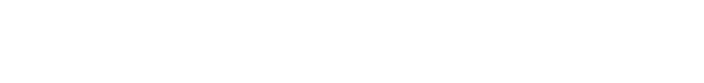

# 3.2 Accessing the InfoView Application

InfoView can be accessed at the URL: http://server\_ip:8080/InfoViewApp/logon.jsp. Logon is required.

For more information on the use of InfoView interface, refer to *BusinessObjects Edge Series Getting Started Guide* and *BusinessObjects Enterprise Administrator's Guide*.

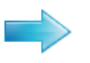

#### To access InfoView:

1 Access InfoView via *http://server\_ip:<x>/InfoViewApp/logon.jsp.* <x> is the connection port of the server where StarReport is installed. The logon window is displayed.

| Log On to I            | nfoView             |                                                                             |  |
|------------------------|---------------------|-----------------------------------------------------------------------------|--|
| Enter yo<br>(If you ar | ur user information | n and click Log On.<br>Int information. contact your system administrator.) |  |
| (1) you u              |                     |                                                                             |  |
|                        | User Name:          | administrator                                                               |  |
|                        | Password:           |                                                                             |  |
|                        |                     |                                                                             |  |

Figure 3-8: BusinessObjects InfoView Logon

#### INFORMATION

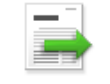

Logon to InfoView can be done with the administrator user that was created during installation or with specific users created by the administrator afterwards.

2 Enter the username and password (for Administrator the password is q1w2e3, unless changed during installation), and click Logon; A list of available report categories (for example: Inventory and Performance) is displayed, including information on the last report run, type, owner and number of instances (how many times the report has been generated).

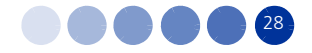

| SAP BUSINESSOBJECTS II                                                                                                    | NFO   | VIEW                                                                              |          |                |               | SAP Business Objects          |
|----------------------------------------------------------------------------------------------------|-------|-----------------------------------------------------------------------------------|----------|----------------|---------------|-------------------------------|
| 🍪 Home   Document List   Open 🗸                                                                                                    | Send  | To 🔹 Dashboards 👻                                                                 |          |                | Help          | Preferences   About   Log Out |
|                                                                                                    |       |                                                                                   |          |                |               | ∓ ×                           |
| 📔 🖹 🕺 New 🗸 Add 🖌 Organ                                                                                                    | ize 👻 | Actions -                                                                         |          | Search title 👻 |               | ∢ 1_ of 1 ▶ ⊨                 |
| Ė All                                                                                                    |       | Title                                                                             | Last Run | <b>ү</b> Туре  | Owner         | Instances                     |
| 🕀 📴 My Favorites<br>— 🖾 Inbox                                                                                                    |       | Inventory And Configuration<br>Inventory reports based on the AlvariSTAR database |          | Folder         | Administrator |                               |
| Public Folders     Mathinistration Tools     Auditor     Seature Samples     Report Conversion Tool     Search Program     Search Program     StarReports For WIMAX |       | Performance reports based on StarQuality information                              |          | Folder         | Administrator |                               |

#### Figure 3-9: Example of Report Categories List

**3** Expand the categories folder to view the available reports in each category.

| Home Decument List Open - Send To -                                                                                                    | Dach                                                                                                    | aboarde -                                                                                                    |                                                                                                    | Lice and Lice and Lic | In Proformancos                                                                                                    | About                                                                                            | 000   |
|----------------------------------------------------------------------------------------------------|----------------------------------------------------------------------------------------------------|----------------------------------------------------------------------------------------------------|----------------------------------------------------------------------------------------------------|----------------------------------------------------------------------------------------------------|----------------------------------------------------------------------------------------------------|--------------------------------------------------------------------------------------------------|-------|
| g, nome   bocament List   Open •   Sena 10 •                                                                                                    | Dush                                                                                                    | 1000105 •                                                                                                    |                                                                                                    | 110                                                                                                    | sp   Treferences                                                                                                    | About                                                                                            | Tod o |
| 🔁 👺   🍣   New 🗸 Add 🖌   Organize 🖌   Acti                                                                                                    | ions 🗸                                                                                                    |                                                                                                    | Search title 🖌                                                                                                    |                                                                                                    | ] <i>₽</i>   N   1                                                                                                    | of 1 →                                                                                           | H     |
| - All                                                                                                    | Ti                                                                                                    | itle *                                                                                                    | Last Run                                                                                                    | <mark>ү</mark> Туре                                                                                                    | Owner                                                                                                    | Instance                                                                                         | 5     |
| My Favorites<br>My Favorites<br>Dublic Folders<br>Public Folders<br>Public Folders<br>Auditor<br>Feature Samples<br>Report Conversion Tool<br>Feature Samples<br>Search Program<br>StarReport For VIMAX 4M_3.0M<br>Final Inventory and Configuration<br>Final Inventory And Configuration<br>Ferfomance | 01           11           -d           11           -d           11           -d           11           -d           11           -d           11           -d           11           11           11           11           11           11           11           11           11           11           11           11           11           11           11           11           11           11           11           12           13           14           14           15           15           16           17           18           19           11           11           11           11           11           12           13           14           15           16 | A U Subscription Capacity Analysis I. AU Subscription Capacity Analysis Is report may be applied to a single BTS in the network, and lists the perform defined start and end points. I. AU Subscription Capacity Analysis (2) Is report may be applied to a single BTS in the network, and lists the perform defined start and end points. 2. Average Throughput - Top 20 AUS Ine 20 Base Station Air Units with Highest Throughput(UL/DL) 3. Average Throughput - Bottom 20 AUS Ine 20 Base Station Air Units with Lowest Throughput(UL/DL) 4. Average Utilization - Top 20 AUS Ine 20 Base Station Air Units with Highest Utilization(UL/DL) 5. Average Utilization - Top 20 AUS Ine 20 Base Station Air Units with highest Utilization(UL/DL) 5. Average Utilization - Top 20 AUS Ine 20 Base Station Air Units with highest Subscription(UL/DL) 6. Average Subscription - Top 20 AUS Ine 20 Base Station Air Units with highest Subscription(UL/DL) 7. Average Subscription - Top 20 AUS Ine 20 Base Station Air Units with highest Subscription(UL/DL) 8. Number Of CPEs - Top_Bottom AUS Ine 20 Base Station Air Units with highest Subscription(UL/DL) 8. Number Of CPEs - Top/Bottom AUS Ine 20 Base Station access units with the highest or lowest number of CPEs 8. Number Of CPEs - Top/Bottom AUS Ine 20 Base Station Air Units With the highest or lowest number of CPEs 9. CPE Radio Link Quality, Subscriber Unit Aggregation Radio Link Qualit 0. Average Rate - Top 50 CPEs | Dec 30, 2010 4:30 PM<br>Dec 30, 2010 4:29 PM<br>Dec 30, 2010 4:29 PM<br>Dec 30, 2010 4:29 PM<br>Dec 30, 2010 4:29 PM<br>Dec 30, 2010 4:29 PM<br>Dec 30, 2010 4:30 PM | Web Intelligence Report<br>Web Intelligence Report<br>Web Intelligence Report<br>Web Intelligence Report<br>Web Intelligence Report<br>Web Intelligence Report<br>Web Intelligence Report<br>Web Intelligence Report<br>Web Intelligence Report<br>Web Intelligence Report<br>Web Intelligence Report<br>Web Intelligence Report                                                                                                    | Administrator<br>Administrator<br>Administrator<br>Administrator<br>Administrator<br>Administrator<br>Administrator<br>Administrator<br>Administrator<br>Administrator<br>Administrator<br>Administrator | 3<br>0<br>1<br>1<br>1<br>1<br>1<br>1<br>1<br>1<br>1<br>1<br>0<br>1<br>1<br>1<br>1<br>1<br>1<br>1 |       |
|                                                                                                    | TH<br>11<br>TH                                                                                                    | he 50 Subscriber Units With Highest Rate(UL/DL)<br>1. Average Rate - Bottom 50 CPEs<br>he 50 Subscriber Units With Lowest Rate(UL/DL)                                                                                                    | Dec 30, 2010 4:30 PM                                                                                                    | Web Intelligence Report                                                                                                    | Administrator                                                                                                    | 1                                                                                                |       |

Figure 3-10: Performance Report List

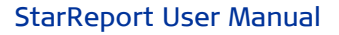

# 3.3 Viewing Reports

Existing reports can be viewed by running them from the main application window.

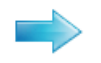

#### To view an existing report:

From the reports list select a report, right-click and select **View** from the menu, or double click on one report (see Figure 3-11).

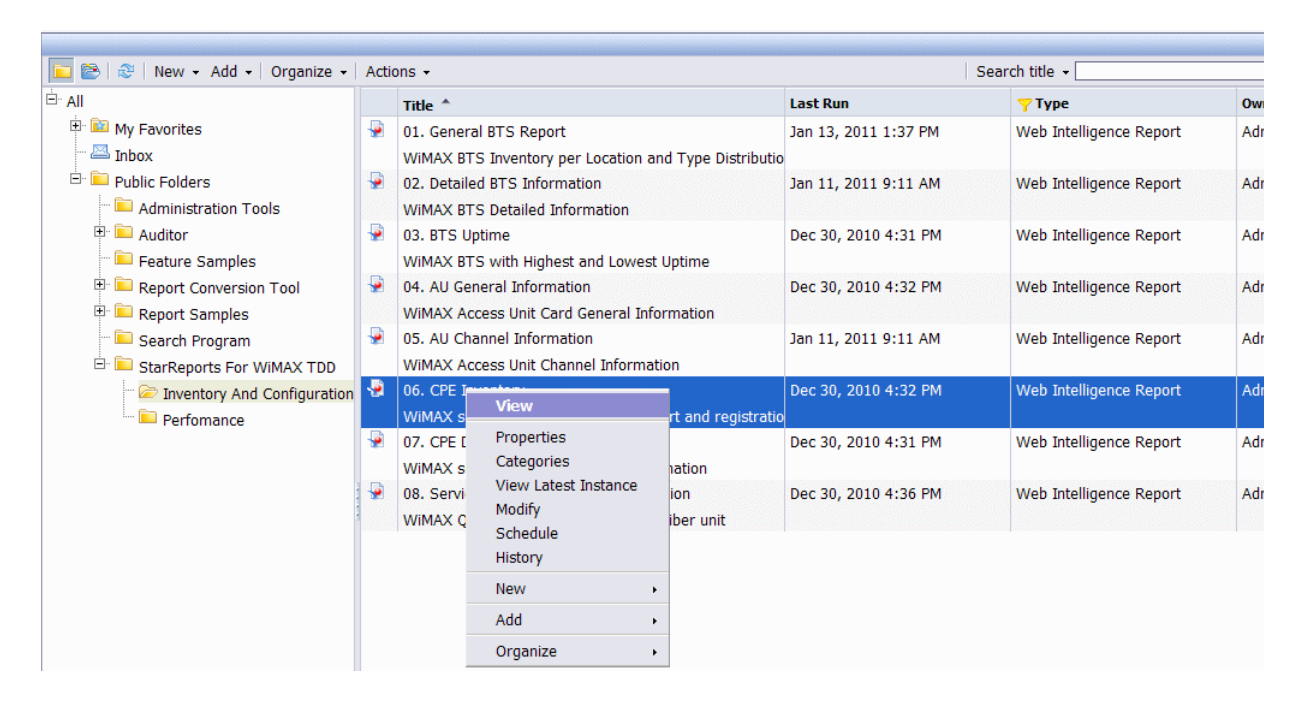

#### Figure 3-11: Report Right-click Menu

The report is created and displayed in a table or chart format. Figure 3-12 is an example of the CPE Inventory report.

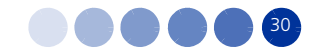

| BTS Name | BTS IP       | Count By | СРЕ Туре | Count By Re | gistration Status | Count By P<br>Sta | ermanence<br>itus | Total No. |  |
|----------|--------------|----------|----------|-------------|-------------------|-------------------|-------------------|-----------|--|
|          | Address      | PRO      | SI       | Registered  | Not Registered    | Permanent         | Temporary         | OFCPE     |  |
| BTS_1    | 10.41.191.18 | 131      | 32       | 141         | 92                | 232               | 1                 | 233       |  |
| BTS_15   | 10.42.63.43  | 9        |          | 9           | 1                 | 10                |                   | 10        |  |
| BTS_22   | 10.43.255.24 | 101      | 3        | 95          | 14                | 108               | 1                 | 109       |  |
| BTS_450  | 10.42.191.26 | 8        |          | 8           |                   | 8                 |                   | 8         |  |
| BTS_760  | 10.41.191.14 | 338      | 198      | 448         | 316               | 763               | 1                 | 764       |  |
| BTS_84   | 10.42.63.15  | 55       |          | 49          | 9                 | 58                |                   | 58        |  |
| BTS_85   | 10.42.63.19  | 14       |          | 13          | 2                 | 15                |                   | 15        |  |
| BTS_87   | 10.42.63.27  | 5        |          | 5           | 3                 | 8                 |                   | 8         |  |
| Total    | 8 BTSs       | 661      | 233      | 768         | 437               | 1,202             | 3                 | 1,205     |  |
|          |              |          |          |             |                   |                   |                   |           |  |

Figure 3-12: Sample of Generated CPE Inventory Report

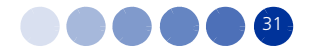

# 3.4 Generating or Editing Reports

# 3.4.1 Overview

You can edit the report to view different information in the columns (parameters).

To generate new reports or modify existing ones, you need to be familiar with BusinessObjects. Please refer to the BusinessObjects documentation, which is provided with the StarReport CDROM.

Alvarion provides the BreezeMAX BusinessObjects "universe" with the StarReport system. The universe is a data entity which includes all information and inter-relations that exist in the management system database. The objects are grouped into classes and subclasses. The classes and their hierarchy is device dependent.

You can display the parameters to be included in your report in two different methods: As objects or as an hierarchic tree.

Objects are grouped into folders called classes. Each class can also contain one or more subclasses. Subclasses contain objects that are a further subcategory of the objects in the upper level of the class.

The role of classes is to organize the objects into logical groups. When you create queries on the universe, classes help you find the objects that represent the information that you want to use in a query.

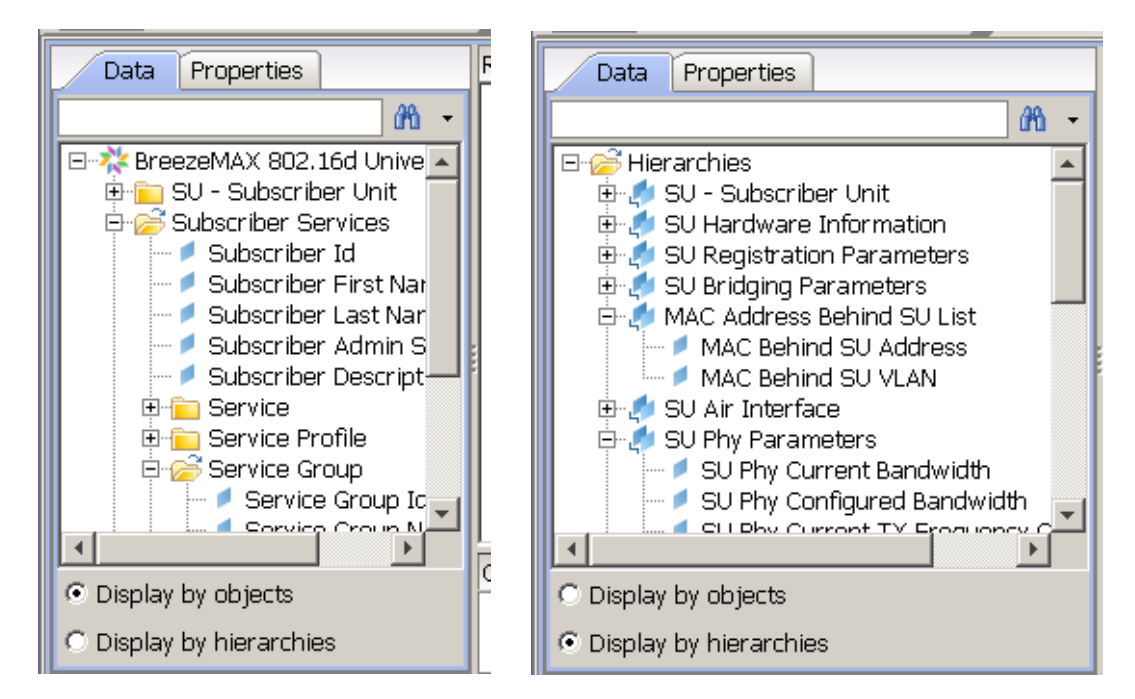

Figure 3-13: Display Options

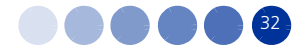

In general, the objects are listed in the following top-level items. Some objects include second-level objects that also include specific parameters. Hovering with the mouse over a specific object name displays a tooltip with a brief description of the object.

The parameters are divided into their Object hierarchies. The hierarchy is universe driven - each network element has its own hierarchy.

In Hierarchy display, the same parameters are displayed, however they are ordered differently.

For example, in FDD/TDD, the basic structure includes parameters of the following elements:

- SU Subscriber Unit includes HW, registration, bridging, air interface, frequency scanning, best AU selection, gateway, ethernet port, and Licenses parameters.
- Subscriber Services includes service profile, service group, voice domain, and Q in Q parameters.
- Geographical Area includes parameters in three levels: Region, country and city. There must be exactly three hierarchy levels in the AlvariSTAR location manager.
- COUNTS parameters for collecting inventory information per equipment type.

All objects are also described in the specific Device Manager User Manual and System Manual.

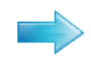

#### To modify an existing report:

- **1** Do one of the following:
- From the report list (see Figure 3-11) right-click on the report to edit and select **Modify**.
- From an already generated report (after running using View, see Figure 3-12), click Edit at the top of the window.

The report appears with the data tree pane at the left side (Figure 3-14).

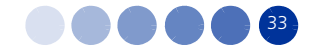

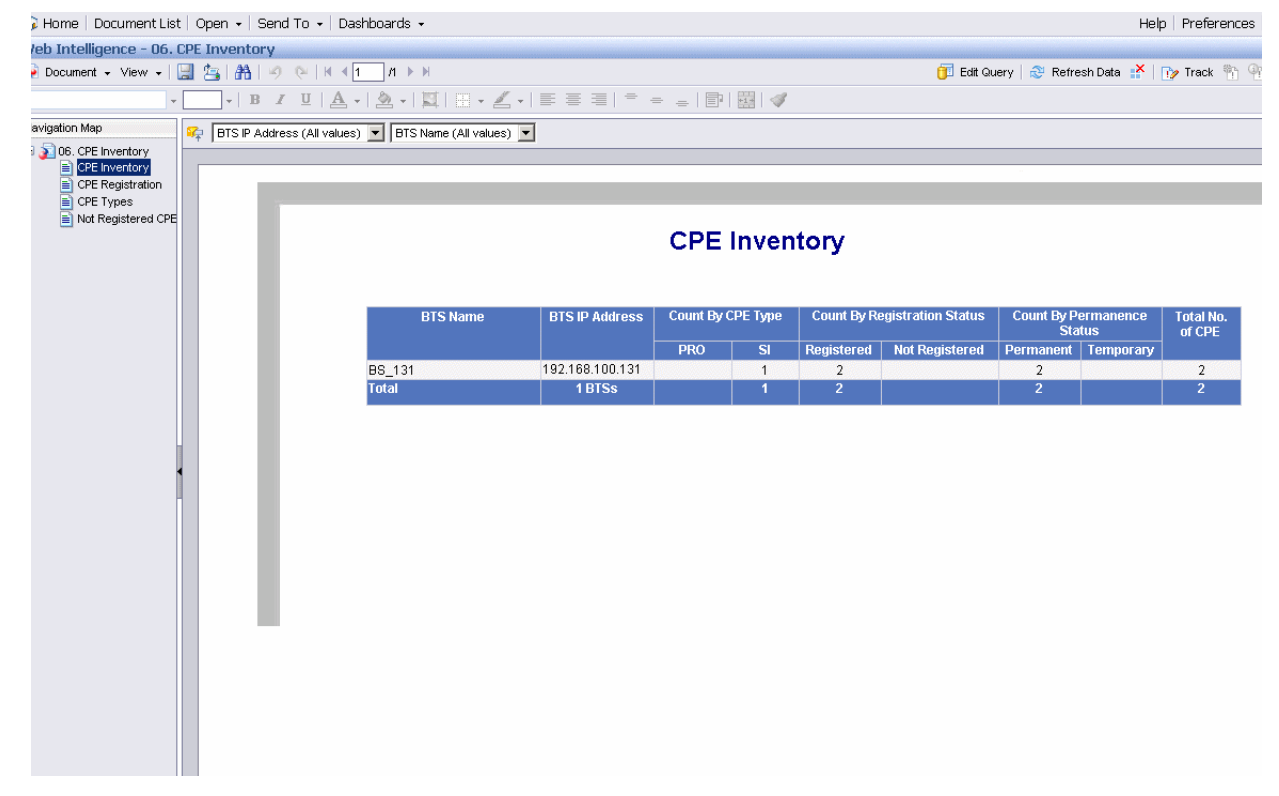

#### Figure 3-14: Sample of Report in Edit Mode

2 Make any modification, such as: change column location or color, change names, etc.

#### INFORMATION

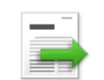

In Edit mode, you can change only the names of the columns in the report, but not add/remove columns.

**3** To change the information included in the report and re-build the report, click **Edit Query**. The objects appear in the Results Objects pane (Figure 3-15). From the Data tab at the left pane, select the objects you want to include in the report and drag them into the report display. Alternatively, double-click on the objects to add them to the report. To exclude objects (columns) or change their location, drag the column headers into the Data pane or to another location in the report.

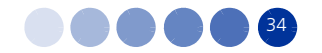

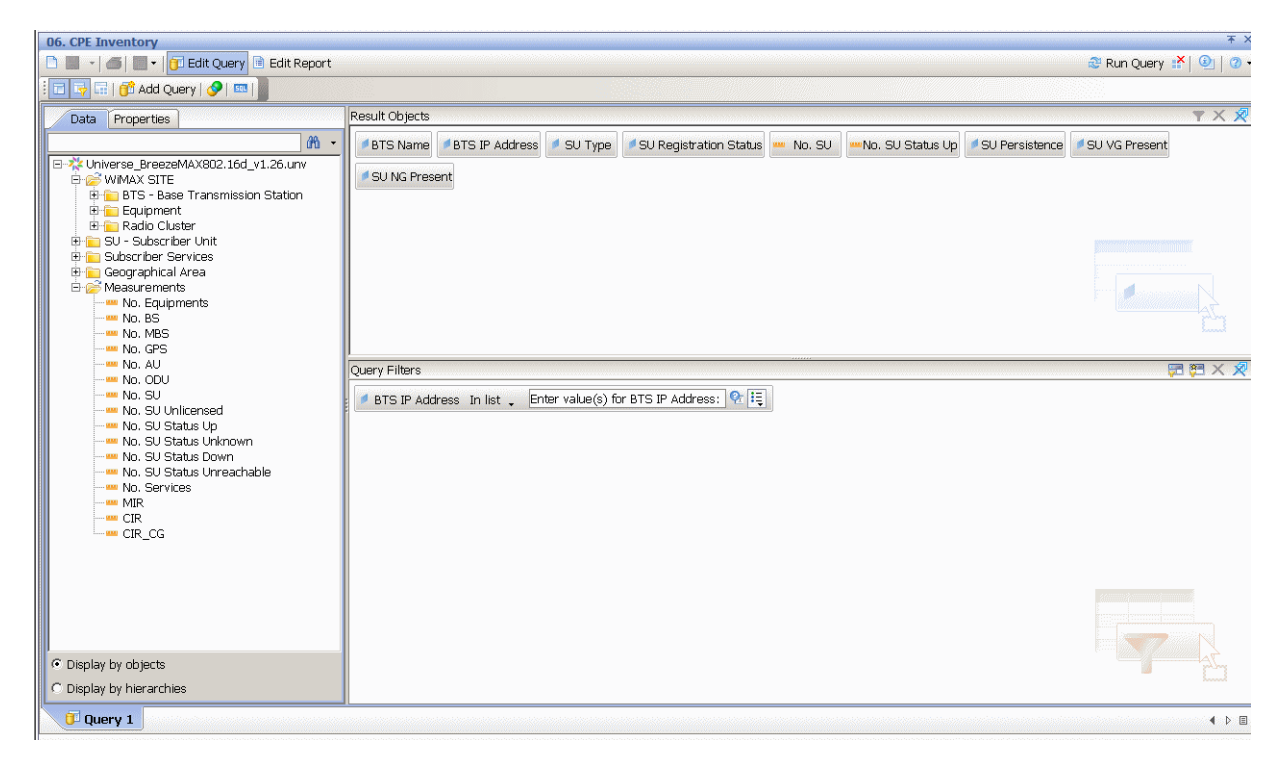

#### Figure 3-15: Edit Query

You can also generate reports that include graphs as shown in Figure 3-16. The procedure for designing this report type is described in the BusinessObjects manual.

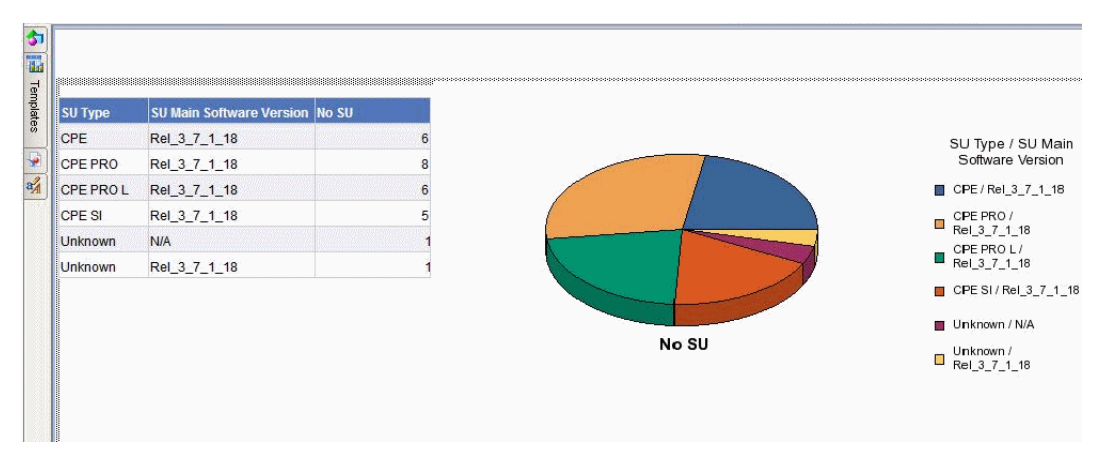

Figure 3-16: Report with Graph

#### To create a new report query:

- **1** Start the InfoView application (see Section 3.2).
- 2 Right-click and select New > Web Intelligence Document.

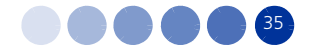

- **3** From the list of universes select BreezeMAX 802.16d Universe. A new empty query is created.
- **4** Select the objects you want to include in the query and drag them to the Result Objects pane. Alternatively, double click on the objects to add them in the Result Objects pane.
- **5** Click **Run Query** to generate the report.

Refer to the following sections for examples of reports.

# 3.4.2 Example 1 - Inventory Report

In this example, you will generate a tabular list of the following columns:

Base Station (BS) Operator ID, Cell ID, and Model and the IP Config IP address of the NPUs managed by these BSs.

- **1** Create a new report query as described above.
- 2 In this example, select:
  - >> BreezeMAX FDD TDD > General and double-click on Operator ID, Cell ID, and Model.
  - » BreezeMAX Configuration > NPU > Data & Management Port > BS lp lf Config > and double-click on BTS Data/Mngmt IP Address.

All objects are displayed in the Result Objects window.

| 🏀 Home   Document List   Open 🗸   Send To 🗸   Dashboar                                                                                                    | rds ↓                                                                     | Help   Preferences   About   Log Out  |
|----------------------------------------------------------------------------------------------------|---------------------------------------------------------------------------|---------------------------------------|
| New Web Intelligence Document                                                                                                    |                                                                           | ¥ ×                                   |
| 🗅 📓 📲 🖌 📴 Edit Query 🖻 Edit Report                                                                                                    |                                                                           | 🍣 Run Query 🕌 🕘 🛛 🗸                   |
| 🗄 🗔 🛃   📅 Add Query   🔗   🚥                                                                                                    |                                                                           |                                       |
| Data Properties                                                                                                    | Result Objects                                                            | <b>y</b> X <b>x</b>                   |
| GPS Longitude     Mngmntifmac     Operator Id     Cell Id     Sends Traps     Time Diff between NMS and BS     General     Trap Control     General     General     Gener | Operator Id Cell Id Model Ip If Config IP Address                         |                                       |
| Display by objects                                                                                                    | To filter the query, drag predefined filters here or drag objects here th | en use the Filter Editor to define    |
| Uispiay by nierarchies                                                                                                    |                                                                           |                                       |
| Uuery 1                                                                                                    |                                                                           | 4 Þ 🗉                                 |
|                                                                                                    | Last Refresh Dat                                                          | e: April 7, 2010 4:23:26 PM GMT+03:00 |
| Discussions                                                                                                    |                                                                           | Ŧ                                     |
| Done                                                                                                    |                                                                           | ernet 🔍 100% 🔻                        |

Figure 3-17: Selecting Objects for Generating Report

**3** Click **Run Query** to generate the report.

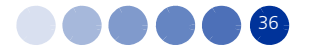

| 🍪 Home   Document List   Open 👻                                                                                                    | Send To 👻 Da     | shboards 👻    |                   |                       | Help   Preferences   About   Log Out                 |
|----------------------------------------------------------------------------------------------------|------------------|---------------|-------------------|-----------------------|------------------------------------------------------|
| New Web Intelligence Document                                                                                                    |                  |               |                   |                       | <b>平</b> ×                                           |
| 🗅 🔚 🔹 🖾 🕅 🗐 🕶 🛛 📅 Edit Qu                                                                                                    | uery 📑 Edit Repo | rt            |                   | 🍣 Refresh D           | uata 🛃 📴 Track 🐂 🧌 🌾 🔍 Drill 🛍 🗐 👔 .                 |
| । 🕞 🏕 🚅 🍽 । ७ ए । 🛆 । 🏝 - ।                                                                                                    | ▼ →  Ξ≣  ≜↓      | •   Σ •   💼 • | 🐂 •   🔚 •   📄 🕑 🗸 | iew Structure         | 100% V Page H 4 1 M                                  |
| <b>v v B</b>                                                                                                    | IU A·            | 🤷 🔸 🗮 🛛 🖽     | • 🖊 •   E E E   * | * = =   •   •   •     |                                                      |
| Data Templ., Map Proper.,                                                                                                    |                  |               |                   |                       |                                                      |
| Data P                                                                                                    |                  |               |                   |                       |                                                      |
| 🗆 🚽 New Web Intelligence Docum                                                                                                    |                  |               | Report Title      |                       |                                                      |
| Define the second second seco |                  |               |                   |                       |                                                      |
| - 🧖 Model                                                                                                    | Operator Id      | Cell Id       | Model             | Ip If Config IP Addre |                                                      |
| - 🧖 Operator Id                                                                                                    | 186.190.0        | 0.0           | BreezeMAX BS      | 10.40.63.17           |                                                      |
|                                                                                                    | 186.190.0        | 0.0           | BreezeMAX BS      | 10.40.63.32           |                                                      |
|                                                                                                    | 186.190.0        | 0.250         | BreezeMAX BS      | 10.109.231.1          |                                                      |
|                                                                                                    | 186.190.0        | 0.250         | BreezeMAX BS      | 10.110.203.1          |                                                      |
|                                                                                                    | 186.190.0        | 0.250         | BreezeMAX BS      | 10.40.63.7            |                                                      |
|                                                                                                    | 217.11.96        | 100.48        | BreezeMAX MBS     |                       |                                                      |
|                                                                                                    | 217.11.96        | 105.0         | BreezeMAX BS      | 10.105.0.1            | -                                                    |
| •                                                                                                    | •                |               | 1                 | 1                     |                                                      |
| Arranged by: Alphabetic order -                                                                                                    | 📄 🕑 Report 1     |               |                   |                       | 4 ▷ 🗉                                                |
|                                                                                                    |                  | =             |                   |                       | ast Refresh Date: April 7, 2010 4:23:26 PM GMT+03:00 |

Figure 3-18: Generated Report (Inventory)

# 3.4.3 Example 2 - Services Report

In this example, you will generate a tabular list of services.

- **1** Double click on the following objects to include them in the query:
  - » Service Profile Name
  - » Priority Marking Mode
  - » VLAN Transparency Mode
  - » Service Name
  - » Subscriber First Name
  - » Subscriber Last Name
- 2 Click **Run Query** to generate the report.

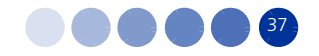

|                                                                                                    | • Document List   Open •                                                                                                    | Send to -   Dashbo                                                                                                    | ards 👻                                                                                                    |                                                                                                    |                                                                                                    | Help   Preferences   About   Lo                                                                                                    |
|----------------------------------------------------------------------------------------------------|----------------------------------------------------------------------------------------------------|----------------------------------------------------------------------------------------------------|----------------------------------------------------------------------------------------------------|----------------------------------------------------------------------------------------------------|----------------------------------------------------------------------------------------------------|----------------------------------------------------------------------------------------------------|
| New We                                                                                                    | b Intelligence Document                                                                                                    |                                                                                                    |                                                                                                    |                                                                                                    |                                                                                                    |                                                                                                    |
| 08.                                                                                                    | 🍜   🎢   🛅 🕶   🚰 Edit Qu                                                                                                    | iery 🖹 Edit Report                                                                                                    |                                                                                                    |                                                                                                    | 🍣 Refresh Data 📑 📝                                                                                                    | Track 🐚 🐂   🌾   🔍 Drill 🛍   🧕                                                                                                    |
| i 📑 🛃                                                                                                    | 🖆 🕪 🔊 🕲 🛆 🚵 📼                                                                                                    | ▼ + =≣ ≜↓ + Σ                                                                                                    | : -  恤 -  电-  恒 -   [                                                                                                    | 📄 📝 View Structure                                                                                           |                                                                                                    | 100% 🔽 Page K 📢 1                                                                                                    |
| 1                                                                                                    | • • B A                                                                                                    | <u>u   A</u> -   🌭 -   ]                                                                                                    | ▋▤・◢・▤▤▤                                                                                                    |                                                                                                    |                                                                                                    |                                                                                                    |
| Terrere                                                                                                    |                                                                                                    |                                                                                                    |                                                                                                    |                                                                                                    |                                                                                                    |                                                                                                    |
| 2                                                                                                    |                                                                                                    |                                                                                                    |                                                                                                    |                                                                                                    |                                                                                                    |                                                                                                    |
| ata                                                                                                    |                                                                                                    | 100000000000000000000000000000000000000                                                                                                    | 040040040040040040040040040040040040                                                                                                    |                                                                                                    |                                                                                                    |                                                                                                    |
|                                                                                                    |                                                                                                    |                                                                                                    |                                                                                                    |                                                                                                    |                                                                                                    |                                                                                                    |
| 100                                                                                                    |                                                                                                    |                                                                                                    |                                                                                                    |                                                                                                    |                                                                                                    |                                                                                                    |
| (12.2.2)                                                                                                    |                                                                                                    | P.                                                                                                    |                                                                                                    | 1                                                                                                    |                                                                                                    | 1                                                                                                    |
|                                                                                                    | All in the division of the second second sec | the second second second second second second second second second second second second second second second se                               | the set of the set of |                                                                                                    | The statement with a same statement is a second                                                                                                    | Construction of the second state of the second state of the second |
|                                                                                                    | Service Profile Name                                                                                                    | Priority Marking Mode                                                                                                    | VLAN Transparency Mode                                                                                                    | Service Name                                                                                                 | Subscriber First Name                                                                                                    | Subscriber Last Name                                                                                                    |
| <ul> <li>✓</li> <li>✓</li></ul> | Service Profile Name<br>be1m_vpl100                                                                                                    | Priority Marking Mode<br>Transparent                                                                                                    | VLAN Transparency Mode<br>Off                                                                                                    | Service Name                                                                                                 | Subscriber First Name<br><empty></empty>                                                                                                    | Subscriber Last Name                                                                                                    |
| **************************************                                                                                                    | Service Profile Name<br>be1m_vpl100<br>be3m                                                                                                    | Priority Marking Mode<br>Transparent<br>Transparent                                                                                           | VLAN Transparency Mode<br>Off<br>Off                                                                                                    | Service Name<br>si_r<br>pro7                                                                                 | Subscriber First Name<br><empty><br/><empty></empty></empty>                                                                                                    | Subscriber Last Name <empty> <empty></empty></empty>                                                                                                    |
| <b>₽</b>                                                                                                    | Service Profile Name<br>be1m_vpl100<br>be3m<br>dscp-ppoe                                                                                                    | Priority Marking Mode<br>Transparent<br>Transparent<br>Transparent                                                                            | VLAN Transparency Mode<br>Off<br>Off                                                                                                    | Service Name<br>si_r<br>pro7<br>pro-1                                                                        | Subscriber First Name<br><empty><br/><empty><br/><empty></empty></empty></empty>                                                                                                    | Subscriber Last Name<br><empty><br/><empty><br/><empty></empty></empty></empty>                                                                                                    |
| <b>3</b>                                                                                                    | Service Profile Name<br>be1m_vpI100<br>be3m<br>dscp-ppoe<br>Internet2048_L2                                                                                                    | Priority Marking Mode<br>Transparent<br>Transparent<br>Transparent<br>Transparent                                                             | VLAN Transparency Mode<br>Off<br>Off<br>Off<br>Off                                                                                                    | Service Name<br>si_r<br>pro7<br>pro-1<br>pro3                                                                | Subscriber First Name<br><empty><br/><empty><br/><empty><br/><empty></empty></empty></empty></empty>                                                                                                    | Subscriber Last Name<br><empty><br/><empty><br/><empty><br/><empty></empty></empty></empty></empty>                                                                                                    |
| ***                                                                                                    | Service Profile Name<br>be1m_vpl100<br>be3m<br>dscp-ppoe<br>Internet2048_L2<br>Internet Access L2                                                                                                    | Priority Marking Mode<br>Transparent<br>Transparent<br>Transparent<br>Transparent<br>Transparent                                              | VLAN Transparency Mode<br>Off<br>Off<br>Off<br>Off<br>Off                                                                                                    | <u>Service Name</u><br><u>si_r</u><br>pro7<br>pro-1<br>pro3<br>cc                                            | Subscriber First Name<br><empty><br/><empty><br/><empty><br/><empty><br/><empty></empty></empty></empty></empty></empty>                                                                                 | Subscriber Last Name<br><empty><br/><empty><br/><empty><br/><empty><br/><empty></empty></empty></empty></empty></empty>                                                                                                    |
| <b>₽</b>                                                                                                    | Service Profile Name<br>be1m_vp1100<br>be3m<br>dscp-ppoe<br>Internet2048_L2<br>InternetAccess L2<br>ppp_be1m                                                                                                    | Priority Marking Mode<br>Transparent<br>Transparent<br>Transparent<br>Transparent<br>Transparent<br>Transparent                               | VLAN Transparency Mode<br>Off<br>Off<br>Off<br>Off<br>Off<br>Off                                                                                                    | Service Name           si_r           pro7           pro-1           pro3           cc           sir2        | Subscriber First Name<br><empty><br/><empty><br/><empty><br/><empty><br/><empty><br/><empty></empty></empty></empty></empty></empty></empty>                                                             | Subscriber Last Name<br><empty><br/><empty><br/><empty><br/><empty><br/><empty><br/><empty></empty></empty></empty></empty></empty></empty>                                                                                                    |
| <b></b>                                                                                                    | Service Profile Name<br>be1m_vp1100<br>be3m<br>dscp-ppoe<br>Internet2048_L2<br>InternetAccess L2<br>ppp_be1m<br>pppoe                                                                                                    | Priority Marking Mode<br>Transparent<br>Transparent<br>Transparent<br>Transparent<br>Transparent<br>Transparent<br>Transparent                | VLAN Transparency Mode<br>Off<br>Off<br>Off<br>Off<br>Off<br>Off<br>Off                                                                                                    | Service Name<br>si_r<br>pro7<br>pro-1<br>pro3<br>cc<br>sir2<br>pppoe                                         | Subscriber First Name<br><empty><br/><empty><br/><empty><br/><empty><br/><empty><br/><empty><br/><empty></empty></empty></empty></empty></empty></empty></empty>                                         | Subscriber Last Name<br><empty><br/><empty><br/><empty><br/><empty><br/><empty><br/><empty><br/><empty><br/><empty></empty></empty></empty></empty></empty></empty></empty></empty>                                                                                                    |
|                                                                                                    | Service Profile Name<br>be1m_vp1100<br>be3m<br>dscp-ppoe<br>Internet2048_L2<br>InternetAccess L2<br>ppp_be1m<br>pppoe<br>pppoe_802.1p_be512_                                                                                                    | Priority Marking Mode<br>Transparent<br>Transparent<br>Transparent<br>Transparent<br>Transparent<br>Transparent<br>Transparent<br>Transparent | VLAN Transparency Mode<br>Off<br>Off<br>Off<br>Off<br>Off<br>Off<br>Off<br>Off                                                                                                    | Service Name<br>si_r<br>pro7<br>pro-1<br>pro3<br>cc<br>sir2<br>pppoe<br>voice and data 802                   | Subscriber First Name<br><empty><br/><empty><br/><empty><br/><empty><br/><empty><br/><empty><br/><empty><br/><empty></empty></empty></empty></empty></empty></empty></empty></empty>                     | Subscriber Last Name <empty> <empty> <empty> <empty> <empty> <empty> <empty> <empty> <empty> <empty> <empty></empty></empty></empty></empty></empty></empty></empty></empty></empty></empty></empty>                                                                                                    |
| ₩<br>₩                                                                                                    | Service Profile Name<br>be1m_vp1100<br>be3m<br>dscp-ppoe<br>Internet2048_L2<br>Internet Access L2<br>ppp_be1m<br>pppoe<br>pppoe_802.1p_be512_<br>pppoe_nt128/192 802.11                                                                                                    | Priority Marking Mode<br>Transparent<br>Transparent<br>Transparent<br>Transparent<br>Transparent<br>Transparent<br>Transparent<br>Transparent | VLAN Transparency Mode<br>Off<br>Off<br>Off<br>Off<br>Off<br>Off<br>Off<br>Off<br>Off                                                                                                    | Service Name<br>si_r<br>pro7<br>pro-1<br>pro3<br>cc<br>sir2<br>pppoe<br>voice and data 802<br>voice vlan 200 | Subscriber First Name<br><empty><br/><empty><br/><empty><br/><empty><br/><empty><br/><empty><br/><empty><br/><empty><br/><empty></empty></empty></empty></empty></empty></empty></empty></empty></empty> | Subscriber Last Name<br><empty><br/><empty><br/><empty><br/><empty><br/><empty><br/><empty><br/><empty><br/><empty><br/><empty><br/><empty></empty></empty></empty></empty></empty></empty></empty></empty></empty></empty>                                                                                                    |

Figure 3-19: Generated Report (Services)

# 3.4.4 Example 3 - SU Software Usage

In this example, you will generate a tabular view of the distribution of software versions (main and shadow) used per SUs.

- **1** Double-click on the following objects to include them in the query:
  - » SU Main Software Version
  - » SU Shadow Software Version
  - » COUNTS > No. SU
- 2 Click **Run Query** to generate the report.

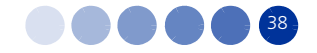

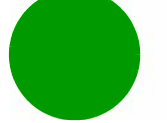

#### SU Software Usage

| SU Main Software<br>Version | SU Shadow<br>Software Version | No. SU  |
|-----------------------------|-------------------------------|---------|
| Rel_4_5_1_162               | Rel_4_0_2_66                  | 1272    |
| Rel_4_5_1_162               | Rel_4_5_1_162                 | 2       |
| Rel_4_5_1_162               | Rel_4_5_1_189                 | 14      |
| Rel_4_5_1_162               |                               | 3       |
| Rel_4_5_1_189               | Rel_3_7_1_18                  | 1       |
| Rel_4_5_1_189               | Rel_4_5_1_162                 | 6       |
| Rel_4_5_1_189               | Rel_4_5_1_201                 | 1       |
| Rel_4_5_1_189               |                               | 1       |
| Rel_4_5_1_205               | Rel_4_5_1_189                 | 1       |
| Unknown                     | Unknown                       | 6       |
|                             | Sur                           | m: 1307 |

Figure 3-20: Generated Report (SU SW Usage)

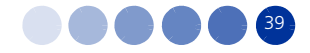

# Chapter 4 - Pre-defined Reports - WIMAX 16d

# In this Chapter:

- "Introduction" on page 41
- "Inventory and Configuration Reports" on page 43
- "Performance Related Reports" on page 62

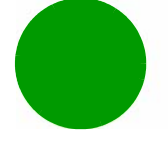

#### Introduction 4.1

This chapter describes the pre-defined reports provided by Alvarion on the StarReport platform, for the WIMAX 16d systems.

The StarReport is used to generate a wide variety of reports, based on information gathered from the AlvariSTAR and the StarQuality systems. A trained user may create further reports based on specific requirements.

The next sections describe the report types.

**INFORMATION** The terms CPE (Customer Premises Equipment) and SU (Subscriber Unit) are used interchangeably in this chapter, as they are used differently in FDD/TDD and 4Motion.

> The terms AU (Access Unit) and BS (Base Station) are used interchangeably in the reports, as they are used differently in FDD/TDD and 4Motion.

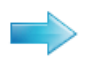

#### To generate a WiMAX 16d pre-defined report:

- **1** In the BusinessObjects InfoView select StarReport for WiMAX 16d.
- 2 Select one of the folders to display the available report types:
  - » Inventory and Configuration Reports
  - » Performance reports

The report list is displayed.

| SAP BUSINESSOBJECTS INFOVIE                                                                                                    | v        |                                                                                            |                      |                         |               | SAP Business Objects   |
|----------------------------------------------------------------------------------------------------|----------|--------------------------------------------------------------------------------------------|----------------------|-------------------------|---------------|------------------------|
| 🍪 Home   Document List   Open 🗸   Send To                                                                                                    | D        | ashboards 👻                                                                                |                      |                         | Help Prefe    | rences   About   Log O |
|                                                                                                    |          |                                                                                            |                      |                         |               | Ŧ                      |
| 📔 😂   🍣   New 🗸 Add 🗸   Organize 🗸   Ac                                                                                                    | ions     | •                                                                                          | Sea                  | rch title 👻             | 💭   К         | ◀ 1 of 1 ▶ ▶           |
| <sup>⊟</sup> · All                                                                                                    |          | Title *                                                                                    | Last Run             | <mark>ү</mark> Туре     | Owner         | Instances              |
| 🗄 🔛 My Favorites                                                                                                    | -        | 01. General BTS Report                                                                     | Jan 13, 2011 1:37 PM | Web Intelligence Report | Administrator | 7                      |
| - 🖾 Inbox                                                                                                    |          | WiMAX BTS Inventory per Location and Type Distribution                                     |                      |                         |               |                        |
| 🖻 🛄 Public Folders                                                                                                    | -        | 02. Detailed BTS Information                                                               | Jan 11, 2011 9:11 AM | Web Intelligence Report | Administrator | 2                      |
| Image: Comparison of the second second se |          | WiMAX BTS Detailed Information                                                             |                      |                         |               |                        |
| - Administration Tools                                                                                                    | 1        | 03. BTS Uptime                                                                             | Dec 30, 2010 4:31 PM | Web Intelligence Report | Administrator | 1                      |
| 🖽 🛄 Auditor                                                                                                    |          | WIMAX BTS with Highest and Lowest Uptime                                                   |                      |                         |               |                        |
| Feature Samples                                                                                                    | 1        | 04. AU General Information                                                                 | Dec 30, 2010 4:32 PM | Web Intelligence Report | Administrator | 1                      |
| Report Conversion Tool                                                                                                    | -        | WiMAX Access Unit Card General Information                                                 |                      |                         |               |                        |
| 🗄 🛄 Report Samples                                                                                                    | 1        | 05. AU Channel Information                                                                 | Jan 11, 2011 9:11 AM | Web Intelligence Report | Administrator | 2                      |
| 💴 💴 Search Program                                                                                                    |          | WIMAX Access Unit Channel Information                                                      |                      |                         |               |                        |
| 📁 StarReport For StarACS                                                                                                    | 1        | 06. CPE Inventory                                                                          | Dec 30, 2010 4:32 PM | Web Intelligence Report | Administrator | 1                      |
| 🖻 📁 StarReport For WiMAX 4M_3.0M                                                                                                    | -        | WiMAX subscriber units inventory report and registration                                   |                      |                         |               |                        |
| 🛄 Inventory and Configuration                                                                                                    | 1        | 07. CPE Detailed Information                                                               | Dec 30, 2010 4:31 PM | Web Intelligence Report | Administrator | 1                      |
| 🖻 💴 StarReports For WiMAX TDD                                                                                                    |          | WiMAX subscriber units detailed information                                                |                      |                         |               |                        |
| Inventory And Configuration                                                                                                    | <b>9</b> | 08. Services Profile and VLAN Information<br>WiMAX QoS information for the subscriber unit | Dec 30, 2010 4:36 PM | Web Intelligence Report | Administrator | 1                      |
|                                                                                                    |          |                                                                                            |                      |                         |               |                        |

Figure 4-1: WiMAX TDD Inventory and Configuration Reports List

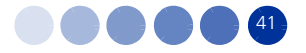

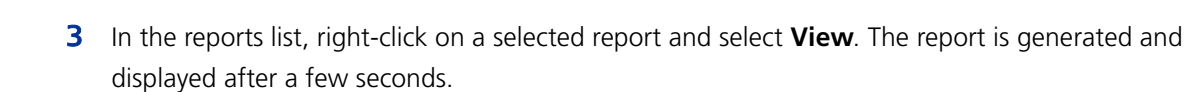

4 After running any tabular report, you can filter, re-order, or sort the data by each column, using the sorting lists is Click icon to add simple report filters, or the filtering icon is at the top of the page.

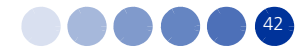

# 4.2 Inventory and Configuration Reports

These reports provide network-wide or specific BTS data, depending on selected parameters. The various reports display BreezeMAX base station inventory information from network-level to specific detailed data for each location and equipment type. The reports in this type are:

- 1 "General BTS Report" on page 43
- 2 "BTS Detailed Information per Location" on page 46
- **3** "BTS Uptime" on page 48
- 4 "AU General Information Report" on page 49
- **5** "AU Channel Information Report" on page 50
- **6** "CPE Inventory Report" on page 52
- 7 "CPE Detailed Information Report" on page 56
- 8 "Service Profile and VLAN Information" on page 57

# 4.2.1 General BTS Report

This report provides a high level view of the network, from inventory perspective: Number of BTSs, AUs and SUs per each city of the network, as well as total sums. Using this report, you obtain an initial perspective of the equipment types in use and their geographical distribution, and then navigate to more detailed reports.

This report includes three tabs, as described in the following sections, to display the information both in table and graphical formats.

To generate this report select **01. General BTS Report** from the Inventory and Configuration reports list.

# 4.2.1.1 BTS Inventory per Location Table

The BTS Inventory per Location report table includes the following columns:

- Country Name upper location level
- Region Name middle location level
- City Name lower location level BTS associated location

#### INFORMATION

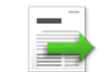

The country/region/city concept is based on the AlvariSTAR standard - there must be three hierarchy levels.

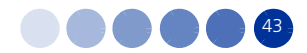

- No. Equipment Total BTS count, with a link to the BTS Detailed Information per Location report for this specific BTS location (see Section 4.2.2).
- No. BS number of Macro Base Stations
- No. MBS number of Micro Base Stations
- No. AU total number of AU cards (not applicable for Micro Base Station)
- No. CPE number of Customer Premises Equipment (subscriber) units
- No. CPE Status Up number of connected CPEs
- No. CPE Status Down number of disconnected CPEs

The table footer displays accumulated statistics (sum of no. of units), where applicable.

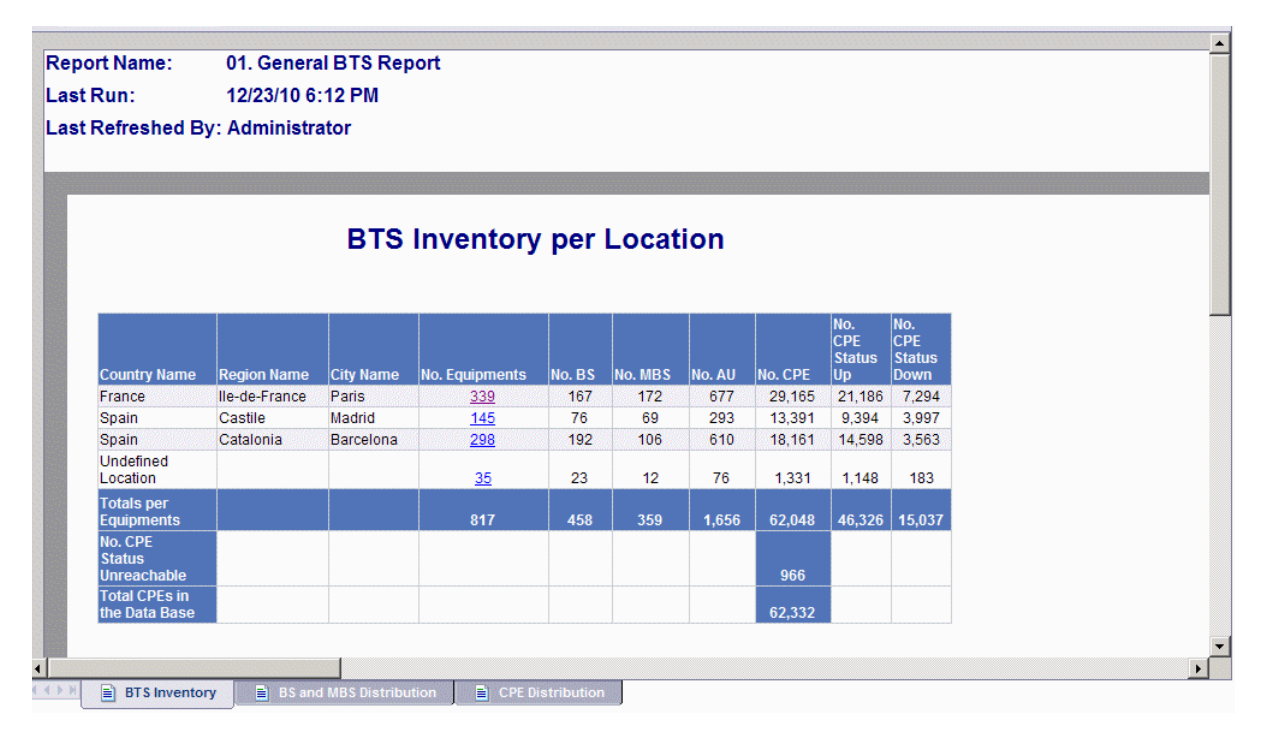

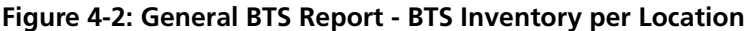

### 4.2.1.2 BS and MBS Distribution Graph

This report provides a graphical representation (bar chart) of the distribution between Micro and Macro BreezeMAX base stations, per location, using tabular data of the "BTS Inventory per Location Table" on page 43.

- Y axis: No. of BTSs
- X axis: Locations, subdivided into Macro/Micro BTSs per location

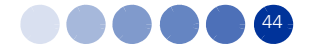

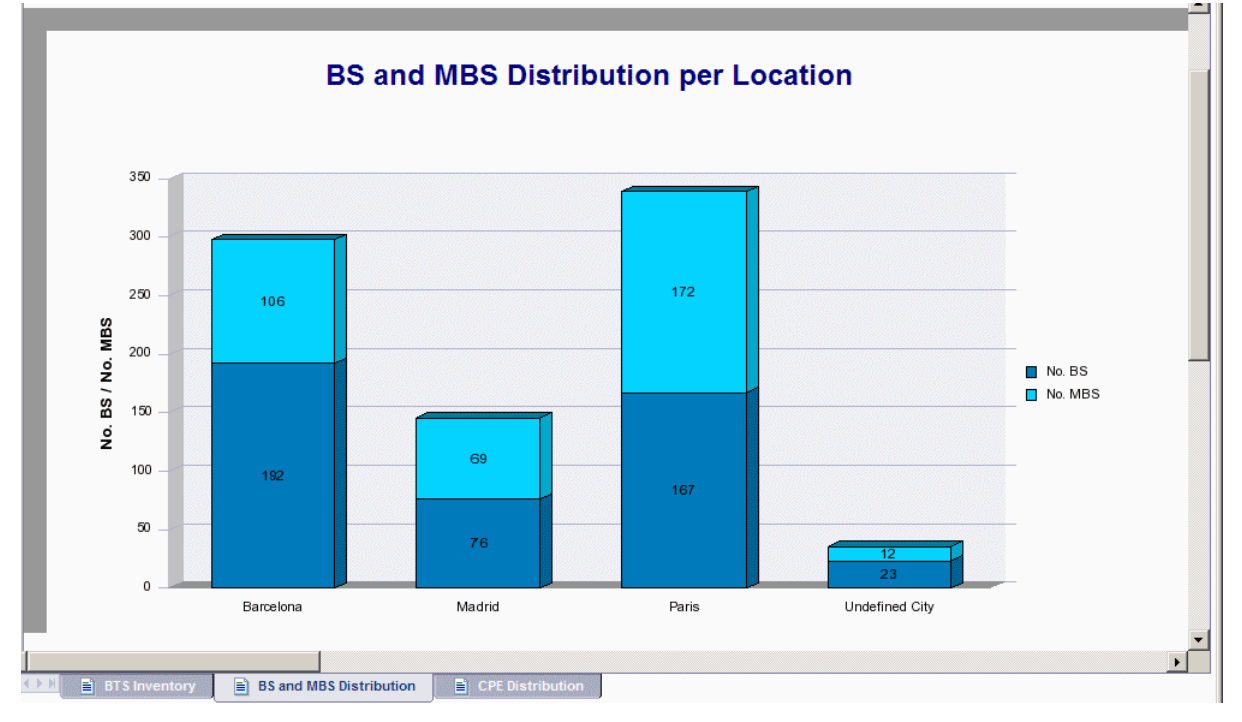

Figure 4-3: General BTS Report - BS and MBS Distribution per Location

## 4.2.1.3 CPE Distribution Graph

This report provides a graphical representation (bar chart) of the distribution between CPEs with the status "up" and those with the status "down", per location, using tabular data of the "BTS Inventory per Location Table" on page 43.

- Y axis: No. of CPE (referred to as SU)
- X axis: Locations, subdivided into total number of SUs, Up SUs and Down SUs, per location

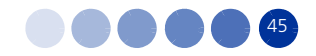

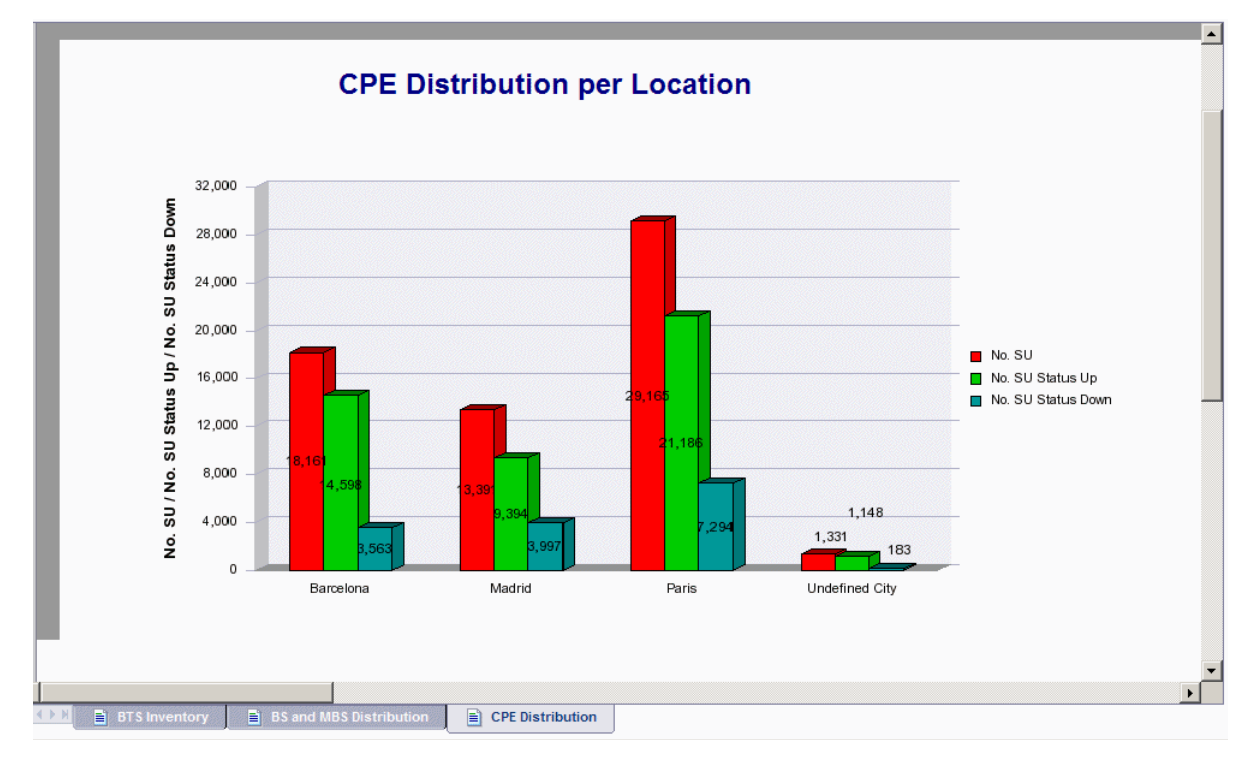

#### Figure 4-4: General BTS Report - CPE Distribution per Location

# 4.2.2 BTS Detailed Information per Location

This report contains BreezeMAX base stations detailed information. It provides comprehensive data about the BTSs in use in the network, their types, operability status, SW versions, number of AUs, ODUs, SUs, etc.

To generate this report select **02. Detailed BTS Information** from the Inventory and Configuration reports list.

The table includes the following columns:

- BTS IP Address management IP
- BTS Name
- BTS Model Micro or Macro base station
- BTS State Up or Unreachable in the AlvariSTAR database
- NPU Serial Number
- NPU Main SW version
- NPU Shadow SW version
- NPU Running Software whether the NPU running from main or shadow
- BTS General Operator ID

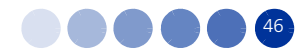

- BTS General Cell ID
- No. AU number of AU cards Link to the AU general information report for this specific BTS (see Section 4.2.4). Not applicable for Micro Base Station.
- No. ODU number of outdoor units
- No. CPE number of CPEs Link to CPE detailed information report for this specific BTS (see Section 4.2.7)
- No. CPE Up Number of connected CPEs
- No. CPE Down Number of disconnected CPEs

You can manipulate the displayed data (filter, sort, etc.) to retrieve data of interest, such as the following examples:

- BTSs for which SW upgrade is required
- BTSs having no SUs attached
- Find a specific BTS of interest according to serial number, IP address, name, etc. and then drill down to view its AUs or SUs
- Find BTSs which are the most or least loaded with AUs, and then drill down to view its AUs or SUs

The following filters are available at the top of the report page:

- NPU Main SW Version
- NPU Shadow SW Version
- BTS Model

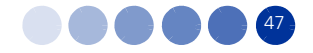

|                   |          | BTS           | Deta         | iled Ir                 | nforma                    | ation p                     | er Loo                     | cation                        |                           |           |            |            |                   |                    |
|-------------------|----------|---------------|--------------|-------------------------|---------------------------|-----------------------------|----------------------------|-------------------------------|---------------------------|-----------|------------|------------|-------------------|--------------------|
| BTS IP<br>Address | BTS Name | BTS Model     | BTS<br>State | NPU<br>Serial<br>Number | NPU<br>Main SW<br>Version | NPU<br>Shadow<br>SW Version | NPU<br>Running<br>Software | BTS<br>General<br>Operator Id | BTS<br>General<br>Cell Id | No.<br>AU | No.<br>ODU | No.<br>CPE | No.<br>CPEs<br>Up | No.<br>CPE:<br>Dow |
| 0.42.191.18       | BTS_10   | BreezeMAX BS  | Up           | 6685570                 | 3.7.0.14                  | 3.7.0.14                    | Main                       | 217.11.96                     | 99.85                     | 4         | 7          | <u>203</u> | 133               | 70                 |
| 0.105.77.1        | BTS_100  | BreezeMAX MBS | Up           | 7194449                 | 3.7.0.22                  | 3.6.0.15                    | Main                       | 217.11.96                     | 105.77                    | 1         | 2          | 12         | 10                | 2                  |
| 0.105.78.1        | BTS_101  | BreezeMAX MBS | Up           | 6354668                 | 3.7.0.22                  | 3.6.0.15                    | Main                       | 217.11.96                     | 105.78                    | 1         | 1          | <u>67</u>  | 64                | 3                  |
| 0.43.127.15       | BTS_102  | BreezeMAX MBS | Up           | 6989937                 | 3.7.0.22                  | 3.6.0.15                    | Main                       | 217.11.96                     | 105.79                    | 1         | 1          | 44         | 42                | 2                  |
| 0.105.12.1        | BTS_103  | BreezeMAX BS  | Up           | 6373429                 | 3.7.0.21                  | 3.6.0.13                    | Main                       | 217.11.96                     | 105.12                    | 2         | 3          | <u>93</u>  | 82                | 11                 |
| 0.105.15.1        | BTS_104  | BreezeMAX MBS | Unknown      | 7230064                 | 3.7.0.22                  | 3.6.0.15                    | Main                       | 217.11.96                     | 105.15                    |           | 2          | 105        | 0                 | 0                  |
| 0.105.81.1        | BTS_105  | BreezeMAX MBS | Up           | 7230056                 | 3.7.0.22                  | 3.6.0.15                    | Main                       | 217.11.96                     | 105.81                    | 1         | 1          | <u>11</u>  | 11                | 0                  |
| 0.105.146.1       | BTS_106  | BreezeMAX MBS | Up           | 7194435                 | 3.7.0.22                  | 3.6.0.15                    | Main                       | 217.11.96                     | 105.146                   | 1         | 1          | 13         | 12                | 1                  |
| 0.105.18.11       | BTS_107  | BreezeMAX MBS | Up           | 6989966                 | 3.7.0.22                  | 3.6.0.15                    | Main                       | 217.11.96                     | 105.18                    | 1         | 1          | <u>6</u>   | 4                 | 2                  |
| 0.42.63.25        | BTS_11   | BreezeMAX BS  | Up           | 7772475                 | 3.7.0.21                  | 3.6.0.13                    | Main                       | 217.11.96                     | 99.50                     | 2         | 7          | 21         | 16                | 5                  |
| 0.42.127.4        | BTS_116  | BreezeMAX BS  | Up           | 6602880                 | 3.7.0.21                  | 3.6.0.13                    | Main                       | 217.11.96                     | 99.251                    | 4         | 4          | <u>82</u>  | 75                | 7                  |
| 0.42.63.6         | BTS_118  | BreezeMAX BS  | Up           | 7683936                 | 3.7.0.21                  | 3.6.0.13                    | Main                       | 217.11.96                     | 99.241                    | 4         | 4          | 47         | 42                | 5                  |
| 0.42.63.7         | BTS_119  | BreezeMAX BS  | Up           | 6685511                 | 3.7.0.21                  | 3.6.0.13                    | Main                       | 217.11.96                     | 99.240                    | 3         | 3          | 89         | 70                | 19                 |
| 0.42.63.26        | BTS_12   | BreezeMAX MBS | Up           | 7659483                 | 3.7.0.22                  | 3.6.0.15                    | Main                       | 217.11.96                     | 99.19                     | 1         | 2          | 5          | 4                 | 1                  |
| 0.42.127.6        | BTS_121  | BreezeMAX BS  | Unknown      | 6225394                 | 3.7.0.21                  | 3.6.0.13                    | Main                       | 217.11.96                     | 99.56                     |           | 7          | <u>23</u>  | 0                 | 0                  |
| 0.42.127.5        | BTS_122  | BreezeMAX BS  | Up           | 6225333                 | 3.7.0.21                  | 3.6.0.13                    | Main                       | 217.11.96                     | 99.213                    | 2         | 7          | 87         | 55                | 32                 |
| 0.42.63.40        | BTS_13   | BreezeMAX MBS | Up           | 7649165                 | 3.7.0.22                  | 3.6.0.15                    | Main                       | 217.11.96                     | 99.24                     | 1         | 2          | <u>41</u>  | 38                | 3                  |
| 0.42.63.41        | BTS_14   | BreezeMAX MBS | Up           | 7650034                 | 3.7.0.22                  | 3.6.0.15                    | Main                       | 217.11.96                     | 99.34                     | 1         | 2          | 11         | 8                 | 3                  |
| 0.42.255.37       | BTS_140  | BreezeMAX MBS | Up           | 7244611                 | 3.7.0.22                  | 3.6.0.15                    | Main                       | 217.11.96                     | 99.217                    | 1         | 2          | <u>43</u>  | 35                | 8                  |
| 0.42.255.12       | BTS_141  | BreezeMAX BS  | Up           | 6170394                 | 3.7.0.21                  | 3.6.0.13                    | Main                       | 217.11.96                     | 99.220                    | 2         | 7          | 123        | 93                | 30                 |
|                   |          |               |              | 1                       | 18                        |                             |                            |                               |                           |           |            |            |                   |                    |

Figure 4-5: BTS Detailed Information per Location

# 4.2.3 BTS Uptime

This report (based on the StarQuality universe) provides a list of the ten BTSs with longest or shortest uptime duration.

To generate this report select **03. BTS Uptime** from the Inventory and Configuration reports list.

### 4.2.3.1 10 BTSs with Highest Uptime

You may run this report in order to find those BTSs in continuous operation (no restart) for the longest time. This report has significance in terms of network availability, but also provides reference perspective to the report of BTSs with lowest uptime, detailed below (Section 4.2.3.2).

This report contains the following columns:

- BTS Name
- BTS IP Address management IP, with a link to the specific BTS Detailed Information per Location (see Section 4.2.2)
- NPU Uptime NPU cumulative power-on, expressed in [minutes]/[hours]/[days] as applicable

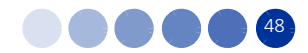

|              | 10 D 100 mil | an ingnest up  | Junio            |  |  |  |  |  |  |
|--------------|--------------|----------------|------------------|--|--|--|--|--|--|
|              |              |                |                  |  |  |  |  |  |  |
| Row<br>Count | BTS Name     | BTS IP Address | NPU Uptime       |  |  |  |  |  |  |
| 1            | site_1773    | 10.10.15.146   | 8 days, 02:37:23 |  |  |  |  |  |  |
| 2            | site_920     | 10.10.16.176   | 7 days, 23:29:18 |  |  |  |  |  |  |
| 3            | site_337     | 10.10.16.114   | 7 days, 18:14:21 |  |  |  |  |  |  |
| 4            | site_495     | 10.10.15.208   | 7 days, 16:14:54 |  |  |  |  |  |  |
| 5            | site_664     | 10.10.19.181   | 7 days, 12:47:26 |  |  |  |  |  |  |
| 6            | site_1830    | 10.10.21.20    | 7 days, 11:05:27 |  |  |  |  |  |  |
| 7            | site_1753    | 10.10.21.17    | 7 days, 11:02:17 |  |  |  |  |  |  |
| 8            | site_327     | 10.10.21.22    | 7 days, 11:02:07 |  |  |  |  |  |  |
| 9            | site_505     | 10.10.21.19    | 7 days, 11:02:07 |  |  |  |  |  |  |
| 10           | site 2688    | 10.10.17.47    | 7 days, 08:16:26 |  |  |  |  |  |  |

#### Figure 4-6: 10 BTSs with Highest Uptime

### 4.2.3.2 10 BTSs with Lowest Uptime

Same as defined above for Section 4.2.3.1, however for the lowest uptime BTSs.

You may run this report to find those BTSs that have been restarted recently, and the time since the restart. This report has significance in terms of network availability. When evaluating this report, take into account planned restarts (e.g. due to SW version change).

| Row<br>Count | BTS Name  | BTS IP Address | NPU Uptime       |
|--------------|-----------|----------------|------------------|
| 1            | site_436  | 10.10.19.101   | 0 days, 00:03:51 |
| 2            | site_450  | 10.10.15.112   | 0 days, 13:59:22 |
| 3            | site_2038 | 10.10.18.9     | 0 days, 17:40:14 |
| 4            | site_283  | 10.10.15.209   | 0 days, 17:49:38 |
| 5            | site_1854 | 10.10.16.145   | 1 days, 00:33:16 |
| 6            | site_3247 | 10.10.16.90    | 1 days, 04:17:07 |
| 7            | site_2097 | 10.10.19.35    | 1 days, 17:00:26 |
| 8            | site_3135 | 10.10.17.41    | 1 days, 20:10:23 |
| 9            | site_3289 | 10.10.17.37    | 1 days, 21:50:33 |
| 10           | site 2748 | 10.10.17.48    | 1 days, 22:57:48 |

#### Figure 4-7: 10 BTSs with Lowest Uptime

# 4.2.4 AU General Information Report

This report contains AU general information for each base station (the entire network), and links to the channel report for AU information per specific location (see Section 4.2.5). You may originate this report from scratch, or navigate to it from the BTS Detailed Information report (see "BTS Detailed Information per Location" on page 46). It provides comprehensive inventory data about the AUs in use in a single

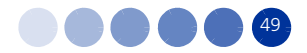

BTS, their types, operability status, SW versions, and the configured value of some significant parameters.

To generate this report select **04. AU General Information** from the Inventory and Configuration reports list.

The report table includes the following columns:

- BTS IP Address management IP
- Slot no. a link to the AU Channel Information report (see Section 4.2.5). Not applicable for Micro Base Station.
- IDU Serial number
- AU Current Base Station ID
- AU IDU Type indoor unit type (two or four channel AU)
- IDU Card HW Revision
- Fault status No Faults, warning, N/A
- AU Diversity Mode -No Diversity, Undefined
- AU Main SW version
- AU Shadow SW version
- AU Running SW running from main or shadow
- Optimal Uplink RSSI (dBm)

#### **AU General Information**

| BTS IP<br>Address | Slot<br>No. | IDU<br>Serial<br>Number | AU Current Base<br>Station ID | AU IDU Type         | IDU<br>Card HW<br>Revision | Fault<br>Status | AU Diversity<br>Mode | AU Main SW<br>Version | AU Shadow<br>SW Version | AU<br>Running<br>Software | Optimal<br>Uplink<br>RSSI<br>(dBm) |
|-------------------|-------------|-------------------------|-------------------------------|---------------------|----------------------------|-----------------|----------------------|-----------------------|-------------------------|---------------------------|------------------------------------|
| 172.17.18.15      | 1           | 7504223                 |                               | Four Channels HP 4M | 3                          | No Faults       | Second Order         | Rel_4_5_1_189         | Rel_4_5_1_276           | Main                      | -74                                |
| 172.17.18.15      | 2           | 7504250                 |                               | Four Channels HP 4M | 3                          | No Faults       | Second Order         | Rel_4_5_1_189         | Rel_4_5_1_276           | Main                      | -74                                |
| 172.17.18.15      | 3           | 90053871                |                               | Four Channels HP 4M | 3                          | No Faults       | Second Order         | Rel_4_5_1_189         | Rel_4_5_1_276           | Main                      | -74                                |
| 172.17.19.177     | 1           | 90066066                | 254.22.0.20.62.1              | Four Channels HP 4M | 3                          | No Faults       | Second Order         | Rel_4_5_1_276         | Rel_4_5_1_189           | Main                      | -74                                |
| 172.17.19.177     | 3           | 90053984                | 254.22.0.20.62.3              | Four Channels HP 4M | 3                          | No Faults       | Second Order         | Rel_4_5_1_276         | Rel_4_5_1_189           | Main                      | -74                                |
| 172.17.19.177     | 4           | 7504200                 | 254.22.0.20.62.206            | Four Channels HP 4M | 3                          | No Faults       | Second Order         | Rel 4 5 1 276         | Rel 4 5 1 189           | Main                      | -74                                |

#### Figure 4-8: AU General Information

# 4.2.5 AU Channel Information Report

This report contains BreezeMAX Access Unit (AU) radio channel information for each base station and AU slot. It provides operational data about the AU channels in a single BTS, their operability status, and the configured value of some significant parameters.

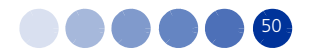

To generate this report select **05. AU Channel Information** from the Inventory and Configuration reports list.

The report table includes the following columns:

- BTS IP Address management IP
- AU slot ID
- Channel
- Current Bandwidth (MHz)
- ODU Actual Frequency Band [GHz]
- Configured TX Frequency (MHz)
- Channel Downlink TX Frequency (MHz) actual transmission frequency
- Uplink RX Frequency (MHz) actual received frequency
- Multirate Support Enabled, Disabled
- UL Basic Rate If multirate is enabled, the report displays the minimal modulation available for the uplink. If multi-rate is disabled, the report displays the fixed modulation rate.
- DL Basic Rate If multirate is enabled, the report displays the minimal modulation available for the downlink. If multi-rate is disabled, the report displays the fixed modulation rate.
- Channel Admin Status
- Channel Operational Status
- Max Cell Radius (Km)

You can manipulate the displayed data (filter, sort, etc.) to retrieve data of interest, such as the following examples:

- AUs for which HW/SW upgrade is required
- Compare configured values of all AUs of the BTS
- Monitor administrative and operational status of AUs

The available filters are:

- BTS IP Address
- AU Channel ID

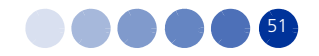

| . ,               | ss (Al           | l values) 💌 | AU Channel                    | ID (All values)                             | •                                      |                                                 |                                 |                      |                  |                  |                            |                                  |                               |
|-------------------|------------------|-------------|-------------------------------|---------------------------------------------|----------------------------------------|-------------------------------------------------|---------------------------------|----------------------|------------------|------------------|----------------------------|----------------------------------|-------------------------------|
|                   |                  |             | AU                            | Chann                                       | el Infor                               | matior                                          | า                               |                      |                  |                  |                            |                                  |                               |
|                   |                  |             |                               |                                             |                                        |                                                 |                                 |                      |                  |                  |                            |                                  |                               |
| BTS IP<br>Address | AU<br>Slot<br>ID | Channel     | Current<br>Bandwidth<br>[MHz] | ODU<br>Actual<br>Frequency<br>Band<br>[GHz] | Configured<br>TX<br>Frequency<br>[MHz] | Channel<br>Downlink<br>TX<br>Frequency<br>[MHz] | Uplink RX<br>Frequency<br>[MHz] | Multirate<br>Support | UL Basic<br>Rate | DL Basic<br>Rate | Channel<br>Admin<br>Status | Channel<br>Operational<br>Status | Max<br>Cell<br>Radius<br>[Km] |
| 10.42.191.18      | 1                | 1           | 3.5                           | 3.5B(FDD)                                   | 3554.750                               | 3554.750                                        | 3454.750                        | Enabled              | BPSK 1/2         | BPSK 1/2         | Enable                     | Up                               | NA                            |
| 10.42.191.18      | 2                | 1           | 3.5                           | 3.5B(FDD)                                   | 3558.250                               | 3558.250                                        | 3458.250                        | Enabled              | BPSK 1/2         | BPSK 1/2         | Enable                     | Up                               | NA                            |
| 10.42.191.18      | 3                | 1           | 3.5                           | 3.5A(FDD)                                   | 3551.250                               | 3551.250                                        | 3451.250                        | Enabled              | BPSK 1/2         | BPSK 1/2         | Enable                     | Up                               | NA                            |
| 10.42.191.18      | 4                | 1           | NA                            | 3.5A(FDD)                                   | 3547.750                               | 3547.750                                        | 3447.750                        | Enabled              | BPSK 1/2         | BPSK 1/2         | Enable                     | Up                               | NA                            |
|                   |                  |             |                               |                                             |                                        |                                                 |                                 |                      |                  |                  |                            |                                  |                               |
|                   |                  |             |                               |                                             |                                        |                                                 |                                 |                      |                  |                  |                            |                                  |                               |
|                   |                  |             |                               |                                             | 1/1                                    |                                                 |                                 |                      |                  |                  |                            |                                  |                               |
|                   |                  |             |                               |                                             | 1/1                                    | 1                                               |                                 |                      |                  |                  |                            |                                  |                               |

#### Figure 4-9: AU Channel Information

# 4.2.6 CPE Inventory Report

This report includes Customer Premises Equipment (CPE) information, detailed per BTS. It provides a high-level view of the network from the CPE inventory perspective: Number of CPEs, their types and status - per each BTS of the network, as well as total sums.

Using this report, you may obtain an initial evaluation of CPE types in use and their geographical distribution.

The report page includes four tabs, as described in the following sections, to display the information both in table and graphical formats.

To generate this report select **06. CPE Inventory** from the Inventory and Configuration reports list.

The report table includes the following columns:

- BTS Name
- BTS IP Address
- Count by CPE Type:
  - » No. CPE Pro number of CPEs of the PRO models
  - » No. CPE Si number of CPEs of the SI (Self Install) models

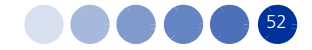

- Count by Registration Status:
  - » Registered number of registered CPEs
  - » Not Registered number of non-registered CPEs
- Count by Performance Status:
  - » No. Permanent number of CPE in permanent status (registered in NPU) per BTS
  - » No. Temporary number of CPE in temporary status (not registered in NPU) per BTS
- No. SUs total number of CPEs

The table footer displays accumulated statistics

| BTS Name | BTSIP        | Count By | CPE Type | Count By Re | gistration Status | Count By P<br>Sta | ermanence<br>tus | Total No. |
|----------|--------------|----------|----------|-------------|-------------------|-------------------|------------------|-----------|
|          | Address      | PRO      | SI       | Registered  | Not Registered    | Permanent         | Temporary        | OFCPE     |
| ITS_1    | 10.41.191.18 | 131      | 32       | 141         | 92                | 232               | 1                | 233       |
| 3TS_15   | 10.42.63.43  | 9        |          | 9           | 1                 | 10                |                  | 10        |
| TS_22    | 10.43.255.24 | 101      | 3        | 95          | 14                | 108               | 1                | 109       |
| TS_450   | 10.42.191.26 | 8        |          | 8           |                   | 8                 |                  | 8         |
| BTS_760  | 10.41.191.14 | 338      | 198      | 448         | 316               | 763               | 1                | 764       |
| 8TS_84   | 10.42.63.15  | 55       |          | 49          | 9                 | 58                |                  | 58        |
| BTS_85   | 10.42.63.19  | 14       |          | 13          | 2                 | 15                |                  | 15        |
| BTS_87   | 10.42.63.27  | 5        |          | 5           | 3                 | 8                 |                  | 8         |
| otal     | 8 BTSs       | 661      | 233      | 768         | 437               | 1,202             | 3                | 1,205     |
|          |              |          |          |             |                   |                   |                  |           |

Figure 4-10: CPE Inventory

### 4.2.6.1 CPE Registration Report – Network View

This report displays a bar chart of the registered and not registered CPEs distribution, over the whole network. It provides a visualization of the registration data included in the CPE Inventory Report (see Section 4.2.6 above).

- Y axis: No. of SUs
- X axis: SU registration status (Registered/Not registered)

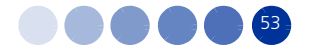

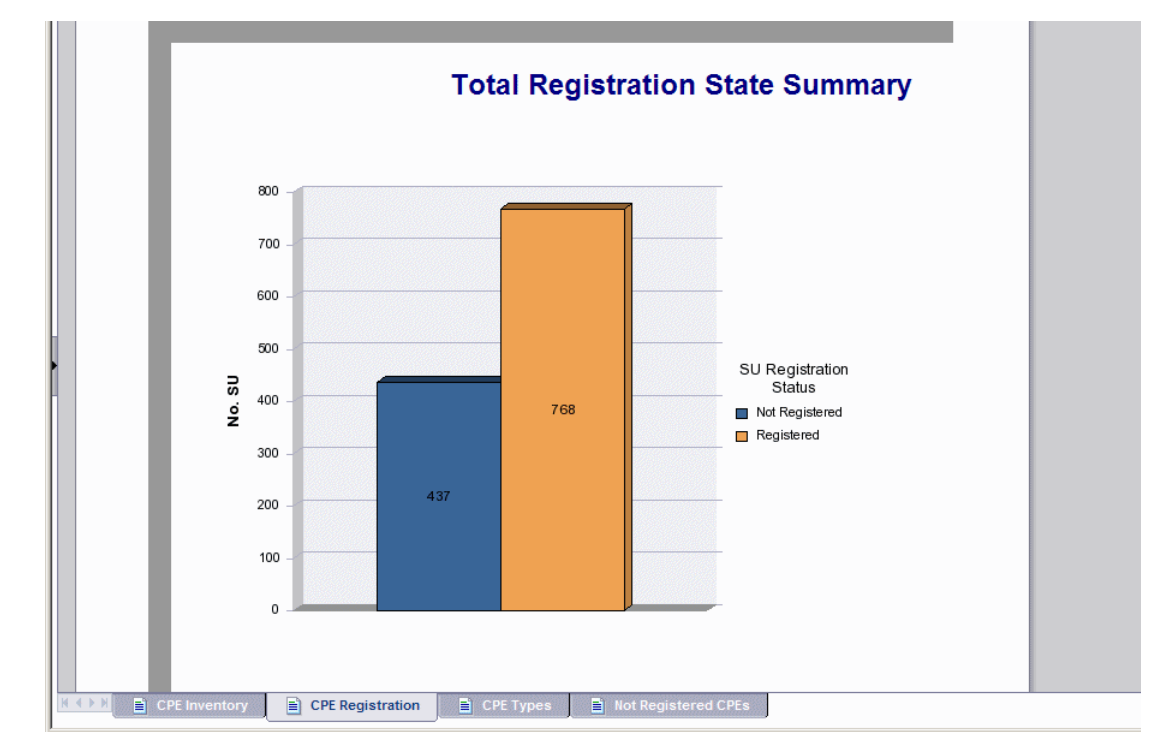

Figure 4-11: CPE Registration - Total Registration State Summary

## 4.2.6.2 CPE Type Report

This report includes a graphical view (pie chart) of the distribution of different CPE types. It provides a visualization of the CPE type data included in the CPE Inventory Report (see Section 4.2.6 above).

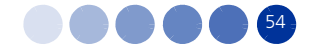

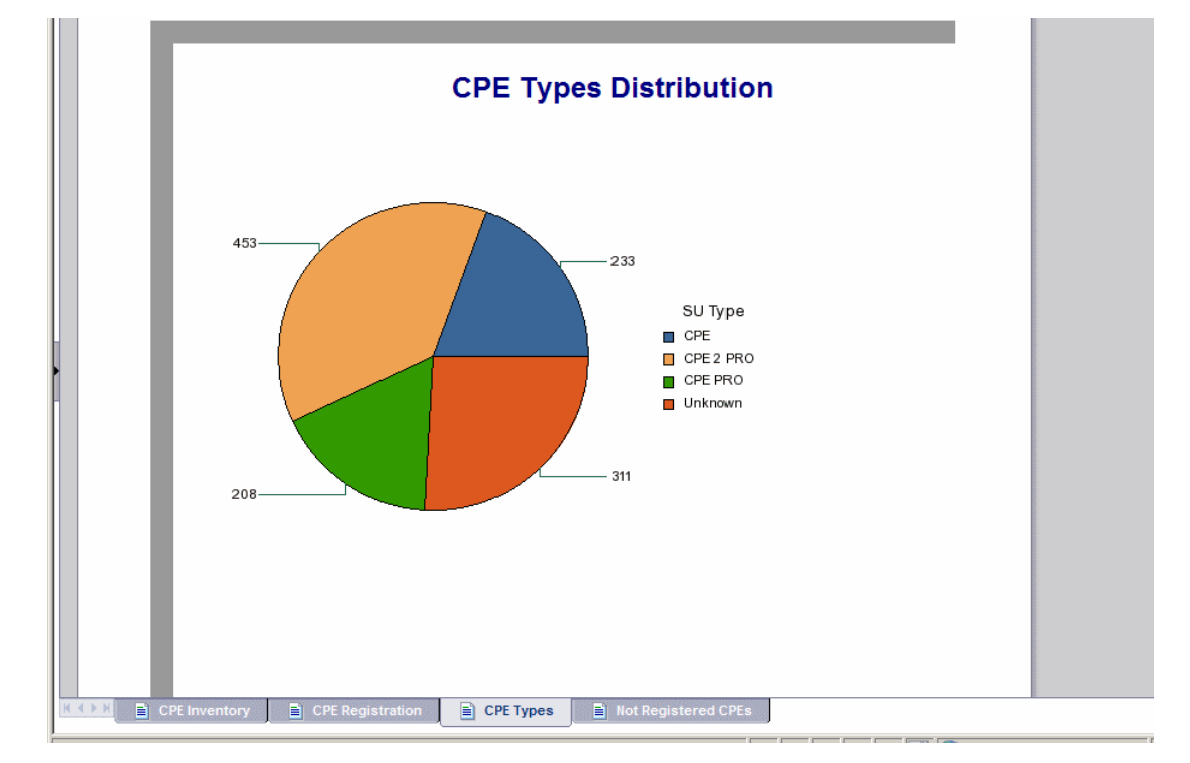

#### Figure 4-12: CPE Types Distribution

## 4.2.6.3 Not Registration CPEs Per BTS

This report displays a bar chart of the distribution of not registered CPEs, per BTS. It provides a visualization of the registration data included in CPE Inventory Report (see Section 4.2.6 above).

- Y axis: Number of not registered CPEs
- X axis: BTS name

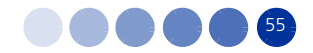
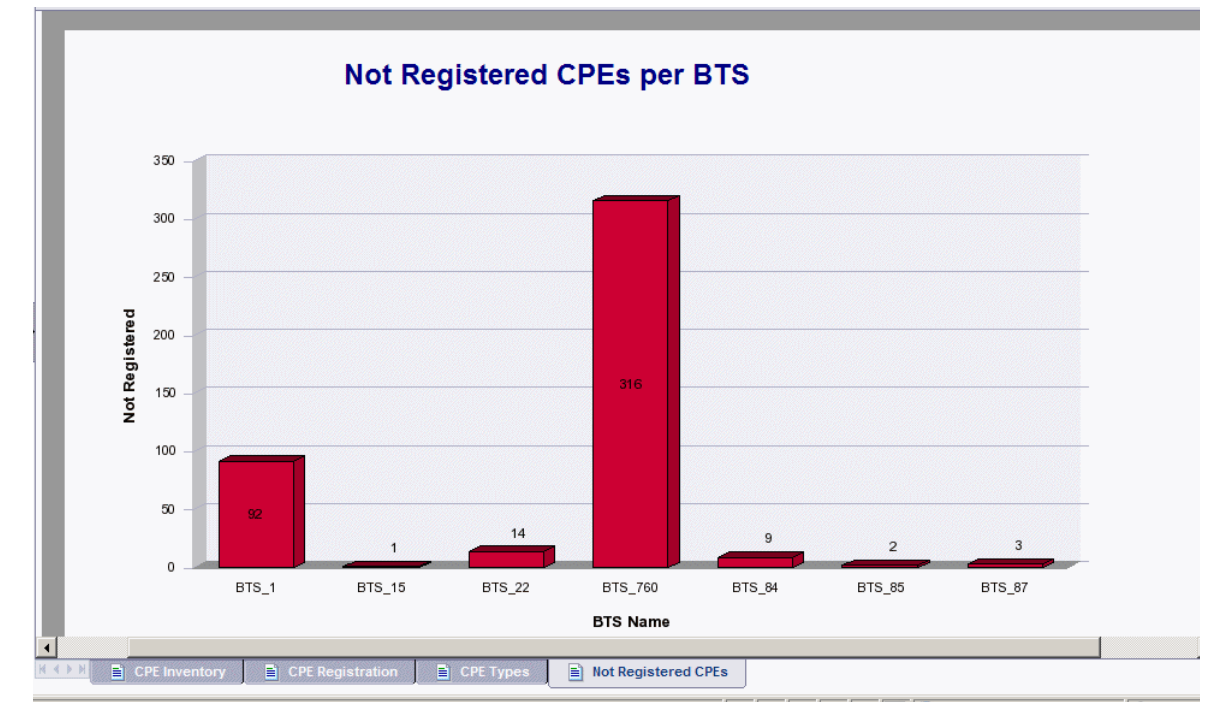

## Figure 4-13: Not Registered CPEs per BTS

# 4.2.7 CPE Detailed Information Report

This report contains CPE information for each base station and CPE.

It provides operational data about the CPEs in use in a single BTS, their type, operational status, and SW versions. For additional information, you can from this report to the service-related reports (see Section 4.2.8).

To generate this report select **07. CPE Detailed Information** from the Inventory and Configuration reports list.

The report table includes the following columns:

- BTS IP Address
- Slot ID AU slot number
- CPE Name
- CPE MAC Address with a link to the Services reports (see Section 4.2.8)
- State Up/Down
- CPE Serial Number
- СРЕ Туре
- Persistency Temporary (not registered in NPU)/Permanent (registered in NPU)
- Main Software Version

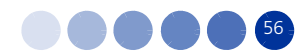

- Shadow Software Version
- Has NG? Is there a network gateway connected to this CPE (Yes/No)
- Has VG? Is there a voice gateway connected to this CPE (Yes/No)

You can manipulate the displayed data (filter, sort etc.) to retrieve data of interest, such as the following examples:

- Find SUs for which SW upgrade is required
- Find SUs of specific types and/or installed gateways

| BTS IP<br>Address | Slot<br>ID | CPE Name | CPE MAC           | State | CPE<br>Serial<br>Numb <u>er</u> | СРЕ Туре  | Persistency | Main<br>Software<br>Version | Shadow<br>Software<br>Version | Has<br>NG? | Has<br>VG? |
|-------------------|------------|----------|-------------------|-------|---------------------------------|-----------|-------------|-----------------------------|-------------------------------|------------|------------|
| 0.43.255.24       | 1          | CPE_1002 | 00 10 E7 8A D8 D1 | Up    | 7801044                         | CPE 2 PRO | Permanent   | Rel_3_7_1_21                | Rel_3_5_1_11                  | No         | No         |
|                   | 1          | CPE_2857 | 00 10 E7 82 3C D4 | Up    | 6835078                         | CPE 2 PRO | Permanent   | Rel_3_7_1_21                | Rel_3_5_1_11                  | No         | No         |
|                   | 1          | CPE_2862 | 00 10 E7 42 20 9F | Up    | 6521789                         | CPE PRO   | Permanent   | Rel_3_7_1_21                | Rel_3_5_1_11                  | No         | No         |
|                   | 1          | CPE_2876 | 00 10 E7 E2 FC 09 | Up    | 6966589                         | CPE 2 PRO | Permanent   | Rel_3_7_1_21                | Rel_3_5_1_11                  | No         | No         |
|                   | 1          | CPE_2983 | 00 10 E7 8A F4 42 | Up    | 7813745                         | CPE 2 PRO | Permanent   | Rel_3_7_1_21                | Rel_3_5_1_11                  | No         | No         |
|                   | 1          | CPE_2991 | 00 10 E7 42 45 BE | Up    | 6567858                         | CPE PRO   | Permanent   | Rel_3_7_1_21                | Rel_3_5_1_11                  | No         | No         |
|                   | 1          | CPE_2992 | 00 10 E7 8A D3 75 | Up    | 7798350                         | CPE 2 PRO | Permanent   | Rel_3_7_1_21                | Rel_3_5_1_11                  | No         | No         |
|                   | 1          | CPE_2996 | 00 10 E7 42 27 1B | Up    | 6524711                         | CPE PRO   | Permanent   | Rel_3_7_1_21                | Rel_3_5_1_11                  | No         | No         |
|                   | 1          | CPE_2998 | 00 10 E7 42 2A 08 | Up    | 6533599                         | CPE PRO   | Permanent   | Rel_3_7_1_21                | Rel_3_5_1_11                  | No         | No         |
|                   | 1          | CPE_2999 | 00 10 E7 A2 61 EC | Up    | 7085256                         | CPE 2 PRO | Permanent   | Rel_3_7_1_21                | Rel_3_5_1_11                  | No         | No         |
|                   | 1          | CPE_3000 | 00 10 E7 42 20 A2 | Up    | 6521779                         | CPE PRO   | Permanent   | Rel_3_7_1_21                | Rel_3_5_1_11                  | No         | No         |
|                   | 1          | CPE_3001 | 00 10 E7 42 29 5F | Up    | 6533466                         | CPE PRO   | Permanent   | Rel_3_7_1_21                | Rel_3_5_1_11                  | No         | No         |
|                   | 1          | CPE_3002 | 00 10 E7 42 2A 14 | Up    | 6533618                         | CPE PRO   | Permanent   | Rel_3_7_1_21                | Rel_3_5_1_11                  | No         | No         |
|                   | 1          | CPE_3011 | 00 10 E7 82 92 6E | Up    | 6903893                         | CPE 2 PRO | Permanent   | Rel_3_7_1_21                | Rel_3_5_1_11                  | No         | No         |
|                   | 1          | CPE_3012 | 00 10 E7 A2 4A 82 | Up    | 7065090                         | CPE 2 PRO | Permanent   | Rel_3_7_1_21                | Rel_3_5_1_11                  | No         | No         |
|                   | 1          | CPE_765  | 00 10 E7 A2 79 C2 | Up    | 7097410                         | CPE 2 PRO | Permanent   | Rel_3_7_1_21                | Rel_3_5_1_11                  | No         | No         |
|                   | 1          | CPE_770  | 00 10 E7 42 42 28 | Up    | 6566136                         | CPE PRO   | Permanent   | Rel_3_7_1_21                | Rel_3_5_1_11                  | No         | No         |
|                   | 1          | CPE_774  | 00 10 E7 42 40 5C | Up    | 6557894                         | CPE PRO   | Permanent   | Rel_3_7_1_21                | Rel_3_5_1_11                  | No         | No         |
|                   | 1          | CPE_776  | 00 10 E7 2A 48 7D | Up    | 7413515                         | CPE 2 PRO | Permanent   | Rel_3_7_1_21                | Rel_3_5_1_11                  | No         | No         |
|                   | 1          | CPE_782  | 00 10 E7 42 45 2B | Up    | 6567420                         | CPE PRO   | Permanent   | Rel_3_7_1_21                | Rel_3_5_1_11                  | No         | No         |

### Figure 4-14: CPEs Detailed Information for BTS

## 4.2.8 Service Profile and VLAN Information

This report include CPE service information, and includes three tabs, as described in the following sections, to display the information of the entire network or service information per specific CPE.

To generate this report select **08. Service Profile and VLAN Information** from the Inventory and Configuration reports list.

## 4.2.8.1 Subscriber Information

This report include CPE service information, per specific CPE MAC.

The report table includes the following columns:

BTS IP Address

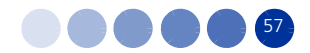

- BTS Name
- Subscriber ID
- Status Enabled/Disabled
- First Name
- Last Name
- CPE MAC
- Service Profile

|             |            |            |        | Subse      | ribor Infor | nation            |                 |  |
|-------------|------------|------------|--------|------------|-------------|-------------------|-----------------|--|
|             |            |            |        | Subsc      |             | nation            |                 |  |
| TS IP       | DTONO      | Subscriber | 84-4   | First Name |             | 005 1140          | Comico Desfle   |  |
|             | BIS Name   |            | Status | First Name | Last Name   | CPE MAC           | Service Profile |  |
| 0.41.191.17 | MALU23_BM  | 1-111003   | Enable | User 1     | User 1      | 00 10 E7 E2 F6 37 | TR-512K-10      |  |
| 0.42.03.17  | LERU29_BM  | 1.1210234  | Enable | User 3     | User 3      | 00 10 E7 2A 15 B3 | TR-512K-10      |  |
| 0.43.200.27 | LER143_DM  | 1-131015   | Enable | User 4     | User 4      | 00 10 E7 2A 4B 15 |                 |  |
| 0.43.233.27 | MAL 023 BM | 1-1/434E   | Enable |            |             | 00 10 E7 62 D3 BB | TR-512K-10      |  |
| 0 41 191 17 | MAL023_DM  | 1-14A3AE   | Enable |            |             | 00 10 E7 62 D3 BB | TR-VOZBLIBAL    |  |
| 0 42 63 50  | LER099 BM  | 1-18K4RF   | Enable |            |             | 00 10 E7 A2 CE CB | TR-1M-10        |  |
| 0.42.63.50  | LER099 BM  | 1-18K4RF   | Enable |            |             | 00 10 E7 A2 CF CB | TR-VOZRURAL     |  |
| 0.42.63.22  | LER054_BM  | 1-194045   | Enable | E.B.S.     |             | 00 10 E7 2A 0E 6D | TR-256K-10      |  |
| 0.42.63.22  | LER054_BM  | 1-194045   | Enable | E.B.S.     |             | 00 10 E7 2A 0E 6D | TR-VOZRURAL     |  |
| 0.42.191.7  | BAR100_BM  | 1-1C69LY   | Enable | 1-1C69LY   | 1-1C69LY    | 00 10 E7 42 6C 79 | TR-512K-10      |  |
| 0.42.127.13 | LER093_BM  | 1-1CQPK4   | Enable |            |             | 00 10 E7 C2 13 53 | TR-1M-10        |  |
| 0.42.127.13 | LER093_BM  | 1-1CQPK4   | Enable |            |             | 00 10 E7 C2 13 53 | TR-VOZRURAL     |  |
| 0.42.191.19 | LER026_BM  | 1-1DAZED   | Enable | 1-1DAZED-D | 1-1DAZED-D  | 00 10 E7 C2 20 24 | TR-1M-1         |  |
| 0.42.127.30 | LER154_BM  | 1-1FDPZD   | Enable |            |             | 00 10 E7 C2 61 56 | TR-1M-10        |  |
| 0.42.127.30 | LER154_BM  | 1-1FDPZD   | Enable |            |             | 00 10 E7 C2 61 56 | TR-VOZRURAL     |  |
| 0.42.127.13 | LER093_BM  | 1-1FX9BU   | Enable |            |             | 00 10 E7 A2 FA F6 | TR-1M-10        |  |
| 0.41.191.12 | MAL017_BM  | 1-1GDMNN   | Enable |            |             | 00 10 E7 42 21 91 | TR-1M-10        |  |
| 0.42.127.30 | LER154_BM  | 1-1GKVFC   | Enable |            |             | 00 10 E7 C2 34 06 | TR-1M-10        |  |

### Figure 4-15: Subscriber Information

## 4.2.8.2 Services Profile Parameters Report

This report contains a Service information matrix per BTS and CPE.

The report table includes the following parameters:

- Title Base Station name
- Subscriber Name and MAC, divided by UL and DL

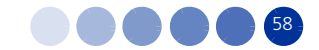

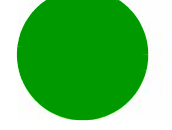

- Service:
  - Service Name
  - » Type
  - » State
- QoS Profile:
  - » Profile Name
  - » QoS Type
  - » CIR/PS (kbps)
  - » MIR/SI (kbps)/(ms)
- Priority Rule:
  - » Rule Name
  - » Rule Upper Limit (numbers according to the QoS in AlvariSTAR)

You can manipulate the displayed data (filter, sort, etc.) to retrieve data of interest, such as the following examples:

- Specific service configured values
- Comparison between services configured values
- Services allocated to each CPE

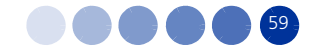

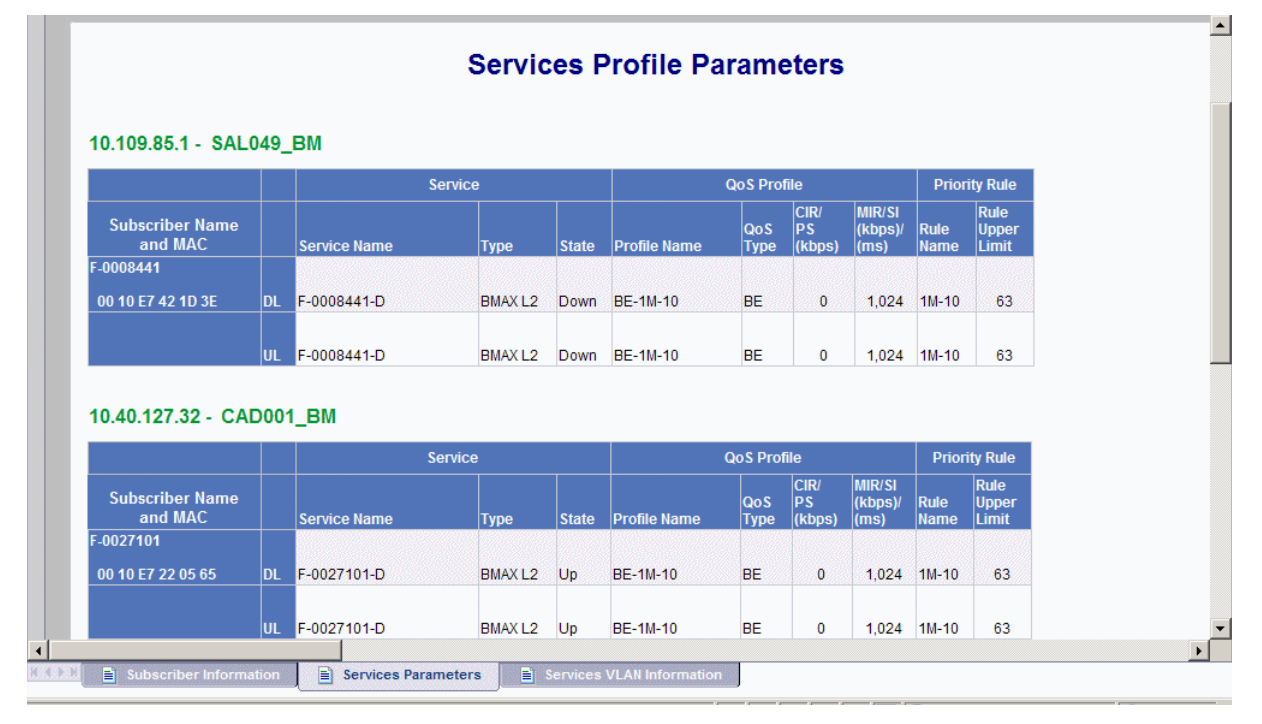

### **Figure 4-16: Services Profile Parameters**

## 4.2.8.3 Services VLAN Information Report

This tab contains a Service information matrix per BTS and CPE.

You can manipulate the displayed data (filter, sort, etc.) to retrieve data of interest, such as the following examples:

- Specific VLAN configured value
- Comparison between VLANs configured values
- VLANs allocated to each CPE

The report table includes the following columns:

- SU MAC Address
- Subscriber ID
- Service Name
- Service Status Up/Down
- Service Type
- Hybrid VLAN Mode
- Classification
- Access VLAN VLAN 4095 appears as "None"

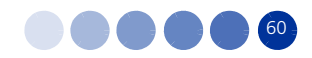

- VLAN List Count
- VLAN List presented in case the VLAN List Count is different then zero.

| SU MAC Address    | Subscriber ID | Service Name  | Status | Туре    | VLAN<br>Mode | Classifi-<br>cation | Access<br>VLAN | List | VLAN List |
|-------------------|---------------|---------------|--------|---------|--------------|---------------------|----------------|------|-----------|
| 00 10 E7 22 17 C9 | 1-BRFBA       | BRFBA-Data    | Up     | BMAX L2 | Off          | On                  | None           | 1    | 1:522,    |
| 00 10 E7 22 17 C9 | 1-BRFBA       | BRFBA-Voice   | Up     | BMAX L2 | Off          | On                  | None           | 1    | 1:8, 2:   |
| 00 10 E7 22 19 5D | 1-BT55I       | BT55I-Data    | Up     | BMAX L2 | On           | Off                 | 505            | 1    | 1:-, 2:   |
| 00 10 E7 22 19 68 | F-0024995     | 0024995-Data  | Up     | BMAX L2 | Off          | On                  | None           | 1    | 1:520,    |
| 00 10 E7 22 19 68 | F-0024995     | 0024995-Voice | Up     | BMAX L2 | Off          | On                  | None           | 1    | 1:5, 2:   |
| 00 10 E7 22 81 F9 | 1-BV1SP       | BV1SP-Data    | Up     | BMAX L2 | Off          | On                  | None           | 1    | 1:506,    |
| 00 10 E7 22 81 F9 | 1-BV1SP       | BV1SP-Voice   | Up     | BMAX L2 | Off          | On                  | None           | 1    | 1:5, 2:   |
| 00 10 E7 42 9A 99 | 1-MVBS9       | MVBS9-Data    | Up     | BMAX L2 | Off          | On                  | None           | 1    | 1:517,    |
| 00 10 E7 42 9A 99 | 1-MVBS9       | MVBS9-Voice   | Up     | BMAX L2 | Off          | On                  | None           | 1    | 1:7, 2:   |
|                   |               |               |        |         |              |                     |                |      |           |

Figure 4-17: Serviced VLAN Information

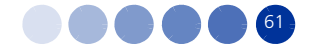

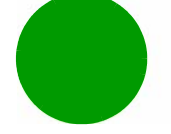

# 4.3 Performance Related Reports

The following pre-defined reports are generated by the StarReport, based on information gathered from the StarQuality<sup>™</sup>.

Performance reports provide network-wide or specific (selected) BTS data. Most reports present Key Performance Indicators (KPI) variation over user-selected time interval, while some provide aggregated view.

The reports provide performance information related to the AU or the CPE as the basic reference unit.

Time domain start and end points of a specific report are user-defined, per each report generation.

The various types of reports may be generated for different groups of AUs in the controlled network. The applicable group is defined in the next sections per each report type.

The reports in this type are:

- **1** "AU Subscription Capacity Analysis" on page 63
- 2 "AUs with the Highest Average Throughput in the Uplink/Downlink" on page 69
- **3** "AUs with the Lowest Average Throughput in the Uplink/Downlink" on page 69
- 4 "AUs with the Highest Average Utilization in the Uplink/Downlink" on page 70
- **5** "AUs with the Lowest Average Utilization in the Uplink/Downlink" on page 71
- **6** "AUs with the Highest Average Subscription in the Uplink/Downlink" on page 72
- 7 "AUs with the Lowest Average Subscription in the Uplink/Downlink" on page 73
- 8 "Number of CPEs in AUs" on page 74
- **9** "CPE Related Reports and Graphs" on page 76
- **10** "CPEs with the Highest Average Rate in the Uplink/Downlink" on page 82
- **11** "CPEs with the Lowest Average Rate in the Uplink/Downlink" on page 83
- **12** "CPEs with the Highest RSSI Average in the Uplink/Downlink" on page 84
- **13** "CPEs with the Lowest RSSI in the Uplink/Downlink" on page 85
- **14** "CPEs with the Highest SNR Average in the Uplink/Downlink" on page 86
- **15** "CPEs with the Lowest SNR in the Uplink/Downlink" on page 87
- **16** "CPEs Not Reported for More than 10 Hours" on page 88
- 17 "AU Historical Capacity Analysis" on page 89

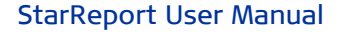

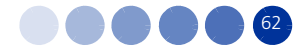

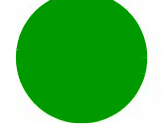

### 18 "CPE Historical Radio Link Quality" on page 94

| SAP BUSINESSOBJECTS INFOVIE               | N     |                                                                                                    |                      |                         | SA              | P BusinessObjects                     |
|-------------------------------------------|-------|----------------------------------------------------------------------------------------------------|----------------------|-------------------------|-----------------|---------------------------------------|
| 🍪 Home   Document List   Open 🗸   Send To | -   D | ashboards 🗸                                                                                                    |                      | He                      | elp Preferences | About   Log O                         |
|                                           |       |                                                                                                    |                      |                         |                 | Ŧ                                     |
| 📔 😂   🍣   New 🗸 Add 🖌   Organize 🖌 Ad     | tions | •                                                                                                    | Search title 👻       |                         | ) 🔎   H 🖪 🕇     | of 1 → H                              |
| Ė- All                                    |       | Title ^                                                                                                    | Last Run             | <b>ү</b> Туре           | Owner           | Instances                             |
| 🕀 🔛 My Favorites                          | -     | 01. AU Subscription Capacity Analysis                                                                              |                      | Web Intelligence Report | Administrator   | 3 🔺                                   |
| E Public Folders                          |       | This report may be applied to a single BTS in the network, and lists the perform<br>-defined start and end points. | n                    |                         |                 |                                       |
| 🕂 📁 _OLD_StarReport For WiMAX 4M_3        | -     | 01. AU Subscription Capacity Analysis (2)                                                                          |                      | Web Intelligence Report | Administrator   | 0                                     |
| Administration Tools                      |       | This report may be applied to a single BTS in the network, and lists the perform<br>-defined start and end points. | n                    |                         |                 |                                       |
| E Fosturo Compleo                         | 9     | 02. Average Throughput - Top 20 AUs                                                                                | Dec 30, 2010 4:30 PM | Web Intelligence Report | Administrator   | 1                                     |
| Pedure Samples                            |       | The 20 Base Station Air Units with Highest Throughput(UL/DL)                                                       |                      |                         |                 |                                       |
|                                           | 1     | 03. Average Throughput - Bottom 20 AUs                                                                             | Dec 30, 2010 4:29 PM | Web Intelligence Report | Administrator   | 1                                     |
| Soarch Program                            |       | The 20 Base Station Air Units with Lowest Throughput(UL/DL)                                                        |                      |                         |                 |                                       |
| Search Program                            | 1     | 04. Average Utilization - Top 20 AUs                                                                               | Dec 30, 2010 4:29 PM | Web Intelligence Report | Administrator   | 1                                     |
|                                           |       | The 20 Base Station Air Units with Highest Utilization(UL/DL)                                                      |                      |                         |                 |                                       |
| Starkeport For WIMAX 4M_3.0M              | 1     | 05. Average Utilization - Bottom 20 AUs                                                                            | Dec 30, 2010 4:29 PM | Web Intelligence Report | Administrator   | 1                                     |
| Inventory and Configuration               |       | The 20 Base Station Air Units with Lowest Utilization(UL/DL)                                                       |                      |                         |                 |                                       |
| StarReports For WIMAX TDD                 | 1     | 06. Average Subscription - Top 20 AUs                                                                              | Dec 30, 2010 4:29 PM | Web Intelligence Report | Administrator   | 1                                     |
| Inventory And Configuration               |       | The 20 Base Station Air Units with Highest Subscription(UL/DL)                                                     |                      |                         |                 |                                       |
| ····· 🚧 Perfomance                        | 9     | 07. Average Subscription - Bottom 20 AUs                                                                           | Dec 30, 2010 4:29 PM | Web Intelligence Report | Administrator   | 1                                     |
|                                           |       | The 20 Base Station Air Units with Lowest Subscription(UL/DL)                                                      |                      |                         |                 |                                       |
|                                           | 9     | 08. Number Of CPEs - Top_Bottom AUs                                                                                |                      | Web Intelligence Report | Administrator   | 0                                     |
|                                           |       | The 20 base station access units with the highest or lowest number of CPEs                                         |                      |                         |                 |                                       |
|                                           | -     | 08. Number Of CPEs - Top/Bottom AUs                                                                                | Dec 30, 2010 4:30 PM | Web Intelligence Report | Administrator   | 1                                     |
|                                           |       | The 20 base station access units with the highest or lowest number of CPEs                                         |                      |                         |                 |                                       |
|                                           | -     | 09. CPE Radio Link Quality                                                                                         |                      | Web Intelligence Report | Administrator   | 1                                     |
|                                           |       | Subscriber Unit Radio Link Quality, Subscriber Unit Aggregation Radio Link Qualit                                  | t                    |                         |                 |                                       |
|                                           | -     | 10. Average Rate - Top 50 CPEs                                                                                     | Dec 30, 2010 4:30 PM | Web Intelligence Report | Administrator   | 1                                     |
|                                           |       | The 50 Subscriber Units With Highest Rate(UL/DL)                                                                   |                      |                         |                 |                                       |
|                                           | -     | 11. Average Rate - Bottom 50 CPEs                                                                                  | Dec 30, 2010 4:30 PM | Web Intelligence Report | Administrator   | 1                                     |
|                                           |       | The 50 Subscriber Units With Lowest Rate(UL/DL)                                                                    |                      |                         |                 |                                       |
|                                           | -     | 12. Average RSSI - Top 50 CPEs                                                                                     |                      | Web Intelligence Report | Administrator   | 1                                     |
| 4                                         | 4     |                                                                                                    |                      |                         | 1               | i i i i i i i i i i i i i i i i i i i |

### Figure 4-18: Performance Reports List

## 4.3.1 AU Subscription Capacity Analysis

This report may be applied to a single BTS in the network, and lists the performance of each of the AUs (up to 6) of the selected BTS, as aggregated between the user-defined start and end points. The report includes six tabs, as described in the following sections, to display the information in table format and in graphical format.

You may run this report in order to find issues of interest, such as:

- Performance comparison between AUs regarding throughput, subscription, number of SUs, etc.
- Navigate to time-domain behavior
- Navigate to CPE level in order to view radio-related performance, associated with the specific AU and its SUs

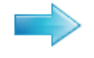

### To select a BTS and generate the report:

- **1** Select **01. AU Subscription Capacity Analysis** from the reports list and select **View**.
- 2 At the top-right toolbar click **Refresh Data**. The Prompts window is displayed.

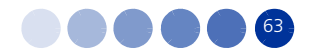

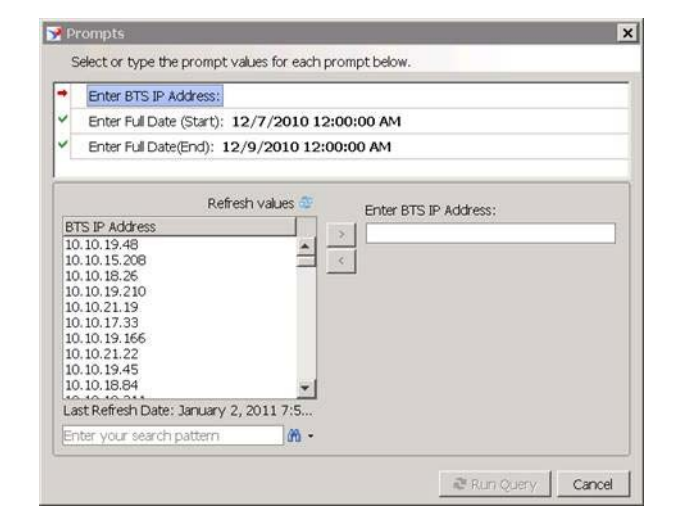

Figure 4-19: Prompts Window

- **3** Select a BTS IP address from the list.
- 4 Enter Start and End values for the report <dd/m/yyyy hh:mm:ss AM/PM>
- 5 Click Run Query.

## 4.3.1.1 AU Aggregated Capacity Analysis

The report table includes the following columns:

- BTS Name
- BTS IP Address
- BS Name
- BS MIR+CIR Allocated: Uplink and Downlink (bps)
- BS CIR Allocated: Uplink and Downlink (bps)
- BS Throughput: Uplink and Downlink (bps)
- BS Subscription: Uplink and Downlink (%)
- BS Air Link Utilization: Uplink and Downlink (%)
- No. of CPEs

The table footer displays accumulated statistics, where applicable.

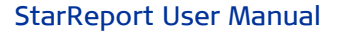

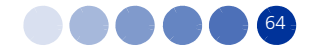

| BTS Name BTS IP<br>Address BSS<br>Name Uplink<br>[bps] Downlink<br>[lpps] Uplink<br>[lpps] Downlink<br>[lpps] Uplink<br>[lpps] Uplink [lpps] Downlink [lpps]                                                                                                    |               | DICID           |            | BS MIR<br>Alloca | +CIR<br>ated      | BS C<br>Alloca  | CIR<br>ated       | BS Thro         | ughput            | BS<br>Subscr  | ;<br>iption         | BS Air<br>Utiliza | Link<br>tion        | N       |
|----------------------------------------------------------------------------------------------------|---------------|-----------------|------------|------------------|-------------------|-----------------|-------------------|-----------------|-------------------|---------------|---------------------|-------------------|---------------------|---------|
| site_1261 10.10.19.45 Slot 1 14,976,000 14,976,000 10,752,000 1,459,004 2,836,587 9.74 18.94 91.04 77.56 1   Slot 2 4,096,000 4,096,000 1,024,000 13,024,000 439,127 768,060 10.72 19.24 48.34 37.21 6   Slot 3 13,568,000 5,120,000 5,120,000 1,436,733 1,498,571 10.59 11.04 88.74 50.51 1   Accumulated per BTS : site_1261 32,640,000 32,640,000 16,896,000 16,896,000 3,334,864 5,123,239 4 4 4                                                                                                    | BTS Name      | Address         | BS<br>Name | Uplink<br>[bps]  | Downlink<br>[bps] | Uplink<br>[bps] | Downlink<br>[bps] | Uplink<br>[bps] | Downlink<br>[bps] | Uplink<br>[%] | Down<br>link<br>[%] | Uplink<br>[%]     | Down<br>link<br>[%] | 0<br>CP |
| Stot 2 4,096,000 4,096,000 1,024,000 439,127 768,060 10.72 19.24 48.34 37.21 6   Stot 3 13,568,000 13,568,000 5,120,000 5,120,000 1,436,733 1,498,571 10.59 11.04 88.74 50.51 1   Accumulated per BTS : site_1261 32,640,000 32,640,000 16,896,000 16,896,000 3,334,864 5,123,239 Image: Content of the state of the state of the | site_1261     | 10.10.19.45     | Slot 1     | 14,976,000       | 14,976,000        | 10,752,000      | 10,752,000        | 1,459,004       | 2,836,587         | 9.74          | 18.94               | 91.04             | 77.56               | 1       |
| Slot 3 13,568,000 5,120,000 5,120,000 1,436,733 1,498,571 10.59 11.04 88.74 50.51 1   Accumulated per BTS : site_1261 32,640,000 32,640,000 16,896,000 16,896,000 3,334,864 5,123,239 4 4                                                                                                    |               |                 | Slot 2     | 4,096,000        | 4,096,000         | 1,024,000       | 1,024,000         | 439,127         | 788,080           | 10.72         | 19.24               | 48.34             | 37.21               | (       |
|                                                                                                    | Accumulated p | er BTS : site_1 | 261        | 32,640,000       | 32,640,000        | 16,896,000      | 16,896,000        | 3,334,864       | 5,123,239         |               |                     |                   |                     | 4       |

## Figure 4-20: AU Aggregated Capacity Analysis

## 4.3.1.2 AU Detailed Capacity Analysis

This tab lists the performance of each of the AUs (up to 6) of the selected BTS, as recorded between the user-defined start and end points, however with 15 minutes samples.

You can use this tab to view some details of the AUs functionality over time, such as:

- Extreme values (e.g. busy periods)
- Periodicity of load
- The effect of number of subscribers on AU load

The report table includes the following columns:

- BTS Name
- BTS IP Address
- Sample Date and Time time and date of data, 15-minute resolution
- BS MIR+CIR Allocated: Uplink and Downlink (bps)
- BS CIR Allocated: Uplink and Downlink (bps)
- BS Throughput: Uplink and Downlink (bps)
- BS Subscription: Uplink and Downlink (%)
- BS Air Link Utilization: Uplink and Downlink (%)

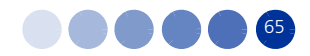

No of CPEs

## **AU Detailed Capacity Analysis**

| Prompt Values:  | BTS IP = | : Date From =  | : Date To = |
|-----------------|----------|----------------|-------------|
| rivinge values. | 01011 -  | , Duce i rom - | , Dute IV - |

|           | PTCID       | PC     | Sample Date and     | BS MIR+CIR      | Allocated                               | BS (<br>Alloc   | CIR<br>ated       | BS Thro         | ughput            | BS Sub        | oscription      | BS Air<br>Utiliza | Link<br>tion        | No.        |
|-----------|-------------|--------|---------------------|-----------------|-----------------------------------------|-----------------|-------------------|-----------------|-------------------|---------------|-----------------|-------------------|---------------------|------------|
| BTS Name  | Address     | Name   | Time                | Uplink<br>[bps] | Downlink<br>[bps]                       | Uplink<br>[bps] | Downlink<br>[bps] | Uplink<br>[bps] | Downlink<br>[bps] | Uplink<br>[%] | Downlink<br>[%] | Uplink<br>[%]     | Down<br>link<br>[%] | Of<br>CPEs |
| site_1261 | 10.10.19.45 | Slot 1 | 08/12/2010 12:15:00 | 14,976,000      | 14,976,000                              | 10,752,000      | 10,752,000        | 1,451,179       | 2,893,329         | 9.69          | 19.32           | 93.35             | 77.86               | 17         |
| site_1261 | 10.10.19.45 | Slot 1 | 08/12/2010 12:30:00 | 14,976,000      | 14,976,000                              | 10,752,000      | 10,752,000        | 1,418,263       | 3,135,875         | 9.47          | 20.94           | 86.61             | 79.67               | 17         |
| site_1261 | 10.10.19.45 | Slot 1 | 08/12/2010 12:45:00 | 14,976,000      | 14,976,000                              | 10,752,000      | 10,752,000        | 1,347,494       | 2,782,179         | 9             | 18.58           | 89.88             | 76.69               | 17         |
| site_1261 | 10.10.19.45 | Slot 1 | 08/12/2010 13:00:00 | 14,976,000      | 14,976,000                              | 10,752,000      | 10,752,000        | 1,619,078       | 2,534,967         | 10.81         | 16.93           | 94.31             | 76                  | 17         |
| site_1261 | 10.10.19.45 | Slot 2 | 08/12/2010 12:15:00 | 4,096,000       | 4,096,000                               | 1,024,000       | 1,024,000         | 401,608         | 819,350           | 9.8           | 20              | 46.23             | 37.23               | 6          |
| site_1261 | 10.10.19.45 | Slot 2 | 08/12/2010 12:30:00 | 4,096,000       | 4,096,000                               | 1,024,000       | 1,024,000         | 391,109         | 726,782           | 9.55          | 17.74           | 45.51             | 35.69               | 6          |
| site_1261 | 10.10.19.45 | Slot 2 | 08/12/2010 12:45:00 | 4,096,000       | 4,096,000                               | 1,024,000       | 1,024,000         | 465,109         | 787,374           | 11.36         | 19.22           | 50.7              | 37.25               | 6          |
| site_1261 | 10.10.19.45 | Slot 2 | 08/12/2010 13:00:00 | 4,096,000       | 4,096,000                               | 1,024,000       | 1,024,000         | 498,681         | 818,816           | 12.17         | 19.99           | 50.92             | 38.66               | 6          |
| site_1261 | 10.10.19.45 | Slot 3 | 08/12/2010 12:15:00 | 13,568,000      | 13,568,000                              | 5,120,000       | 5,120,000         | 1,339,926       | 1,706,032         | 9.88          | 12.57           | 87.66             | 54.89               | 18         |
| site_1261 | 10.10.19.45 | Slot 3 | 08/12/2010 12:30:00 | 13,568,000      | 13,568,000                              | 5,120,000       | 5,120,000         | 1,258,712       | 1,560,010         | 9.28          | 11.5            | 86.98             | 50.39               | 18         |
| site_1261 | 10.10.19.45 | Slot 3 | 08/12/2010 12:45:00 | 13,568,000      | 13,568,000                              | 5,120,000       | 5,120,000         | 1,690,206       | 1,400,296         | 12.46         | 10.32           | 92.26             | 47.75               | 18         |
| site_1261 | 10.10.19.45 | Slot 3 | 08/12/2010 13:00:00 | 13,568,000      | 13,568,000                              | 5,120,000       | 5,120,000         | 1,458,089       | 1,327,945         | 10.75         | 9.79            | 88.07             | 48.99               | 18         |
|           |             |        |                     |                 |                                         |                 |                   |                 |                   |               |                 |                   |                     |            |
|           |             |        |                     |                 | ••••••••••••••••••••••••••••••••••••••• | 1/2             |                   |                 |                   |               |                 |                   |                     |            |

## Figure 4-21: AU Detailed Capacity Analysis

ig Capacity 🖻 AU Capacity 15 Min 🕼 AU Agg Capacity DL Gragh 🕼 AU Agg UL Gragh 🕼 AU Capacity DL Gragh 🕼 AU Capacity UL Gragh

## 4.3.1.3 AU Capacity Graphs

◀

The following figures show the graph tabs in the AU Capacity report. The graphs illustrate various data defined for the table described in Section 4.3.1.1 above.

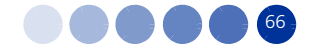

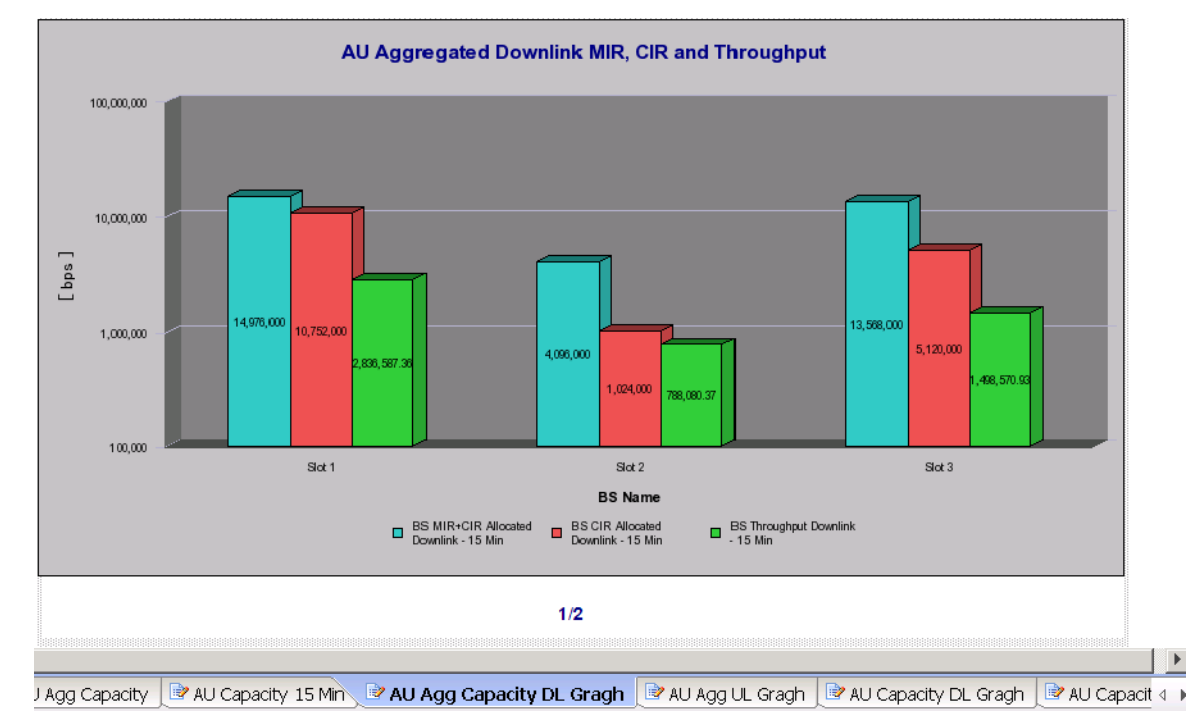

Figure 4-22: AU Aggregated Downlink Capacity (MIR, CIR and Throughput)

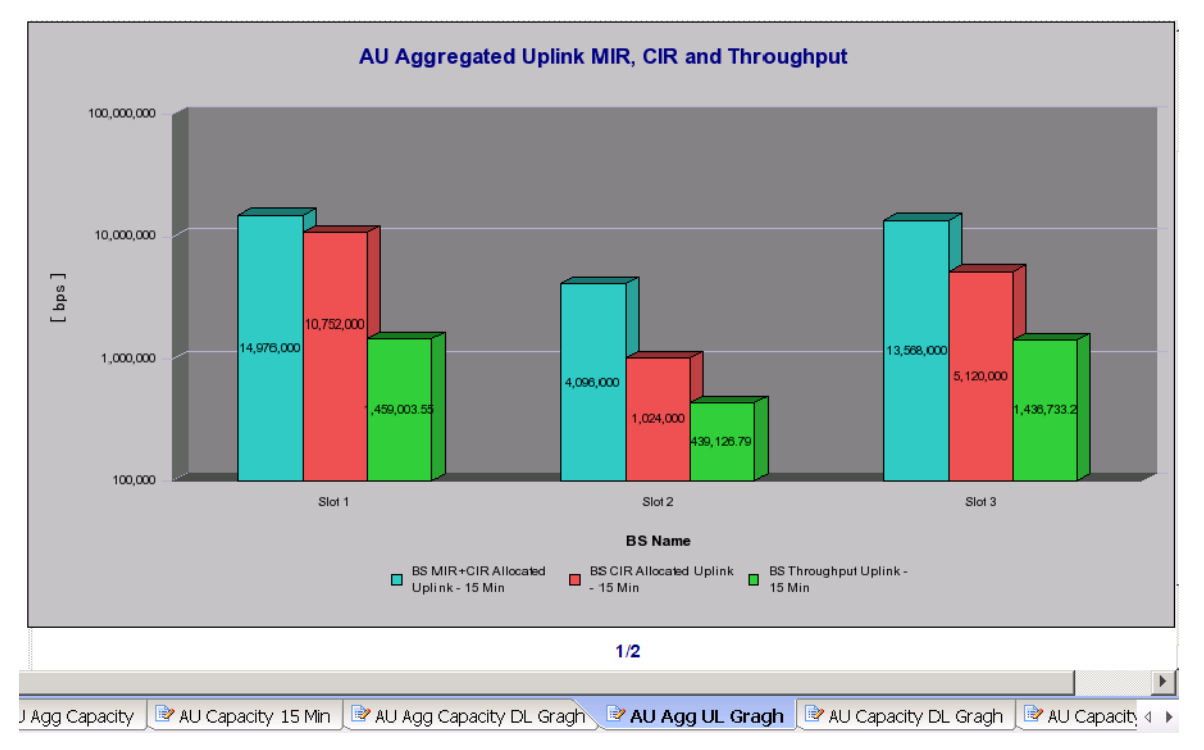

Figure 4-23: AU Aggregated Uplink Capacity (MIR, CIR and Throughput)

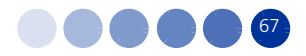

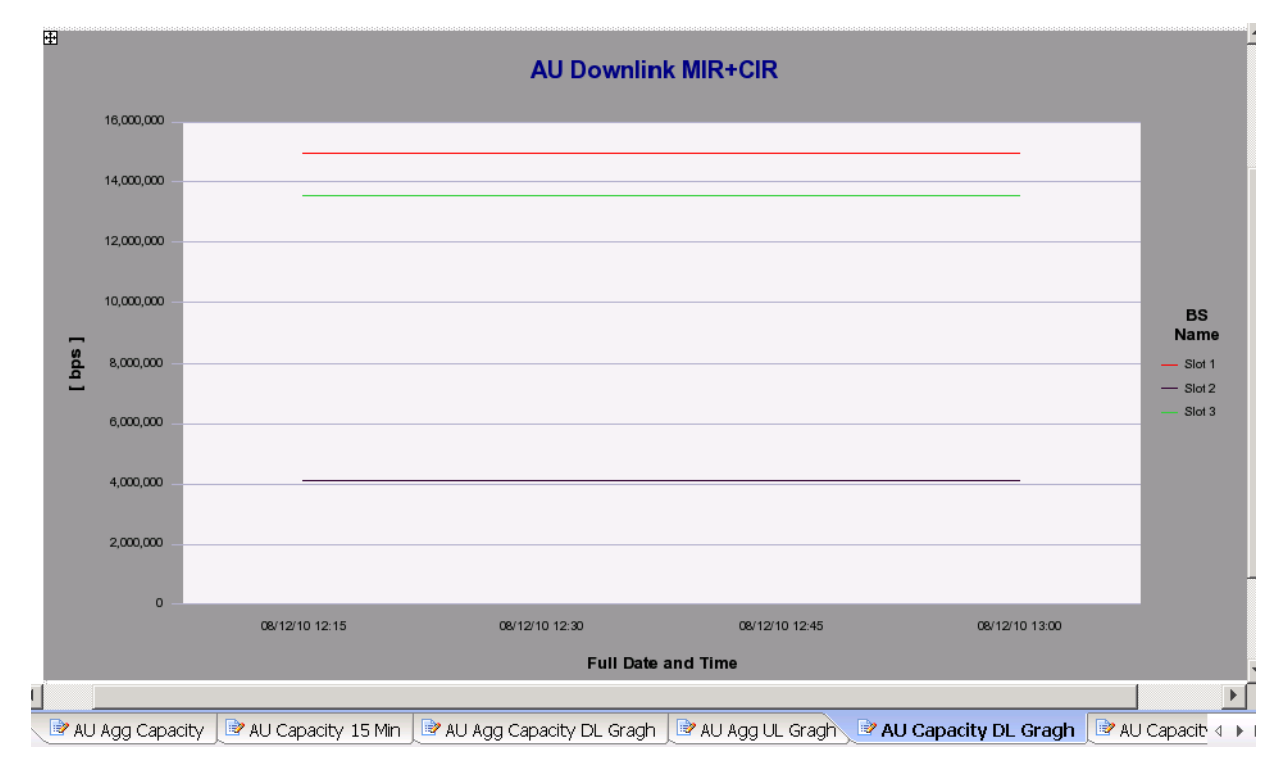

Figure 4-24: AU Downlink MIR+CIR

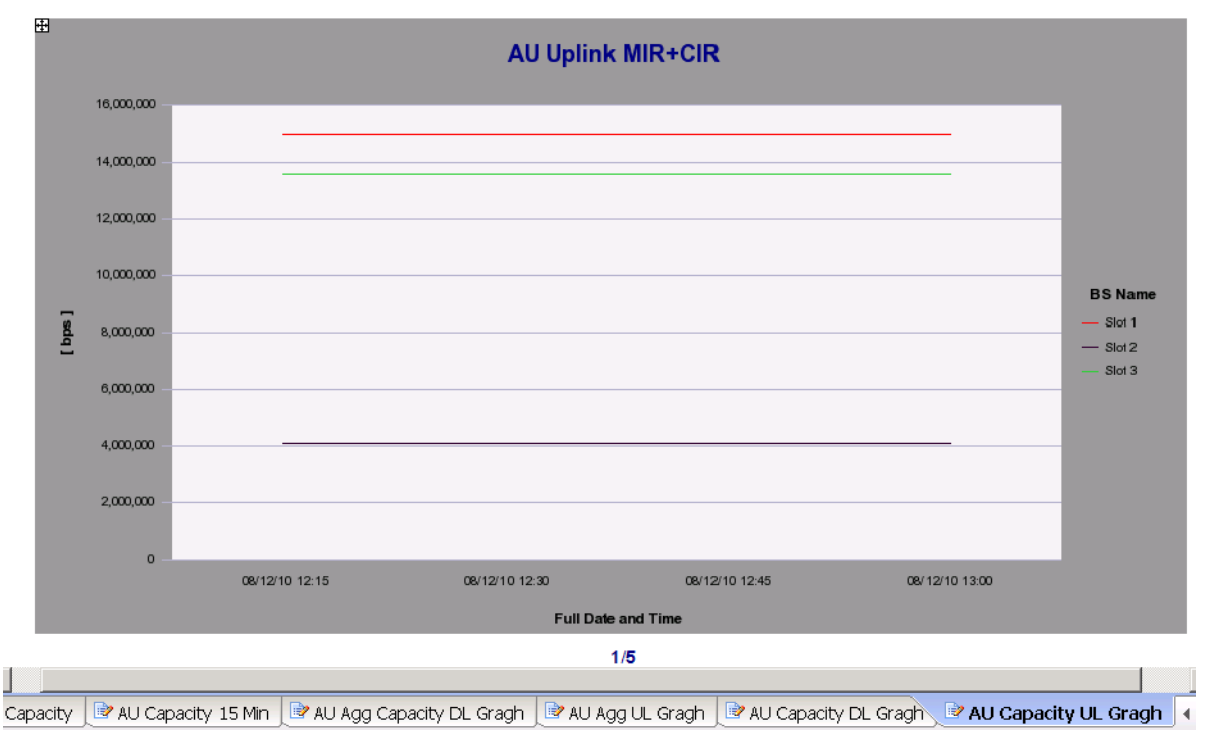

Figure 4-25: AU Uplink MIR+CIR

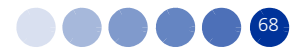

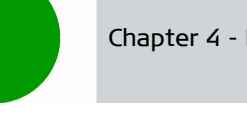

# 4.3.2 AUs with the Highest Average Throughput in the Uplink/Downlink

This report may be generated for all the BTSs in the network, or to a group of user-selected BTSs. It provides a list of the 20 AUs with highest aggregated (averaged) UL throughput.

A similar report is available for DL in a separate tab on the report page.

This report enables fast detection of the highly loaded (throughput) AUs in the network. You can also drill down to the AU details, and initiate configuration actions (using AlvariSTAR) to reduce excessive load.

To generate this report select 02. Average Throughput - Top 20 AUs from the list.

The report tables contain the following columns:

- BTS Name
- BTS IP Address with a link to the BTS Detailed Information per Location report (see Section 4.2.2)
- AU Slot
- Uplink/Downlink Throughput (as applicable)

| AUs wit      | th th                                                     | e Highest Av                                                                                                    | erage Throu                                                                                                    | ghput                                                                                             | in the Uplink                                                                                                    |
|--------------|-----------------------------------------------------------|----------------------------------------------------------------------------------------------------|----------------------------------------------------------------------------------------------------|---------------------------------------------------------------------------------------------------|----------------------------------------------------------------------------------------------------|
| Prompt Value | s: Da                                                     | ate From = 12/7/20                                                                                                    | 010 12:00:00 AM                                                                                                    | ; Date T                                                                                          | o = 12/9/2010 12:00:00 A                                                                                                    |
|              |                                                           |                                                                                                    |                                                                                                    |                                                                                                   |                                                                                                    |
|              |                                                           |                                                                                                    |                                                                                                    |                                                                                                   |                                                                                                    |
|              |                                                           |                                                                                                    |                                                                                                    |                                                                                                   |                                                                                                    |
|              | D                                                         |                                                                                                    |                                                                                                    |                                                                                                   | Uplink                                                                                                    |
|              | Count                                                     | BTS Name                                                                                                    | BTS IP Address                                                                                                    | AU Slot                                                                                           | Throughput<br>[bps]                                                                                                    |
|              | Count                                                     | BTS Name<br>site_2668                                                                                                    | BTS IP Address                                                                                                    | AU Slot<br>Slot 2                                                                                 | Throughput<br>[bps]<br>4,614,412                                                                                                    |
|              | Count                                                     | BTS Name<br>site_2668<br>site_2863                                                                                           | BTS IP Address<br>10.10.19.29<br>10.10.19.38                                                                                                    | AU Slot<br>Slot 2<br>Slot 3                                                                       | Throughput<br>[bps]<br>4,614,412<br>4,432,293                                                                                            |
|              | Count<br>1<br>2<br>3                                      | BTS Name<br>site_2668<br>site_2863<br>site_584                                                                               | BTS IP Address<br><u>10.10.19.29</u><br><u>10.10.19.38</u><br><u>10.10.18.26</u>                                                                       | AU Slot<br>Slot 2<br>Slot 3<br>Slot 3                                                             | Throughput<br>[bps]<br>4,614,412<br>4,432,293<br>3,793,433                                                                               |
|              | Count<br>1<br>2<br>3<br>4                                 | BTS Name<br>site_2668<br>site_2863<br>site_584<br>site_2668                                                                  | BTS IP Address<br>10.10.19.29<br>10.10.19.38<br>10.10.18.26<br>10.10.19.29                                                                             | AU Slot<br>Slot 2<br>Slot 3<br>Slot 3<br>Slot 1                                                   | Throughput<br>[bps]<br>4,614,412<br>4,432,293<br>3,793,433<br>3,760,661                                                                  |
|              | Count<br>1<br>2<br>3<br>4<br>5                            | BTS Name<br>site_2668<br>site_2863<br>site_584<br>site_2668<br>site_2668                                                     | BTS IP Address<br>10.10.19.29<br>10.10.19.38<br>10.10.18.26<br>10.10.19.29<br>10.10.19.29                                                              | AU Slot<br>Slot 2<br>Slot 3<br>Slot 3<br>Slot 1<br>Slot 3                                         | Throughput<br>[bps]<br>4,614,412<br>4,432,293<br>3,793,433<br>3,760,661<br>3,574,792                                                     |
|              | Count<br>1<br>2<br>3<br>4<br>5<br>6                       | BTS Name<br>site_2668<br>site_2863<br>site_584<br>site_2668<br>site_2668<br>site_1340                                        | BTS IP Address<br>10.10.19.29<br>10.10.19.38<br>10.10.19.29<br>10.10.19.29<br>10.10.19.29<br>10.10.15.176                                              | AU Slot<br>Slot 2<br>Slot 3<br>Slot 3<br>Slot 1<br>Slot 3<br>Slot 4                               | Throughput<br>[bps]<br>4,614,412<br>4,432,293<br>3,793,433<br>3,760,661<br>3,574,792<br>3,547,969                                        |
|              | Row<br>Count<br>1<br>2<br>3<br>4<br>5<br>6<br>7           | BTS Name<br>site_2668<br>site_2863<br>site_584<br>site_2668<br>site_2668<br>site_1340<br>site 2233                           | BTS IP Address<br>10.10.19.29<br>10.10.19.38<br>10.10.18.26<br>10.10.19.29<br>10.10.15.176<br>10.10.18.91                                              | AU Slot<br>Slot 2<br>Slot 3<br>Slot 3<br>Slot 1<br>Slot 3<br>Slot 4<br>Slot 2                     | Throughput<br>[bps]<br>4,614,412<br>4,432,293<br>3,793,433<br>3,760,661<br>3,574,792<br>3,547,969<br>3,4415,553                          |
|              | Row<br>Count<br>1<br>2<br>3<br>4<br>5<br>6<br>7<br>8      | BTS Name<br>site_2668<br>site_2863<br>site_584<br>site_2668<br>site_2668<br>site_1340<br>site_2233<br>site 2233              | BTS IP Address<br>10.10.19.29<br>10.10.19.38<br>10.10.19.29<br>10.10.19.29<br>10.10.19.29<br>10.10.15.176<br>10.10.18.91<br>10.10.18.91                | AU Slot<br>Slot 2<br>Slot 3<br>Slot 3<br>Slot 1<br>Slot 3<br>Slot 4<br>Slot 2<br>Slot 1           | Throughput<br>[bps]<br>4,614,412<br>4,432,293<br>3,793,433<br>3,760,661<br>3,574,792<br>3,547,969<br>3,415,553<br>3,008,053              |
|              | Row<br>Count<br>1<br>2<br>3<br>4<br>5<br>6<br>7<br>8<br>9 | BTS Name<br>site_2668<br>site_2863<br>site_584<br>site_2668<br>site_2668<br>site_1340<br>site_2233<br>site_2233<br>site_2233 | BTS IP Address<br>10.10.19.29<br>10.10.19.38<br>10.10.18.26<br>10.10.19.29<br>10.10.19.29<br>10.10.15.176<br>10.10.18.91<br>10.10.18.91<br>10.10.18.26 | AU Slot<br>Slot 2<br>Slot 3<br>Slot 3<br>Slot 1<br>Slot 3<br>Slot 4<br>Slot 2<br>Slot 1<br>Slot 1 | Throughput<br>[bps]<br>4,614,412<br>4,432,293<br>3,793,433<br>3,760,661<br>3,574,792<br>3,547,969<br>3,415,553<br>3,008,053<br>2,828,210 |

Figure 4-26: AUs with the Highest Average Throughput in the Uplink

# 4.3.3 AUs with the Lowest Average Throughput in the Uplink/Downlink

Same as defined above for Top 20 AUs Regarding Average Throughput (UL/DL) report (see Section 4.3.2), but for the lowest aggregated throughput.

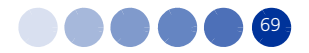

This report enables fast detection of the least loaded (throughput) AUs in the network. You can also navigate to the AU details to investigate the reasons for the low load (e.g. very few SUs).

To generate this report select **03. Average Throughput - Bottom 20 AUs** from the Performance reports list.

| Prompt Value | s: [         |                    |                 |           |                                       |
|--------------|--------------|--------------------|-----------------|-----------|---------------------------------------|
|              |              | Date From = 12/7/2 | 010 12:00:00 AM | ; Date To | o = 12/9/2010 12:00:                  |
| _            |              |                    |                 |           |                                       |
| c            | Row<br>Count | BTS Name           | BTS IP Address  | AU Slot   | Avg.<br>Uplink<br>Throughput<br>[bps] |
|              | 1            | site 3233          | 10.10.19.169    | Slot 3    | 214,478                               |
|              | 2            | site_283           | 10.10.15.209    | Slot 2    | 214,490                               |
|              | 3            | site_222           | 10.10.16.80     | Slot 4    | 214,493                               |
|              | 4            | site_1080          | 10.10.19.52     | Slot 3    | 214,497                               |
|              | 5            | site_327           | 10.10.21.22     | Slot 4    | 214,504                               |
|              | 6            | site_287           | 10.10.19.36     | Slot 3    | 214,546                               |
|              | 7            | site_3215          | 10.10.19.180    | Slot 2    | 214,555                               |
|              | 8            | site_327           | 10.10.21.22     | Slot 2    | 214,556                               |
|              | 9            | site_1049          | 10.10.19.201    | Slot 1    | 230,147                               |
|              | 10           | site_1063          | 10.10.19.209    | Slot 1    | 233,619                               |
|              | 11           | site_3295          | 10.10.18.13     | Slot 1    | 234,155                               |
|              | 12           | site_3295          | 10.10.18.13     | Slot 2    | 234,156                               |
|              | 13           | site_3295          | 10.10.18.13     | Slot 3    | 234,156                               |
|              | 14           | site_942           | 10.10.19.208    | Slot 1    | 234,163                               |
|              | 15           | cito 1092          | 10 10 0 50      | 01-1-0    | 004 400                               |

Figure 4-27: AUs with the Lowest Average Throughput in the Uplink

# 4.3.4 AUs with the Highest Average Utilization in the Uplink/Downlink

This report may be generated for all the BTSs in the network, or for a group of user-selected BTSs. It provides a list of the 20 AUs with the highest aggregated (averaged) UL utilization.

A similar report is available for DL.

This report enables fast detection of the highly utilized AUs in the network. You can also drill down to the AU details, and initiate configuration actions (using AlvariSTAR) to reduce excessive utilization.

To generate this report select 04. Average Utilization - Top 20 AUs from the list.

- BTS Name
- BTS IP Address with a link to the BTS Detailed Information per Location report (see Section 4.2.2)
- AU Slot
- Airlink Utilization (%) UL/DL (as applicable)

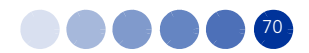

| Row<br>Count | BTS Name  | BTS IP Address      | AU Slot | Air Link<br>Uplink<br>Utilization<br>[%] |
|--------------|-----------|---------------------|---------|------------------------------------------|
| 1            | site_1659 | <u>10.10.18.87</u>  | Slot 3  | 99.45                                    |
| 2            | site_1659 | 10.10.18.87         | Slot 2  | 99.34                                    |
| 3            | site_2371 | 10.10.18.89         | Slot 2  | 98.86                                    |
| 4            | site_1659 | 10.10.18.87         | Slot 1  | 98.84                                    |
| 5            | site_2371 | <u>10.10.18.89</u>  | Slot 1  | 98.52                                    |
| 6            | site_3215 | 10.10.19.180        | Slot 3  | 98.4                                     |
| 7            | site_2038 | <u>10.10.18.9</u>   | Slot 3  | 98.11                                    |
| 8            | site_2668 | 10.10.19.29         | Slot 1  | 97.81                                    |
| 9            | site_201  | <u>10.10.19.166</u> | Slot 1  | 97.46                                    |
| 10           | site_2863 | 10.10.19.38         | Slot 3  | 97.45                                    |
| 11           | site_2038 | <u>10.10.18.9</u>   | Slot 1  | 97.04                                    |
| 12           | site_2668 | 10.10.19.29         | Slot 2  | 97                                       |
| 13           | site_1200 | <u>10.10.17.44</u>  | Slot 3  | 96.94                                    |
| 14           | site_2233 | <u>10.10.18.91</u>  | Slot 3  | 96.8                                     |
| 15           | site_3289 | <u>10.10.17.37</u>  | Slot 2  | 96.72                                    |
| 16           | site_3010 | 10.10.19.44         | Slot 2  | 96.71                                    |
| 17           | site_3215 | <u>10.10.19.180</u> | Slot 1  | 96.56                                    |
| 18           | site_319  | 10.10.19.48         | Slot 1  | 95.72                                    |
| 19           | site_201  | <u>10.10.19.166</u> | Slot 2  | 95.59                                    |
| 20           | site 2371 | 10.10.18.89         | Slot 3  | 95.42                                    |

# Figure 4-28: AUs with the Highest Average Utilization in the Uplink

# 4.3.5 AUs with the Lowest Average Utilization in the Uplink/Downlink

Same as defined above for the Top 20 AUs Regarding Utilization (UL/DL) report (see Section 4.3.4), but for the lowest aggregated utilization.

This report enables fast detection of the least utilized AUs in the network. You can also drill down to the AU details to investigate the reasons for the low utilization (e.g. very few SUs).

To generate this report select **05. Average Utilization - Bottom 20 AUs** from the Performance reports list.

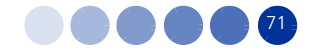

| t Values:   | Date From = 12/7/ | 2010 12:00:00     | AM ; Dat | e To = 12/9/2010                         | 0 12:00:00 / |
|-------------|-------------------|-------------------|----------|------------------------------------------|--------------|
| Row<br>Coun | BTS Name          | BTS IP<br>Address | AU Slot  | Air Link<br>Uplink<br>Utilization<br>[%] |              |
| 1           | site_3222         | 10.10.18.37       | Slot 2   |                                          |              |
| 2           | site_1417         | 10.10.16.82       | Slot 4   | 29.76                                    |              |
| 3           | site_3222         | 10.10.18.37       | Slot 3   | 29.76                                    |              |
| 4           | site_3295         | 10.10.18.13       | Slot 1   | 29.76                                    |              |
| 5           | site_3295         | 10.10.18.13       | Slot 2   | 29.76                                    |              |
| 6           | site_3295         | 10.10.18.13       | Slot 3   | 29.76                                    |              |
| 7           | site_942          | 10.10.19.208      | Slot 1   | 29.76                                    |              |
| 8           | site_287          | 10.10.19.36       | Slot 2   | 29.55                                    |              |
| 9           | site_1080         | 10.10.19.52       | Slot 3   | 27.26                                    |              |
| 10          | site_283          | 10.10.15.209      | Slot 2   | 27.26                                    |              |
| 11          | site_287          | 10.10.19.36       | Slot 3   | 27.26                                    |              |
| 12          | site_3233         | 10.10.19.169      | Slot 3   | 27.26                                    |              |
| 13          | site_327          | 10.10.21.22       | Slot 2   | 27.26                                    |              |
| 14          | site_327          | 10.10.21.22       | Slot 4   | 27.26                                    |              |

Figure 4-29: AUs with the Lowest Average Utilization in the Uplink

# 4.3.6 AUs with the Highest Average Subscription in the Uplink/Downlink

This report may be generated for all the BTSs in the network, or for a group of user-selected BTSs. It provides a list of the 20 AUs with highest aggregated (averaged) UL subscription.

A similar report is available for DL.

To generate this report select **06. Average Subscription - Top 20 AUs** from the Performance reports list.

- BTS Name
- BTS IP Address with a link to the BTS Detailed Information per Location report (see Section 4.2.2)
- AU Slot
- Subscription UL/DL [%] (as applicable)

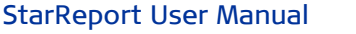

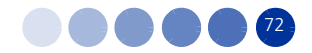

| Row   | BTS Name  | BTS IP Address      | AU Slot | Downlink         |
|-------|-----------|---------------------|---------|------------------|
| Count |           |                     | 01.1.4  | Subscription [%] |
| 1     | site_1063 | 10.10.19.209        | Slot 1  | 100              |
| 2     | site_1080 | <u>10.10.19.52</u>  | Slot 3  | 100              |
| 3     | site_1083 | <u>10.10.0.59</u>   | Slot 2  | 100              |
| 4     | site_1083 | <u>10.10.0.59</u>   | Slot 3  | 100              |
| 5     | site_1083 | <u>10.10.0.59</u>   | Slot 4  | 100              |
| 6     | site_1282 | <u>10.10.19.146</u> | Slot 2  | 100              |
| 7     | site_1417 | <u>10.10.16.82</u>  | Slot 4  | 100              |
| 8     | site_1431 | 10.10.15.48         | Slot 2  | 100              |
| 9     | site_1767 | 10.10.21.18         | Slot 4  | 100              |
| 10    | site_1773 | 10.10.15.146        | Slot 3  | 100              |
| 11    | site_1773 | 10.10.15.146        | Slot 4  | 100              |
| 12    | site_1850 | 10.10.21.21         | Slot 4  | 100              |
| 13    | site_1854 | 10.10.16.145        | Slot 3  | 100              |
| 14    | site 2047 | 10.10.19.177        | Slot 1  | 100              |
| 15    | site 222  | 10.10.16.80         | Slot 4  | 100              |
| 16    | site 283  | 10.10.15.209        | Slot 2  | 100              |
| 17    | site 287  | 10 10 19 36         | Slot 3  | 100              |

Figure 4-30: AUs with the Highest Average Subscription in the Downlink

# 4.3.7 AUs with the Lowest Average Subscription in the Uplink/Downlink

Same as defined above for the Top 20 AUs regarding subscription (UL/DL) report (see Section 4.3.6 above), but for the lowest aggregated subscription.

To generate this report select 07. Average Subscription - Bottom 20 AUs from the list.

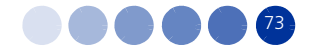

| Row<br>Count | BTS Name  | BTS IP Address | AU Slot | Uplink<br>Subscription<br>% |
|--------------|-----------|----------------|---------|-----------------------------|
| 1            | site_3215 | 10.10.19.180   | Slot 1  | 0.53                        |
| 2            | site_1659 | 10.10.18.87    | Slot 2  | 2.69                        |
| 3            | site_832  | 10.10.19.211   | Slot 3  | 3.62                        |
| 4            | site_832  | 10.10.19.211   | Slot 2  | 3.72                        |
| 5            | site_1200 | 10.10.17.44    | Slot 3  | 4.22                        |
| 6            | site_3010 | 10.10.19.44    | Slot 1  | 4.23                        |
| 7            | site_3359 | 10.10.18.94    | Slot 2  | 4.53                        |
| 8            | site_1496 | 10.10.18.15    | Slot 1  | 4.59                        |
| 9            | site_3289 | 10.10.17.37    | Slot 1  | 4.69                        |
| 10           | site_2233 | 10.10.18.91    | Slot 3  | 4.77                        |
| 11           | site_2721 | 10.10.19.111   | Slot 1  | 4.95                        |
| 12           | site_1033 | 10.10.19.108   | Slot 1  | 5.02                        |
| 13           | site_2548 | 10.10.19.215   | Slot 1  | 5.19                        |
| 14           | site_201  | 10.10.19.166   | Slot 1  | 5.32                        |
| 15           | site_2283 | 10.10.18.83    | Slot 3  | 5.5                         |
| 16           | site_70   | 10.10.19.110   | Slot 2  | 5.52                        |

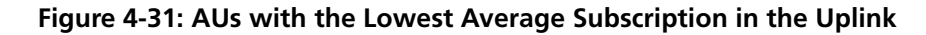

### Number of CPEs in AUs 4.3.8

This report may be generated for all the BTSs in the network, or for a group of user-selected BTSs.

This report includes two tabs, as described in the following sections, to display the information for AUs with highest number of CPEs, and AUs with lowest number of CPEs.

To generate this report select 08. Number Of CPEs - Top/Bottom AUs from the list.

#### 4.3.8.1 **Top 20 AUs with Highest Number of CPEs**

This tab provides a list of the 20 AUs with the highest aggregated (averaged) number of CPE, and thus enables fast detection of the highly loaded AUs in the network, regarding number of SUs.

You can also navigate to the AU details, and initiate configuration actions (using AlvariSTAR) to reduce excessive SUs (e.g. re-allocation to AUs).

- BTS Name
- BTS IP Address with a link to the BTS Detailed Information per Location report (see Section 4.2.2)
- AU Slot
- No. of CPEs

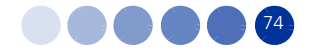

| ipt Va       | alues: Date From = | 12/1/2010 12:00:00 | Alvi ; Date | 10 = 12/9/2010 1  | 2:00:0 |
|--------------|--------------------|--------------------|-------------|-------------------|--------|
|              |                    |                    |             |                   |        |
|              |                    |                    |             |                   |        |
| _            |                    |                    |             |                   |        |
| Row<br>Count | BTS Name           | BTS IP Address     | AU Slot     | Number<br>of CPEs |        |
| 1            | site_1200          | 10.10.17.44        | Slot 3      | 67                |        |
| 2            | site_1659          | 10.10.18.87        | Slot 3      | 48                |        |
| 3            | site_1659          | 10.10.18.87        | Slot 2      | 46                |        |
| 4            | site_70            | 10.10.19.110       | Slot 3      | 45                |        |
| 5            | site_201           | 10.10.19.166       | Slot 1      | 44                |        |
| 6            | site_2668          | 10.10.19.29        | Slot 1      | 40                |        |
| 7            | site_750           | 10.10.16.18        | Slot 3      | 39                |        |
| 8            | site_2668          | 10.10.19.29        | Slot 2      | 37                |        |
| 9            | site_3215          | 10.10.19.180       | Slot 1      | 36                |        |
| 10           | site_2233          | 10.10.18.91        | Slot 2      | 35                |        |
| 11           | site_1340          | 10.10.15.176       | Slot 4      | 33                |        |
| 12           | site_3010          | 10.10.19.44        | Slot 2      | 31                |        |
| 13           | site_2371          | 10.10.18.89        | Slot 3      | 31                |        |
| 14           | site_2863          | 10.10.19.38        | Slot 3      | 30                |        |
| 15           | site_2668          | 10.10.19.29        | Slot 3      | 30                |        |
| 16           | site_2233          | 10.10.18.91        | Slot 3      | 29                |        |
| 17           | site_2371          | 10.10.18.89        | Slot 1      | 29                |        |

## Figure 4-32: Top 20 AUs with Highest Number of CPEs

## 4.3.8.2 Bottom 20 AUs regarding no. of SUs

Same as defined above for Top 20 AUs regarding no. of CPEs (see Section 4.3.8 above), but for the lowest number of CPEs.

This report enables fast detection of the least loaded AUs in the network, regarding number of SUs. You can drill down to the AU details.

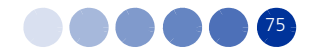

| Devu  |           |                |         | Mumber  |
|-------|-----------|----------------|---------|---------|
| Count | BTS Name  | BTS IP Address | AU Slot | of CPEs |
| 1     | site_1006 | 10.10.16.81    | Slot 2  | 0       |
| 2     | site_1080 | 10.10.19.52    | Slot 3  | 0       |
| 3     | site_1083 | 10.10.0.59     | Slot 3  | 0       |
| 4     | site_116  | 10.10.17.33    | Slot 3  | 0       |
| 5     | site_1417 | 10.10.16.82    | Slot 4  | 0       |
| 6     | site_1431 | 10.10.15.48    | Slot 2  | 0       |
| 7     | site_1773 | 10.10.15.146   | Slot 3  | 0       |
| 8     | site_1773 | 10.10.15.146   | Slot 4  | 0       |
| 9     | site_1850 | 10.10.21.21    | Slot 4  | 0       |
| 10    | site_1854 | 10.10.16.145   | Slot 3  | 0       |
| 11    | site_2047 | 10.10.19.177   | Slot 1  | 0       |
| 12    | site_222  | 10.10.16.80    | Slot 4  | 0       |
| 13    | site_233  | 10.10.16.15    | Slot 3  | 0       |
| 14    | site_2688 | 10.10.17.47    | Slot 4  | 0       |
| 15    | site_283  | 10.10.15.209   | Slot 2  | 0       |
| 16    | site_287  | 10.10.19.36    | Slot 3  | 0       |
| 17    | site 2877 | 10 10 15 18    | Slot 3  | 0       |

### Figure 4-33: Bottom 20 AUs with Lowest Number of CPEs

## 4.3.9 CPE Related Reports and Graphs

The following reports provide performance information related to the CPE as the basic reference unit.

The various types of CPE related reports may be generated for different groups of CPEs in the controlled network. The applicable group is defined below per each report type.

Time domain start and end points of a specific report are user-defined, per each report generation.

To generate these reports select 0.9 CPE Radio Link Quality from the Performance reports list.

## 4.3.9.1 [BTS Name]<sup>1</sup> - CPE Radio Link Quality - Aggregated

This report may be generated for a single BTS in the network, and presents the aggregated performance of the selected CPEs (up to 3,000) of the specific BTS, as aggregated between the user-defined start and end points.

You may generate this report, and then manipulate its output to obtain a concept of the radio behavior of CPEs of a specific BTS, as aggregated over a period of time.

Other activities you can do with the output data:

- Navigate to a specific CPE
- Generate top/bottom type CPE reports to find extreme behavior CPEs
- 1. [BTS Name] The BTS name appears at the title of this report.

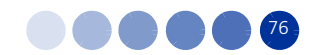

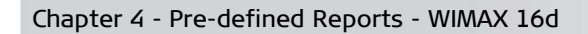

Navigate to time-domain behavior of selected CPEs

The report table includes the following columns:

- CPE Name
- AU Slot
- RSSI (dBm): Uplink Avg. and Downlink Avg.
- Uplink SNR [dB]: Avg. Min., and Max.
- Downlink SNR [dB]: Avg. Min., and Max.
- Uplink Rate
- Downlink Rate

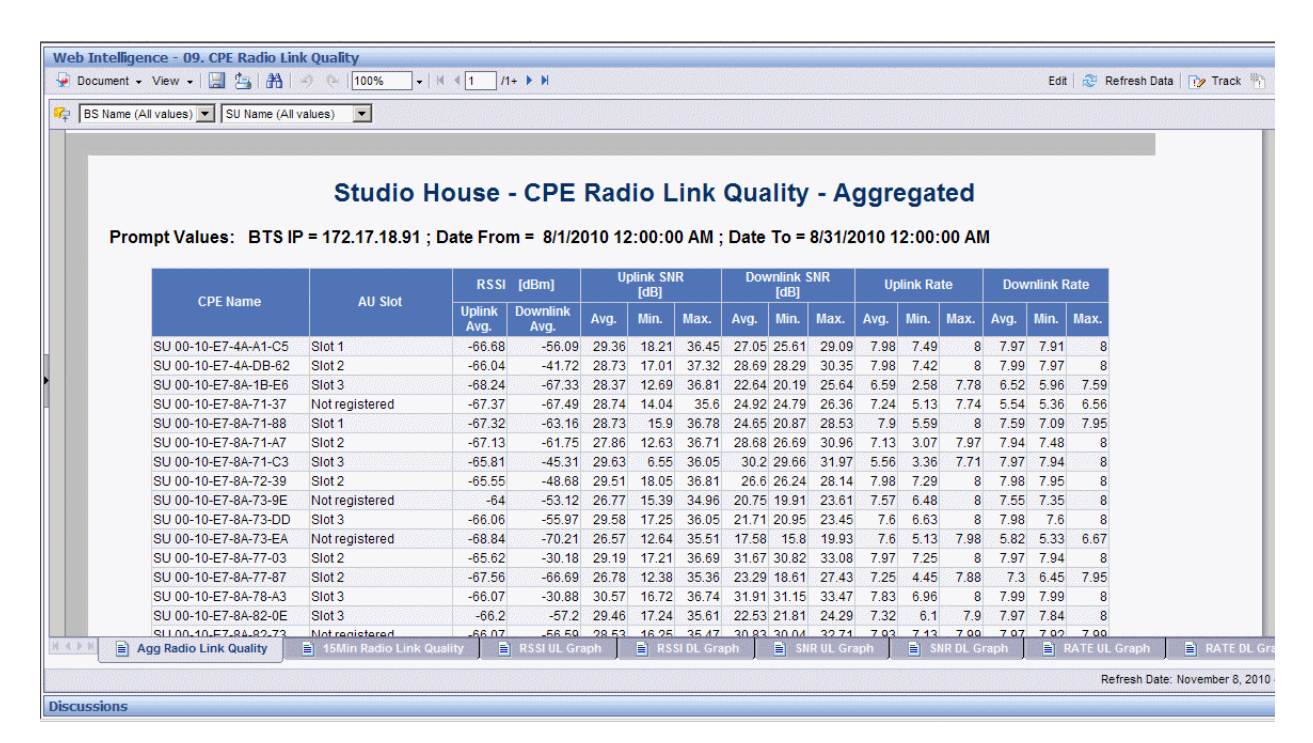

Figure 4-34: CPE Radio Link Quality - Aggregated

# 4.3.9.2 [BTS Name]<sup>1</sup> - CPE Radio Link Quality Measurements

This report may be generated for a single BTS in the network, and presents the performance of the selected CPEs (up to 3,000) of a specific BTS, as recorded between the user-defined start and end points, but with a 15 minute samples.

You may generate this report in order to analyze the functionality of the AUs over time, and search for parameters such as: extreme values, periodicity of behavior, etc.

1. [BTS Name] - The BTS name appears at the title of this report.

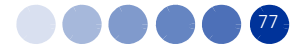

The report table includes the following columns:

- SU Name
- AU Slot
- Full Date and Time: [dd/mm/yyyy], [hh/min/sec] AM/PM
- Avg. RSSI [dBm]: avg, min and max
- Avg. Uplink SNR [dB]: avg, min and max
- Avg. Downlink SNR [dB]: avg, min and max
- Avg. Uplink Rate [dB]: avg, min and max
- Avg. Downlink Rate [dB]: avg, min and max

|                      |              | Se - CPE Rau         |             |              |        |                  | ~~~   | L L P PAG  | opt               | <b>•</b> |           |                       |     |                |              |     |
|----------------------|--------------|----------------------|-------------|--------------|--------|------------------|-------|------------|-------------------|----------|-----------|-----------------------|-----|----------------|--------------|-----|
|                      |              |                      |             | n deu        | lant   | y ivi            | eas   | um         | em                | .5       |           |                       |     |                |              |     |
|                      | D = 172 17 1 | 9 91 · Date From =   | 0/1/2010    | 12.00-       | 00 01  | I · Da           | te Te | - 0/3      | 1/201             | 0 1 2    | .00.0     | 0.014                 |     |                |              |     |
| inprivatues. DIST    | F = 1/2.1/.1 | o.91, Date From -    | 0/1/2010    | 12.00.       | UU AIV | г, Da            | le ro | - 6/5      | 1/201             | 0 12     | .00.0     |                       |     |                |              |     |
|                      |              |                      |             |              |        |                  |       |            |                   |          |           |                       |     |                |              |     |
| Cil Nome             | All Clot     | Full Data and Time   | Avg.<br>[dB | RSSI<br>im]  | Avg. l | Jplink S<br>[dB] | INR   | Avg.<br>SN | Downli<br>IR [dB] | nk       | Avg<br>Ra | g. Uplink<br>ite [dB] | ۲.  | Avg. D<br>Rate | ownline [dB] | nk  |
| SU Name              | AU SIOL      | Fuil Date and Time   | Uplink      | Down<br>link | avg    | max              | min   | avg        | max               | min      | avg       | max                   | min | avg n          | nax          | min |
| SU 00-10-E7-4A-A1-C5 | Slot 1       | 8/10/2010 2:15:00 AM | -67.07      | -56          | 28.6   | 37               | 17    | 26.93      | 29                | 26       | 8         | 8                     | 8   | 8              | 8            | 8   |
| SU 00-10-E7-4A-A1-C5 | Slot 1       | 8/10/2010 2:30:00 AM | -66.8       | -56          | 29.47  | 37               | 19    | 27.07      | 29                | 26       | 8         | 8                     | 8   | 8              | 8            | 8   |
| SU 00-10-E7-4A-A1-C5 | Slot 1       | 8/10/2010 2:45:00 AM | -66.87      | -56          | 30.27  | 36               | 19    | 27.13      | 29                | 27       | 8         | 8                     | 8   | 8              | 8            | 8   |
| SU 00-10-E7-4A-A1-C5 | Slot 1       | 8/10/2010 3:00:00 AM | -66.87      | -56          | 29.53  | 38               | 19    | 27         | 29                | 26       | 8         | 8                     | 8   | 8              | 8            | 8   |
| SU 00-10-E7-4A-A1-C5 | Slot 1       | 8/10/2010 3:15:00 AM | -66.47      | -56          | 29.2   | 37               | 16    | 27.13      | 29                | 26       | 8         | 8                     | 8   | 8              | 8            | 8   |
| SU 00-10-E7-4A-A1-C5 | Slot 1       | 8/10/2010 3:30:00 AM | -66.8       | -56          | 29.8   | 37               | 18    | 26.73      | 28                | 26       | 8         | 8                     | 8   | 8              | 8            | 8   |
| SU 00-10-E7-4A-A1-C5 | Slot 1       | 8/10/2010 3:45:00 AM | -66.53      | -56          | 29.47  | 37               | 18    | 26.8       | 29                | 26       | 8         | 8                     | 8   | 8              | 8            | 8   |
|                      | Slot 1       | 8/10/2010 4:00:00 AM | -66.67      | -56          | 29.87  | 36               | 18    | 26.93      | 29                | 26       | 8         | 8                     | 8   | 8              | 8            | 8   |
| SU 00-10-E7-4A-A1-C5 |              |                      |             |              |        |                  |       |            |                   |          |           |                       |     |                |              |     |

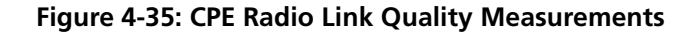

## 4.3.9.3 CPE Radio Link Quality Graphs

The following figures illustrate the graph tabs in the CPE Aggregated Radio Link Quality report. The graphs include various data defined for the table described in Section 4.3.9.1 and Section 4.3.9.2 above).

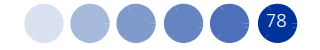

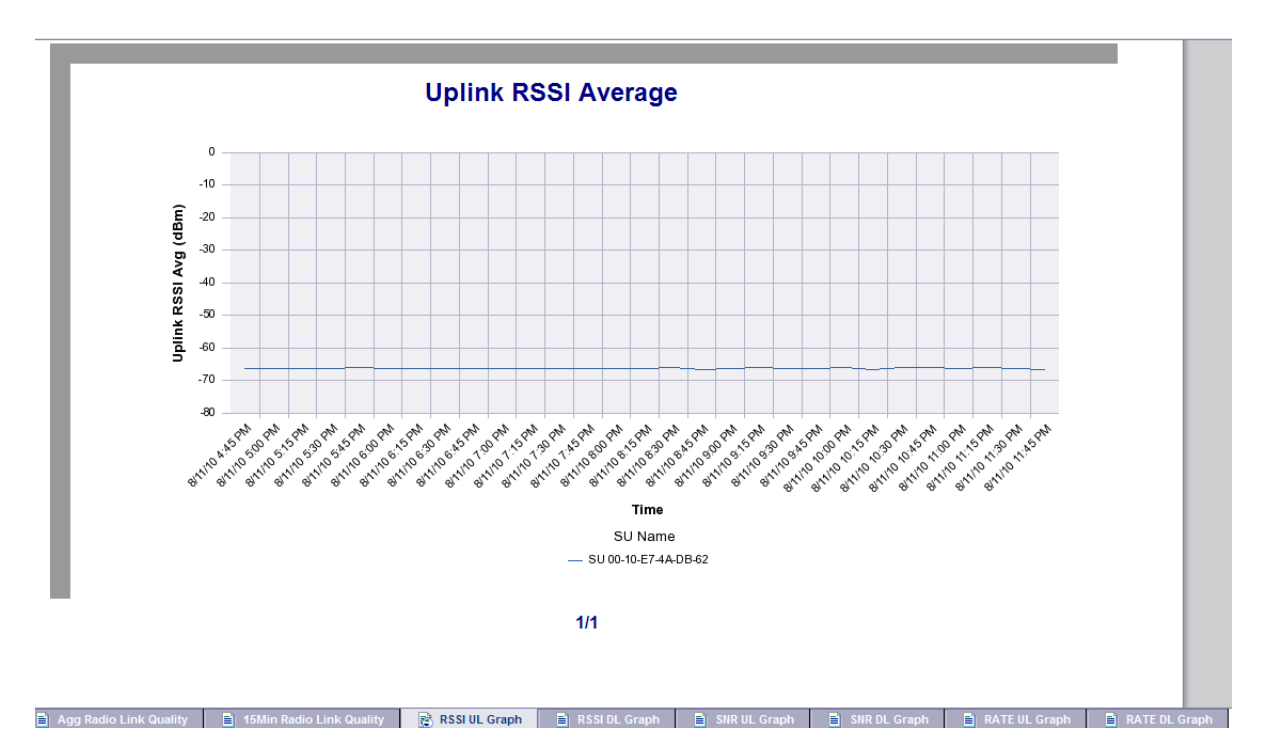

Figure 4-36: Uplink RSSI Average Graph

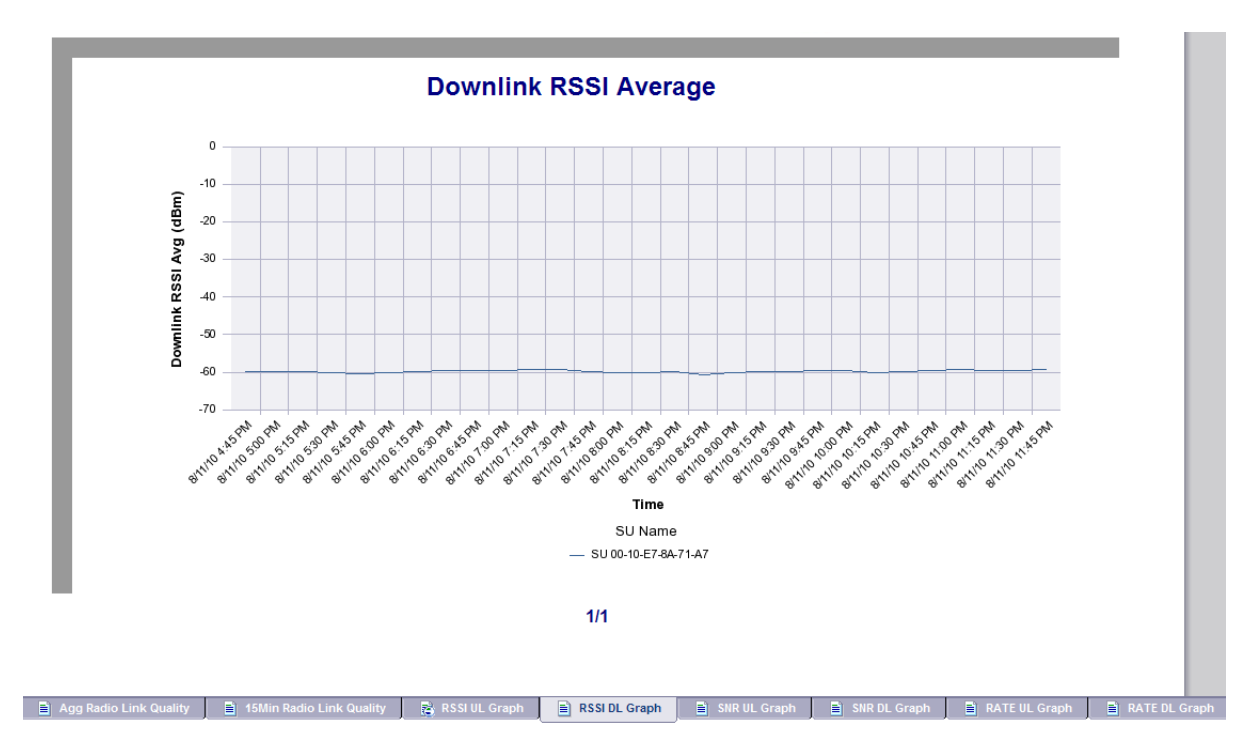

Figure 4-37: Downlink RSSI Average Graph

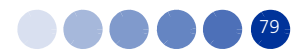

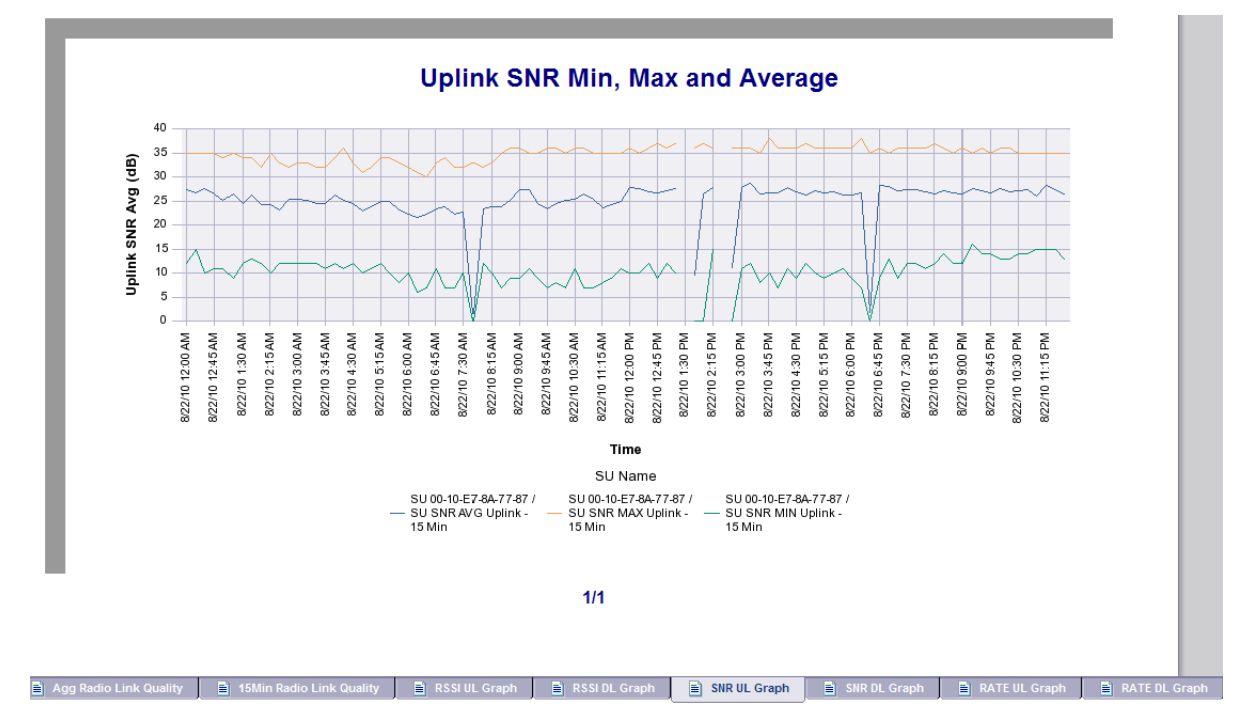

Figure 4-38: Uplink SNR Min, Max and Average Graph

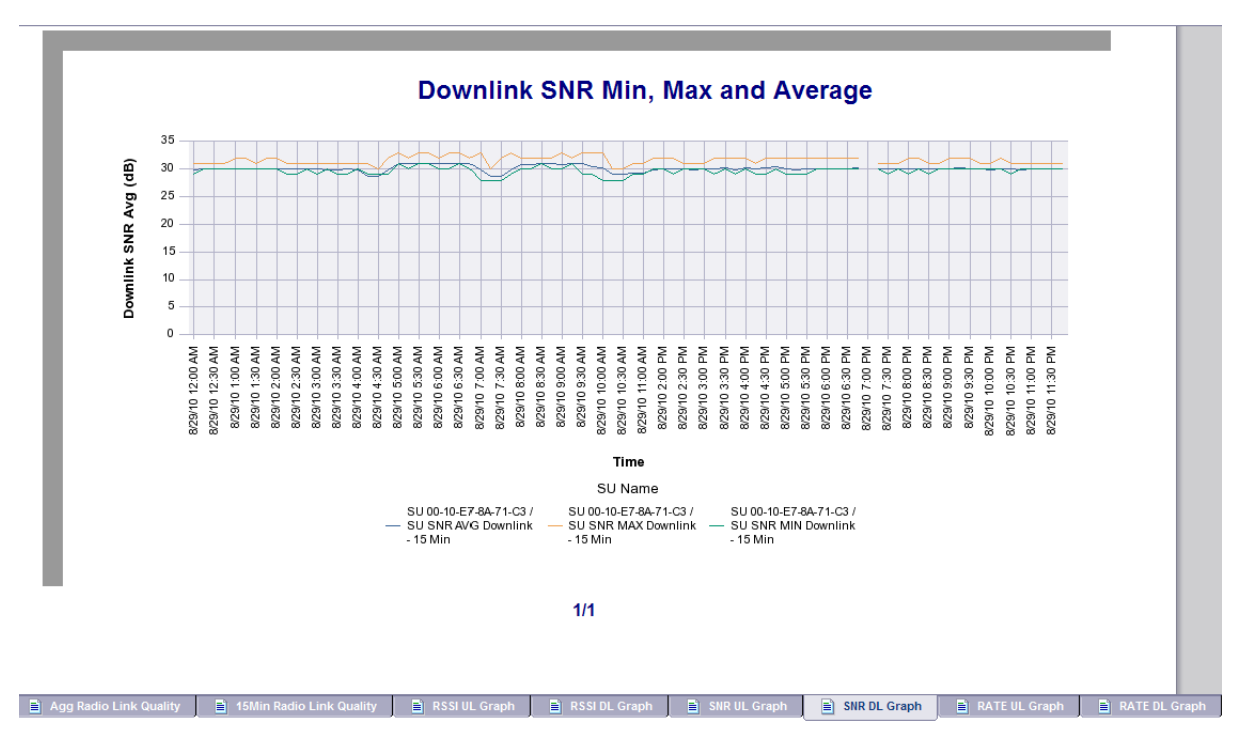

Figure 4-39: Downlink SNR Min, Max and Average Graph

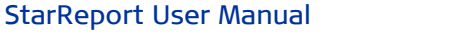

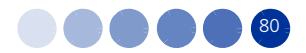

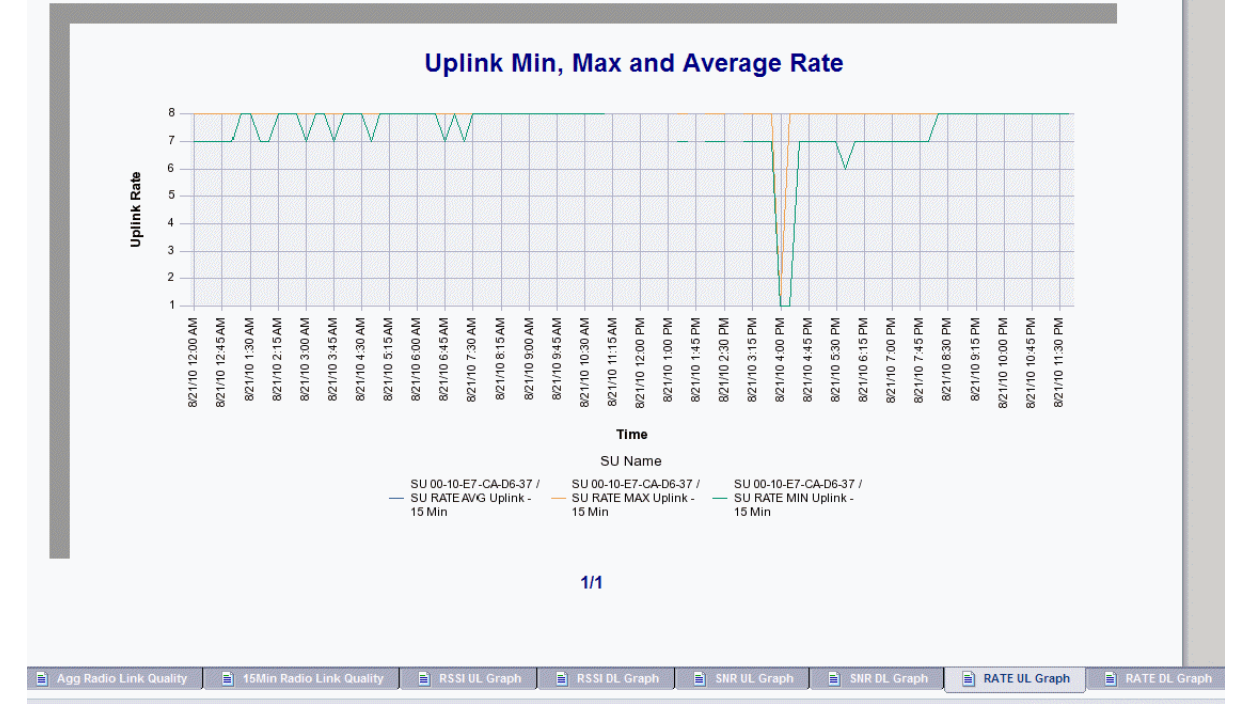

Figure 4-40: Uplink Min, Max and Average Rate Graph

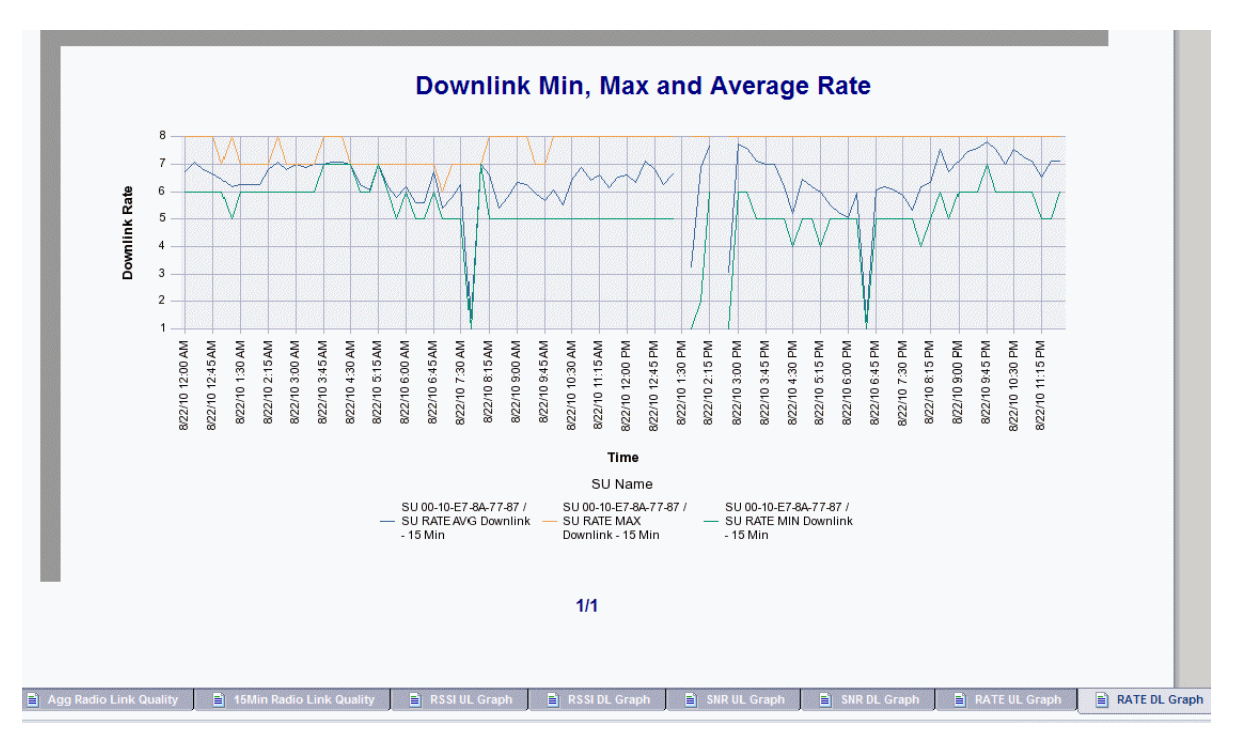

Figure 4-41: Downlink Min, Max and Average Rate Graph

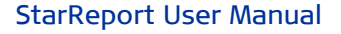

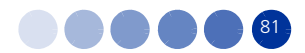

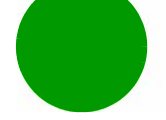

# 4.3.10 CPEs with the Highest Average Rate in the Uplink/Downlink

This report may be generated for all BTSs in the network, or to a group of user-selected BTSs. It provides a list of the 50 SUs with the highest average UL rate.

A similar report is available for DL.

This report enables a fast detection of the highest rate SUs in the network. You can also navigate to the CPE details for more information.

To generate this report select 10. Average Rate - Top 50 CPEs from the reports list.

- BTS Name
- BTS IP Address with a link to the BTS Detailed Information per Location report (see Section 4.2.2)
- AU Slot
- CPE Name
- Average rate UL/DL (as applicable)

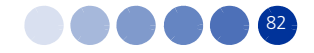

| Row<br>Count | BTS Name  | BTS IP Address | AU Slot | CPE Name             | Avg.<br>Uplink<br>Rate |
|--------------|-----------|----------------|---------|----------------------|------------------------|
| 1            | site_1033 | 10.10.19.108   | Slot 2  | SU 00-10-E7-8A-71-0F | 8                      |
| 2            | site_1033 | 10.10.19.108   | Slot 2  | SU 00-10-E7-8A-71-53 | 8                      |
| 3            | site_1033 | 10.10.19.108   | Slot 2  | SU 00-10-E7-8A-8A-84 | 8                      |
| 1            | site_1033 | 10.10.19.108   | Slot 2  | SU 00-10-E7-8A-8C-DE | 8                      |
| 5            | site_1033 | 10.10.19.108   | Slot 2  | SU 00-10-E7-AA-A5-00 | 8                      |
| 6            | site_1033 | 10.10.19.108   | Slot 2  | SU 00-10-E7-EA-1F-06 | 8                      |
| 7            | site_1033 | 10.10.19.108   | Slot 2  | SU 00-10-E7-EA-4F-E8 | 8                      |
| 3            | site_1033 | 10.10.19.108   | Slot 3  | SU 00-10-E7-8A-79-FE | 8                      |
| 9            | site_1033 | 10.10.19.108   | Slot 3  | SU 00-10-E7-8A-88-C9 | 8                      |
| 10           | site_1033 | 10.10.19.108   | Slot 3  | SU 00-10-E7-8A-8A-EA | 8                      |
| 11           | site_1033 | 10.10.19.108   | Slot 3  | SU 00-10-E7-8A-8B-7E | 8                      |
| 12           | site_1033 | 10.10.19.108   | Slot 3  | SU 00-10-E7-8A-8C-CD | 8                      |
| 13           | site_1033 | 10.10.19.108   | Slot 3  | SU 00-10-E7-8A-91-0D | 8                      |
| 14           | site_1033 | 10.10.19.108   | Slot 3  | SU 00-10-E7-CA-D5-DD | 8                      |
| 15           | site_1033 | 10.10.19.108   | Slot 3  | SU 00-10-E7-CA-D7-EC | 8                      |
| 16           | site_1033 | 10.10.19.108   | Slot 3  | SU 00-10-E7-CA-D9-1E | 8                      |
| 17           | site_1049 | 10.10.19.201   | Slot 3  | SU 00-10-E7-CA-D7-A9 | 8                      |
| 18           | site_1080 | 10.10.19.52    | Slot 2  | SU 00-10-E7-8A-72-07 | 8                      |
| 19           | site_1080 | 10.10.19.52    | Slot 2  | SU 00-10-E7-EA-30-0B | 8                      |
| 20           | site_1083 | 10.10.0.59     | Slot 2  | SU 00-10-E7-8A-99-E0 | 8                      |
| 21           | site_1083 | 10.10.0.59     | Slot 4  | SU 00-10-E7-CA-D5-A0 | 8                      |
| 22           | site_1200 | 10.10.17.44    | Slot 1  | SU 00-10-E7-8A-70-E5 | 8                      |
| 23           | site_1200 | 10.10.17.44    | Slot 1  | SU 00-10-E7-8A-71-C4 | 8                      |
| 24           | site_1200 | 10.10.17.44    | Slot 1  | SU 00-10-E7-8A-79-5C | 8                      |
| 25           | cito 1200 | 10 10 17 44    | Slot 1  | SILOO 10 E7 94 92 AD | c                      |

# CPEs with the Highest Average Rate in the Uplink

## Figure 4-42: CPEs with the Highest Average Rate in the Uplink

# 4.3.11 CPEs with the Lowest Average Rate in the Uplink/Downlink

This report may be generated for all BTSs in the network, or to a group of user-selected BTSs. It provides a list of the 50 SUs with the lowest average UL rate.

A similar report is available for DL.

This report enables a fast detection of the lowest rate SUs in the network. You can also navigate to the CPE details for more information.

To generate this report select 11. Average Rate - Bottom 50 CPEs from the reports list.

The report table contains the following columns:

BTS Name

- BTS IP Address with a link to the BTS Detailed Information per Location report (see Section 4.2.2)
- AU Slot
- CPE Name

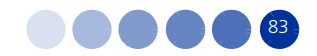

Average rate UL/DL (as applicable)

| Row<br>Count | BTS Nan | me BTS IP Address      | AU Slot        | CPE Name             | Avg.<br>Downlink<br>Rate |
|--------------|---------|------------------------|----------------|----------------------|--------------------------|
| 1            | 131     | <u>192.168.100.131</u> | Not registered | SU 00-10-E7-E2-34-AE | 1.01                     |
| 2            | 131     | <u>192.168.100.131</u> | Slot 8         | SU 00-10-E7-62-15-1F | 8.00                     |
|              |         |                        |                |                      |                          |

Figure 4-43: CPEs with the Lowest Average Rate in the Downlink

# 4.3.12 CPEs with the Highest RSSI Average in the Uplink/Downlink

This report may be generated for all BTSs in the network, or to a group of user-selected BTSs. It provides a list of the 50 SUs with the highest RSSI (Received signal strength indication) average.

A similar report is available for DL.

This report enables a fast detection of the highest RSSI rate of SUs in the network. You can also navigate to the CPE details for more information.

To generate this report select 12. Average RSSI - Top 50 CPEs from the reports list.

- Raw Count entry number
- BTS Name
- BTS IP Address with a link to the BTS Detailed Information per Location report (see Section 4.2.2)

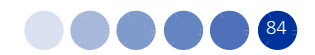

- AU Slot
- CPE Name
- Average Uplink RSSI (dBm)

| Row<br>Count |     | BTS Name | BTS IP Address         | AU Slot        | CPE Name             | Avg.<br>Uplink<br>RSSI<br>[dBm] |
|--------------|-----|----------|------------------------|----------------|----------------------|---------------------------------|
| 1            | 131 |          | <u>192.168.100.131</u> | Slot 8         | SU 00-10-E7-62-15-1F | -78.5                           |
| 2            | 131 |          | <u>192.168.100.131</u> | Not registered | SU 00-10-E7-E2-34-AE | -89.8                           |
|              |     |          |                        |                |                      |                                 |
|              |     |          |                        |                |                      |                                 |

Figure 4-44: CPEs with the Highest RSSI Average in the Uplink

# 4.3.13 CPEs with the Lowest RSSI in the Uplink/Downlink

This report may be generated for all BTSs in the network, or to a group of user-selected BTSs. It provides a list of the 50 SUs with the lowest RSSI (Received signal strength indication) average.

A similar report is available for DL.

This report enables a fast detection of the lowest RSSI rate of SUs in the network. You can also navigate to the CPE details for more information.

To generate this report select 13. Average RSSI - Bottom 50 CPEs from the reports list.

- Raw Count entry number
- BTS Name

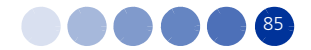

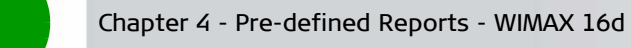

- BTS IP Address with a link to the BTS Detailed Information per Location report (see Section 4.2.2)
- AU Slot
- CPE Name
- Average Uplink/Downlink RSSI (dBm)

| Row<br>Count |     | BTS Name | BTS IP Address         | BS Name        | CPE Name             | Avg.<br>Uplink<br>RSSI<br>[dbm] |
|--------------|-----|----------|------------------------|----------------|----------------------|---------------------------------|
| 1            | 131 |          | <u>192.168.100.131</u> | Not registered | SU 00-10-E7-E2-34-AE | -89.8                           |
| 2            | 131 |          | 192.168.100.131        | Slot 8         | SU 00-10-E7-62-15-1F | -78.5                           |
|              |     |          |                        |                |                      |                                 |
|              |     |          |                        |                |                      |                                 |
|              |     |          |                        |                |                      |                                 |
|              |     |          |                        |                |                      |                                 |

Figure 4-45: CPEs with the Lowest RSSI Average in the Uplink

# 4.3.14 CPEs with the Highest SNR Average in the Uplink/Downlink

This report may be generated for all BTSs in the network, or to a group of user-selected BTSs. It provides a list of the 50 SUs with the highest SNR (Signal to Noise Ratio) average.

A similar report is available for DL.

This report enables a fast detection of the highest SNR average of SUs in the network. You can also navigate to the CPE details for more information.

To generate this report select 14. Average SNR - Top 50 CPEs from the reports list.

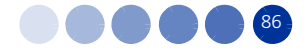

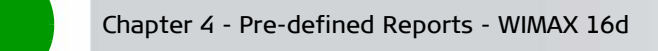

- Raw Count entry number
- BTS Name
- BTS IP Address with a link to the BTS Detailed Information per Location report (see Section 4.2.2)
- AU Slot
- CPE Name
- Average Uplink/Downlink SNR (db)

| Row<br>Count | BTS Name | BTS IP Address         | AU Slot        | CPE Name             |
|--------------|----------|------------------------|----------------|----------------------|
| 131          |          | <u>192.168.100.131</u> | Not registered | SU 00-10-E7-E2-34-AE |
| 131          |          | <u>192.168.100.131</u> | Slot 8         | SU 00-10-E7-62-15-1F |
|              |          |                        |                |                      |
|              |          |                        |                |                      |
|              |          |                        |                |                      |
|              |          |                        |                |                      |

Top 50 Avg SNR UL Top 50 Avg SNR DL

### Figure 4-46: CPEs with the Highest SNR Average in the Uplink

# 4.3.15 CPEs with the Lowest SNR in the Uplink/Downlink

This report may be generated for all BTSs in the network, or to a group of user-selected BTSs. It provides a list of the 50 SUs with the lowest SNR (Signal to Noise Ration) average.

A similar report is available for DL.

This report enables a fast detection of the lowest SNR rate of SUs in the network. You can also navigate to the CPE details for more information.

To generate this report select **15. Average SNR - Bottom 50 CPEs** from the reports list.

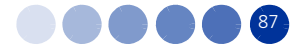

The report table contains the following columns:

- Raw Count entry number
- BTS Name
- BTS IP Address with a link to the BTS Detailed Information per Location report (see Section 4.2.2)
- AU Slot
- CPE Name
- Average Uplink/Downlink SNR (db)

| Row<br>Count | BTS Name | BTS IP Address         | AU Slot        | CPE Name             | Avg.<br>Uplink<br>SNR [db |
|--------------|----------|------------------------|----------------|----------------------|---------------------------|
| 1            | 131      | <u>192.168.100.131</u> | Not registered | SU 00-10-E7-E2-34-AE | 12.43                     |
| 2            | 131      | <u>192.168.100.131</u> | Slot 8         | SU 00-10-E7-62-15-1F | 22.61                     |
|              |          |                        |                |                      |                           |

Figure 4-47: CPEs with the Lowest SNR Average in the Uplink

## 4.3.16 CPEs Not Reported for More than 10 Hours

This report may be generated for all BTSs in the network, or to a group of user-selected BTSs. It provides a list of SUs that have no quality measurements indication for more than 10 hours.

This report enables a fast detection of dysfunctional or disconnected CPEs in the network. You can also navigate to the CPE details for more information.

To generate this report select 16. CPEs Not Reported for More than 10 Hours from the reports list.

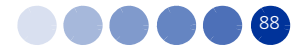

The report table contains the following columns:

- Raw Count entry number
- BTS IP Address with a link to the BTS Detailed Information per Location report (see Section 4.2.2)
- AU Slot
- CPE Name
- Last reported date and time of last report

| Row<br>Count | BTS IP Address  | AU Slot    | CPE Name             | Last Reported         |
|--------------|-----------------|------------|----------------------|-----------------------|
| 1.           | 192.168.100.130 | registered | SU 00-10-E7-62-01-43 | 6/30/2011 12:00:00 AM |
| 2.           | 192.168.100.130 | registered | SU 00-10-E7-82-19-F9 | 6/30/2011 12:00:00 AM |
| 3.           | 192.168.100.130 | registered | SU 01-01-01-01-01-01 | 6/30/2011 12:00:00 AM |
| 4.           | 192.168.100.131 | registered |                      | 6/30/2011 12:00:00 AM |
| 5.           | 192.168.100.131 | Slot 8     | SU 00-10-E7-62-15-1F | 6/30/2011 12:00:00 AM |
| 6            | 192 168 100 131 | Slot 8     | SU 00-10-E7-E2-34-AE | 6/30/2011 12:00:00 AM |
| 7.           | 192.168.100.139 | registered | SU 00-10-E7-22-22-22 | 6/30/2011 12:00:00 AM |
|              |                 |            |                      |                       |

Figure 4-48: Cpes Not Reported for More than 10 Hours

# 4.3.17 AU Historical Capacity Analysis

This report may be generated for a single BTS in the network, and lists the performance measurements of each of its AUs. The report displays the same measurements as report 01. AU Subscription Capacity Analysis (see "AU Subscription Capacity Analysis" on page 63), only for older data and with different resolution: measurements older than three months in a 1-hour resolution.

To generate this report select 17. AU Historical Capacity Analysis from the reports list.

The following sections have a reference to the description in the AU Subscription Capacity Analysis report.

## 4.3.17.1 AU Aggregated Historical Capacity Analysis

Refer to "AU Aggregated Capacity Analysis" on page 64.

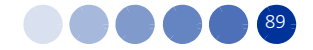

| DTO         | BTS IP        | BS_                 | BS M<br>Allo    | IR+CIR<br>cated   | B:<br>Allo      | S CIR             | BS Thr          | oughput           | BS Sul        | scription       | BS /<br>U <u>tili</u> | Air Link<br>ization | Aug<br>No |
|-------------|---------------|---------------------|-----------------|-------------------|-----------------|-------------------|-----------------|-------------------|---------------|-----------------|-----------------------|---------------------|-----------|
| BISName     | Address       | Name                | Uplink<br>[bps] | Downlink<br>[bps] | Uplink<br>[bps] | Downlink<br>[bps] | Uplink<br>[bps] | Downlink<br>[bps] | Uplink<br>[%] | Downlink<br>[%] | Uplink<br>[%]         | Downlink<br>[%]     | 01<br>CPI |
| 130         | 192.168.100.1 | 30 Slot 2<br>Slot 8 | 3<br>43         | 2<br>39           | 0               | 0                 | 212,763         | 255,130           | 100           | 100             | 31.13                 | 37.33               |           |
| Accumulated | per BTS 130:  |                     | 46              | 41                | 0               | 0                 | 212,763         | 255,130           |               |                 |                       |                     |           |
|             |               |                     |                 |                   |                 |                   |                 |                   |               |                 |                       |                     |           |

Figure 4-49: AU Aggregated Historical Capacity Analysis

## 4.3.17.2 AU Historical Detailed Capacity Analysis

Refer to "AU Detailed Capacity Analysis" on page 65.

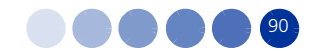

| ITS Name | BTS IP<br>Address | BS<br>Name  | Full Date and<br>Time | BS MIR+CIR<br>Allocated |                   | BS CIR<br>Allocated |                   | BS Throughput   |                   | BS<br>Subscription |                     | BS Air Link<br>Utilization |                     | Avg.              |
|----------|-------------------|-------------|-----------------------|-------------------------|-------------------|---------------------|-------------------|-----------------|-------------------|--------------------|---------------------|----------------------------|---------------------|-------------------|
|          |                   |             |                       | Uplink<br>[bps]         | Downlink<br>[bps] | Uplink<br>[bps]     | Downlink<br>[bps] | Uplink<br>[bps] | Downlink<br>[bps] | Uplink<br>[%]      | Down<br>link<br>[%] | Uplink<br>[%]              | Down<br>link<br>[%] | NO.<br>Of<br>CPEs |
| 30       | 192.168.100.1     | 30 Slot 2   | 29/06/2011 20:15:00   |                         |                   | 0                   | 0                 | 215,184         | 258,029           | 100                | 100                 | 31.13                      | 37.33               | 0                 |
| 30       | 192.168.100.1     | 1 30 Slot 2 | 29/06/2011 20:30:00   | 13                      | 15                | 0                   | 0                 | 215,152         | 258,022           | 100                | 100                 | 31.13                      | 37.33               | 0                 |
| 30       | 192.168.100.1     | 1 30 Slot 2 | 29/06/2011 20:45:00   | 19                      | 26                | 0                   | 0                 | 215,229         | 258,090           | 100                | 100                 | 31.13                      | 37.33               | 0                 |
| 30       | 192.168.100.1     | 30 Slot 2   | 29/06/2011 21:00:00   | 0                       | 0                 | 0                   | 0                 | 215,158         | 257,996           | 100                | 100                 | 31.13                      | 37.33               | 0                 |
| 30       | 192.168.100.1     | 30 Slot 2   | 29/06/2011 21:15:00   | 0                       | 0                 | 0                   | 0                 | 215,152         | 258,014           | 100                | 100                 | 31.13                      | 37.33               | 0                 |
| 30       | 192.168.100.1     | 1 30 Slot 2 | 29/06/2011 21:30:00   | 0                       | 0                 | 0                   | 0                 | 215,189         | 258,043           | 100                | 100                 | 31.13                      | 37.33               | 0                 |
| 30       | 192.168.100.1     | 30 Slot 2   | 29/06/2011 21:45:00   | 56                      | 20                | 0                   | 0                 | 215,156         | 258,021           | 100                | 100                 | 31.13                      | 37.33               | 0                 |
| 30       | 192.168.100.1     | 30 Slot 2   | 29/06/2011 22:00:00   | 0                       | 0                 | 0                   | 0                 | 215,190         | 258,043           | 100                | 100                 | 31.13                      | 37.33               | 0                 |
| 30       | 192.168.100.1     | 30 Slot 2   | 29/06/2011 22:15:00   | 0                       | 0                 | 0                   | 0                 | 215,186         | 258,036           | 100                | 100                 | 31.13                      | 37.33               | 0                 |
| 30       | 192.168.100.1     | 1 30 Slot 2 | 29/06/2011 22:30:00   | 12                      | 18                | 0                   | 0                 | 215,152         | 258,022           | 100                | 100                 | 31.13                      | 37.33               | 0                 |
| 30       | 192.168.100.1     | 30 Slot 2   | 29/06/2011 22:45:00   | 0                       | 0                 | 0                   | 0                 | 215,181         | 258,034           | 100                | 100                 | 31.13                      | 37.33               | 0                 |
| 30       | 192.168.100.1     | 30 Slot 2   | 29/06/2011 23:00:00   | 12                      | 15                | 0                   | 0                 | 215,199         | 258,049           | 100                | 100                 | 31.13                      | 37.33               | 0                 |
| 30       | 192.168.100.1     | 30 Slot 2   | 29/06/2011 23:15:00   |                         |                   | 0                   | 0                 | 215,150         | 258,014           | 100                | 100                 | 31.13                      | 37.33               | 0                 |
| 30       | 192.168.100.1     | 1 30 Slot 2 | 29/06/2011 23:30:00   | 0                       | 0                 | 0                   | 0                 | 215,233         | 258,092           | 100                | 100                 | 31.13                      | 37.33               | 0                 |
| 30       | 192.168.100.1     | 30 Slot 2   | 29/06/2011 23:45:00   | 0                       | 0                 | 0                   | 0                 | 215,120         | 257,973           | 100                | 100                 | 31.13                      | 37.33               | 0                 |
| 30       | 192.168.100.1     | 1 30 Slot 2 | 30/06/2011 00:00:00   | 0                       | 0                 | 0                   | 0                 | 215,192         | 258,043           | 100                | 100                 | 31.13                      | 37.33               | 0                 |
| 30       | 192.168.100.1     | 30 Slot 2   | 30/06/2011 00:15:00   | 0                       | 0                 | 0                   | 0                 | 215,217         | 258,070           | 100                | 100                 | 31.13                      | 37.33               | 0                 |
| 30       | 192.168.100.1     | 1 30 Slot 2 | 30/06/2011 00:30:00   | 0                       | 0                 | 0                   | 0                 | 215,125         | 257,986           | 100                | 100                 | 31.13                      | 37.33               | 0                 |
| 30       | 192.168.100.1     | 30 Slot 2   | 30/06/2011 00:45:00   | 0                       | 0                 | 0                   | 0                 | 215,191         | 258,036           | 100                | 100                 | 31.13                      | 37.33               | 0                 |
| 30       | 192.168.100.1     | 30 Slot 2   | 30/06/2011 01:00:00   | 0                       | 0                 | 0                   | 0                 | 215,162         | 258,037           | 100                | 100                 | 31.13                      | 37.33               | 0                 |

### AU Historical Detailed Capacity Analysis

🖹 AU Agg Capacity 📄 AU Capacity 🖹 AU Agg Capacity DL Gragh 📄 AU Agg Capacity UL Gragh 📄 AU Capacity UL Gragh 📄 AU Capacity UL Gragh

## Figure 4-50: AU Historical Detailed Capacity Analysis

# 4.3.17.3 AU Aggregated Capacity Downlink/Uplink Graphs

Refer to "AU Capacity Graphs" on page 66.
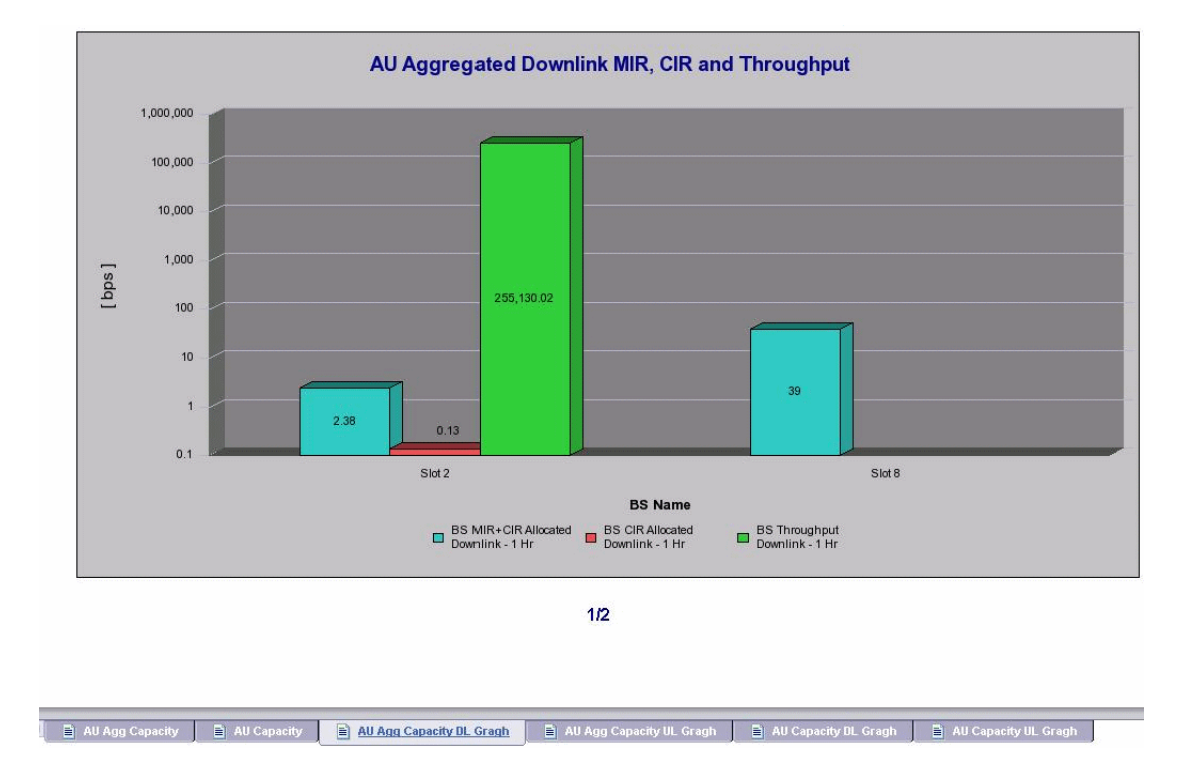

Figure 4-51: AU Aggregated Downlink MIR, CIR and Throughput

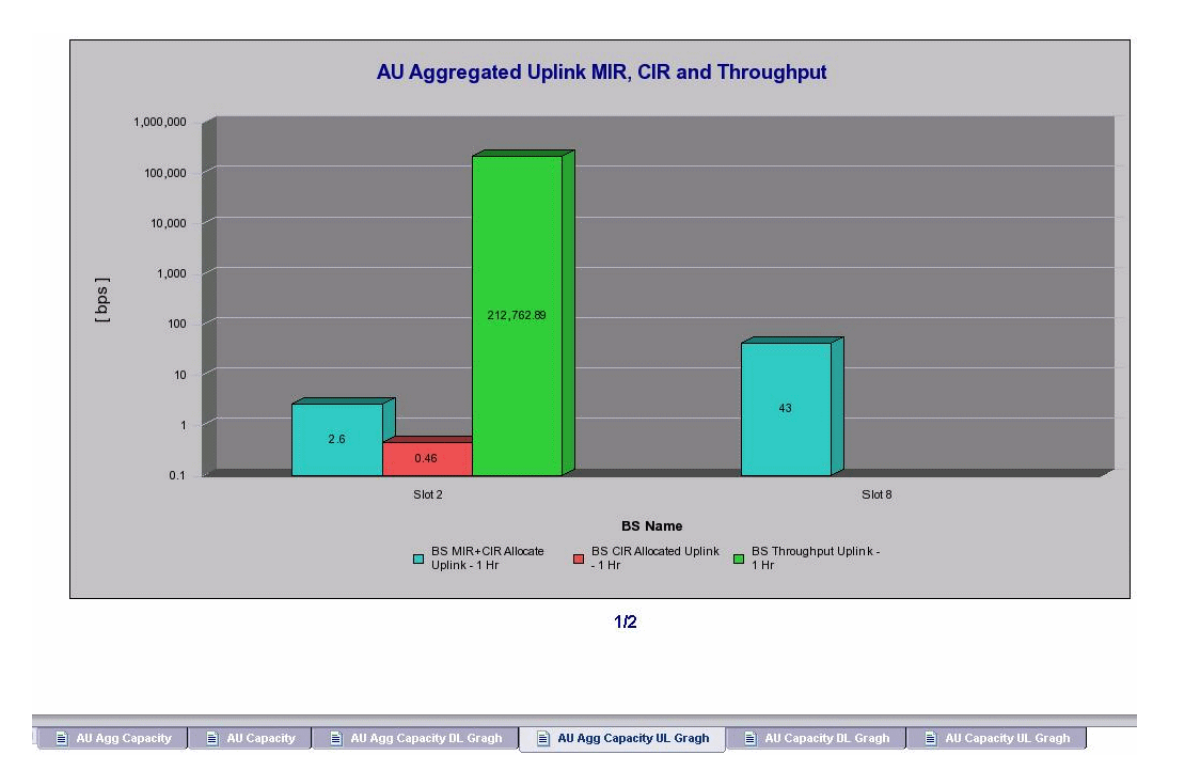

Figure 4-52: AU Aggregated Uplink MIR, CIR and Throughput

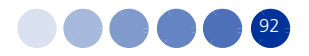

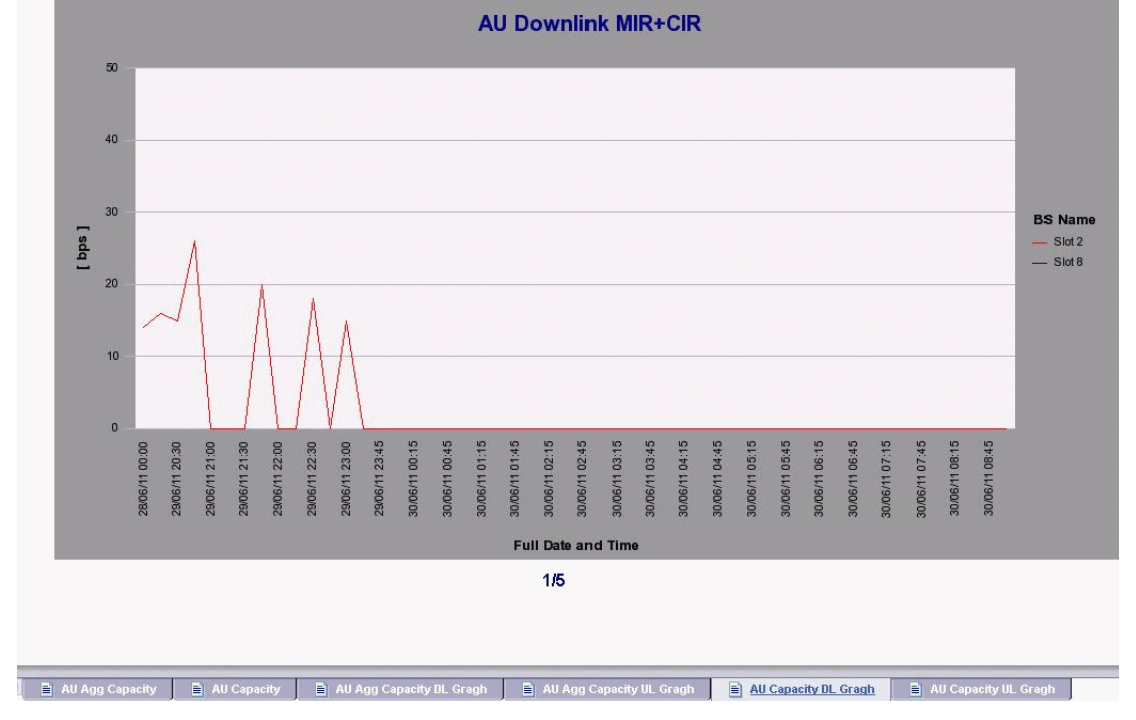

Figure 4-53: AU Downlink MIR+CIR

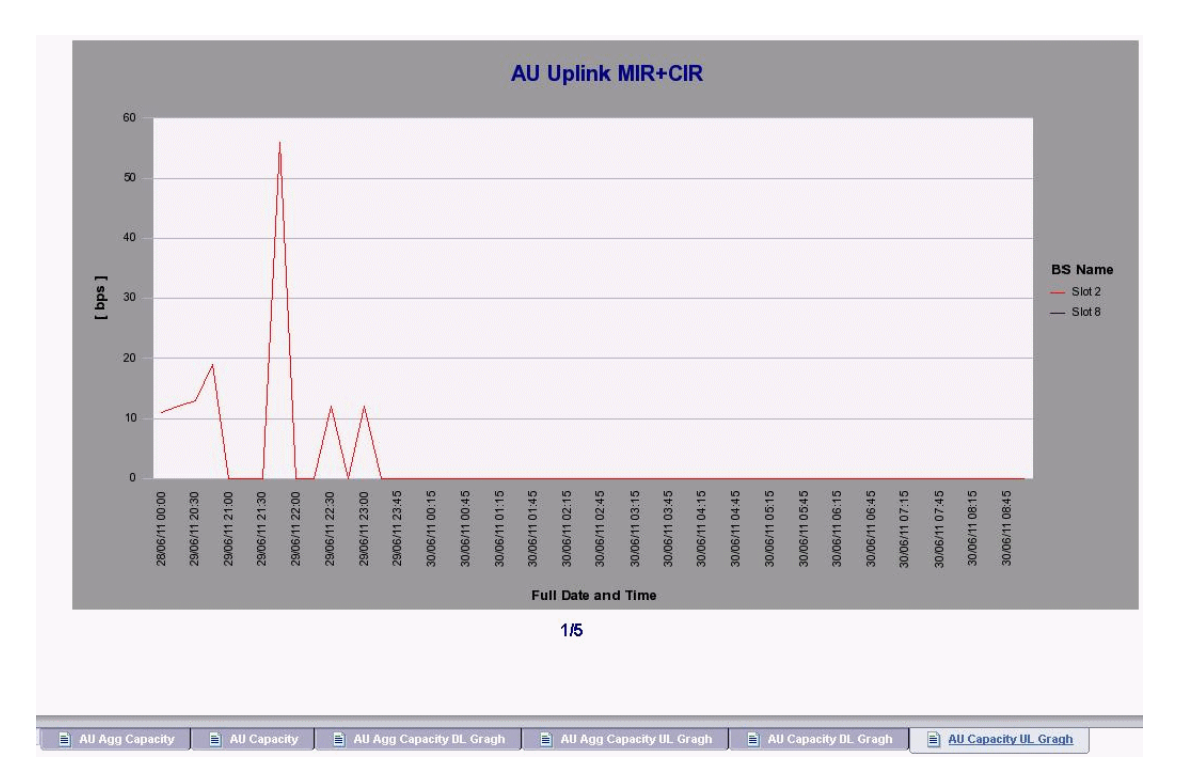

Figure 4-54: AU Uplink MIR+CIR

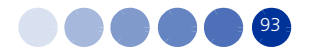

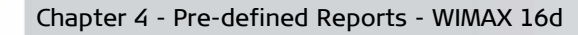

# 4.3.18 CPE Historical Radio Link Quality

This report displays the same measurements as report 09. CPE Radio Link Quality (see "CPE Related Reports and Graphs" on page 76), only for older data and with different resolution: measurements older than three months in a 1-hour resolution.

To generate this report select 18. CPE Historical Radio Link Quality from the reports list.

The following sections have a reference to the description in the CPE Radio Link Quality report.

# 4.3.18.1 CPE Aggregated Radio Link Quality

Refer to "[BTS Name] - CPE Radio Link Quality - Aggregated" on page 76.

|                      |                        | i m             |                  | 1.000      |               |       |                  | -        |        |         |        |       |          |               |
|----------------------|------------------------|-----------------|------------------|------------|---------------|-------|------------------|----------|--------|---------|--------|-------|----------|---------------|
| 130 - C              | PE Historica           | al Rad          | dio Lir          | ik Qı      | ality ·       | - Ag  | gre              | gate     | d      |         |        |       |          |               |
| ot Values: BTS IP    | = 192.168.100.130      | ; Date F        | From = 8/        | 1/2010     | 12:00:00      | AM ;  | Date             | To = 8   | 8/1/20 | 11 12   | 2:00:0 | 0 AM  |          |               |
|                      |                        | RSSI            | [dBm]            | Uplin<br>[ | nk SNR<br>dB] | Dov   | vnlink :<br>[dB] | SNR      | U      | olink R | ate    | Dov   | vnlink I | Rate          |
| UPE Name             | AUSIO                  | Uplink<br>Avri. | Downlink<br>Avra | Avg. N     | din. Max.     | Avg.  | Min.             | Max.     | Avg.   | Min.    | Max.   | Avg.  | Min.     | Max.          |
| SU 00-10-E7-62-01-43 | Not registered         | -105            | -29              | 93         | 0 371         | 15    | 30               | 30       | 5      | 1       | 5      | 1     | 1        | 1             |
|                      |                        |                 |                  |            |               |       |                  |          |        |         |        |       |          |               |
|                      |                        |                 |                  | 1/1        |               |       |                  |          |        |         |        |       |          |               |
| Padio Link Qualify   | 15Min Radio Link Quali | tv 🛙 🖬          | RSSI UL Gra      | ph 🚺       | RSSI DL G     | iraph | E                | SNR UL ( | Graph  |         | SNR DL | Graph |          | RATE UL Graph |

#### Figure 4-55: CPE Historical Radio Link Quality - Aggregated

### 4.3.18.2 15Min Radio Link Quality

Refer to "[BTS Name] - CPE Radio Link Quality Measurements" on page 77.

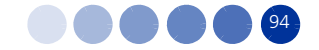

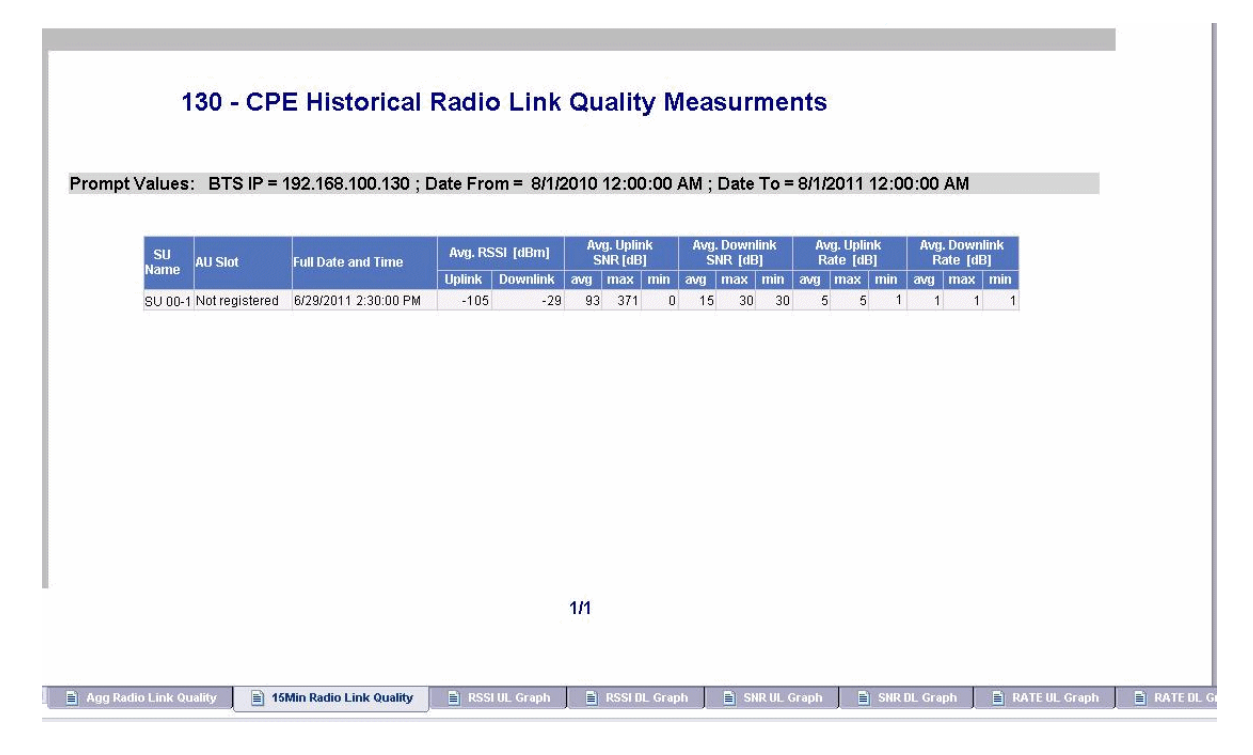

Figure 4-56: CPE Historical Radio Link Quality Measurements

# 4.3.18.3 RSSI UL Graph

Refer to "CPE Radio Link Quality Graphs" on page 78.

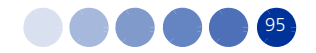

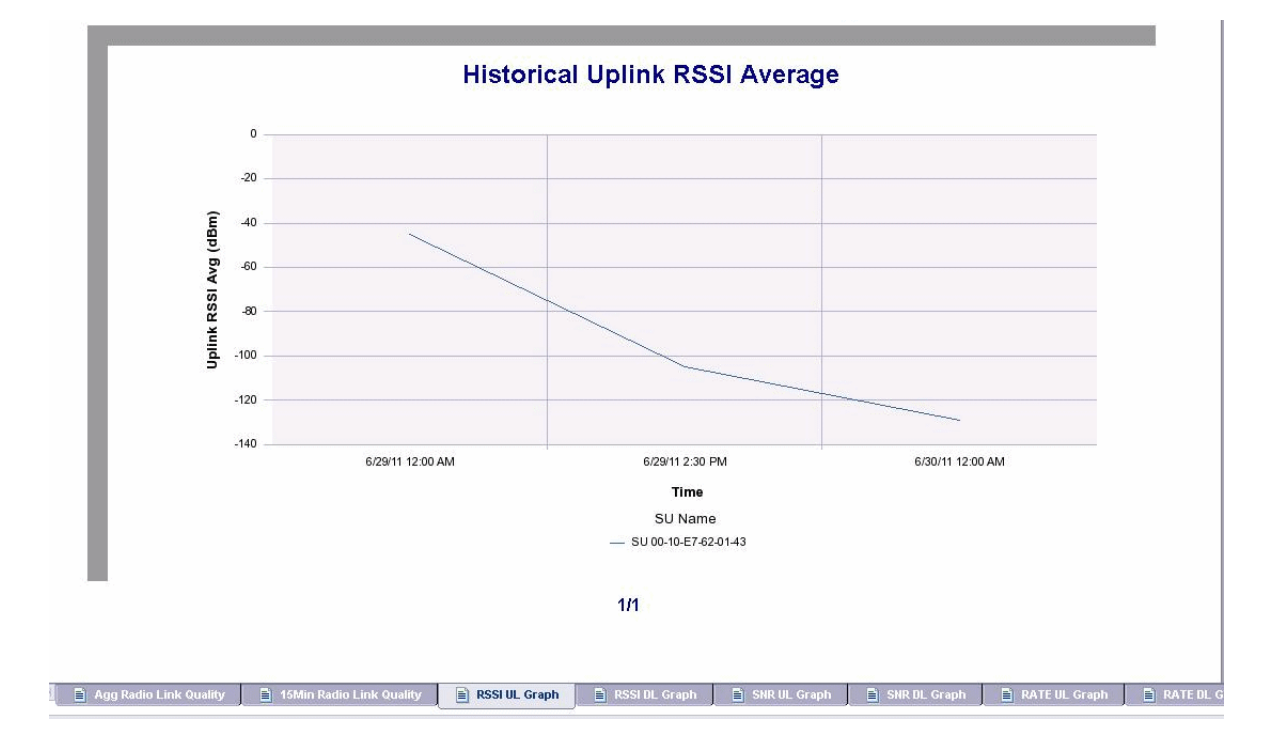

Figure 4-57: Historical Uplink RSSI Average

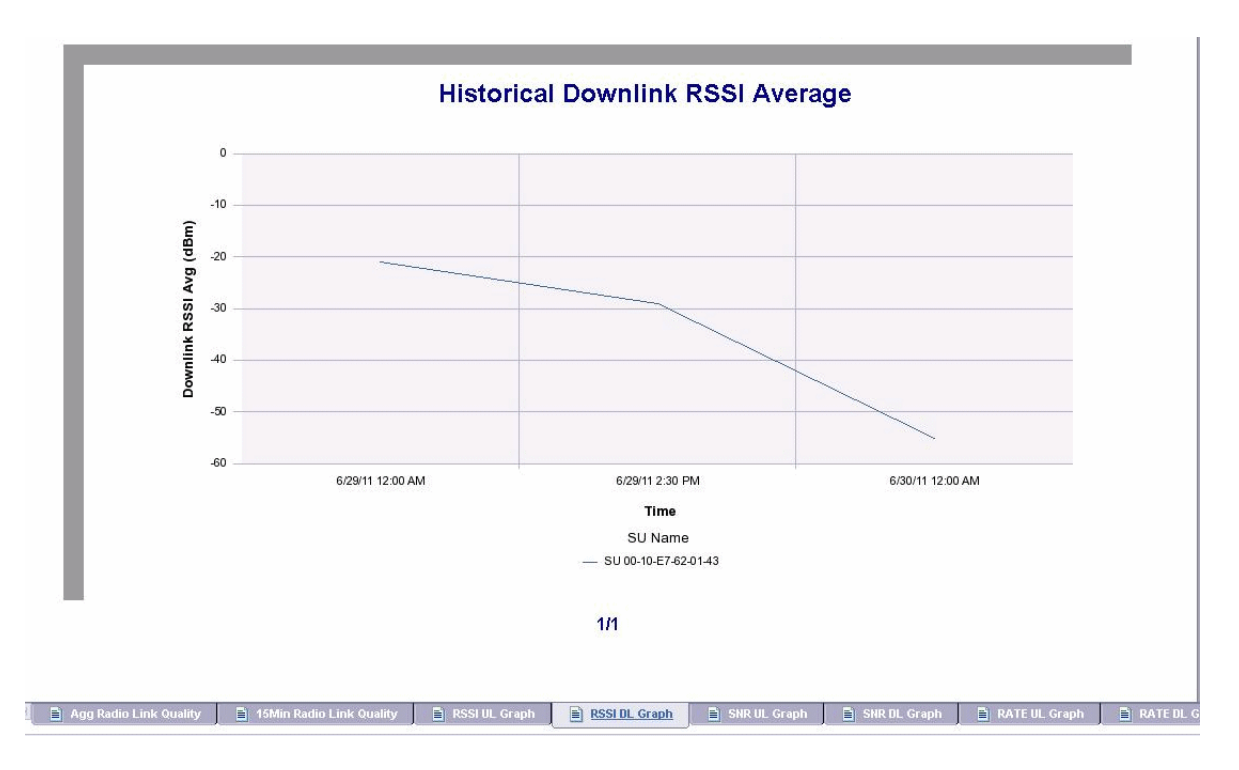

Figure 4-58: Historical Downlink RSSI Average

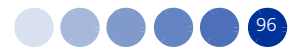

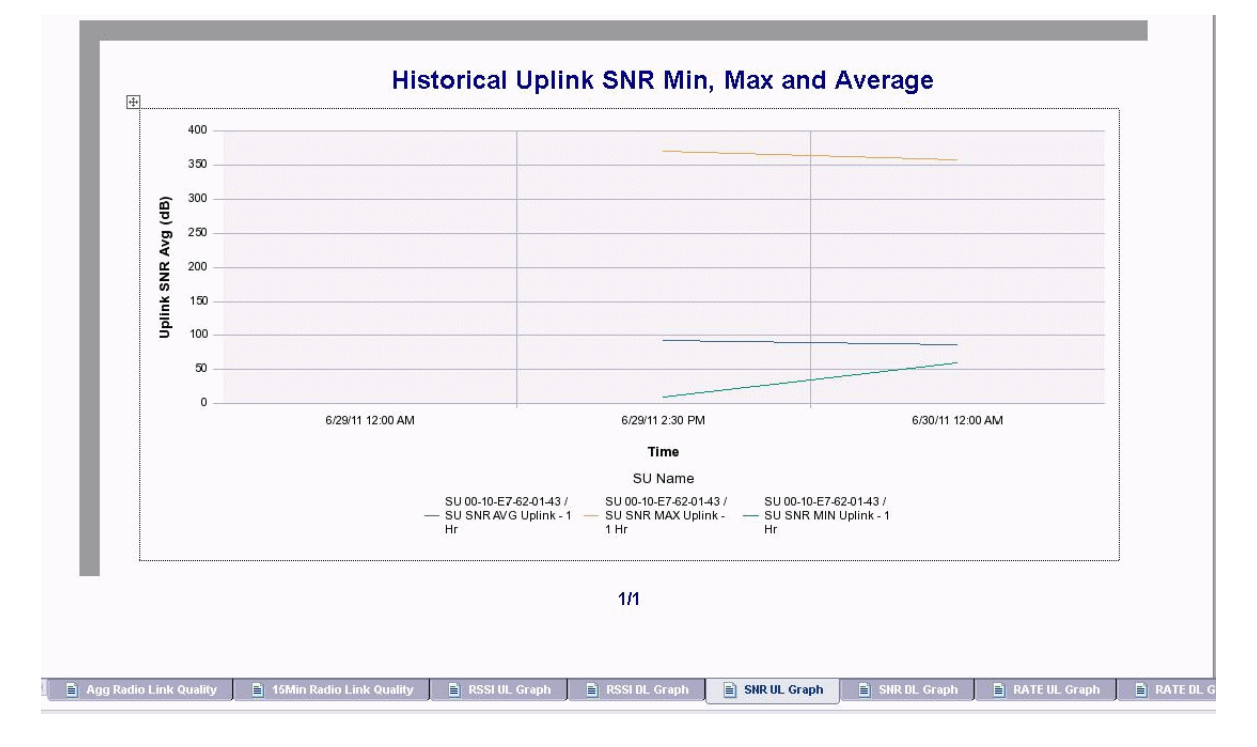

Figure 4-59: Historical Uplink SNR Min, Max and Average

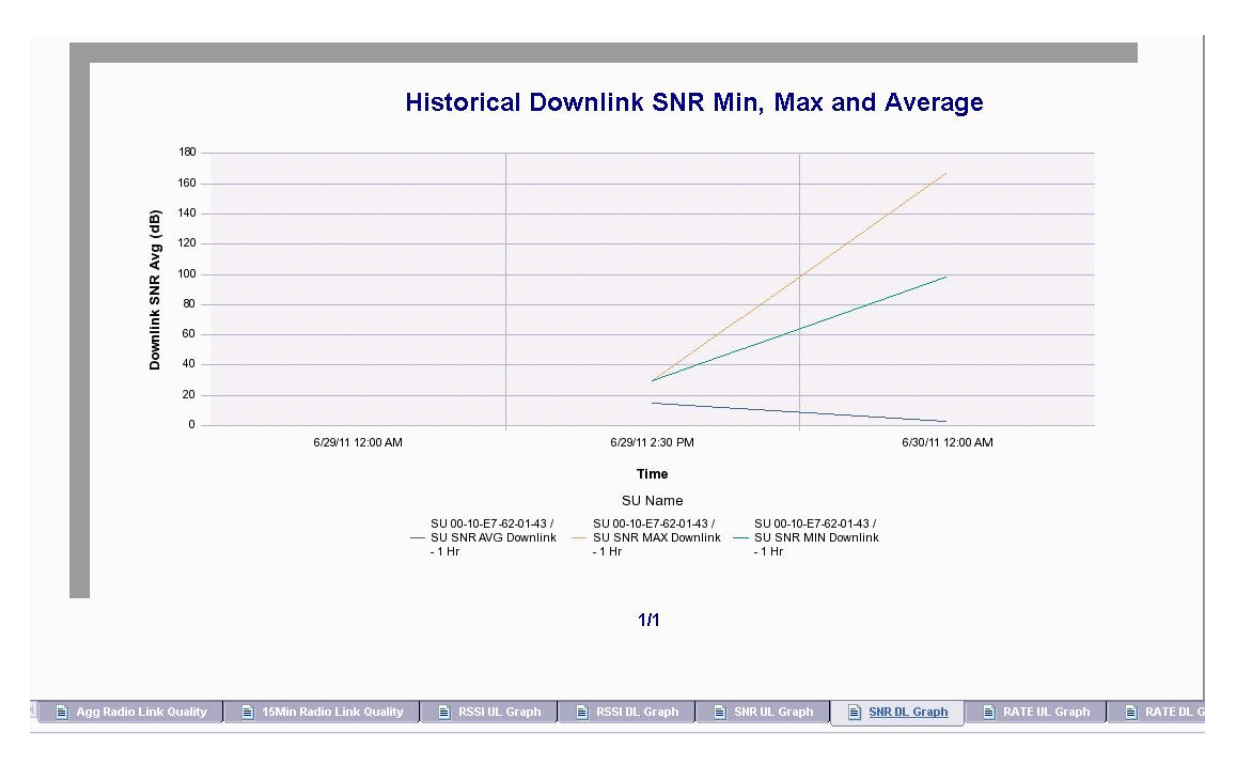

Figure 4-60: Historical Downlink SNR Min, Max and Average

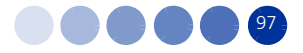

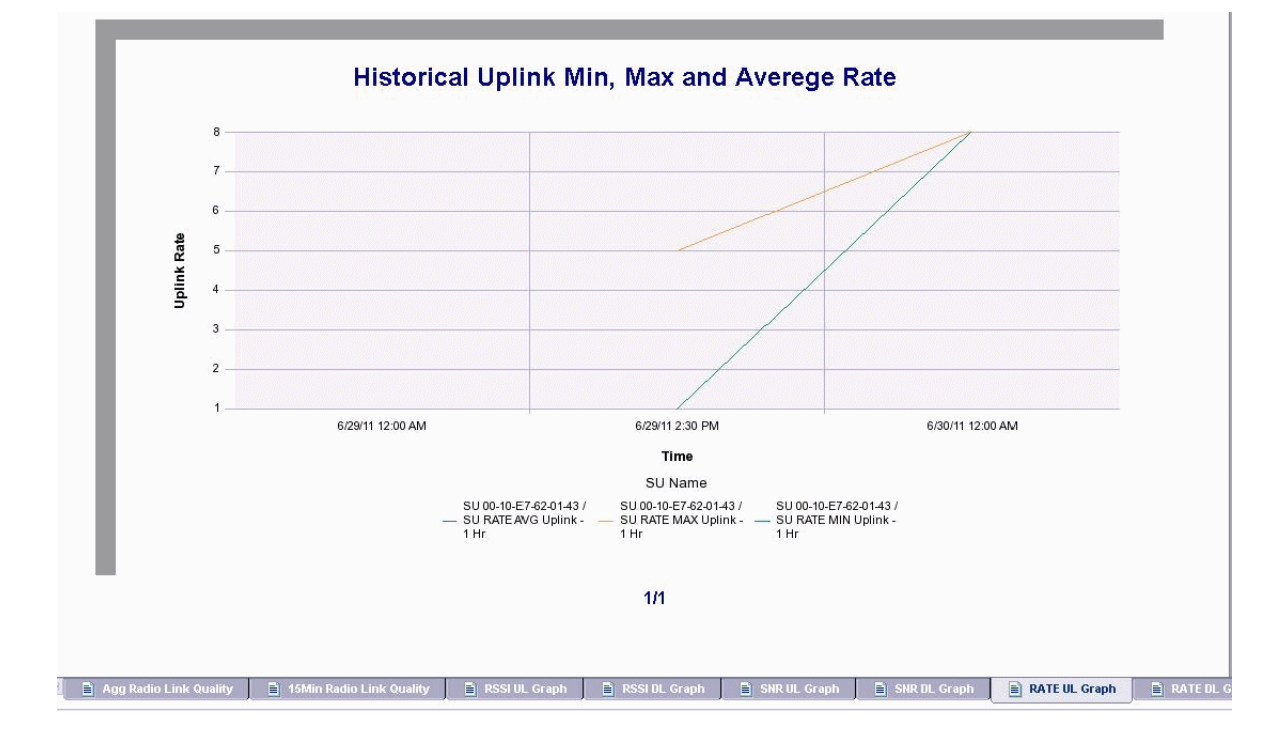

Figure 4-61: Historical Uplink Min, Max and Average Rate

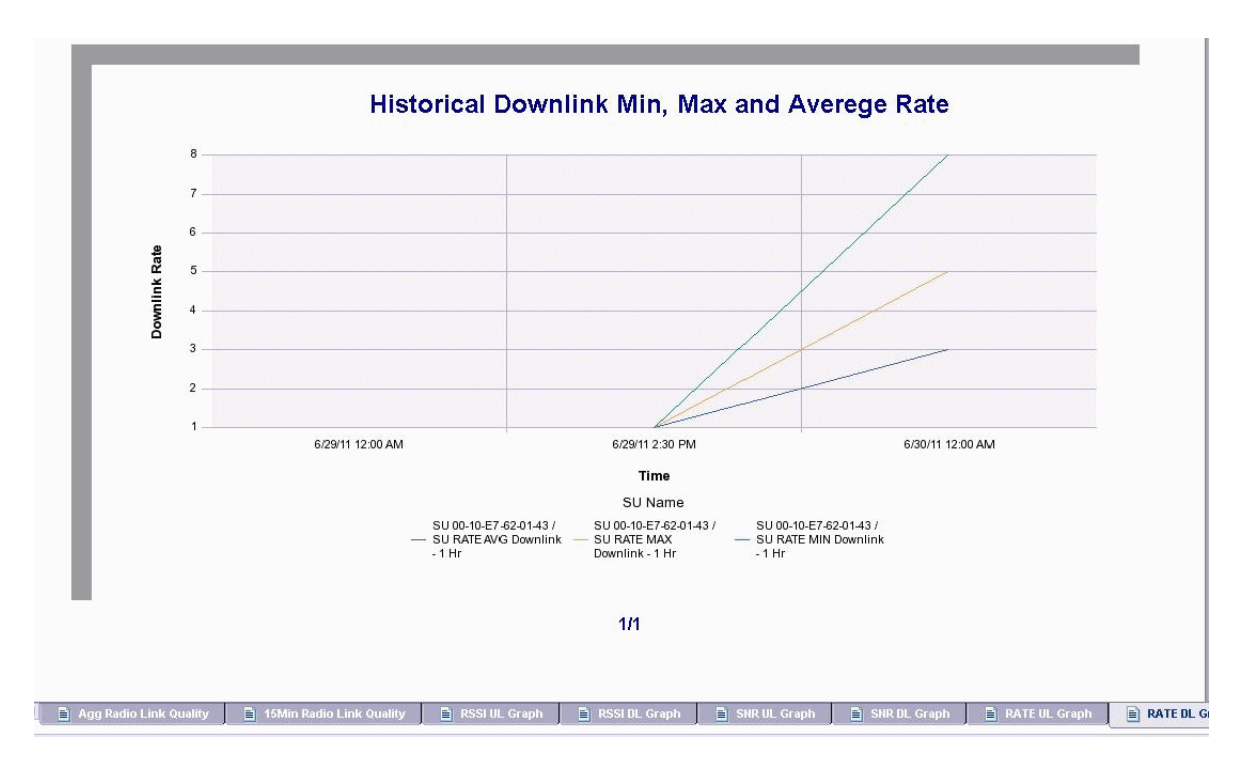

Figure 4-62: Historical Downlink Min, Max and Average Rate

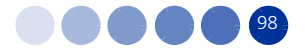

# Chapter 5 - Predefined Reports - 4Motion

# In this Chapter:

- "Introduction" on page 100
- "Inventory and Configuration Reports" on page 102

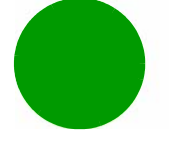

#### 5.1 Introduction

This chapter describes the pre-defined reports provided by Alvarion on the StarReport platform, for the 4Motion system.

The StarReport is used to generate a wide variety of reports, based on information gathered from the AlvariSTAR and the StarQuality systems. A trained user may create further reports based on specific requirements.

The next sections describe the report types.

**INFORMATION** The terms CPE (Customer Premises Equipment) and SU (Subscriber Unit) are used interchangeably in this chapter, as they are used differently in FDD/TDD and 4Motion.

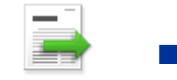

The terms AU (Access Unit) and BS (Base Station) are used interchangeably in the reports, as they are used differently in FDD/TDD and 4Motion.

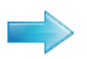

#### To generate a pre-defined 4Motion report:

- **1** In the BusinessObjects InfoView select StarReport for 4Motion.
- 2 Select Inventory and Configuration Reports. The report list is displayed.

| 😂   🍣   New 🗸 Add 🖌   Organize 🗸   A                               | ctions     | 5 🕶                                         |          | Search title 👻          |               |
|--------------------------------------------------------------------|------------|---------------------------------------------|----------|-------------------------|---------------|
| I                                                                  |            | Title *                                     | Last Run | <mark>ү</mark> Туре     | Owner         |
| " 🔤 My Favorites<br>" 쓰 Inbox                                      | -          | 01. Total Network Inventory per Location    |          | Web Intelligence Report | Administrator |
| Public Folders                                                     | - <b>P</b> | 02. Detailed Network Equipment per Location |          | Web Intelligence Report | Administrator |
| Auditor Feature Samples                                            | <b></b>    | 03. NPU Card Details per Location           |          | Web Intelligence Report | Administrator |
| <ul> <li>Report Conversion Tool</li> <li>Report Samples</li> </ul> | <b></b>    | 04. AU Card Details per Location            |          | Web Intelligence Report | Administrator |
| 📁 Search Program<br>🗀 StarReport For StarACS                       | -          | 05. ODU Details per Location                |          | Web Intelligence Report | Administrator |
| StarReport For WiMAX 4M_3.0M Inventory and Configuration           | -<br>      | 06. Antenna Types per Location              |          | Web Intelligence Report | Administrator |
| StarReports For WiMAX TDD                                          | - <b>-</b> | 07. Quick View Configuration                |          | Web Intelligence Report | Administrator |
| Perfomance                                                         |            | 08. Detailed View Configuration             |          | Web Intelligence Report | Administrator |
|                                                                    | -          | 09. Neighboring Relation Configuration      |          | Web Intelligence Report | Administrator |
|                                                                    | <b></b>    | 10. Consistency Check Configuration         |          | Web Intelligence Report | Administrator |

#### **Figure 5-1: Inventory and Configuration Reports List**

3 In the reports list, right-click on a selected report and select **View**. The report is generated and displayed after a few seconds.

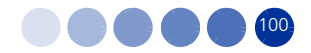

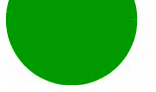

4 After running any tabular report, you can filter, re-order, or sort the data by each column, using the sorting lists icon to add simple report filters, or the filtering icon icon at the top of the page.

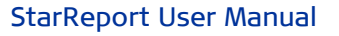

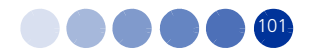

# 5.2 Inventory and Configuration Reports

# 5.2.1 Total Network Inventory per Location

This report provides a high level view of the network, from inventory perspective: Number of BTSs per each city of the network, as well as total sums. Using this report, you can:

- Obtain an initial perspective of the equipment types in use and their geographical distribution
- Filter information for each location and equipment type
- Navigate to more detailed reports

This report includes two tabs, as described in the following sections, to display the information both in a graphical and a table formats.

To generate this report select **01. Total Network Inventory per Location** from the Inventory and Configuration reports list.

### 5.2.1.1 Total Network Inventory per Location Chart

This report provides a graphical representation (bar chart) of the distribution of BTSs per location, using tabular data of the "Total Network Inventory per Location Table" on page 103.

- Y axis: No. of BTSs
- X axis: Location (city names)

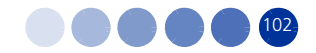

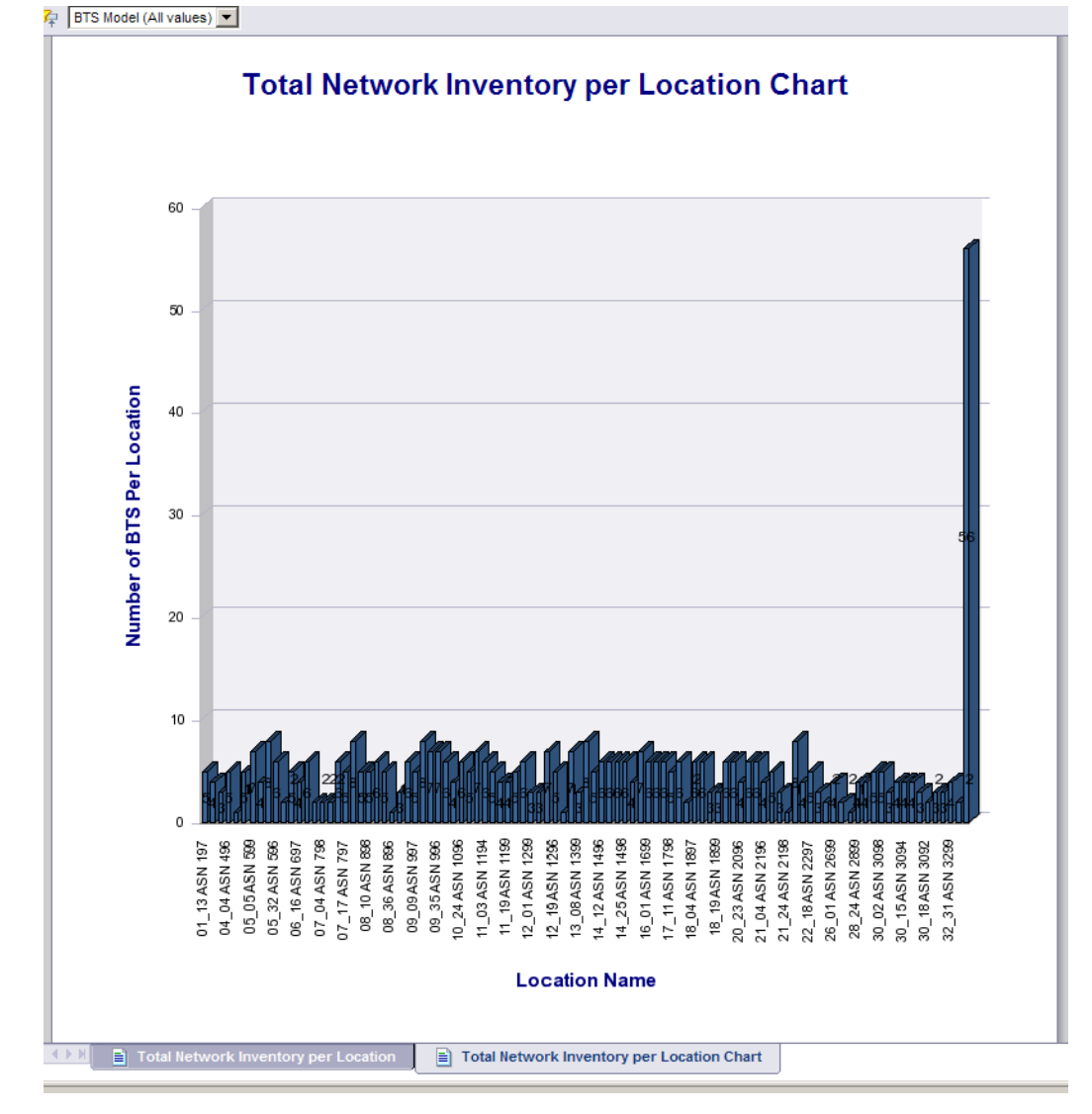

Figure 5-2: Total Network Inventory per Location Chart

### 5.2.1.2 Total Network Inventory per Location Table

The Total Inventory per Location report table includes the following columns:

- Country Name upper location level
- Region Name middle location level
- Market Name
- City Name lower location level BTS associated location

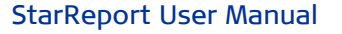

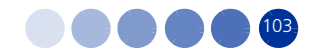

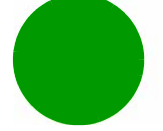

NOTE

### INFORMATION

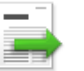

The country/region/market/city concept is based on the AlvariSTAR standard - there must be four hierarchy levels.

- BTS Model/NE Type Network element type the actual equipment, such as: Macro BTS ODU, Micro BTS ODU, MC ASN-GW.
- Number of BTS Total BTS count, with a link to the BTS Detailed Information per Location report for this specific BTS location (see Section 5.2.2).

| No | Country Name  | Region Name | Market Name | City Name      | NE Type          | Number of<br>BTS |
|----|---------------|-------------|-------------|----------------|------------------|------------------|
| 1  | WiMAX Network | Island      | East        | 10_01 ASN 1099 | 4M Macro BTS     | <u>6</u>         |
| 2  | WiMAX Network | Island      | East        | 10_06 ASN 1097 | 4M Macro BTS     | 4                |
| 3  | WiMAX Network | Island      | East        | 10_24 ASN 1096 | 4M Macro BTS     | <u>6</u>         |
| 4  | WiMAX Network | Island      | East        | 10_28 ASN 1098 | 4M Macro BTS     | <u>5</u>         |
| 5  | WiMAX Network | Island      | East        | 10_48 ASN 1095 | 4M Macro BTS     | Z                |
| 6  | WiMAX Network | Island      | East        | 12_01 ASN 1299 | 4M Macro BTS     | 3                |
| 7  | WiMAX Network | Island      | East        | 12_09 ASN 1298 | 4M Macro BTS     | 3                |
| В  | WiMAX Network | Island      | East        | 12_10 ASN 1297 | 4M Macro BTS     | Z                |
| 9  | WiMAX Network | Island      | East        | 12_19 ASN 1296 | 4M Macro BTS     | 5                |
| 10 | WiMAX Network | Island      | East        | 13_01 ASN 1396 | 4M Macro BTS     | 1                |
| 11 | WiMAX Network | Island      | East        | 13_07 ASN 1398 | 4M Macro BTS     | Z                |
| 12 | WiMAX Network | Island      | East        | 13_08 ASN 1399 | 4M Macro BTS     | <u>3</u>         |
| 13 | WiMAX Network | Island      | East        | 13_17 ASN 1397 | 4M Macro BTS     | <u>7</u>         |
| 14 | WiMAX Network | Island      | East        | 13_17 ASN 1397 | 4M Macro BTS ODU | 1                |
| 15 | WiMAX Network | Island      | East        | 14_08 ASN 1495 | 4M Macro BTS     | 5                |
| 16 | WiMAX Network | Island      | East        | 14_12 ASN 1496 | 4M Macro BTS     | <u>6</u>         |
| 17 | WiMAX Network | Island      | East        | 14_15 ASN 1499 | 4M Macro BTS     | <u>6</u>         |
| 18 | WiMAX Network | Island      | East        | 14_23 ASN 1497 | 4M Macro BTS     | <u>6</u>         |
| 19 | WiMAX Network | Island      | East        | 14_25 ASN 1498 | 4M Macro BTS     | <u>6</u>         |
| 20 | WiMAX Network | Island      | East        | 15_03 ASN 1598 | 4M Macro BTS     | <u>4</u>         |
| 21 | WiMAX Network | Island      | East        | 15_08 ASN 1599 | 4M Macro BTS     | Z                |
| 22 | WiMAX Network | Island      | East        | 16_01 ASN 1699 | 4M Macro BTS     | <u>6</u>         |
| 23 | WiMAX Network | Island      | East        | 16_13 ASN 1698 | 4M Macro BTS     | <u>6</u>         |
| 24 | WiMAX Network | Island      | East        | 17_04 ASN 1799 | 4M Macro BTS     | <u>6</u>         |
| 25 | WiMAX Network | Island      | East        | 17_11 ASN 1798 | 4M Macro BTS     | <u>5</u>         |
| 26 | WiMAX Network | Island      | East        | 17_13 ASN 1797 | 4M Macro BTS     | <u>5</u>         |
| 27 | WiMAX Network | Island      | East        | 17_13 ASN 1797 | 4M Macro BTS ODU | 1                |
| 28 | WiMAX Network | Island      | East        | 17 24 ASN 1796 | 4M Macro BTS     | 2                |

### **Total Network Inventory per Location**

Figure 5-3: Total Network Inventory per Location (table)

# 5.2.2 Detailed Network Equipment per Location

This report contains BTS detailed information. It provides comprehensive data about the BTSs in use in the network, their locations, models, IP addresses, and their managed equipment (AUs, ODUs, etc.).

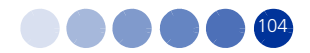

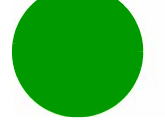

To generate this report, you can either click on the Number of BTS link in the Total Network Inventory per Location table (see Section 5.2.1.2), or select **02. Detailed Network Equipment per Location** from the Inventory and Configuration reports list.

The table includes the following columns:

- No. entry number
- Country Name
- Region Name
- Market Name
- City Name
- BTS Model/NE Type Network element type the actual equipment, such as: Macro BTS ODU, Micro BTS ODU, MC ASN-GW.
- BTS Name
- BTS IP Address management IP
- Site ID
- BTS Location
- Number of NPUs number of NPUs with a link to the detailed NPU HW report for this specific BTS (see Section 5.2.3).
- Number of AUs number of AU cards with a link to the detailed AU report for this specific BTS (see Section 5.2.4).
- Number of PIUs number of power interface units
- Number of PSUs number of power supply units
- Number of ODUs number of outdoor units with a link to the ODU detailed report (see Section 5.2.5).
- Number of GPSs
- Number of PW Feeders number of power feeders
- Number of Antennas number of antennas with a link to the detailed antenna report for this specific BTS (see Section 5.2.6)

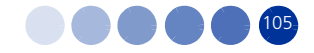

| 5 Model (All value: | s) 💌           |                |                    |               |                 |               |          |              |                   |                    |                   |                   |                   |                    |                            |    |
|---------------------|----------------|----------------|--------------------|---------------|-----------------|---------------|----------|--------------|-------------------|--------------------|-------------------|-------------------|-------------------|--------------------|----------------------------|----|
|                     |                |                |                    | Detail        | ed Network      | Equipmer      | it per l | Location     |                   |                    |                   |                   |                   |                    |                            |    |
| Country Name        | Region<br>Name | Market<br>Name | City Name          | BT S Model    | BT S Name       | BTS lpAddress | Site ID  | BTS Location | Number<br>of NPUs | Num ber<br>of A Us | Number<br>of PIUs | Number<br>of PSUs | Number<br>of ODUs | Number<br>of GP\$s | Number<br>of PW<br>Feeders | Nu |
| WIMAX               | Island         | East           | 10_01 ASN          | 4M Macro BTS  | 10_01 ASN 1099  | 10.110.1.51   | 1001     |              | 1                 | 3                  | 2                 | 4                 | 3                 | 1                  | 0                          | 3  |
| WIMAX               | Island         | East           | 10_01 ASN          | 4M Macro BTS  | 10_11           | 10.110.11.51  | 1011     |              | 1                 | 3                  | 2                 | 4                 | 3                 | 1                  | 0                          | 3  |
| WIMAX               | Island         | East           | 10_01 ASN          | 4M Macro BTS  | 10_14           | 10.110.14.51  | 1014     |              | 1                 | 3                  | 2                 | 4                 | 3                 | 1                  | 0                          | 3  |
| WIMAX               | Island         | East           | 10_01 ASN          | 4M Macro BTS  | 10_16           | 10.110.16.51  | 1016     |              | 1                 | 3                  | 2                 | 4                 | 3                 | 1                  | 0                          | 3  |
| WIMAX               | Island         | East           | 10_01 ASN          | 4M Macro BTS  | 10_17           | 10.110.17.51  | 1017     |              | 1                 | 3                  | 2                 | 4                 | 3                 | 1                  | 0                          | 3  |
| WIMAX               | Island         | East           | 10_01 ASN          | 4M Macro BTS  | 10_21           | 10.110.21.51  | 1021     |              | 1                 | 3                  | 2                 | 4                 | 3                 | 1                  | 0                          | 3  |
| WIMAX               | Island         | East           | 10_06 ASN          | 4M Macro BTS  | 10_05           | 10.110.5.51   | 1005     |              | 1                 | 3                  | 2                 | 4                 | 3                 | 1                  | 0                          | 3  |
| WiMAX               | Island         | East           | 10_06 ASN          | 4M Macro BTS  | 10_06 ASN 1097  | 10.110.6.51   | 1006     |              | 1                 | 3                  | 2                 | 4                 | 3                 | 1                  | 0                          | 3  |
| WIMAX               | Island         | East           | 10_06 ASN          | 4M Macro BTS  | 10_08           | 10.110.8.51   | 1008     |              | 1                 | 3                  | 2                 | 4                 | 3                 | 1                  | 0                          | -  |
| WIMAX               | Island         | East           | 10_06 ASN          | 4M Macro BTS  | 10_09           | 10.110.9.51   | 1009     |              | 1                 | 3                  | 2                 | 4                 | 3                 | 1                  | 0                          | 2  |
| WIMAX               | Island         | East           | 10.07<br>10_24 ASN | 4M Macro BTS  | 10 22           | 10.110.22.51  | 1022     |              | 1                 | 3                  | 2                 |                   | 2                 |                    | 0                          | 2  |
| WiMAX               | Island         | East           | 1098<br>10_24 ASN  | 4M Macro BTS  | 10 23           | 10.110.23.51  | 1023     |              | 1                 | 3                  | 2                 | 4                 | 2                 |                    | 0                          | 2  |
| WiMAX               | Island         | East           | 1098<br>10_24 ASN  | 4M Macro BTS  | 10 24 ASN 1096  | 10.110.24.51  | 1024     |              | 5                 | 3                  | 2                 | 4                 | 2                 |                    | 0                          | 2  |
| WiMAX               | Island         | East           | 1098<br>10_24 ASN  | 4M Macro BTS  | 10 25           | 10,110,25,51  | 1025     |              | 1                 | 3                  | 2                 | 4                 | 2                 |                    | 0                          | 2  |
| WiMAX               | Island         | Fast           | 1098<br>10 24 ASN  | 4M Macro BTS  | 10.30           | 10 110 30 51  | 1030     |              | 1                 | 3                  | 2                 | -                 | 2                 |                    | 0                          | 2  |
| WiMAX               | Island         | Fast           | 1098<br>10_24 ASN  | 4M Macro BTS  | 10.31           | 10 110 31 51  | 1031     |              | 1                 | 3                  | 2                 | -                 | 2                 |                    | 0                          | 2  |
| WiMAX               | Island         | Fast           | 1098<br>10_28 ASN  | 4M Macro BTS  | 10 19           | 10 110 19 51  | 1019     |              | -                 | 3                  | 2                 |                   | 2                 | ÷                  | 0                          | 2  |
| WiMAX               | Island         | Fast           | 10_28 ASN          | 4M Macro BTS  | 10, 20 ei klar  | 10 110 20 51  | 1020     |              | 1                 | 3                  | 2                 |                   | 2                 |                    | 0                          | 2  |
| WIMAX               | Island         | East           | 10 28 ASN          | AM Macro BTS  | 10 20 ASN 1090  | 10 110 29 51  | 1029     |              | ÷                 | -                  | -                 | •                 | 2                 | 1                  | -                          | 2  |
| WIMAX               | Island         | East           | 10 28 ASN          | 4M Macro BTS  | 10_20 ASI4 1030 | 10.110.22.51  | 1020     |              | 4                 | 2                  | 2                 | 4                 | 3                 | 1                  | 0                          | 3  |
| WiMAX               | Island         | Cast           | 10 28 ASN          | 44 Macro 010  | 10_32           | 10.110.32.31  | 10.52    |              | -                 | ~                  | 2                 | 4                 | 3                 | 1                  | 0                          | 3  |
| Nietwork<br>Wild Ax | Island         | East           | 10 48 ASN          | 4M Macro BTS  | 10_41           | 10.110.41.51  | 1041     |              |                   | 2                  | 2                 | 4                 | 3                 | 1                  | 0                          | 3  |
| WiMAX               | laland         | East           | 10 48 ASN          | AM Macro BTS  | 10 26           | 10 110 28 51  | 1026     |              | ÷                 | 2                  | 2                 | 4                 | 3                 | 1                  | 0                          | 3  |
| Network             | island         | East           | 1095<br>10 48 ASN  | AM Macro BTS  | 10_30           | 10 110 22 51  | 1020     |              | 4                 | 2                  | 2                 | 4                 | 2                 | 1                  | 0                          | 3  |
| Network             | Island         | Cast           | 10 48 ASN          | All Macro DTC | 10_00           | 10.110.00.01  | 1000     |              | -                 | 2                  | 2                 | 4                 | 2                 | 1                  | 0                          | 2  |
| Network             | Island         | Cast           | 1095               | 4M Macro BTS  | 10_35           | 10.110.39.51  | 1035     |              | 1                 | 2                  | 2                 | 4                 | 3                 | 1                  | 0                          | 3  |
| Network             | island         | East           | 1095               | 4M Macro BTS  | 10_44           | 10.110.44.51  | 1044     |              | 1                 | 2                  | 2                 | 4                 | 3                 | 1                  | 0                          | 3  |
| Network             | is land        | cast           | 1095<br>10 48 ASN  | WIMACIO BIS   | 10_40           | 10.110.40.01  | 1040     |              | 1                 | 2                  | 2                 | 4                 | 3                 | 1                  | 0                          | 3  |
| Network             | Bland          | cast           | 1095<br>12 01 ASN  | ANI Macro BIS | 10_48 ASN 1095  | 10.110.48.01  | 1048     |              | Ľ                 | 2                  | 2                 | 4                 | 3                 | 1                  | 0                          | 3  |
| Network             | Island         | East           | 1299               | 4M Macro BTS  | 12_01 ASN 1299  | 10.112.1.51   | 1201     |              | 1                 | 2                  | 2                 | 4                 | 3                 | 1                  | 0                          | 3  |
| Note ork            | Island         | East           | 12_01 ASN          | 4M Macro BTS  | 12_02           | 10.112.2.51   | 1202     |              | 1                 | 3                  | 2                 | 4                 | 3                 | 1                  | 0                          | 3  |
| Notwork             | Island         | East           | 12_01 ASN<br>1299  | 4M Macro BTS  | 12_03           | 10.112.3.51   | 1203     |              | 1                 | 3                  | 2                 | 4                 | 3                 | 1                  | 0                          | 3  |
| WiMAX               | Island         | East           | 12_09 ASN          | 4M Macro BTS  | 12_06           | 10.112.6.51   | 1206     |              | 1                 | 3                  | 2                 | 4                 | 3                 | 1                  | 0                          | 3  |
| WiMAX               | le land        | Fact           | 12 09 ASN          | 4M Marco RTS  | 12 07           | 10 112 7 51   | 1207     |              | 1                 | 2                  |                   |                   |                   |                    |                            |    |

#### Figure 5-4: Detailed Network Equipment per Location

#### 5.2.3 **NPU Card HW Details per Location**

This report provides a summary of NPU hardware details. It provides a detailed tabular data tab, as well as two additional tabs presenting NPUs version- revision values distribution and SW versions distribution.

To generate this report, you can either click on the Number of NPU link in the Detailed Network Equipment per Location table (see Section 5.2.2), or select 03. NPU Card HW Details per Location from the Inventory and Configuration reports list.

#### 5.2.3.1 NPU Card HW Details per Location (table)

This table details the NPU Version-Revision value pairs distribution, over the whole network.

The table includes the following columns:

- No. entry number
- Country Name
- Region Name
- Market Name
- City Name

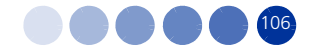

BTS Name

BTS Model/NE Type - Network element type – the actual equipment, such as: Macro BTS ODU, Micro BTS ODU, MC ASN-GW.

- Site ID
- BTS Location
- BTS IP Address
- NPU Serial Number
- NPU HW Version Number
- NPU HW Revision Number
- NPU Oper SW Version Number current software version

|    |              |             |             | Ν         | PU Card H | W Details p      | er Loca | ation        |                 |                      |                              |                              |                             |
|----|--------------|-------------|-------------|-----------|-----------|------------------|---------|--------------|-----------------|----------------------|------------------------------|------------------------------|-----------------------------|
| No | Country Name | Region Name | Market Name | City Name | ET S Name | NE Type          | Site ID | BTS Location | BT S IP Address | NPU Serial<br>Number | NP U HW<br>Version<br>Number | NPU HW<br>Revision<br>Number | NPU Oper S\<br>Version Numb |
|    |              |             |             |           | anca      | 4M Macro BTS     | 1984    | TLV North    | 192.168.198.4   |                      |                              |                              |                             |
|    |              |             |             |           | mODU      | 4M Micro BTS ODU | 1989    |              | 192.168.198.9   | NA                   | NA                           | NA                           | NA                          |
|    |              |             |             |           | NMS 3.0   | 4M Macro BTS     | 1983    |              | 192.168.198.3   |                      |                              |                              |                             |
|    |              |             |             |           |           | 4M Macro BTS     | 198     |              | 192.168.198.11  | 90035177             | 6                            | 8                            | npu_3_0_10_9                |
|    |              |             |             |           |           | 4M Macro BTS     | 2003    |              | 192.168.200.3   |                      |                              |                              |                             |
|    |              |             |             |           |           | 4M Macro BTS     | 2004    |              | 192.168.200.4   |                      |                              |                              |                             |
|    |              |             |             |           |           |                  |         |              |                 |                      |                              |                              |                             |
|    |              |             |             |           |           |                  |         |              |                 |                      |                              |                              |                             |

#### Figure 5-5: NPU Card HW Details per Location

### 5.2.3.2 Number of BTS vs. Hardware Version/Revision Number

This tab is a pie-chart of the distribution of the various NPU HW versions and revisions, over the whole network (by displaying the number of BTSs using the NPUs).

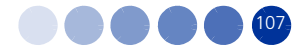

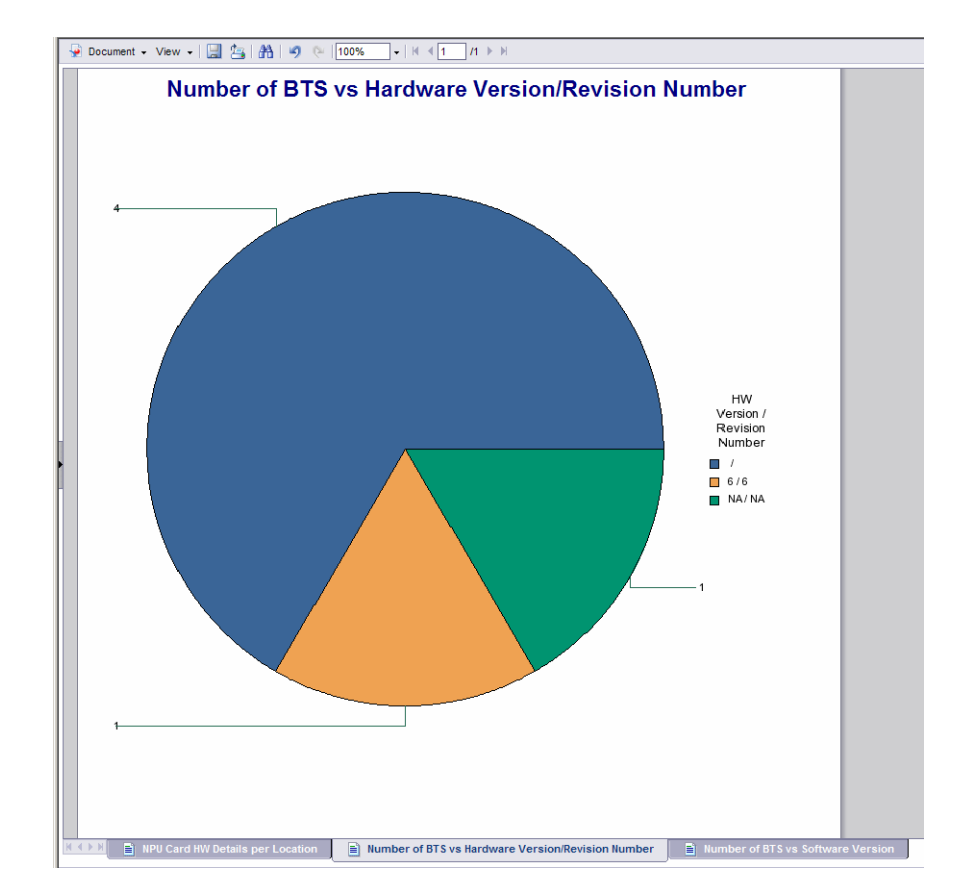

### Figure 5-6: Number of BTS vs. Hardware Version/Revision Number

### 5.2.3.3 Number of BTS vs. Software Version

This tab provides a pie-chart of the NPU SW Version distribution, over the whole network, by displaying the number of BTSs using these NPUs.

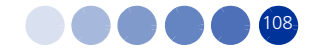

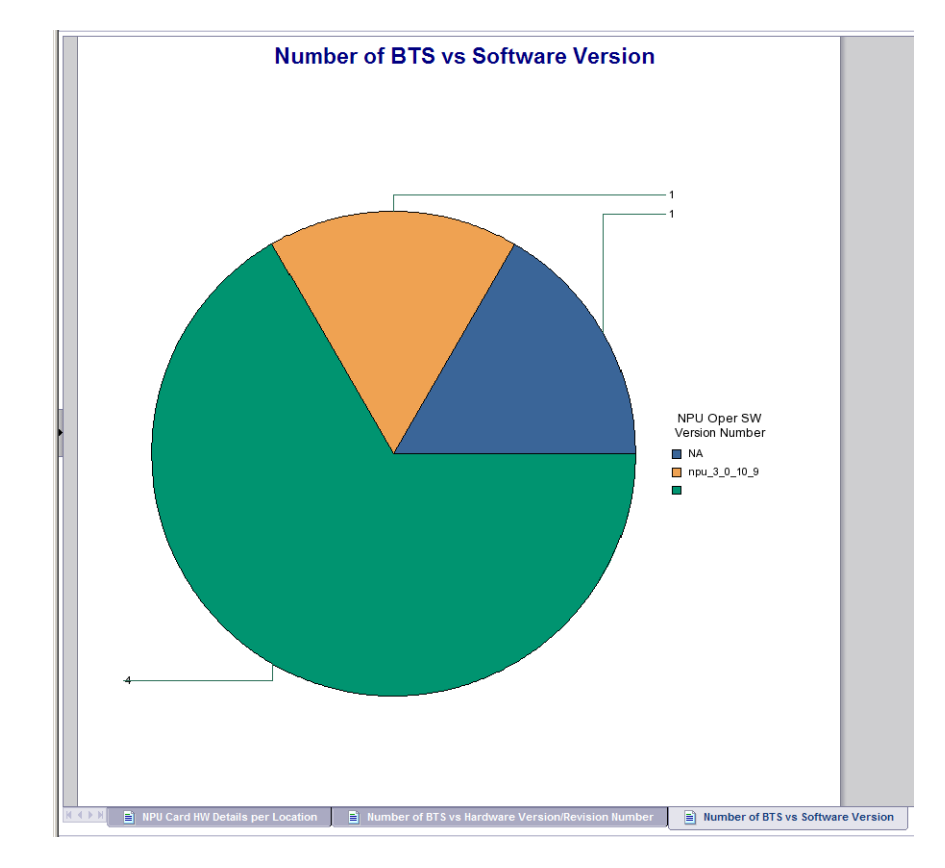

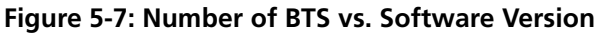

# 5.2.4 AU Card Details per Location

This report provides a summary of AU HW and SW details. It provides a detailed tabular data tab, and three additional tabs displaying AU types distribution, AU HW version/revision values distribution and SW versions distribution.

To generate this report, you can either click on the Number of AU link in the Detailed Network Equipment per Location table (see Section 5.2.2), or select **04** AU Card Datails per Location from the Inventory and Configuration reports list

04. AU Card Details per Location from the Inventory and Configuration reports list.

### 5.2.4.1 AU Card Details per Location Table

This table details the AU distribution, over the whole network.

The table includes the following columns:

- No. entry number
- Country Name
- Region Name
- Market Name

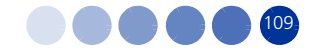

City Name

BTS Model/NE Type - Network element type – the actual equipment, such as: Macro BTS ODU, Micro BTS ODU, MC ASN-GW.

- BTS Name
- Slot ID
- BTS Location
- BTS IP Address
- AU Slot Number
- AU Installed Type:
  - » In a Macro Indoor BTS only AU 4x4 Modem is applicable.
  - In a Macro Outdoor BTS the applicable options are AU 4x4 Modem for a 4-channels AU and AU 2x2 Modem for a 2-channels AU.
- AU Serial Number
- AU HW Version Number
- AU HW Revision Number
- AU IF Version Number The version of the the internal IF card located inside the AU
- AU Boot SW Version Number The version of the downloaded software image that can be used to boot up the AU.
- AU Oper SW Version Number The software that is currently running on the card.

|    |                  | Number (All Va | lues) 🔻     |                |              |                |         |                   |                |                   |                      | ,                   |                            |                             |                            |                                    |                             |    |
|----|------------------|----------------|-------------|----------------|--------------|----------------|---------|-------------------|----------------|-------------------|----------------------|---------------------|----------------------------|-----------------------------|----------------------------|------------------------------------|-----------------------------|----|
|    |                  |                |             |                |              | ALLC           | ard Def | ails ne           | r Location     | <b>.</b>          |                      |                     |                            |                             |                            |                                    |                             | -  |
|    |                  |                |             |                |              | A0 00          |         | ans pe            | Location       |                   |                      |                     |                            |                             |                            |                                    |                             |    |
| No | Country<br>Name  | Region Name    | Market Name | City Name      | BT \$ Model  | BT \$ Name     | Slot ID | BT \$<br>Location | BTSIPAddress   | AU Slot<br>Number | AU Installed<br>Type | AU Serial<br>Number | AU HW<br>Version<br>Number | AU HW<br>Revision<br>Number | AU IF<br>Version<br>Number | AU Boot<br>SW<br>Version<br>Number | AU Oper SW<br>Version Num b | er |
| 1  | WIMAX Network Is | sland          | East        | 10_01 ASN 109  | 4M MacroBTS  | 10_11          | 1011    |                   | 10.110.11.51   | 1                 | AU 4x4 Modem         | 90024085            | 1169                       | 2                           | 5                          | 2.1.0                              | AU_3_0_10_128               |    |
| 2  | WIMAX Network Is | sland          | East        | 10_01 ASN 1095 | 4M Macro BTS | 10_11          | 1011    |                   | 10.110.11.51   | 2                 | AU 4x4 Modem         | 90024340            | 1169                       | 2                           | 5                          | 2.1.0                              | AU_3_0_10_128               |    |
| 3  | WiMAX Network Is | sland i        | East        | 10_01 ASN 1095 | 4M MacroBTS  | 10_11          | 1011    |                   | 10.110.11.51   | 3                 | AU 4x4 Modem         | 90024590            | 1169                       | 2                           | 5                          | 2.1.0                              | AU_3_0_10_126               |    |
|    |                  |                |             |                |              |                |         |                   |                |                   |                      |                     |                            |                             |                            |                                    |                             | _  |
|    | All Card D       | etails per Lor | cation =    | All HW Dietri  | bution ELA   | II Type Distri | bution  |                   | W Distribution |                   |                      |                     |                            |                             |                            |                                    |                             | •  |

### Figure 5-8: AU Card Details per Location

### 5.2.4.2 AU HW Distribution

This tab is a pie-chart of the distribution of the various AU HW versions and revisions, over the whole network (by displaying the number of BTSs using the AUs).

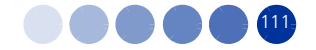

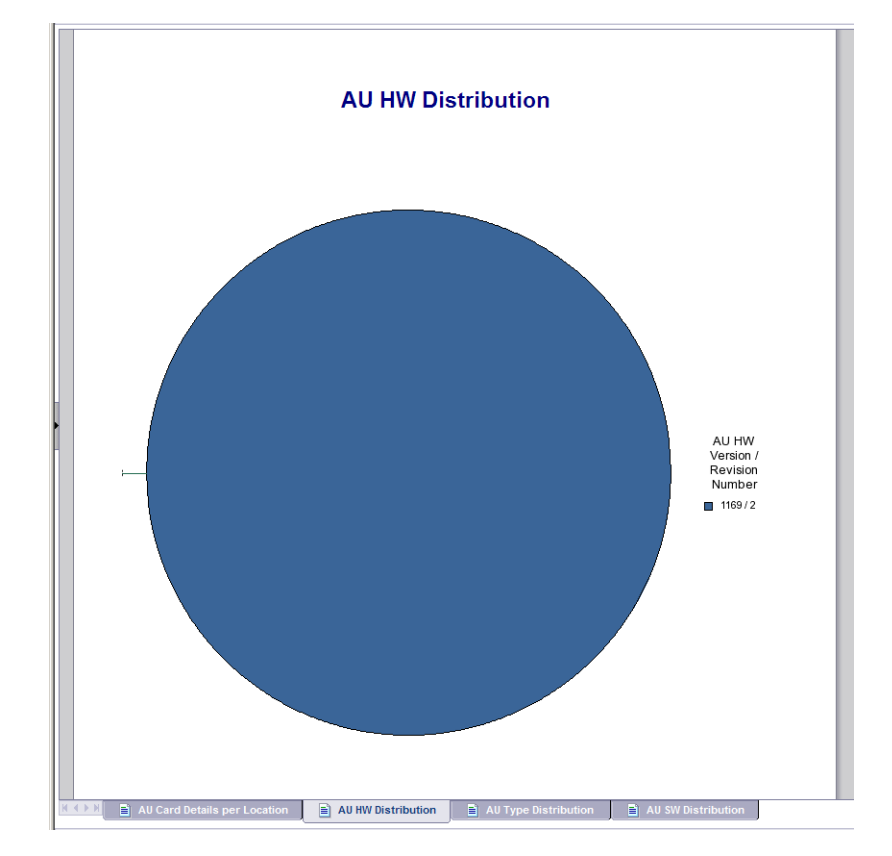

### Figure 5-9: AU HW Distribution

# 5.2.4.3 AU Type Distribution

This tab is a pie-chart of the distribution of the various AU HW types over the whole network (by displaying the number of BTSs using the AUs).

- In a Macro Indoor BTS only AU 4x4 Modem is applicable.
- In a Macro Outdoor BTS the applicable options are AU 4x4 Modem for a 4-channels AU and AU 2x2 Modem for a 2-channels AU.

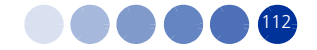

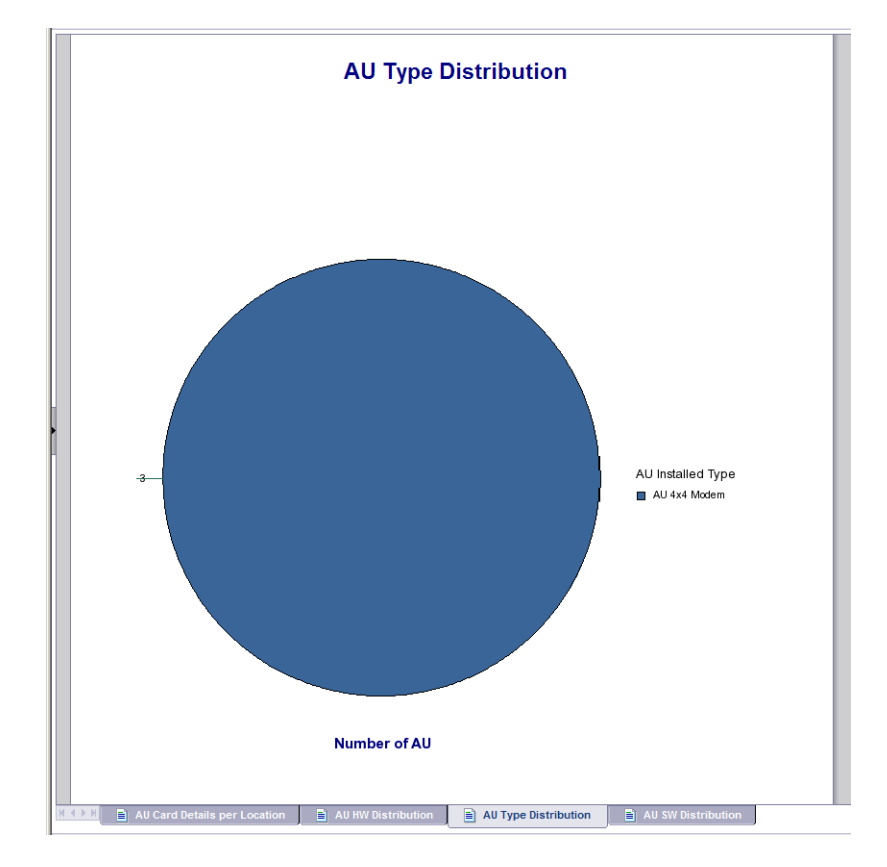

### Figure 5-10: AU Type Distribution

### 5.2.4.4 AU SW Distribution

This tab is a pie-chart of the distribution of the various AU SW version, over the whole network (by displaying the number of BTSs using the AUs).

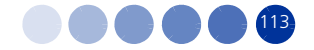

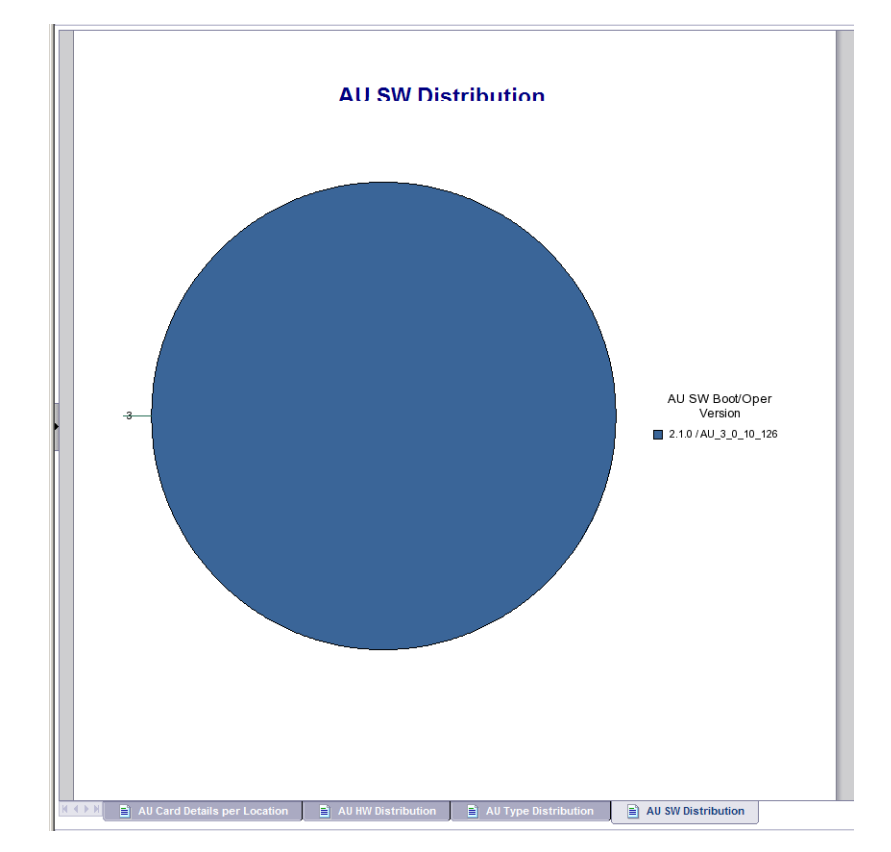

### Figure 5-11: AU SW Distribution

# 5.2.5 ODU Details per Location

This report provides a summary of ODU HW and SW details. It provides a detailed tabular data tab, and an additional tab displaying ODU types distribution.

To generate this report, you can either click on the Number of ODUs link in the Detailed Network Equipment per Location table (see Section 5.2.2), or select **05. ODU Details per Location** from the Inventory and Configuration reports list.

### 5.2.5.1 ODU Details per Location Table

This table details the ODU distribution, over the whole network.

The table includes the following columns:

- No. entry number
- Country Name
- Region Name
- Market Name
- City Name

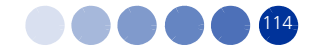

- BTS Model/NE Type Network element type the actual equipment, such as: Macro BTS ODU, Micro BTS ODU, MC ASN-GW.
- BTS Name
- Site ID
- BTS Location
- BTS IP Address
- ODU Number
- ODU Inst Type The installed ODU type (or ODU not Associated to sector).
- ODU Serial Number
- ODU Port HW Version
- ODU Port HW Revision
- ODU Port HPA Card Indicates whether the port is connected to an HPA card (installed/not installed).
- ODU Port HPA HW Version The hardware version of the HPA connected to this port. Applicable only if an HPA card exists in an installed and associated ODU.
- ODU Port HC08 SW Version The software version of the HCO8 controlling card connected to this port.
- ODU Port CPLD SW Version The software version of the CPLD controlling card connected to this port.

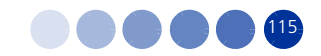

| <sup>م</sup> 7 | DU Port HC08 S  | SW Version (   | All values)    | ODU P        | ort CPLD SW Version ( | (All values) |         | JDU POR HW       | Version (All Value  | s) <u> </u>   | DU POR HVV Revi                             | sion (All Valu          | es) 💽 Joi                 | JU POR HPA                 | nw version           | (All values)                     |                                |                                |
|----------------|-----------------|----------------|----------------|--------------|-----------------------|--------------|---------|------------------|---------------------|---------------|---------------------------------------------|-------------------------|---------------------------|----------------------------|----------------------|----------------------------------|--------------------------------|--------------------------------|
|                |                 |                |                |              |                       |              |         |                  | etails per          | Locat         | ion                                         |                         |                           |                            |                      |                                  |                                |                                |
| No             | Country<br>Name | Region<br>Name | Market<br>Name | City<br>Name | NE Type               | BT S Name    | Site ID | BT S<br>Location | BT \$ IP<br>Address | ODU<br>Number | ODU InstType                                | ODU<br>Serial<br>Number | ODU Port<br>HW<br>Version | ODU Port<br>HW<br>R⊵vision | ODU Port<br>HPA Card | ODU<br>Port<br>HPA HW<br>Version | ODU Port<br>HC08 SW<br>Version | ODU Port<br>CPLD SW<br>Version |
|                |                 |                |                |              | 4M Macro BTS          | anca         | 1984    | TLV North        | 192.168.198.4       |               |                                             |                         |                           |                            |                      |                                  |                                |                                |
| 2              |                 |                |                |              | 4M Macro BTS          | NMS 3.0      | 1983    |                  | 192.168.198.3       | 1             | ODU not<br>associated to<br>sector          |                         | unknown                   | unknown                    | Not<br>installed     | unknown                          | unknown                        | un known                       |
| 3              |                 |                |                |              | 4M Macro BTS          | NMS 3.0      | 1983    |                  | 192.168.198.3       | 2             | ODU not<br>associated to<br>sector          |                         | un known                  | unknown                    | Not<br>Installed     | unknown                          | un known                       | un known                       |
| 4              |                 |                |                |              | 4M Macro BTS          |              | 198     |                  | 192.168.198.11      | 1             | ODU-2590-289<br>0-000N-38-1x1-<br>N-0       | 7367942                 | un know n                 | unknown                    | Not<br>Installed     | unknown                          | unknown                        | unknown                        |
| 5              |                 |                |                |              | 4M Macro BTS          |              | 198     |                  | 192.168.198.11      | 2             | ODU-2590 -269<br>0-000N - 38 - 1x1 -<br>N-0 | 7312011                 | unknown                   | unknown                    | Not<br>Installed     | unknown                          | unknown                        | unknown                        |
| )              |                 |                |                |              | 4M Macro BTS          |              | 2003    |                  | 192.168.200.3       |               |                                             |                         |                           |                            |                      |                                  |                                |                                |
| ,              |                 |                |                |              | 4M Macro BTS          |              | 2004    |                  | 192.168.200.4       |               |                                             |                         |                           |                            |                      |                                  |                                |                                |
|                |                 |                |                |              | 4M Micro BTS OD U     | mODU         | 1989    |                  | 192.168.198.9       | 1             | ODU not<br>Detected                         | 90049807<br>HP2         |                           |                            |                      |                                  |                                |                                |
| )              |                 |                |                |              | 4M Micro BTS OD U     | mODU         | 1989    |                  | 192.168.198.9       | 2             | ODU not<br>Detected                         | unknown                 |                           |                            |                      |                                  |                                |                                |
|                |                 |                |                |              |                       |              |         |                  |                     |               |                                             |                         |                           |                            |                      |                                  |                                |                                |
|                |                 |                |                |              |                       |              |         |                  |                     |               |                                             |                         |                           |                            |                      |                                  |                                |                                |
|                |                 |                |                |              |                       |              |         |                  |                     |               |                                             |                         |                           |                            |                      |                                  |                                |                                |
|                |                 |                |                |              |                       |              |         |                  |                     |               |                                             |                         |                           |                            |                      |                                  |                                |                                |
|                |                 |                |                |              |                       |              |         |                  |                     |               |                                             |                         |                           |                            |                      |                                  |                                | _                              |
|                |                 | )etails per l  | Location       | DDL          | Type Distribution     | -            |         |                  |                     |               |                                             |                         |                           |                            |                      |                                  |                                |                                |

#### Figure 5-12: ODU Details per Location

### 5.2.5.2 ODU Type Distribution

This tab displays a pie-chart of the distribution of the ODU installation types, over the whole network. The installation type can be either one of the following:

- ODU name
- ODU not associated with a sector
- ODU not detected

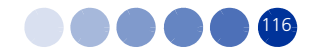

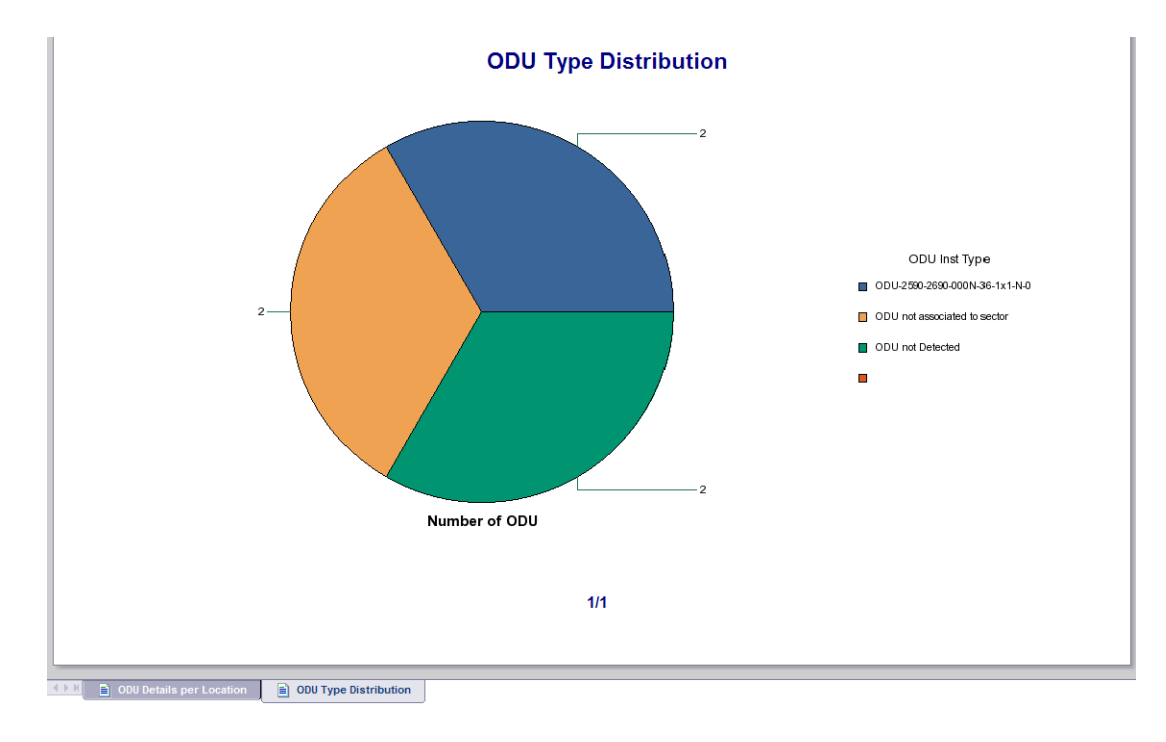

#### Figure 5-13: ODU Type Distribution

### 5.2.6 Antenna Types per Location

This report provides a summary of the antenna details. It provides a detailed tabular data tab, and an additional tab displaying antenna types distribution.

To generate this report, you can either click on the Number of Antennas link in the Detailed Network Equipment per Location table (see Section 5.2.2), or select **06. Antenna Types per Location** from the Inventory and Configuration reports list.

### 5.2.6.1 Antenna Types per Location (table)

This table details the antenna distribution, over the whole network.

The table includes the following columns:

- No. entry number
- Country Name
- Region Name
- Market Name
- City Name
- BTS Model/NE Type Network element type the actual equipment, such as: Macro BTS ODU, Micro BTS ODU, MC ASN-GW.
- BTS Name

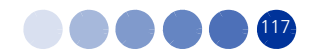

Site ID

.

- BTS Location
- BTS IP Address
- Antenna Product Type Product ID of the antenna
- Number of Antennas connected to the specific BTS

| No | Country<br>Name | Region<br>Name | Market<br>Name | City<br>Name | NE Type          | BTS Name | Site ID | BTS Location | BTS IP Address | Antenna Product<br>Type | Number o<br>Antennas |
|----|-----------------|----------------|----------------|--------------|------------------|----------|---------|--------------|----------------|-------------------------|----------------------|
| 1  |                 |                |                |              | 4M Macro BTS     | anca     | 1984    | TLV North    | 192.168.198.4  |                         | 0                    |
| 2  |                 |                |                |              | 4M Macro BTS     | NMS 3.0  | 1983    |              | 192.168.198.3  | default1PortV           | 2                    |
| 3  |                 |                |                |              | 4M Macro BTS     |          | 198     |              | 192.168.198.11 | default1PortV           | 2                    |
| 4  |                 |                |                |              | 4M Macro BTS     |          | 2003    |              | 192.168.200.3  |                         | 0                    |
| 5  |                 |                |                |              | 4M Macro BTS     |          | 2004    |              | 192.168.200.4  |                         | 0                    |
| 6  |                 |                |                |              | 4M Micro BTS ODU | mODU     | 1989    |              | 192.168.198.9  | default1PortV           | 1                    |
|    |                 |                |                |              |                  |          |         |              |                |                         |                      |
|    |                 |                |                |              |                  |          |         |              |                |                         |                      |

#### Figure 5-14: Antenna Types per Location

# 5.2.6.2 Antenna Types Distribution

This tab displays a pie-chart of the distribution of the antenna types, over the whole network. The available options includes a list of default and standard antennas. The default is default1portV.

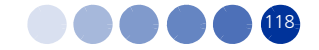

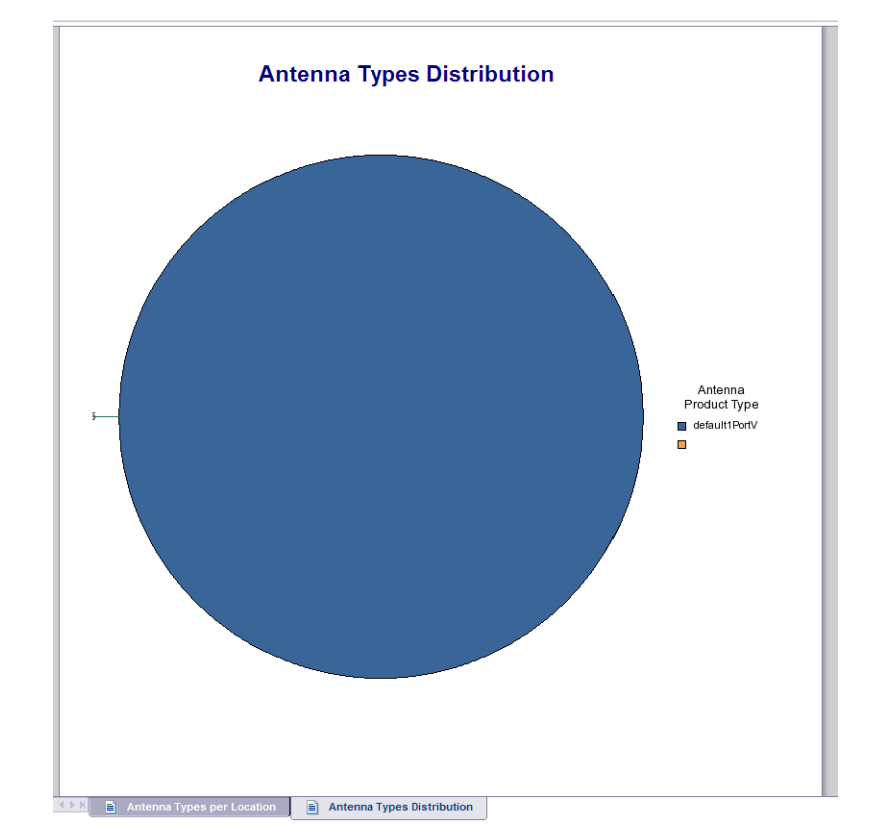

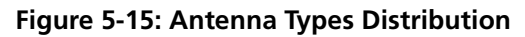

# 5.2.7 Quick View Configuration

This report provides a summary of the 4Motion configuration details. It displays a detailed tabular data tab, and includes a link to a detailed table per specific BTSs.

To generate this report, select **07. Quick View Configuration** from the Inventory and Configuration reports list.

The report table includes the following columns:

- BTS Number
- BS ID a link to a detailed configuration table for the specific BS (see Figure 5-17)

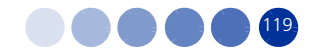

General

- » Preamble Group 1 or 2, according to the value set during the Radio Network Plan.
- Segment Number The segment (BS) number in a three sector BS (0-2). This number influences the values available for Preamble Group selection (see above) preamble selection and the configuration of Map (see below) used for the FDC transmission.
- DL Diversity Mode The downlink diversity mode used by the system: Matrix A/B or Beam Forming. The Beam Forming option is not applicable for 2-channels AU (Macro Outdoor BTS) and Micro Outdoor BTS.
- » Maximum Cell Radius (Km) The available values are 1, 2, 4, 8, 15, 23. 30
- » Scheduler Mode The basis for allocating excess bandwidth among relevant users:
  - Equal Rate: Throughput Fairness
  - Equal Time: Resource Fairness
- Permutation
  - Downlink Data Zone. Permutation Base The permutation base used in the downlink data zone. The valid range is 0 - 31.
  - >> Uplink Feedback Zone. Permutation Base The permutation base used in the uplink feedback zone. The valid range is 0 69.
  - > Uplink Data Zone. Permutation Base The permutation base used in the uplink data zone. The valid range is 0 69.
- MAP
  - Minimum Size (symbols) The initial size (in symbols) of the first zone. The available options are 2, 4,....34 (2xN where N=1-17) or No Limitation.
  - Basic Map Repetition The basic repetition used in the transmission of the maps using QPSK 1/2. The available options are 1, 2, 4 and 6. (1 means no repetitions).
- Power Control
  - Allowed Interference Level Correction of maximum allowed UL MCS based on measured DL CINR. The options are Very High, High, Medium, Low.
- Basic Rate

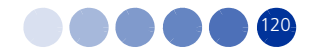

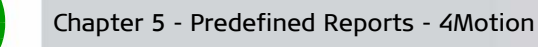

- » Basic Rate The uplink modulation basic rate:
  - ♦ QPSK 1/2 Repetition 6
  - ♦ QPSK 1/2 Repetition 4
  - ♦ QPSK 1/2 Repetition 2
  - QPSK 1/2
  - ♦ QPSK 3/4
  - ♦ 16-QAM 1/2
  - ♦ 16-QAM 3/4
  - ♦ 64-QAM 1/2
  - ♦ 64-QAM 2/3
  - ♦ 64-QAM 3/4
  - ♦ 64-QAM 5/6
- » Basic Rate for Data The downlink basic rate for data:
  - ♦ QPSK 1/2 Repetition 6
  - ◊ QPSK 1/2 Repetition 4
  - ♦ QPSK 1/2 Repetition 2
  - ♦ QPSK 1/2
  - ♦ QPSK 3/4
  - ♦ 16-QAM 1/2
  - ♦ 16-QAM 3/4
  - ♦ 64-QAM 1/2
  - ♦ 64-QAM 2/3
  - ♦ 64-QAM 3/4
  - ♦ 64-QAM 5/6
- » Basic Rate for Management The downlink basic rate for management:
  - ♦ QPSK 1/2 Repetition 6
  - ♦ QPSK 1/2 Repetition 4
  - ♦ QPSK 1/2 Repetition 2
  - QPSK 1/2

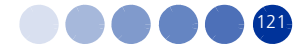

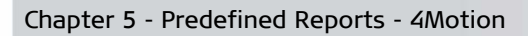

- ♦ QPSK 3/4
- ♦ 16-QAM 1/2
- ♦ 16-QAM 3/4
- ♦ 64-QAM 1/2
- ♦ 64-QAM 2/3
- ♦ 64-QAM 3/4
- ♦ 64-QAM 5/6
- » Scheduler DL Abuse Protection Level Applicable only if the Scheduler Mode is Equal Rate.
  - ♦ None: No Protection
  - ♦ Low: Limit the DL resources allocated to MSs with very low DL transmission Rate.
  - ♦ Medium: Limit the DL resources allocated to MSs with low and very low DL transmission Rate.
- » Scheduler UL Abuse Protection Level Applicable only if the Scheduler Mode is Equal Rate.
  - ♦ None: No Protection
  - ♦ Low: Limit the UL resources allocated to MSs with very low UL transmission Rate.
  - ♦ Medium: Limit the UL resources allocated to MSs with low and very low UL transmission Rate.

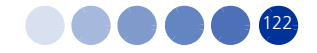

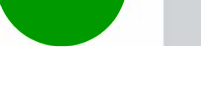

| Quick | View | Config | uration |
|-------|------|--------|---------|
|       |      |        |         |

|                |                         |                     |                   | General                 |                                   |                   |                                                  | Permutation                                        |                                                 | MA                           |                         | Power Control                    |            |                          | Basic Rate                   |                                             |                                   |
|----------------|-------------------------|---------------------|-------------------|-------------------------|-----------------------------------|-------------------|--------------------------------------------------|----------------------------------------------------|-------------------------------------------------|------------------------------|-------------------------|----------------------------------|------------|--------------------------|------------------------------|---------------------------------------------|-----------------------------------|
| BT S<br>Number | BS ID                   | Pre am ble<br>Group | Segment<br>Number | DL<br>Diversity<br>Mode | Maximum<br>Cell<br>Radius<br>(Km) | Scheduler<br>Mode | Downlink<br>Data<br>Zone Per<br>mutation<br>Base | Uplink<br>Feedback<br>Zone Per<br>mutation<br>Base | Uplink<br>Data<br>Zone .Per<br>mutation<br>Base | Minimum<br>Size<br>(symbols) | Basic Map<br>Repetition | Allowed<br>Interference<br>Level | Basic Rate | Basic Rate for<br>Data   | Basic Rate for<br>Management | Scheduler<br>DLAbuse<br>Protection<br>Level | Sched<br>UL Ab<br>Protec<br>n Lev |
| 1              | 87.111.111.1.1.1        | 1                   | 2                 | Matrix A/B              | 4                                 | Equal Rate        | 20                                               | 20                                                 | 20                                              | No Limitation                |                         | High                             | QPSK 1/2   | QPSK 1/2<br>Repettion 6  | QPSK 1/2<br>Repetition 2     | Low                                         | Low                               |
| 1              | 87 111 111 1 1 2        | 1                   | 1                 | Matrix A/B              | 4                                 | Equal Rate        | 3                                                | 3                                                  | 3                                               | No Limitation                | 0                       | High                             | OPSK 1/2   | QPSK1/2<br>Repetition 6  | QPSK1/2<br>Repetition 2      | Low                                         | Low                               |
| 1              | 87 111 111 1 13         | 1                   | 0                 | Matrix A/B              | 4                                 | Equal Rate        | 13                                               | 13                                                 | 13                                              | Nolimitation                 |                         | High                             | OPSK 1/2   | QPSK1/2<br>Repetition 6  | QPSK1/2<br>Repetition 2      | Low                                         | Low                               |
| 3              | 87 111 111 1 3 1        | 1                   | 2                 | Matrix A/B              | 15                                | Foual Rate        | 29                                               | 29                                                 | 29                                              | No Limitation                | 8                       | High                             | OPSK 1/2   | QPSK1/2<br>Repetition 6  | QPSK 1/2<br>Repetition 2     | None                                        | None                              |
| 2              | 87 111 111 1 3 2        | 1                   | 1                 | Matrix A/B              | 15                                | Equal Rate        | 22                                               | 22                                                 | 22                                              | No Limitation                | 6                       | High                             | OPSK 1/2   | QPSK1/2<br>Repetition 6  | QPSK 1/2<br>Repetition 2     | Low                                         | Low                               |
|                | 97 111 111 1 2 2        |                     | 4                 | Matrix A/B              | 15                                | Equal Pate        | 2                                                | 2                                                  | 2                                               | No Limitation                | 8                       | High                             | OPSK 1/2   | QPSK1/2<br>Reportion 6   | QPSK1/2<br>Repetition 2      | Low                                         | Low                               |
|                |                         |                     | 2                 | Matrix A/D              | 10                                | Equal Date        | 20                                               | 20                                                 | 20                                              | No Limite for                |                         | LOS N                            |            | QPSK 1/2                 | QPSK 1/2                     | Law                                         | Law                               |
|                | 97.111.111.1.4.1        |                     | 2                 | Matrix A/D              | 10                                | Equal Rate        | 20                                               | 20                                                 | 20                                              | No Limitation                |                         | ngu<br>Usa                       | OPEK 10    | QPSK 1/2                 | QPSK1/2                      | Low                                         | Low                               |
|                | <u>ora (1.1.4.2</u>     |                     |                   | Matrix AVB              | 10                                | Equal Rate        | -                                                | 20                                                 | -                                               | No Limitation                |                         | ngii                             | 000K40     | QPSK 1/2                 | QPSK 1/2                     | LOW                                         | LOW                               |
|                | 87.111.111.1.4.3        | 1                   | 1                 | Matrix A/B              | 10                                | Equal Rate        | /                                                | 1                                                  | 1                                               | NOLIMITATION                 | •                       | High                             | QPSK1/2    | QPSK1/2                  | QPSK 1/2                     | LOW                                         | LOW                               |
| 5              | <u>8/.111.111.1.5.1</u> | 1                   | 1                 | Matrix A/B              | 15                                | Equal Rate        | 22                                               | 22                                                 | 22                                              | No Limitation                | 6                       | High                             | QPSK 1/2   | QPSK 1/2                 | QPSK 1/2                     | Low                                         | Low                               |
| 5              | 87.111.111.1.5.2        | 1                   | 0                 | Matrix A/B              | 15                                | Equal Rate        | 16                                               | 16                                                 | 16                                              | No Limitation                | 8                       | High                             | QPSK1/2    | Repetition 6<br>QPSK 1/2 | Repetition 2<br>QPSK 1/2     | Low                                         | Low                               |
| 5              | 87.111.111.1.5.3        | 1                   | 2                 | Matrix A/B              | 15                                | Equal Rate        | 23                                               | 23                                                 | 23                                              | No Limitation                | 6                       | High                             | QPSK 1/2   | Repetition 6<br>QPSK 1/2 | Repetition 2<br>QPSK 1/2     | Low                                         | Low                               |
| 3              | 87.111.111.1.6.1        | 1                   | 2                 | Matrix A/B              | 15                                | Equal Rate        | 13                                               | 13                                                 | 13                                              | No Limitation                | 6                       | High                             | QPSK 1/2   | Repettion 6<br>QPSK 1/2  | Repetition 2<br>QPSK 1/2     | Low                                         | Low                               |
| 8              | <u>87.111.111.1.6.2</u> | 1                   | 2                 | Matrix A/B              | 15                                | Equal Rate        | 20                                               | 20                                                 | 20                                              | No Limitation                | 8                       | High                             | QPSK 1/2   | Repettion 6<br>OPSK 1/2  | Repetition 2<br>OPSK 1/2     | Low                                         | Low                               |
| 6              | 87.111.111.1.6.3        | 1                   | 1                 | Matrix A/B              | 15                                | Equal Rate        | 14                                               | 14                                                 | 14                                              | No Limitation                | 6                       | High                             | QPSK 1/2   | Repettion 6              | Repetition 2                 | Low                                         | Low                               |
| 7              | <u>87.111.111.1.7.1</u> | 1                   | 2                 | Matrix A/B              | 15                                | Equal Rate        | 14                                               | 14                                                 | 14                                              | No Limitation                | 8                       | High                             | QPSK 1/2   | Repetition 6             | Repetition 2                 | Low                                         | Low                               |
| 7              | 87.111.111.1.7.2        | 1                   | 1                 | Matrix A/B              | 15                                | Equal Rate        | 18                                               | 18                                                 | 18                                              | No Limitation                | 6                       | High                             | QPSK 1/2   | Repetition 6             | Repetition 2                 | Low                                         | Low                               |
| 7              | 87.111.111.1.7.3        | 1                   | 1                 | Matrix A/B              | 15                                | Equal Rate        | 8                                                | 0                                                  | 6                                               | No Limitation                | 8                       | High                             | QPSK 1/2   | Repettion 6              | Repetition 2                 | Low                                         | Low                               |
| 8              | 87.111.111.1.8.1        | 1                   | 1                 | Matrix A/B              | 15                                | Equal Rate        | 9                                                | 9                                                  | 9                                               | No Limitation                | 8                       | High                             | QPSK 1/2   | QPSK1/2<br>Repettion 6   | Repetition 2                 | Low                                         | Low                               |
| в              | 87.111.111.1.8.2        | 1                   | 2                 | Matrix A/B              | 15                                | Equal Rate        | 12                                               | 12                                                 | 12                                              | No Limitation                | 8                       | High                             | QPSK 1/2   | QPSK 1/2<br>Repetition 6 | QPSK 1/2<br>Repetition 2     | Low                                         | Low                               |
| 8              | 87.111.111.1.8.3        | 1                   | 2                 | Matrix A/B              | 15                                | Equal Rate        | 20                                               | 20                                                 | 20                                              | No Limitation                | 8                       | High                             | QPSK 1/2   | QPSK 1/2<br>Repettion 6  | QPSK 1/2                     | None                                        | None                              |
| 9              | 87.111.111.1.9.1        | 1                   | 1                 | Matrix A/B              | 15                                | Equal Rate        | 18                                               | 18                                                 | 18                                              | No Limitation                |                         | High                             | OPSK 1/2   | QPSK 1/2<br>Repetition 6 | QPSK 1/2<br>Repetition 2     | Low                                         | Low                               |

Quick View Configuration

Figure 5-16: Quick View Configuration

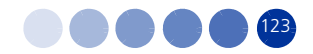

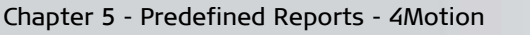

| Report N<br>Last R un<br>Last R efr | lame:08.[<br>n:6/14/112<br>reshed By: | Detailed Vie<br>2:57 PM<br>Administra | ew Configu<br>ator   | ration                       |                                  |                                   |                              |                            |                                 |                   |            |                      |                   |                      |                |                              |                                         |                                         |                               |
|-------------------------------------|---------------------------------------|---------------------------------------|----------------------|------------------------------|----------------------------------|-----------------------------------|------------------------------|----------------------------|---------------------------------|-------------------|------------|----------------------|-------------------|----------------------|----------------|------------------------------|-----------------------------------------|-----------------------------------------|-------------------------------|
|                                     |                                       |                                       |                      |                              |                                  |                                   |                              | F                          | rame Structure                  |                   |            |                      |                   |                      |                |                              | Per                                     | muta tion                               |                               |
| BT S<br>Number                      | r E                                   | 35 ID                                 | Bandwidth<br>(MHz)   | Center<br>frequency<br>(MHz) | Tota I UL<br>Duration<br>(Slots) | Maximum<br>Cell<br>Radius<br>(Km) | Minimum<br>Size<br>(symbols) | Maximu<br>Size<br>(symbol: | m Basic<br>Map<br>s) Repetition | Segment<br>Number | Cell<br>ID | Preamble Pr<br>Group | ream ble<br>Index | DL Diversity<br>Mode | Schedu<br>Mode | uler Zone.<br>e mutat<br>Bas | ata UL<br>Per Zone Pe<br>tion e<br>Base | uL Data<br>Zone Per<br>mutation<br>Base | Start of<br>Ranging<br>Code s |
| 101                                 | 87.111.111                            | .1.1.2                                | 10 :                 | 3595 6                       | 4                                | 4 I                               | No Limitation                | No Limitatio               | on 6                            | 1                 | 3 1        | 1                    | A                 | latrix A/B           | Equal Ra       | ite 3                        | 3                                       | 3                                       | • •                           |
| Detai                               | iled Viev                             | w Confi                               | guratio              | n                            |                                  |                                   |                              |                            |                                 |                   |            |                      |                   |                      |                |                              |                                         |                                         | •                             |
|                                     |                                       | Basic Rate                            |                      |                              |                                  |                                   |                              |                            |                                 | Pa                | wer Contro | ol                   |                   |                      |                |                              |                                         | Mobility                                | Beam Form                     |
| Basic Rate<br>UL                    | Basic Rate<br>for Data DL             | Basic Rate<br>for<br>Managemen        | Schedule<br>DL Abuse | r Scheduler<br>UL Abuse      | Allowed                          | d Target                          | ACK CG                       |                            | OPSK1/2                         | OPSK3/4           | 16-QAM 1   | 1/2 16-QAM 3         |                   |                      | OAM 2/2        | 64-QAM 3/4                   | 64-QAM 5/6                              | Deployment                              | Calibration                   |
|                                     |                                       |                                       | Level                | Level                        | Level                            | (dBm)                             | (dB) (dE                     | B) (dB)                    | (dB)                            | (dB)              | (dB)       | (dB)                 | (                 | 1B)                  | (dB)           | (dB)                         | (dB)                                    | Deproyment                              | Attenuator                    |
| IPSK1/2                             | QPSK 1/2<br>Repetition 6              | DL<br>QPSK 1/2<br>Repetition 2        | Low                  | Low                          | Level<br>High                    | (dBm)                             | (dB) (dB                     | 3) (dB)<br>9               | (dB)                            | (dB)              | (dB)<br>19 | (dB)<br>22           | 23                | 18)<br>25            | (dB) 20        | (d8)<br>8                    | (dB)<br>28                              | Mobile                                  | Attenuator                    |
| JPSK 1/2                            | QPSK 1/2<br>Repettion 6               | DL<br>QPSK12<br>Repetition 2          | Low                  | Level                        | High                             | (dBm)                             | (dB) (dB                     | 9                          | (dE)<br>13 10                   | (dB)<br>8         | (dB)       | (dB)                 | 23                | 25                   | (dB) 22        | ( <b>d3</b> )<br>8           | (d8)<br>28                              | Mobile                                  | Attenuator                    |

### Figure 5-17: Detailed View Configuration - One Base Station

# 5.2.8 Detailed View Configuration

This report provides a detailed view of the 4Motion configuration.

To generate this report, select **08. Detailed View Configuration** from the Inventory and Configuration reports list.

The report table includes the following columns:

- BTS Number
- BS ID

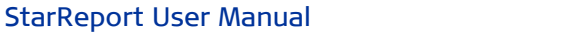

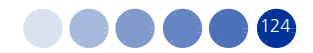

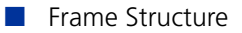

- » Bandwidth (MHz) The BS channel bandwidth (5 MHz, 7 MHz, 10MHz).
- » Center frequency (MHz) The center of the frequency band in which the BS will transmit, in MHz.
- Total UL Duration (Slots) The total duration of the uplink in a frame, in slots (one slot equals 3 symbols). The range is 4-7 or 10 for bandwidth of 5 or 10MHz, 3-5 or 7 for bandwidth of 7MHz.
- » Maximum Cell Radius (Km) Available values are 1, 2, 4, 8, 15, 23. 30.
- Minimum Size (symbols) The initial size (in symbols) of the first zone. The available options are 2, 4,....34 (2xN where N=1-17) or No Limitation.
- Maximum Size (symbols) Maximum size (in symbols) for first zone. Used mainly for performance control capability within frame. The available options are 2, 4,....34 (2xN where N=1-17) or No Limitation.
- Basic Map Repetition The basic repetition used in the transmission of the maps using QPSK 1/2. The available options are 1, 2, 4 and 6. (1 means no repetitions).
- Segment Number The segment (BS) number in a three sector BS (0-2). This number influences the values available for Preamble Group selection (see above) preamble selection and the configuration of Map (see below) used for the FDC transmission.
- Cell ID The Cell ID (IDCell) used for preamble selection. The range is 0 - 31.
- » Preamble Group 1 or 2, according to the value set during the Radio Network Plan.
- » Preamble Index The Preamble Index used by the BS (0-113).
- DL Diversity Mode The downlink diversity mode used by the system: Matrix A/B or Beam Forming. The Beam Forming option is not applicable for 2-channels AU (Macro Outdoor BTS) and Micro Outdoor BTS.
- » Scheduler Mode The basis for allocating excess bandwidth among relevant users:
  - ♦ Equal Rate: Throughput Fairness
  - ♦ Equal Time: Resource Fairness

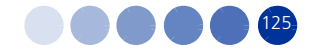

Permutation

- » DL Data Zone. Permutation Base The permutation base used in the downlink data zone. The valid range is 0 31
- >> UL Feedback Zone. Permutation Base The permutation base used in the uplink feedback zone. The valid range is 0 - 69.
- » UL Data Zone. Permutation Base The permutation base used in the uplink data zone. The valid range is 0 69.
- Start of Ranging Codes The starting number of the group of codes used for the uplink. The available options are 0, 64, 128, 192.

Basic Rate

- » Basic Rate UL The uplink modulation basic rate:
  - QPSK 1/2 Repetition 6
  - QPSK 1/2 Repetition 4
  - ♦ QPSK 1/2 Repetition 2
  - QPSK 1/2
  - QPSK 3/4
  - 16-QAM 1/2
  - ♦ 16-QAM 3/4
  - ♦ 64-QAM 1/2
  - ♦ 64-QAM 2/3
  - ♦ 64-QAM 3/4
  - ♦ 64-QAM 5/6
- » Basic Rate for Data DL The downlink basic rate for data:
  - QPSK 1/2 Repetition 6
  - QPSK 1/2 Repetition 4
  - ♦ QPSK 1/2 Repetition 2
  - QPSK 1/2
  - QPSK 3/4
  - ♦ 16-QAM 1/2
  - ♦ 16-QAM 3/4

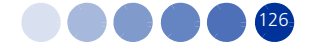

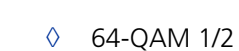

- ♦ 64-QAM 2/3
- ♦ 64-QAM 3/4
- ♦ 64-QAM 5/6
- » Basic Rate for Management DL The downlink basic rate for management:
  - ♦ QPSK 1/2 Repetition 6
  - ♦ QPSK 1/2 Repetition 4
  - ♦ QPSK 1/2 Repetition 2
  - QPSK 1/2
  - QPSK 3/4
  - ♦ 16-QAM 1/2
  - ♦ 16-QAM 3/4
  - ♦ 64-QAM 1/2
  - ♦ 64-QAM 2/3
  - ♦ 64-QAM 3/4
  - ♦ 64-QAM 5/6
- » Scheduler DL Abuse Protection Level Applicable only if the Scheduler Mode is Equal Rate.
  - None: No Protection
  - ♦ Low: Limit the DL resources allocated to MSs with very low DL transmission Rate.
  - ♦ Medium: Limit the DL resources allocated to MSs with low and very low DL transmission Rate.
- » Scheduler UL Abuse Protection Level Applicable only if the Scheduler Mode is Equal Rate.
  - None: No Protection
  - ♦ Low: Limit the UL resources allocated to MSs with very low UL transmission Rate.
  - ♦ Medium: Limit the UL resources allocated to MSs with low and very low UL transmission Rate.

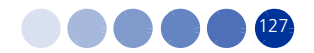
- Power Control
  - » Allowed Interference Level
  - Target Ni (dBm)
  - » ACK (dB)
  - » CQI (dB)
  - » CDMA (dB)
  - » QPSK 1/2 (dB)
  - » QPSK 3/4 (dB)
  - » 16-QAM 1/2 (dB)
  - » 16-QAM 3/4 (dB)
  - » 64-QAM 1/2 (dB)
  - » 64-QAM 2/3 (dB)
  - » 64-QAM 3/4 (dB)
  - » 64-QAM 5/6 (dB)
- Mobility
  - » Deployment The type of deployment in the area served by the BS: Fix or Mobile.
- Beam Forming
  - Calibration Attenuator The calibration attenuation used to help mitigate potential out of band interference to beam forming calibration caused by other base stations. The options are No Attenuation Used, Low Attenuation, High Attenuation.
  - » Neighbor Beam Forming Indicates whether any of the neighboring BSs operates in Beam Forming mode (Yes/No).

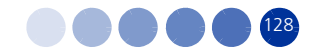

Report Name : 08. Detailed View Configuration Last Run : 6/14/11 3:40 PM Last Refreshed By : Administrator

|               |                     |                    |                              |                                 |                                   |                              | Fram                         | ne Structure               |                   |            |                   |                   |                      |                   |
|---------------|---------------------|--------------------|------------------------------|---------------------------------|-----------------------------------|------------------------------|------------------------------|----------------------------|-------------------|------------|-------------------|-------------------|----------------------|-------------------|
| BTS<br>Number | BSID                | Bandwidth<br>(MHz) | Center<br>frequency<br>(MHz) | Total UL<br>Duration<br>(Slots) | Maximum<br>Cell<br>Radius<br>(Km) | Minimum<br>Size<br>(symbols) | Maximum<br>Size<br>(symbols) | Basic<br>Map<br>Repetition | Segment<br>Number | Cell<br>ID | Preamble<br>Group | Preamble<br>Index | DL Diversity<br>Mode | Scheduler<br>Mode |
| 198           | 255.243.41.2.2.2    | 7                  | 2023.5                       | 5                               | 2                                 | No Limitation                | No Limitation                | 6                          | 0                 | 0          | 1                 | 0                 | Matrix A/B           | Equal Rate        |
| 198           | 255.243.41.2.6.25   | 5                  | 2625                         | 5                               | 2                                 | No Limitation                | No Limitation                | 4                          | 0                 | 0          | 1                 | 0                 | Matrix A/B           | Equal Rate        |
| 198           | 255.243.41.2.6.35   | 5                  | 2635                         | 5                               | 2                                 | No Limitation                | No Limitation                | 4                          | 0                 | 0          | 1                 | 0                 | Matrix A/B           | Equal Rate        |
| 1983          | 255.243.41.35.3.6   | 10                 | 2559                         | 10                              | 8                                 | No Limitation                | No Limitation                | 4                          | 0                 | 0          | 1                 |                   | Matrix A/B           | Equal Rate        |
| 1983          | 255.243.41.35.3.7   | 10                 | 2559                         | 5                               | 2                                 | 8                            | 8                            | 2                          | 0                 | 0          | 1                 |                   | Beam Forming         | Equal Rate        |
| 1984          | 255.243.41.12.133.0 | 5                  | 2302.5                       | 4                               | 2                                 | No Limitation                | No Limitation                | 2                          | 0                 | 15         | 1                 |                   | Matrix A/B           | Equal Rate        |
| 1989          | 255.243.41.12.133.1 | 5                  | 3450.000                     | 7                               | 30                                | 12                           | 14                           | 2                          | 1                 | 10         | 2                 | 106               | Matrix A/B           | Equal Time        |
| 2003          |                     |                    |                              |                                 | NA                                |                              |                              |                            |                   |            |                   |                   |                      |                   |
| 2004          | 255.243.41.5.5.5    |                    |                              |                                 | 2                                 |                              |                              |                            |                   |            |                   |                   |                      | Equal Rate        |

| Detailed | View Con | figuration |
|----------|----------|------------|
|----------|----------|------------|

|                                         | Permutation                                    |                                         |                              |                  | Basic Rate                |                                       |                                              |                                              |                                  |                       |             |             |              |                  | F                | ower Control       |    |
|-----------------------------------------|------------------------------------------------|-----------------------------------------|------------------------------|------------------|---------------------------|---------------------------------------|----------------------------------------------|----------------------------------------------|----------------------------------|-----------------------|-------------|-------------|--------------|------------------|------------------|--------------------|----|
| DL Data<br>Zone.Per<br>mutation<br>Base | UL<br>Feedback<br>Zone.Per<br>mutation<br>Base | UL Data<br>Zone.Per<br>mutation<br>Base | Start of<br>Ranging<br>Codes | Basic Rate<br>UL | Basic Rate<br>for Data DL | Basic Rate<br>for<br>Management<br>DL | Scheduler<br>DL Abuse<br>Protection<br>Level | Scheduler<br>UL Abuse<br>Protection<br>Level | Allowed<br>Interference<br>Level | Target<br>Ni<br>(dBm) | ACK<br>(dB) | CQI<br>(dB) | CDMA<br>(dB) | QPSK 1/2<br>(dB) | QPSK 3/4<br>(dB) | 16-QAM 1/2<br>(dB) | 16 |
| 0                                       | 0                                              | 0                                       | 0                            | QPSK 1/2         | QPSK 1/2                  | QPSK 1/2                              | None                                         | None                                         | High                             | -127                  | 12          | 12          | 9            | 13               | 16               | 19                 | 22 |
| 0                                       | 0                                              | 0                                       | 0                            | QPSK 1/2         | QPSK 1/2                  | QPSK 1/2                              | None                                         | None                                         | High                             | -127                  | 12          | 12          | 9            | 13               | 16               | 19                 | 22 |
| 0                                       | 0                                              | 0                                       | 0                            | QPSK 1/2         | QPSK 1/2                  | QPSK 1/2                              | None                                         | None                                         | High                             | -127                  | 12          | 12          | 9            | 13               | 16               | 19                 | 22 |
| 0                                       | 0                                              | 0                                       | 0                            | QPSK 1/2         | QPSK 1/2                  | QPSK 1/2<br>Repetition 4              | None                                         | None                                         | High                             | -127                  | 12          | 12          | 9            | 13               | 16               | 19                 | 22 |
| 0                                       | 0                                              | 0                                       | 0                            | QPSK 1/2         | QPSK 1/2                  | QPSK 1/2                              | None                                         | None                                         | High                             | -127                  | 12          | 12          | 9            | 13               | 16               | 19                 | 22 |
| 0                                       | 1                                              | 0                                       | 0                            | QPSK 1/2         | QPSK 1/2                  | QPSK 1/2                              | None                                         | None                                         | High                             | -127                  | 12          | 12          | 9            | 13               | 16               | 19                 | 22 |
| 10                                      | 10                                             | 10                                      | 64                           | QPSK 1/2         | QPSK 1/2<br>Repetition 6  | QPSK 1/2                              | None                                         | None                                         | Low                              | -130.000              | 12          | 12          | 9            | 13               | 16               | 19                 | 22 |
|                                         |                                                |                                         | 0                            | QPSK 1/2         | QPSK 1/2                  | QPSK 1/2                              | None                                         | None                                         | High                             | -127                  | 12          | 12          | 9            | 13               | 16               | 19                 | 22 |

| ower Control       |                    | Mobility           | Beam Fo            | orming             |                    |            |                           |                             |
|--------------------|--------------------|--------------------|--------------------|--------------------|--------------------|------------|---------------------------|-----------------------------|
| 16-QAM 1/2<br>(dB) | 16-QAM 3/4<br>(dB) | 64-QAM 1/2<br>(dB) | 64-QAM 2/3<br>(dB) | 64-QAM 3/4<br>(dB) | 64-QAM 5/6<br>(dB) | Deployment | Calibration<br>Attenuator | Neighbor<br>Beam<br>Forming |
| 19                 | 22                 | 23                 | 25                 | 26                 | 28                 | Fix        | Low Attenuator            | No                          |
| 19                 | 22                 | 23                 | 25                 | 26                 | 28                 | Fix        | Low Attenuator            | No                          |
| 19                 | 22                 | 23                 | 25                 | 26                 | 28                 | Fix        | Low Attenuator            | No                          |
| 19                 | 22                 | 23                 | 25                 | 26                 | 28                 | Fix        | Low Attenuator            | No                          |
| 19                 | 22                 | 23                 | 25                 | 26                 | 28                 | Fix        | Low Attenuator            | No                          |
| 19                 | 22                 | 23                 | 25                 | 26                 | 28                 | Fix        | Low Attenuator            | No                          |
| 19                 | 22                 | 23                 | 25                 | 26                 | 28                 | Fix        | Low Attenuator            | Yes                         |
| 10                 | 22                 | 23                 | 25                 | 26                 | 28                 | Fix        | Low Attenuator            |                             |

|  |      |      | •    |
|--|------|------|------|
|  | <br> | <br> | <br> |

### Figure 5-18: Detailed View Configuration - All Base Stations

### 5.2.9 Neighboring Relation Configuration

This report displays a summary of the configuration of relations between neighboring BSs. It provides information as to the conditions by which handover requests and scan requests are sent between neighbor BSs, by displaying the values to trigger these requests.

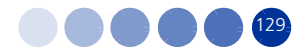

To generate this report, select **09. Neighboring Relation Configuration** from the Inventory and Configuration reports list.

The report table includes the following columns:

- BS ID the BS whose neighbors are checked
- Neighbor the neighbor BSs of the "main" BS
- Handover request
  - » Trigger Type one of the following handover request triggers:
    - Neighbor CINR(Handover request)>(dB)
    - Neighbor RSSI(Handover request)>(dBm)
    - Neighbor CINR-Own CINR(Handover request)>(dB)
    - Neighbor RSSI-Own RSSI(Handover request)>(dBm)
    - Oistance(Handover request)-(m)
    - ♦ Own CINR(Handover request)<(dB)
    - Own RSSI(Handover request)<(dBm)</p>
  - Trigger Value The threshold value for the trigger. For CINR triggers the range is -64 to 63.5 in steps of 0.5 (dB). For RSSI triggers the range is -103.75 to -40 in steps of 0.25 (dBm). For Distance triggers the range (in meters) is 0-3400 in steps of 50 if BS BW is 10 MHz, 0-6800 in steps of 50 if BS BW is 5 MHz, 0-4800 in steps of 50 if BS BW is 7 MHz.
- Scan request
  - » Trigger Type one of the following scan request triggers:
    - ♦ Own CINR(Scan request<(dB)
    - Own RSSI(Scan request)<(dBm)</p>
    - Distance(Scan Request)-(m)
  - Trigger Value The threshold value for the trigger. For CINR triggers the range is -64 to 63.5 in steps of 0.5 (dB). For RSSI triggers the range is -103.75 to -40 in steps of 0.25 (dBm). For Distance triggers the range (in meters) is 0-3400 in steps of 50 if BS BW is 10 MHz, 0-6800 in steps of 50 if BS BW is 5 MHz, 0-4800 in steps of 50 if BS BW is 7 MHz.

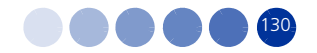

|                   | Neighbor           | ing Relatio    |
|-------------------|--------------------|----------------|
|                   |                    |                |
|                   |                    |                |
| BS ID             | Neighbor           | Trigg          |
| 7.111.111.10.32.1 | 87.111.111 10.35.3 | NeighborRSSI-C |
|                   | 87.111.111 10.35.3 |                |
|                   | 87.111.111 10.46.3 | NeighborRSSI-C |
|                   | 87.111.111 10.46.3 |                |
| 7.111.111.10.32.2 | 87.111.111 10.31.1 | NeighborRSSI-C |
|                   | 87.111.111 10.31.1 |                |
|                   | 87.111.111 10.31.3 | NeighborRSSI-C |
|                   | 87.111.111 10.31.3 |                |
|                   | 87.111.111 10.35.3 | NeighborRSSI-C |
|                   | 87.111.111 10.35.3 |                |

| leighboring Relation Con | figuration |
|--------------------------|------------|
|--------------------------|------------|

|                   |                    | nandoverreques                  |               | Scan request     |               |  |  |
|-------------------|--------------------|---------------------------------|---------------|------------------|---------------|--|--|
| BS ID             | Neighbor           | Trigger Type                    | Trigger Value | Trigger Type     | Trigger Value |  |  |
| 7.111.111.10.32.1 | 87.111.111 10.35.3 | NeighborRSSI-OwnRSSI>(dBm)      | 3             |                  |               |  |  |
|                   | 87.111.111 10.35.3 |                                 |               | Own RSSI < (dBm) | -50           |  |  |
|                   | 87.111.111 10.46.3 | NeighborRSSI - Own RSSI > (dBm) | 3             |                  |               |  |  |
|                   | 87.111.111 10.46.3 |                                 |               | Own RSSI < (dBm) | -50           |  |  |
| 7.111.111.10.32.2 | 87.111.111 10.31.1 | NeighborRSSI - Own RSSI > (dBm) | 3             |                  |               |  |  |
|                   | 87.111.111 10.31.1 |                                 |               | Own RSSI < (dBm) | -50           |  |  |
|                   | 87.111.111 10.31.3 | NeighborRSSI - Own RSSI > (dBm) | 3             |                  |               |  |  |
|                   | 87.111.111 10.31.3 |                                 |               | Own RSSI < (dBm) | -50           |  |  |
|                   | 87.111.111 10.35.3 | NeighborRSSI - Own RSSI > (dBm) | 3             |                  |               |  |  |
|                   | 87.111.111 10.35.3 |                                 |               | Own RSSI < (dBm) | -50           |  |  |
| 7.111.111.10.32.3 | 87.111.111 10.22.1 | NeighborRSSI - Own RSSI > (dBm) | 3             |                  |               |  |  |
|                   | 87.111.111 10.22.1 |                                 |               | Own RSSI < (dBm) | -50           |  |  |
|                   | 87.111.111 10.28.1 | NeighborRSSI - Own RSSI > (dBm) | 3             |                  |               |  |  |
|                   | 87.111.111 10.28.1 |                                 |               | Own RSSI < (dBm) | -50           |  |  |
|                   | 87.111.111 10.28.2 | NeighborRSSI - Own RSSI > (dBm) | 3             |                  |               |  |  |
|                   | 87.111.111 10.28.2 |                                 |               | Own RSSI < (dBm) | -50           |  |  |
| 7.111.111.10.48.1 | 87.111.111 10.36.1 | NeighborRSSI-OwnRSSI>(dBm)      | 3             |                  |               |  |  |
|                   | 87.111.111 10.36.1 |                                 |               | Own RSSI < (dBm) | -50           |  |  |
|                   | 87.111.111 10.38.3 | NeighborRSSI - Own RSSI > (dBm) | 3             |                  |               |  |  |
|                   | 87.111.111 10.38.3 |                                 |               | Own RSSI < (dBm) | -50           |  |  |
|                   | 87.111.111 10.39.1 | NeighborRSSI - Own RSSI > (dBm) | 3             |                  |               |  |  |
|                   | 87.111.111 10.39.1 |                                 |               | Own RSSI < (dBm) | -50           |  |  |
|                   | 87.111.111 10.39.2 | NeighborRSSI - Own RSSI > (dBm) | 3             |                  |               |  |  |
|                   | 87.111.111 10.39.2 |                                 |               | Own RSSI < (dBm) | -50           |  |  |
|                   | 87.111.111 10.39.3 | NeighborRSSI-OwnRSSI>(dBm)      | 3             |                  |               |  |  |
|                   | 87.111.111 10.39.3 |                                 |               | Own RSSI < (dBm) | -50           |  |  |
|                   | 87.111.111 10.44.1 | NeighborRSSI-OwnRSSI>(dBm)      | 3             |                  |               |  |  |
|                   | 87.111.111 10.44.1 |                                 |               | Own RSSI < (dBm) | -50           |  |  |
|                   | 87.111.111 10.44.2 | NeighborRSSI-OwnRSSI>(dBm)      | 3             |                  |               |  |  |
|                   | 87.111.111 10.44.2 |                                 |               | Own RSSI < (dBm) | -50           |  |  |
|                   | 87.111.111 10.46.2 | NeighborRSSI-OwnRSSI>(dBm)      | 3             |                  |               |  |  |
|                   | 87.111.111 10.46.2 |                                 |               | Own RSSI < (dBm) | -50           |  |  |
|                   | 87.111.111 10.48.2 | NeighborRSSI-OwnRSSI>(dBm)      | 3             |                  |               |  |  |
|                   | 87.111.111 10.48.2 |                                 |               | Own RSSI < (dBm) | -50           |  |  |
|                   | 87.111.111 10.48.3 | NeighborRSSI-OwnRSSI>(dBm)      | 3             |                  |               |  |  |
|                   | 87.111.111 10.48.3 |                                 |               | Own RSSI < (dBm) | -50           |  |  |
| 7 444 444 40 40 0 | 07 444 444 40 92 4 | NeighborDCCL Our DCCLs (dBm)    | 0             |                  |               |  |  |

Figure 5-19: Neighboring Relation Configuration

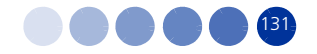

# 5.2.10 Consistency Check Configuration

This report displays a summary of the inconsistent configuration of various BSs over the network. The report is divided into five tabs, each displaying a table of inconsistencies in the configurations of different parameters.

In each table, the sub-title displays specific parameters related to different configurations and three columns:

- BS ID a BS for which inconsistency exists
- Actual Value the currently configured values for the parameter in the BS.
- Desired Value specifies the value set by the radio planning for best functionality of the system.

To generate this report, select **10. Consistency Check Configuration** from the Inventory and Configuration reports list.

### 5.2.10.1 Consistency Check Configuration - Frame Structure

This tab lists the inconsistencies related to frame structure.

The report table includes the following parameters for which inconsistencies exist:

- Bandwidth (MHz) The BS channel bandwidth (5 MHz, 7 MHz, 10MHz)
- Basic Map Repetition The basic repetition used in the transmission of the maps using QPSK 1/2. The available options are 1, 2, 4 and 6. (1 means no repetitions).
- DL Diversity Mode The downlink diversity mode used by the system: Matrix A/B or Beam Forming. The Beam Forming option is not applicable for 2-channels AU (Macro Outdoor BTS) and Micro Outdoor BTS.
- Frame Number Offset Controls the offset applied between the internal frame count and the reported frame number. The range is 0 -15.
- IR CDMA Allocations Period (Frames) The period of IR CDMA (Infrared Code Division Multiple Access) allocations, in frames. The available options are 1, 2, 4, 6, 8, 10 frames.
- Map Major Groups 6 bits representing the selection of Map Major Groups 0 to 5 where the left-most bit (MSB) represents Major Group 5.
- Maximum Cell Radius (Km) The available values are 1, 2, 4, 8, 15, 23. 30.
- Maximum MAP Size (slots) Limits the maximum size of maps (in slots). The available options are 10, 20,...300 (10xN where N=1-30) or No Limitation.
- Maximum Size (symbols) Maximum size (in symbols) for first zone. Used mainly for performance control capability within frame. The available options are 2, 4,....34 (2xN where N=1-17) or No Limitation.

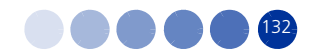

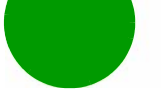

- Minimum Size (symbols) The initial size (in symbols) of the first zone. When reuse 3 is used within first zone, this parameter should be equal across all BSs within deployment. The available options are 2, 4,....34 (2xN where N=1-17) or No Limitation.
- RCID Usage whether RCID is enabled or disabled.
- Scheduler Mode The basis for allocating excess bandwidth among relevant users: Equal Rate: Throughput Fairness, or Equal Time: Resource Fairness. The selected mode is applicable for both uplink and downlink schedulers.
- Total Uplink Duration (Slots) The total duration of the uplink in a frame, in slots (one slot equals 3 symbols). The range is 4-7 or 10 for bandwidth of 5 or 10MHz, 3-5 or 7 for bandwidth of 7MHz.

The following table lists the desired values from the Frame Structure Consistency Check report. Note that some of the desired values are simple ones, that is, have the same value for any BS configuration, however, others depend on some parameters, such as BW, Map, or Diversity:

| Parameter Name       | Desired Value | Conditions                                                                                                    |
|----------------------|---------------|----------------------------------------------------------------------------------------------------|
| Bandwidth (MHz)      | 10            | Diversity Mode IS "Beam Forming" AND<br>"Map Major Group" IN ((1,1,0,0,0,0) OR<br>(0,0,1,1,0,0) OR (0,0,0,0,1,1) OR (1,1,1,1,1,1)              |
|                      | 7 or 10       | Diversity Mode IS "Matrix A/B" AND "Map<br>Major Group" IS (1,1,1,1,1,1)                                                                       |
|                      | 5             | Diversity Mode IS "Matrix A/B" AND "Map<br>Major Group" IS (1,0,1,0,1,0)                                                                       |
| Basic Map Repetition | 2             | Diversity Mode IS "Beam Forming" AND<br>"Map Major Group" IN ((1,1,0,0,0,0) OR<br>(0,0,1,1,0,0) OR (0,0,0,0,1,1)) AND<br>Bandwidth IS "10 MHz" |
|                      | 6             | Diversity Mode IS "Beam Forming" AND<br>"Map Major Group" IS (1,1,1,1,1)) AND<br>Bandwidth IS "10 MHz"                                         |
|                      | 6             | Diversity Mode IS "Matrix A/B" AND "Map<br>Major Group" IS (1,1,1,1,1,1) AND<br>Bandwidth IS "7 MHz or 10 MHz"                                 |
|                      | 2             | Diversity Mode IS "Matrix A/B" AND "Map<br>Major Group" IS (1,0,1,0,1,0) AND<br>Bandwidth IS "5 MHz"                                           |
| DL Diversity Mode    | matrixA/B     | Always                                                                                                    |
| Frame Number Offset  | 1             | Always                                                                                                    |

### Table 5-1: Frame Structure Desired Values

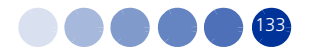

| Parameter Name                         | Desired Value | Conditions                                                                                                    |
|----------------------------------------|---------------|----------------------------------------------------------------------------------------------------|
| IR CDMA Allocations<br>Period (Frames) | 2             | Always                                                                                                    |
| Map Major Groups                       | 1,1,0,0,0,0   | Diversity Mode IS "Beam Forming" AND                                                                                                    |
|                                        | 0,0,1,1,0,0   | Bandwidth IS "10 MHz"                                                                                                    |
|                                        | 0,0,0,0,1,1   |                                                                                                    |
|                                        | 1,1,1,1,1,1   |                                                                                                    |
|                                        | 1,1,1,1,1,1   | Diversity Mode IS "Matrix A/B" AND<br>Bandwidth IS "7 MHz OR 10 MHz"                                                                           |
|                                        | 1,0,1,0,1,0   | Diversity Mode IS "Matrix A/B" AND<br>Bandwidth IS "5 MHz"                                                                                     |
| Maximum Cell Radius (Km)               | 8             | Always                                                                                                    |
| Maximum MAP Size (slots)               | No Limitation | Always                                                                                                    |
| Maximum Size (symbols)                 | No Limitation | Always                                                                                                    |
| Minimum Size (symbols)                 | 12            | Diversity Mode IS "Beam Forming" AND<br>"Map Major Group" IN ((1,1,0,0,0,0) OR<br>(0,0,1,1,0,0) OR (0,0,0,0,1,1)) AND<br>Bandwidth IS "10 MHz" |
|                                        | No Limitation | Diversity Mode IS "Beam Forming" AND<br>"Map Major Group" IS (1,1,1,1,1)) AND<br>Bandwidth IS "10 MHz"                                         |
|                                        |               | Diversity Mode IS "Matrix A/B" AND "Map<br>Major Group" IS (1,1,1,1,1) AND<br>Bandwidth IS "7 MHz or 10 MHz"                                   |
|                                        |               | Diversity Mode IS "Matrix A/B" AND "Map<br>Major Group" IS (1,0,1,0,1,0) AND<br>Bandwidth IS "5 MHz"                                           |
| RCID Usage                             | Disable       | Always                                                                                                    |
| Scheduler Mode                         | Equal Rate    | Always                                                                                                    |
| Total Uplink Duration                  | 4             | Bandwidth IS "7 MHz"                                                                                                    |
|                                        | 6             | Bandwidth IS "5 MHz OR 10 MHz"                                                                                                    |

### Table 5-1: Frame Structure Desired Values

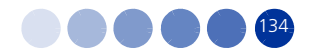

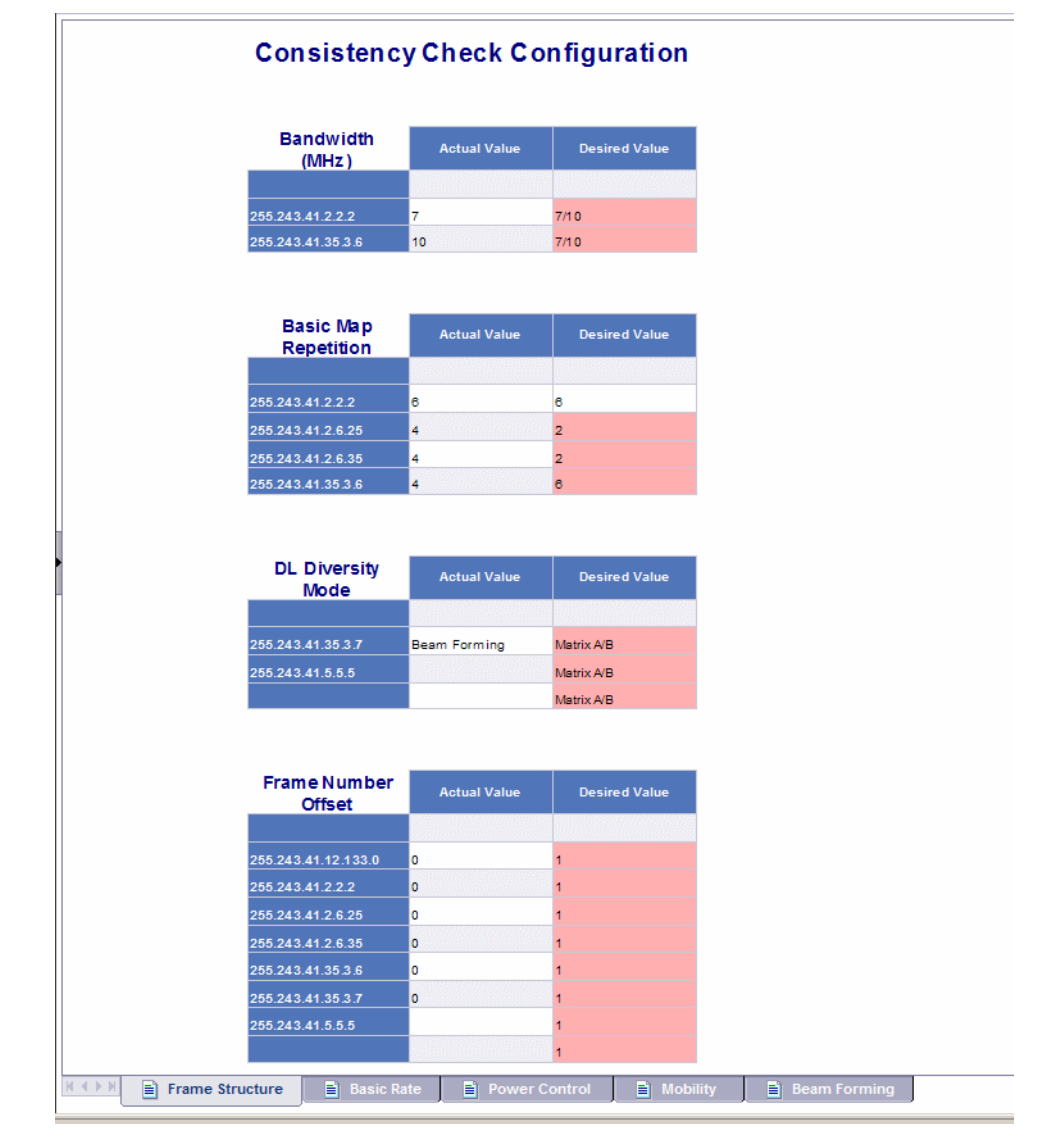

Figure 5-20: Consistency Check Configuration - Frame Structure

### 5.2.10.2 Consistency Check Configuration - Basic Rate

This tab lists the inconsistencies related to modulation basic rate.

The report table includes the following parameters for which inconsistencies exist:

- UL Basic Rate The uplink modulation basic rate:
  - » QPSK 1/2 Repetition 6
  - » QPSK 1/2 Repetition 4
  - » QPSK 1/2 Repetition 2
  - » QPSK 1/2

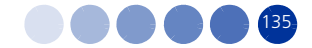

- » QPSK 3/4
- » 16-QAM 1/2
- » 16-QAM 3/4
- » 64-QAM 1/2
- » 64-QAM 2/3
- » 64-QAM 3/4
- » 64-QAM 5/6
- DL Basic Rate for Data The downlink basic rate for data:
  - » QPSK 1/2 Repetition 6
  - » QPSK 1/2 Repetition 4
  - » QPSK 1/2 Repetition 2
  - » QPSK 1/2
  - » QPSK 3/4
  - » 16-QAM 1/2
  - » 16-QAM 3/4
  - » 64-QAM 1/2
  - » 64-QAM 2/3
  - » 64-QAM 3/4
  - » 64-QAM 5/6
- DL Basic Rate for Management The downlink basic rate for management:
  - » QPSK 1/2 Repetition 6
  - » QPSK 1/2 Repetition 4
  - » QPSK 1/2 Repetition 2
  - » QPSK 1/2
  - » QPSK 3/4
  - » 16-QAM 1/2
  - » 16-QAM 3/4

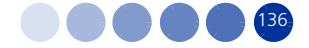

- » 64-QAM 1/2
- » 64-QAM 2/3
- » 64-QAM 3/4
- » 64-QAM 5/6

Scheduler DL Abuse Protection Level - Applicable only if the Scheduler Mode is Equal Rate.

- » None: No Protection
- » Low: Limit the DL resources allocated to MSs with very low DL transmission Rate.
- » Medium: Limit the DL resources allocated to MSs with low and very low DL transmission Rate.
- Scheduler UL Abuse Protection Level Applicable only if the selected Scheduler Mode is Equal Rate.
  - » None: No Protection
  - » Low: Limit the UL resources allocated to MSs with very low UL transmission Rate.
  - » Medium: Limit the UL resources allocated to MSs with low and very low UL transmission Rate.

The following table lists the desired values from the Basic Rate Consistency Check report. Note that some of the desired values are simple ones, that is, have the same value for any BS configuration, however, others depend on some parameters, such as BW, Map, or Diversity:

| Parameter Name         | Desired Value | Conditions                                                                                                    |
|------------------------|---------------|----------------------------------------------------------------------------------------------------|
| UL Basic Rate          | QPSK 1/2      | Always                                                                                                    |
| DL Basic Rate for Data | QPSK 1/2 Rep6 | Diversity Mode IS "Beam Forming" AND "Map<br>Major Group" IN ((1,1,0,0,0,0) OR (0,0,1,1,0,0)<br>OR (0,0,0,0,1,1)) AND Bandwidth IS "10 MHz" |
|                        | QPSK 1/2 Rep4 | Diversity Mode IS "Beam Forming" AND "Map<br>Major Group" IS (1,1,1,1,1) AND Bandwidth IS<br>"10 MHz"                                       |
|                        | QPSK 1/2 Rep4 | Diversity Mode IS "Matrix A/B" AND "Map<br>Major Group" IS (1,1,1,1,1) AND Bandwidth IS<br>"7 MHz or 10 MHz"                                |
|                        | QPSK 1/2 Rep1 | Diversity Mode IS "Matrix A/B" AND "Map<br>Major Group" IS (1,0,1,0,1,0) AND Bandwidth IS<br>"5 MHz"                                        |

### **Table 5-2: Basic Rate Desired Parameters**

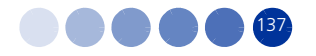

| Parameter Name                  | Desired Value | Conditions                                                                                                    |
|---------------------------------|---------------|----------------------------------------------------------------------------------------------------|
| DL Basic Rate for<br>Management | QPSK 1/2 Rep6 | Diversity Mode IS "Beam Forming" AND "Map<br>Major Group" IN ((1,1,0,0,0,0) OR (0,0,1,1,0,0)<br>OR (0,0,0,0,1,1)) AND Bandwidth IS "10 MHz" |
|                                 | QPSK 1/2 Rep4 | Diversity Mode IS "Beam Forming" AND "Map<br>Major Group" IS (1,1,1,1,1) AND Bandwidth IS<br>"10 MHz"                                       |
|                                 | QPSK 1/2 Rep4 | Diversity Mode IS "Matrix A/B" AND "Map<br>Major Group" IS (1,1,1,1,1,1) AND Bandwidth IS<br>"7 MHz or 10 MHz"                              |
|                                 | QPSK 1/2 Rep1 | Diversity Mode IS "Matrix A/B" AND "Map<br>Major Group" IS (1,0,1,0,1,0) AND Bandwidth IS<br>"5 MHz"                                        |
| DL Abuse Protection<br>Level    | Medium        | Always                                                                                                    |
| UL Abuse Protection<br>Level    | Medium        | Always                                                                                                    |

| Table | e 5-2: Basic | Rate Des | ired Parame | ters |
|-------|--------------|----------|-------------|------|

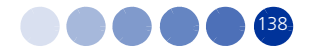

| Consistenc                                                                                                    | y Check Co                                                                                                    | nfiguration                                                                                                    |  |
|----------------------------------------------------------------------------------------------------|----------------------------------------------------------------------------------------------------|----------------------------------------------------------------------------------------------------|--|
|                                                                                                    |                                                                                                    |                                                                                                    |  |
| UL Basic Rate                                                                                                    | Actual Value                                                                                                    | Desired Value                                                                                                    |  |
|                                                                                                    |                                                                                                    |                                                                                                    |  |
|                                                                                                    |                                                                                                    | QPSK 1/2                                                                                                    |  |
| DI Racio Pate                                                                                                    |                                                                                                    |                                                                                                    |  |
| for Data                                                                                                    | Actual Value                                                                                                    | Desired Value                                                                                                    |  |
|                                                                                                    |                                                                                                    |                                                                                                    |  |
| 255.243.41.12.133.0                                                                                                    | QPSK 1/2                                                                                                    | QPSK 1/2 Repetition 1                                                                                                    |  |
| 255.243.41.12.133.1                                                                                                    | QPSK 1/2 Repetition 6                                                                                                    | QPSK 1/2 Repetition 1                                                                                                    |  |
| 255.243.41.2.2.2                                                                                                    | QPSK 1/2                                                                                                    | QPSK 1/2 Repetition 4                                                                                                    |  |
| 255.243.41.2.6.25                                                                                                    | QPSK 1/2                                                                                                    | QPSK 1/2 Repetition 1                                                                                                    |  |
| 255.243.41.2.6.35                                                                                                    | QPSK 1/2                                                                                                    | QPSK 1/2 Repetition 1                                                                                                    |  |
| 255.243.41.35.3.6                                                                                                    | QPSK 1/2                                                                                                    | QPSK 1/2 Repetition 4                                                                                                    |  |
| 255.243.41.35.3.7                                                                                                    | QPSK 1/2                                                                                                    | QPSK 1/2 Repetition 6                                                                                                    |  |
| DL Basic Rate<br>for<br>Management                                                                                                    | Actual Value                                                                                                    | Desired Value                                                                                                    |  |
|                                                                                                    |                                                                                                    |                                                                                                    |  |
| 255.243.41.12.133.0                                                                                                    | OPEK 1/2                                                                                                    |                                                                                                    |  |
|                                                                                                    | GEBK 1/2                                                                                                    | QPSK 1/2 Repetition 1                                                                                                    |  |
| 255.243.41.12.133.1                                                                                                    | QPSK 1/2                                                                                                    | QPSK 1/2 Repetition 1<br>QPSK 1/2 Repetition 1                                                                                                    |  |
| 255.243.41.12.133.1<br>255.243.41.2.2.2                                                                                                    | QPSK 1/2<br>QPSK 1/2<br>QPSK 1/2                                                                                                    | QPSK 1/2 Repetition 1<br>QPSK 1/2 Repetition 1<br>QPSK 1/2 Repetition 4                                                                                                    |  |
| 255.243.41.12.133.1<br>255.243.41.2.2.2<br>255.243.41.2.6.25                                                                                                    | QPSK 1/2<br>QPSK 1/2<br>QPSK 1/2<br>QPSK 1/2                                                                                                    | QPSK 1/2 Repetition 1<br>QPSK 1/2 Repetition 1<br>QPSK 1/2 Repetition 4<br>QPSK 1/2 Repetition 1                                                                                                    |  |
| 255.243.41.12.133.1<br>255.243.41.2.2.2<br>255.243.41.2.6.25<br>255.243.41.2.6.35                                                                                                    | QPSK 1/2<br>QPSK 1/2<br>QPSK 1/2<br>QPSK 1/2<br>QPSK 1/2                                                                                                    | QPSK 1/2 Repetition 1<br>QPSK 1/2 Repetition 1<br>QPSK 1/2 Repetition 4<br>QPSK 1/2 Repetition 1<br>QPSK 1/2 Repetition 1                                                                                   |  |
| 255.243.41.12.133.1<br>255.243.41.2.2.2<br>255.243.41.2.6.25<br>255.243.41.2.6.35<br>255.243.41.2.6.35<br>255.243.41.35.3.7                                                                                                    | QPSK 1/2<br>QPSK 1/2<br>QPSK 1/2<br>QPSK 1/2<br>QPSK 1/2<br>QPSK 1/2                                                                                                    | QPSK 1/2 Repetition 1<br>QPSK 1/2 Repetition 1<br>QPSK 1/2 Repetition 4<br>QPSK 1/2 Repetition 1<br>QPSK 1/2 Repetition 1<br>QPSK 1/2 Repetition 6                                                          |  |
| 255 243 .41 .12 .133 .1<br>255 243 .41 .2 .2 .2<br>255 243 .41 .2 .6 .25<br>255 243 .41 .2 .6 .35<br>255 .243 .41 .35 .3 .7                                                                                                    | QPSK 1/2<br>QPSK 1/2<br>QPSK 1/2<br>QPSK 1/2<br>QPSK 1/2                                                                                                    | QPSK 1/2 Repetition 1<br>QPSK 1/2 Repetition 1<br>QPSK 1/2 Repetition 4<br>QPSK 1/2 Repetition 1<br>QPSK 1/2 Repetition 1<br>QPSK 1/2 Repetition 6                                                          |  |
| 255 243.41.12.133.1<br>255 243.41.2.2.2<br>255 243.41.2.6.25<br>255 243.41.2.6.35<br>255 243.41.35.3.7<br>DL Abuse                                                                                                    | QPSK 1/2<br>QPSK 1/2<br>QPSK 1/2<br>QPSK 1/2<br>QPSK 1/2<br>QPSK 1/2                                                                                                    | QPSK 1/2 Repetition 1<br>QPSK 1/2 Repetition 1<br>QPSK 1/2 Repetition 4<br>QPSK 1/2 Repetition 1<br>QPSK 1/2 Repetition 1<br>QPSK 1/2 Repetition 6                                                          |  |
| 255 243.41.12.133.1<br>255 243.41.2.2.2<br>255 243.41.2.6.25<br>255 243.41.2.6.35<br>255 243.41.35.3.7<br>DL Abuse<br>Protection                                                                                                    | QPSK 1/2<br>QPSK 1/2<br>QPSK 1/2<br>QPSK 1/2<br>QPSK 1/2<br>QPSK 1/2<br>Actual Value                                                                                                    | QPSK 1/2 Repetition 1<br>QPSK 1/2 Repetition 1<br>QPSK 1/2 Repetition 4<br>QPSK 1/2 Repetition 1<br>QPSK 1/2 Repetition 1<br>QPSK 1/2 Repetition 6                                                          |  |
| 255 243.41.12.133.1<br>255 243.41.2.2.2<br>255 243.41.2.6.25<br>255 243.41.2.6.35<br>255 243.41.35.3.7<br>DL Abuse<br>Protection<br>Level                                                                                                    | QPSK 1/2<br>QPSK 1/2<br>QPSK 1/2<br>QPSK 1/2<br>QPSK 1/2<br>QPSK 1/2<br>Actual Value                                                                                                    | QPSK 1/2 Repetition 1<br>QPSK 1/2 Repetition 1<br>QPSK 1/2 Repetition 4<br>QPSK 1/2 Repetition 1<br>QPSK 1/2 Repetition 1<br>QPSK 1/2 Repetition 6<br>Desired Value                                         |  |
| 255 243.41.12.133.1<br>255 243.41.2.2.2<br>255 243.41.2.6.25<br>255 243.41.2.6.35<br>255 243.41.35.3.7<br>DL Abuse<br>Protection<br>Level<br>255 243.41.12.133.0                                                                                                    | QPSK 1/2<br>QPSK 1/2<br>QPSK 1/2<br>QPSK 1/2<br>QPSK 1/2<br>QPSK 1/2<br>Actual Value<br>None                                                                                                    | QPSK 1/2 Repetition 1<br>QPSK 1/2 Repetition 1<br>QPSK 1/2 Repetition 4<br>QPSK 1/2 Repetition 1<br>QPSK 1/2 Repetition 1<br>QPSK 1/2 Repetition 6<br>Desired Value<br>Medium                               |  |
| 266 243.41.12.133.1<br>255 243.41.2.2.2<br>255 243.41.2.6.25<br>255 243.41.2.6.36<br>255 243.41.36.3.7<br><b>DL Abuse</b><br><b>Protection</b><br>Level<br>255 243.41.12.133.0<br>255 243.41.12.133.0                                                                                           | QPSK 1/2<br>QPSK 1/2<br>QPSK 1/2<br>QPSK 1/2<br>QPSK 1/2<br>QPSK 1/2<br>Actual Value<br>None<br>None                                                                                                    | QPSK 1/2 Repetition 1<br>QPSK 1/2 Repetition 1<br>QPSK 1/2 Repetition 4<br>QPSK 1/2 Repetition 1<br>QPSK 1/2 Repetition 1<br>QPSK 1/2 Repetition 6<br>Desired Value<br>Medium<br>Medium                     |  |
| 255 243.41.12.133.1<br>255 243.41.2.2.2<br>255 243.41.2.6.25<br>255 243.41.2.6.35<br>255 243.41.36.3.7<br><b>DL Abuse</b><br>Protection<br>Level<br>255 243.41.12.133.0<br>255 243.41.12.133.1<br>255 243.41.2.2.2                                                                              | QPSK 1/2<br>QPSK 1/2<br>QPSK 1/2<br>QPSK 1/2<br>QPSK 1/2<br>QPSK 1/2<br>QPSK 1/2<br>None<br>None<br>None                                                                                                    | QPSK 1/2 Repetition 1<br>QPSK 1/2 Repetition 1<br>QPSK 1/2 Repetition 4<br>QPSK 1/2 Repetition 1<br>QPSK 1/2 Repetition 1<br>QPSK 1/2 Repetition 6<br>Desired Value<br>Medium<br>Medium<br>Medium           |  |
| 255 243.41.12.133.1<br>255 243.41.2.2.2<br>255 243.41.2.6.25<br>255 243.41.2.6.35<br>255 243.41.2.6.35<br>255 243.41.35.3.7<br><b>DL Abuse</b><br><b>Protection</b><br><b>Level</b><br>255 243.41.12.133.0<br>255 243.41.12.133.1<br>255 243.41.2.2.2<br>255 243.41.2.6.5                       | QPSK 1/2<br>QPSK 1/2<br>QPSK 1/2<br>QPSK 1/2<br>QPSK 1/2<br>QPSK 1/2<br>QPSK 1/2<br>None<br>None<br>None                                                                                                    | QPSK 1/2 Repetition 1<br>QPSK 1/2 Repetition 1<br>QPSK 1/2 Repetition 4<br>QPSK 1/2 Repetition 1<br>QPSK 1/2 Repetition 1<br>QPSK 1/2 Repetition 6<br>Desired Value<br>Medium<br>Medium<br>Medium           |  |
| 255 243.41.12.133.1<br>255 243.41.2.2.2<br>255 243.41.2.6.25<br>255 243.41.2.6.35<br>255 243.41.2.6.35<br>255 243.41.2.6.35<br><b>DL Abuse</b><br><b>Protection</b><br><b>Level</b><br>255 243.41.12.133.0<br>255 243.41.12.133.1<br>255 243.41.2.2.2<br>255 243.41.2.6.25<br>255 243.41.2.6.25 | QPSK 1/2<br>QPSK 1/2<br>QPS | QPSK 1/2 Repetition 1<br>QPSK 1/2 Repetition 1<br>QPSK 1/2 Repetition 4<br>QPSK 1/2 Repetition 1<br>QPSK 1/2 Repetition 1<br>QPSK 1/2 Repetition 6<br>Desired Value<br>Medium<br>Medium<br>Medium<br>Medium |  |
| 255 243.41.12.133.1<br>255 243.41.2.2.2<br>255 243.41.2.6.25<br>255 243.41.2.6.35<br>255 243.41.35.3.7<br><b>DL Abuse</b><br>Protection<br>Level<br>255 243.41.12.133.0<br>255 243.41.2.133.1<br>255 243.41.2.2.2<br>255 243.41.2.6.25<br>255 243.41.2.6.35                                     | QPSK 1/2<br>QPSK 1/2<br>QPSK 1/2<br>QPSK 1/2<br>QPSK 1/2<br>QPSK 1/2<br>QPSK 1/2<br>None<br>None<br>None<br>None<br>None<br>None                                                                                                    | QPSK 1/2 Repetition 1<br>QPSK 1/2 Repetition 1<br>QPSK 1/2 Repetition 4<br>QPSK 1/2 Repetition 1<br>QPSK 1/2 Repetition 1<br>QPSK 1/2 Repetition 6<br>Desired Value<br>Medium<br>Medium<br>Medium           |  |

#### Figure 5-21: Consistency Check Configuration - Basic Rate

### 5.2.10.3 Consistency Check Configuration - Power Control

This tab lists the inconsistencies related to power control.

The report table includes the following parameters for which inconsistencies exist:

- 16-QAM 1/2 (dB) The C/N in dB required for transmitting 16-QAM 1/2, reported to the MS for power control purposes. The range is -20 to 50 (dB).
- 16-QAM 3/4(dB) The C/N in dB required for transmitting 16-QAM 3/4, reported to the MS for power control purposes. The range is -20 to 50 (dB)

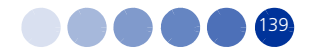

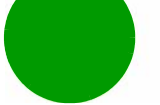

- 64-QAM 1/2 (dB) The C/N in dB required for transmitting 64-QAM 1/2, reported to the MS for power control purposes. The range is -20 to 50 (dB)
- 64-QAM 2/3 (dB) The C/N in dB required for transmitting 64-QAM 2/3, reported to the MS for power control purposes. The range is -20 to 50 (dB)
- 64-QAM 3/4 (dB) The C/N in dB required for transmitting 64-QAM 3/4, reported to the MS for power control purposes. The range is -20 to 50 (dB)
- 64-QAM 5/6 (dB) The C/N in dB required for transmitting 64-QAM 5/6, reported to the MS for power control purposes. The range is -20 to 50 (dB)
- ACK (dB) The C/N in dB required for sending ACK, reported to the MS for power control purposes. The range is -20 to 50 (dB).
- Allowed Interference Level Correction of maximum allowed UL MCS based on measured DL CINR. The options are Very High, High, Medium, Low.
- CDMA (dB) The C/N in dB required for transmitting CDMA, reported to the MS for power control purposes. The range is -20 to 50 (dB).
- CQI (dB) The C/N in dB required for sending CQI, reported to the MS for power control purposes. The range is -20 to 50 (dB).
- QPSK 1/2 The C/N in dB required for sending QPSK 1/2, reported to the MS for power control purposes. The range is -20 to 50 (dB).
- QPSK 3/4 The C/N in dB required for sending QPSK 3/4, reported to the MS for power control purposes. The range is -20 to 50 (dB).
- Target Ni (dBm) The target noise and interference level for the PUSC zone, in dBm. The range is -130 to -110 in steps of 1 (dBm).
- Uplink Median Noise (dBm) The median value of the noise floor histogram. If the uplink median noise level exceeds this value, an excessive uplink median noise alarm is generated. The value is in dBm/tone.

The following table lists the desired values from the Power Control Consistency Check report. Note that some of the desired values are simple ones, that is, have the same value for any BS configuration, however, others depend on some parameters, such as BW, Map, or Diversity:

| Parameter Name  | Desired Value | Conditions |
|-----------------|---------------|------------|
| 16-QAM 1/2 (dB) | 16            | Always     |
| 16-QAM 3/4 (dB) | 22            | Always     |
| 64-QAM 1/2 (dB) | 23            | Always     |
| 64-QAM 2/3 (dB) | 25            | Always     |
| 64-QAM 3/4 (dB) | 26            | Always     |

**Table 5-3: Power Control Desired Values** 

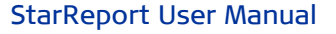

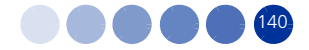

Ē

| Parameter Name                | Desired Value | Conditions                                                                                                    |
|-------------------------------|---------------|----------------------------------------------------------------------------------------------------|
| 64-QAM 5/6 (dB)               | 28            | Always                                                                                                    |
| ACK (dB)                      | 12            | Always                                                                                                    |
| Allowed Interference<br>Level | Medium        | Diversity Mode IS "Beam Forming" AND "Map Major<br>Group" IN ((1,1,0,0,0,0) OR (0,0,1,1,0,0) OR<br>(0,0,0,0,1,1)) AND Bandwidth IS "10 MHz" |
|                               | High          | Diversity Mode IS "Beam Forming" AND "Map Major<br>Group" IS (1,1,1,1,1) AND Bandwidth IS "10 MHz"                                          |
|                               |               | Diversity Mode IS "Matrix A/B" AND "Map Major<br>Group" IS (1,1,1,1,1) AND Bandwidth IS "7 MHz or<br>10 MHz"                                |
|                               |               | Diversity Mode IS "Matrix A/B" AND "Map Major<br>Group" IS (1,0,1,0,1,0) AND Bandwidth IS "5 MHz"                                           |
| CDMA (dB)                     | 9             | Always                                                                                                    |
| CQI (dB)                      | 12            | Always                                                                                                    |
| QPSK 1/2                      | 13            | Always                                                                                                    |
| QPSK 3/4                      | 16            | Always                                                                                                    |
| Target Ni (dBm)               | -127          | Always                                                                                                    |
| Uplink Median Noise<br>(dBm)  | -122          | Always                                                                                                    |

### Table 5-3: Power Control Desired Values (Continued)

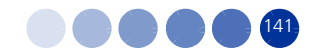

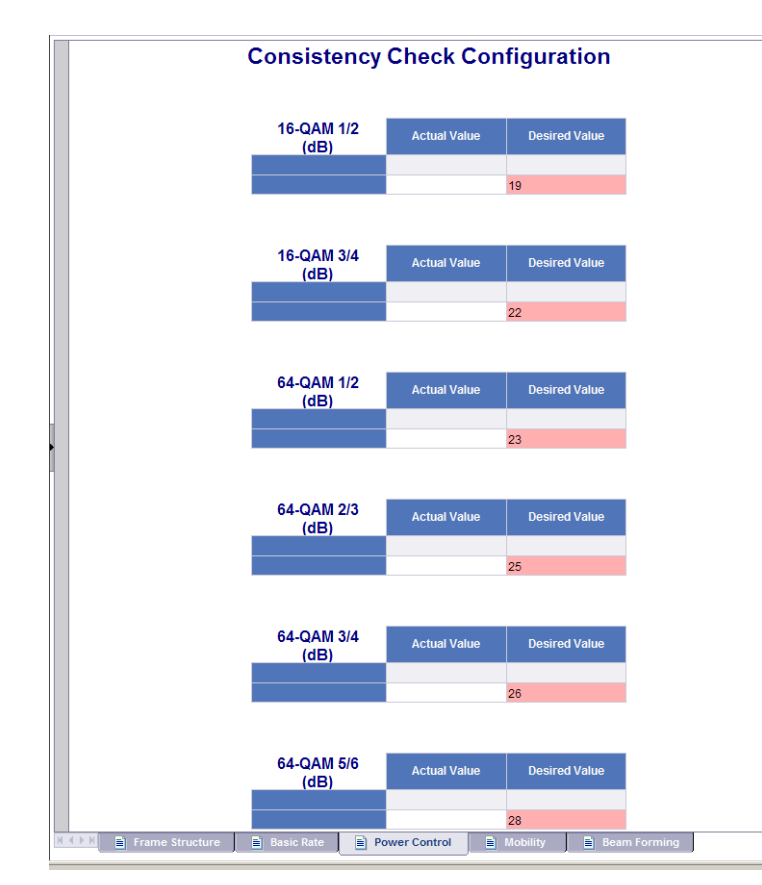

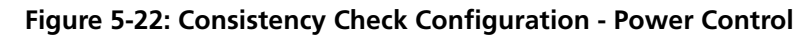

### **5.2.10.4 Consistency Check Configuration - Mobility**

This tab lists the inconsistencies related to mobility.

The report table includes the following parameters for which inconsistencies exist:

- Deployment The type of deployment in the area served by the BS: Fix or Mobile.
- Trigger Neighbor General is the value given when the trigger is configured to apply to any BS defined in the neighbor list. Otherwise it will have the value of a specific neighbor BS ID.
- Trigger Value HO The threshold value for the trigger. For CINR triggers the range is -64 to 63.5 in steps of 0.5 (dB). For RSSI triggers the range is -103.75 to -40 in steps of 0.25 (dBm). For Distance triggers the range (in meters) is 0-3400 in steps of 50 if BS BW is 10 MHz, 0-6800 in steps of 50 if BS BW is 5 MHz, 0-4800 in steps of 50 if BS BW is 7 MHz.

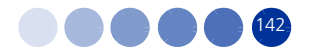

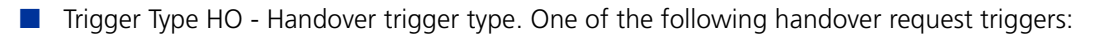

- » Neighbor CINR(Handover request)>(dB)
- » Neighbor RSSI(Handover request)>(dBm)
- » Neighbor CINR-Own CINR(Handover request)>(dB)
- >> Neighbor RSSI-Own RSSI(Handover request)>(dBm)
- » Distance(Handover request)-(m)
- >> Own CINR(Handover request)<(dB)
- » Own RSSI(Handover request)<(dBm)
- Trigger Value Scan The threshold value for the trigger. For CINR triggers the range is -64 to 63.5 in steps of 0.5 (dB). For RSSI triggers the range is -103.75 to -40 in steps of 0.25 (dBm). For Distance triggers the range (in meters) is 0-3400 in steps of 50 if BS BW is 10 MHz, 0-6800 in steps of 50 if BS BW is 5 MHz, 0-4800 in steps of 50 if BS BW is 7 MHz.
- Trigger Type Scan One of the following handover request triggers:
  - > Own CINR(Scan request<(dB)</p>
  - > Own RSSI(Scan request)<(dBm)</p>
  - » Distance(Scan Request)-(m)

The following table lists the desired values from the Mobility Consistency Check report. Note that some of the desired values are simple ones, that is, have the same value for any BS configuration, however, others depend on some parameters, such as BW, Map, or Diversity:

| Parameter Name   | Desired Value | Conditions |
|------------------|---------------|------------|
| Deployment       | Fix           | Always     |
| Trigger Neighbor | General       | Always     |

#### **Table 5-4: Mobility Desired Values**

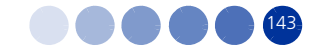

| Parameter Name | Desired Value                  | Conditions                                                                                                    |
|----------------|--------------------------------|----------------------------------------------------------------------------------------------------|
| Trigger Value  | 3 for Handover -50 for Scan    | Diversity Mode IS "Beam Forming" AND "Map<br>Major Group" IN ((1,1,0,0,0,0) OR (0,0,1,1,0,0)<br>OR (0,0,0,0,1,1)) AND Bandwidth IS "10 MHz" |
|                | 3 for Handover -65 for Scan    | Diversity Mode IS "Beam Forming" AND "Map<br>Major Group" IS (1,1,1,1,1)) AND Bandwidth<br>IS "10 MHz"                                      |
|                | 3 for Handover -65<br>for Scan | Diversity Mode IS "Matrix A/B" AND "Map<br>Major Group" IS (1,1,1,1,1) AND Bandwidth<br>IS "7 MHz or 10 MHz"                                |
|                | 3 for Handover -65<br>for Scan | Diversity Mode IS "Matrix A/B" AND "Map<br>Major Group" IS (1,0,1,0,1,0) AND Bandwidth<br>IS "5 MHz"                                        |

| Table 5-4: Mobility | Desired | Values | (Continued) |
|---------------------|---------|--------|-------------|
|---------------------|---------|--------|-------------|

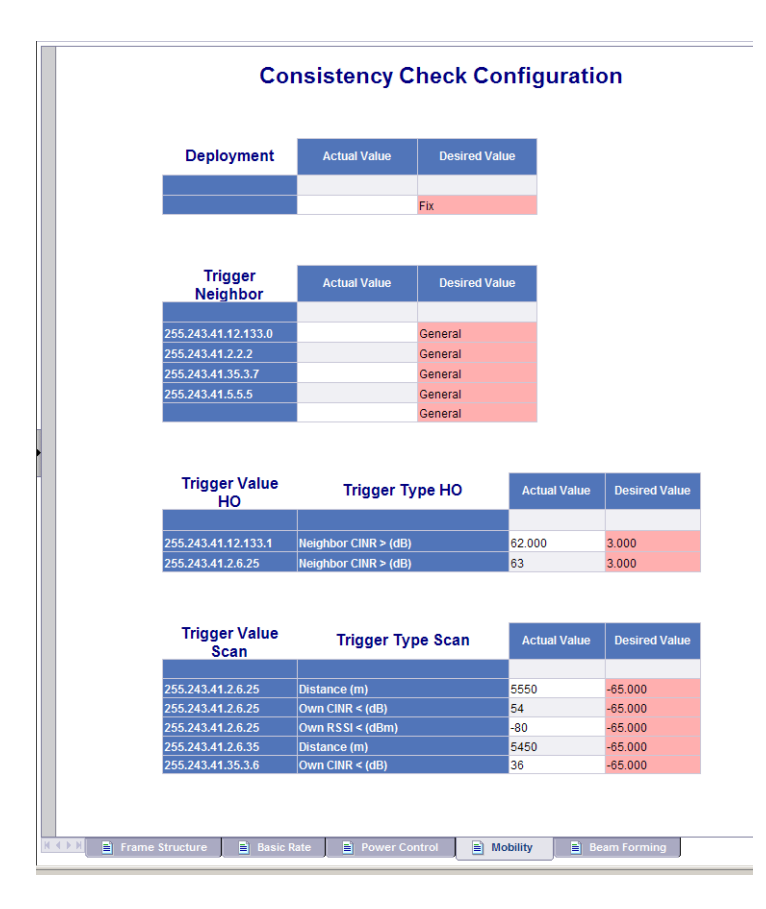

Figure 5-23: Consistency Check Configuration - Mobility

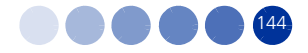

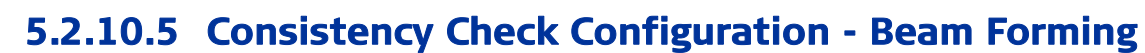

This tab lists the inconsistencies related to beam forming.

The report table includes the following parameters for which inconsistencies exist:

- Calibration Attenuator The calibration attenuation used to help mitigate potential out of band interference to beam forming calibration caused by other base stations. The options are No Attenuation Used, Low Attenuation, High Attenuation.
- Neighbor Beam Forming Indicates whether any of the neighboring BSs operates in Beam Forming mode.

The following table lists the desired values from the Beam Forming Consistency Check report. Note that some of the desired values are simple ones, that is, have the same value for any BS configuration, however, others depend on some parameters, such as BW, Map, or Diversity:

| Parameter Name         | Desired Value  | Conditions                                                                                                    |
|------------------------|----------------|----------------------------------------------------------------------------------------------------|
| Calibration Attenuator | Low Attenuator | Always                                                                                                    |
| Neighbor Beam Forming  | Yes            | Diversity Mode IS "Beam Forming" AND "Map<br>Major Group" IN ((1,1,0,0,0,0) OR (0,0,1,1,0,0) OR<br>(0,0,0,0,1,1)) AND Bandwidth IS "10 MHz" |
|                        | Yes            | Diversity Mode IS "Beam Forming" AND "Map<br>Major Group" IS (1,1,1,1,1)) AND Bandwidth IS<br>"10 MHz"                                      |
|                        | NA             | Diversity Mode IS "Matrix A/B" AND "Map Major<br>Group" IS (1,1,1,1,1) AND Bandwidth IS "7 MHz<br>or 10 MHz"                                |
|                        | NA             | Diversity Mode IS "Matrix A/B" AND "Map Major<br>Group" IS (1,0,1,0,1,0) AND Bandwidth IS "5 MHz"                                           |

#### Table 5-5: Beam Forming Desired Values

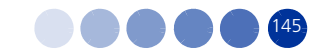

|                 | Consisten                 | cy Check Configuration |                  |       |  |
|-----------------|---------------------------|------------------------|------------------|-------|--|
|                 | Calibration<br>Attenuator | Actual Value           | Desired Value    |       |  |
|                 |                           |                        | Low Attenuator   |       |  |
|                 | Neighbor Beam<br>Forming  | Actual Value           | Desired Value    |       |  |
|                 | 255.243.41.12.133.0       | No                     | -                |       |  |
|                 | 255.243.41.12.133.1       | Yes                    | -                |       |  |
|                 | 255.243.41.2.2.2          | No                     | -                |       |  |
|                 | 255.243.41.2.6.25         | No                     | -                |       |  |
|                 | 255.243.41.2.6.35         | No                     | -                |       |  |
|                 | 255.243.41.35.3.6         | No                     | -                |       |  |
|                 | 255.243.41.35.3.7         | No                     | Yes              |       |  |
|                 |                           |                        |                  |       |  |
| Frame Structure | 🖹 Basic Rate 📘 🗎 Pi       | ower Control 📗 🗎       | Mobility Beam Fo | rming |  |

Figure 5-24: Consistency Check Configuration - Beam Forming

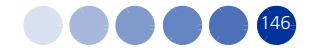

# Chapter 6 - Advanced Operations

### In this Chapter:

- "Introduction" on page 148
- "Users and Groups Applying Security on Objects and Folders" on page 150
- Sending Scheduled Reports by Mail" on page 160

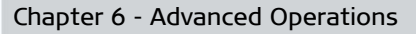

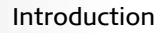

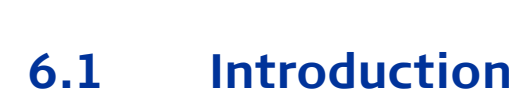

The Central Management Console (CMC) is a web-based tool which offers a single interface through which the administrator can perform various administrative tasks, including user management, content management, and server management.

Only users with valid credentials to BusinessObjects Enterprise (administrators) can log on to the CMC and set preferences.

This chapter presents the basic information for configuring users, groups and security. For detailed information, refer to the BusinessObjects manuals.

### To access CMC (from Windows Start menu):

 Click Start and select Programs > BusinessObjects XI 3.1 > BusinessObjects Enterprise > BusinessObjects Enterprise Central Management Console. The Log On to the Central Management Console window is displayed.

| Bus | iness Objects<br>an SAP company                                                                                                    |      |
|-----|----------------------------------------------------------------------------------------------------|------|
| Log | On to the Central Management Console                                                                                                    | Help |
|     | Enter your user information and click Log On.<br>(If you are unsure of your account information, contact your system<br>administrator.) |      |
|     | System: CSS-xp04:6400<br>User Name: administrator<br>Password:<br>Authentication: Enterprise                                            |      |
|     | Log On                                                                                                    |      |

### Figure 6-1: Log On to the Central Management Console

- **2** Type the name of your Central Management Server (CMS) in the System field.
- **3** Type your user name and password.

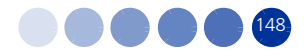

If you're using LDAP or Windows NT authentication, you may log on using an account that has been mapped to the BusinessObjects Enterprise Administrators group.

- **4** Select Enterprise in the Authentication Type list.
- 5 Click Log On. The Central Management Console is displayed.

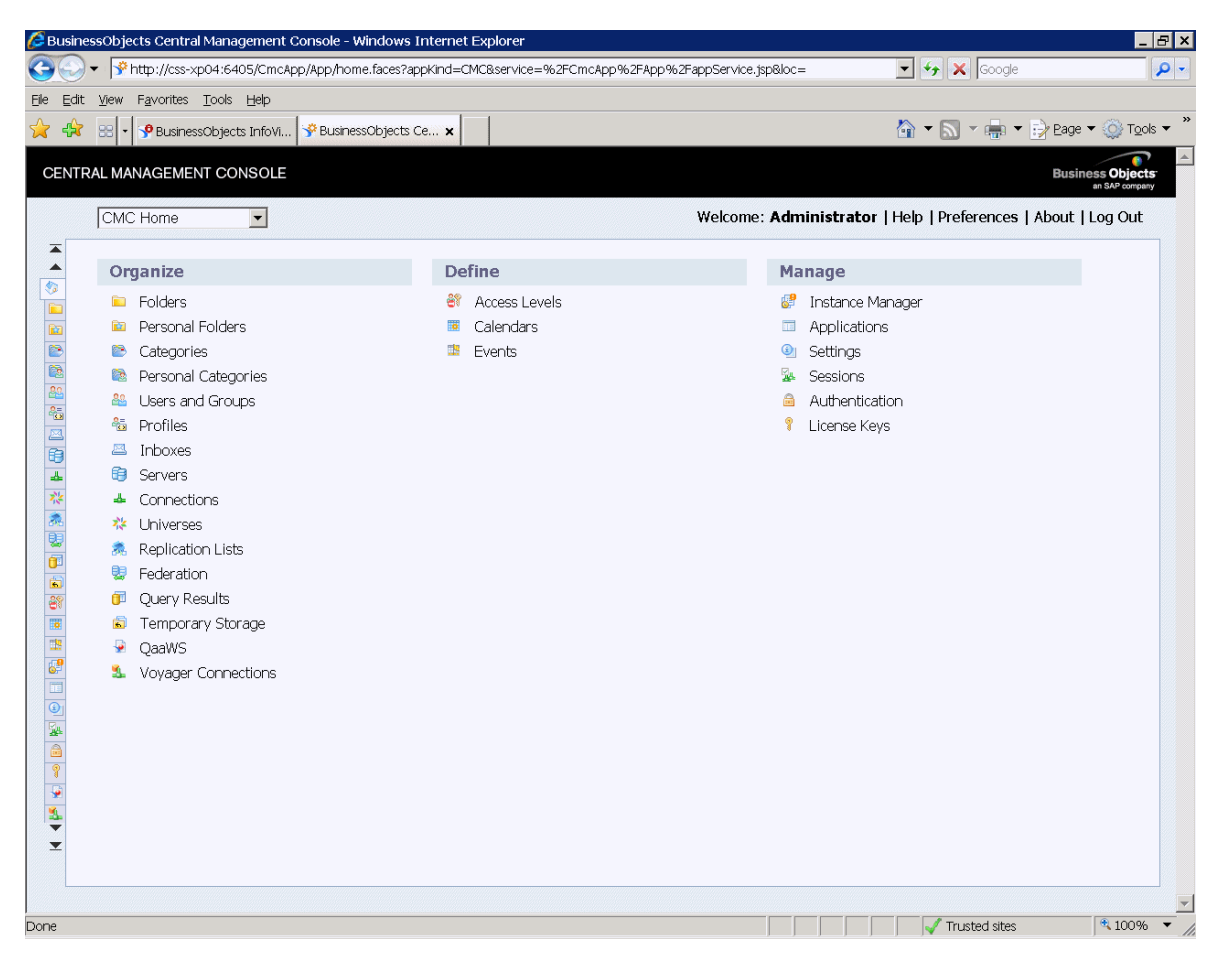

Figure 6-2: Central Management Console

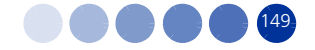

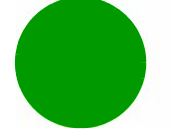

## 6.2 Users and Groups - Applying Security on Objects and Folders

The "Users and Groups" management area of the Central Management Control (CMC) provides the tasks related to creating, mapping, changing and organizing the information about users and groups. After the user accounts and groups have been created, you can add objects and specify their permissions. You can add users to a group to simplify operating with a large number of users that need the same security rights. When users log on, they can view the objects using InfoView.

### 6.2.1 Creating New Groups and Users

A group is a collection of users who share the same account privileges. You can create groups that share the same access parameters to reports or folders. After creating a new group, users and subgroups can be added.

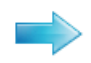

### To create a new group:

- 1 In the CMC application click the access the Users and Groups management area.
- 2 Right-click on Group List and select New > New Group, or click the Create New Group icon (

the top-left corner. The Create New User Group dialog box is displayed (see Figure 6-4).

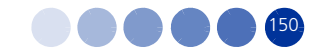

| Manage - Actions -       Search title -         Manage - Actions -       Search title -         Image - Actions -       Image - Actions -       Search title -         Image - Actions -       Image - Actions -       Image - Actions -       Image - Actions -         Image - Actions -       Image - Actions -       Image - Actions -       Image - Actions -       Image - Actions -         Image - Actions -       Image - Actions -       Image - Action -       Image - Actions -       Image - Action | Users and Groups                                                                                                    |                                                                                                    |                                                                                          | Welcome: Administrator   Help                                                                                                    | an SAP                                                                                                    | ompany<br>og Out |
|----------------------------------------------------------------------------------------------------|----------------------------------------------------------------------------------------------------|----------------------------------------------------------------------------------------------------|------------------------------------------------------------------------------------------|----------------------------------------------------------------------------------------------------|----------------------------------------------------------------------------------------------------|------------------|
| Image       Type       Description       Date Modified         Image       Administrators       User Group       Users who can administrate this       15:13 23/11/2009         Image       Administrators       User Group       User Group       Users who can administrate this       15:13 23/11/2009         Image       Administrators       User Group       All users of this system       15:13 23/11/2009         Image       QaaWS Group Designer       User Group       Query as a Web Service Group       15:13 23/11/2009         Image       QaaWS Group Designer       User Group       User Group       Users granted access to the Report       15:13 23/11/2009         Image       StarReport       User Group       User Group       Users granted access to the Tran       15:13 23/11/2009         Image       StarReport       Universe Designer Users       User Group       Users granted access to the Univ       15:13 23/11/2009         Image       Translators       User Group       Users Group       Users granted access to the Univ       15:13 23/11/2009         Image       Translators       User Group       Users Group       Users granted access to the Univ       15:13 23/11/2009         Image       Translators       User Group       Users Group       Users granted access to the Univ       15:13 23/                                                                                                    | Manage - Actions -                                                                                                    |                                                                                                    |                                                                                          | Search title 👻                                                                                                    | &   M ∢ 1_ of 1                                                                                                    | <b>_</b> ₽       |
|                                                                                                    | Buser List     Buser List     B | Name       Administrators       Everyone       QaaWS Group Designer       Report Conversion Tool Users       StarReport       Translators       Universe Designer Users | Type<br>User Group<br>User Group<br>User Group<br>User Group<br>User Group<br>User Group | Description<br>Users who can administrate this :<br>All users of this system<br>Query as a Web Service Group D<br>Users granted access to the Repo<br>Users granted access to the Tran<br>Users granted access to the Unive | Date Hodified<br>15:13 23/11/2009<br>15:13 23/11/2009<br>15:13 23/11/2009<br>15:13 23/11/2009<br>15:13 23/11/2009<br>15:13 23/11/2009<br>15:13 23/11/2009 |                  |

Figure 6-3: Users and Groups Menus

**3** Enter the group name and description (optional).

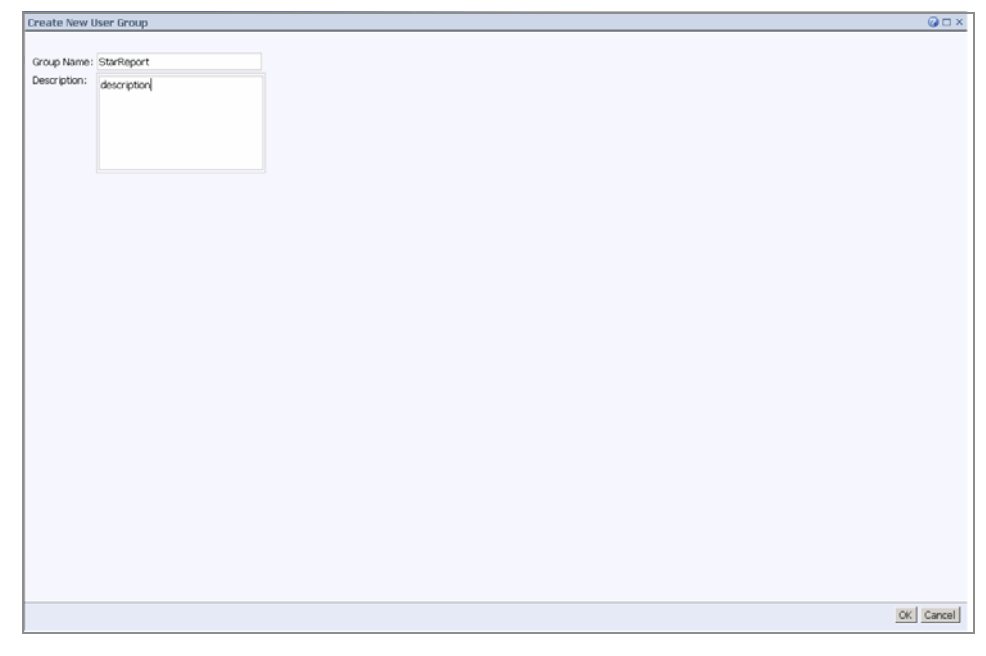

Figure 6-4: New Group

4 Click **OK**; A group is created.

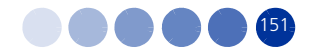

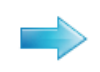

### To create a new user:

- In the CMC application click the icon to access the Users and Groups management area (see Figure 6-3).
- 2 Right-click on User List and select New > New User, or click the Create New User icon ( ) at the top-left corner. The Create New User dialog box is displayed (see Figure 6-5).

| New User                                         |        |                | ? □ ×    |
|--------------------------------------------------|--------|----------------|----------|
| Authentication Type: Enterprise                  |        |                | <b>^</b> |
| Account Name:                                    |        |                |          |
| Full Name:                                       |        |                |          |
| Email:                                           |        |                |          |
| Description:                                     |        |                |          |
| Enterprise Password Settings:                    |        |                |          |
| Password: Password never expires                 |        |                |          |
| Confirm: User must change password at next logon |        |                |          |
| User cannot change password                      |        |                |          |
| Connection Type:                                 |        |                |          |
| Concurrent User                                  |        |                |          |
| Named User                                       |        |                |          |
|                                                  | Create | Create & Close | Cancel   |

#### Figure 6-5: New User

- **3** Enter the appropriate information in the following fields:
- Authentication type for working with the default BusinessObjects authentication select Enterprise.
- Account name –the name of the user to be created
- Complete Full Name, E-mail and Description information optional free text
- Enterprise Password Settings initial password

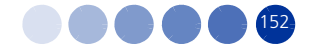

- Limitations that can be applied for that specific user:
  - » Password never expires
  - » User must change password on next logon
  - » User cannot change password
- Connection type "Concurrent User" must be selected for the current license type
- 4 Click **Save and Close**. The user is added to the system and is automatically added to the "Everyone" group. You can now add the user to a group or specify rights directly to the user.

### 6.2.2 Mapping a User to a Specific Group

Users can be added to groups by adding them to an existing group, or have the user "join" a group from the users list.

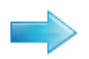

### To map a user to a group:

Do one of the following:

- Option 1 (see Figure 6-6)
- **1** From the Group list: Select the group, and select Add Members to Group from the Actions menu.
- 2 Select the user from the User list and send it to the Selected users/groups window, using the arrow buttons (><). Click **OK**.

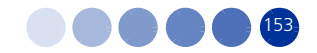

|                 |                         |                  |       | acci of gi cape      |
|-----------------|-------------------------|------------------|-------|----------------------|
| rch title 👻     | <i>P</i>                | H 4 1 of 1 ▶ H   |       | N   1   of 1 ▶ N     |
| User List       | Title                   | Date Modified    | Tit   | le ^ Date Modified   |
| Group List      | Administrator           | 23.06.2009 14:54 | 🚨 use | er1 23.06.2009 15:55 |
| Group Hierarchy | 🗳 Guest                 | 04.06.2009 11:11 |       |                      |
|                 | 🔓 QaaWSServletPrincipal | 22.06.2009 15:08 |       |                      |
|                 | 🖁 user1                 | 23.06.2009 15:55 |       |                      |
|                 |                         |                  | > <   |                      |

### Figure 6-6: Add Members to Group

- Option 2 (see Figure 6-7 and Figure 6-8)
- **1** Open the User list and select the user you want to add; more users can be selected at the same time by holding the Shift or Ctrl keys.
- 2 Select Join Group; The Join Group: User window is displayed.

|            | Users and Groups 📃          |   |                 |                |           |      | Welcome: Administrator   P      | references   Log off   About   Help |
|------------|-----------------------------|---|-----------------|----------------|-----------|------|---------------------------------|-------------------------------------|
| ۲          | Manage + Actions +          |   |                 |                |           |      | Search title 👻                  | <i>•</i>                            |
|            | 😤 🐮 🕹 🚨 🗟 🔒                 |   |                 |                |           |      |                                 | 🎯   H 🔺 1 of 1 🕨 H                  |
|            | 🗝 🚨 User List               |   | Name            |                | Full Name | Туре | Description                     | Date Modified                       |
|            | 🏭 Group List                | 8 | Administrator   |                |           | User | Administrator account           | 23.06.2009 16:30                    |
| 80         | 🖻 🏭 Group Hierarchy         | 8 | Guest           |                |           | User | Guest account                   | 04.06.2009 11:11                    |
|            | - 🔐 Administrators          | 8 | QaaWSServletPri | incipal        |           | User | QaaWS User who can generate the | 22.06.2009 15:08                    |
|            | Everyone                    | 4 | User1           | Duanantiaa     |           | User |                                 | 23.06.2009 16:29                    |
|            | QaaWS Group Designer        | 8 | User2           | properties     |           | User |                                 | 23.06.2009 16:29                    |
| -          | Report Conversion Tool (    | 8 | User3           | Join Group     |           | User |                                 | 23.06.2009 16:29                    |
| 7,4        | StarReport                  | 8 | User4           | Profile Values |           | User |                                 | 23.06.2009 16:29                    |
| 256        | Translators                 | 8 | User5           | Account Manaq  | er        | User |                                 | 23.06.2009 16:29                    |
| 2          | 🐃 📫 Universe Designer Users |   |                 | Manage         |           |      |                                 |                                     |
|            |                             |   |                 | 1. na logo     |           |      |                                 |                                     |
|            |                             |   |                 |                |           |      |                                 |                                     |
| <b>S</b> ( |                             |   |                 |                |           |      |                                 |                                     |
|            |                             |   |                 |                |           |      |                                 |                                     |
|            |                             |   |                 |                |           |      |                                 |                                     |
| _ ¢₽       |                             | 1 |                 |                |           |      |                                 |                                     |

### Figure 6-7: Join Group - 1

**3** From the Group list select the group to add the user to; send the selected group to the Destination Group section using the arrow buttons (><).

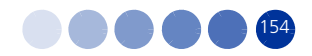

|          | Jo | oin Group: test1               |           |                              |                  |   |                      | 🕜 🗆 ×     |
|----------|----|--------------------------------|-----------|------------------------------|------------------|---|----------------------|-----------|
|          | Ch | oose a Destination Group to Ad | ld Se     | elected Users/Groups to      |                  |   |                      |           |
| 5 M      |    |                                |           |                              |                  |   |                      | New Group |
|          | 1  | Available Groups               |           |                              |                  |   | Destination Group(s) |           |
| 8        |    | Search title 🖌                 |           |                              | H ◀ 1 of 1 ► H   |   | Name                 |           |
|          | Ľ  | - 🏜 Group List                 |           | Name                         | Date Created     |   | StarReport           |           |
| 22       |    | 🖽 🏜 Group Hierarchy            | 22        | Administrators               | 04.06.2009 11:11 |   |                      |           |
|          |    |                                | 22        | QaaWS Group Designer         | 04.06.2009 11:11 |   |                      |           |
| 6        |    |                                | <u>88</u> | Report Conversion Tool Users | 04.06.2009 11:11 |   |                      |           |
| -4-      |    |                                | <u>88</u> | StarReport                   | 23.06.2009 16:29 |   |                      |           |
| 14       |    |                                | 22        | Translators                  | 04.06.2009 11:11 |   |                      |           |
| 20       |    |                                | <u>88</u> | Universe Designer Users      | 04.06.2009 11:11 |   |                      |           |
| <b>9</b> |    |                                |           |                              |                  |   |                      |           |
|          |    |                                |           |                              |                  |   |                      |           |
| 6        |    |                                |           |                              |                  |   |                      |           |
|          |    |                                |           |                              |                  |   |                      |           |
|          |    |                                |           |                              |                  | > |                      |           |
|          |    |                                |           |                              |                  | < |                      |           |
| 69       |    |                                |           |                              |                  |   |                      |           |
|          |    |                                |           |                              |                  |   |                      |           |
| ©        |    |                                |           |                              |                  |   |                      |           |
| ž.       |    |                                |           |                              |                  |   |                      |           |
|          |    |                                |           |                              |                  |   |                      |           |
| 8        |    |                                |           |                              |                  |   |                      |           |
| 1        |    |                                |           |                              |                  |   |                      |           |
|          |    |                                |           |                              |                  |   |                      |           |
|          |    |                                |           |                              |                  |   |                      |           |
|          |    |                                |           |                              |                  |   |                      |           |
|          |    |                                |           |                              |                  |   |                      |           |
|          |    |                                |           |                              |                  |   |                      |           |
|          |    |                                |           |                              |                  |   |                      |           |
|          |    |                                |           |                              |                  |   |                      | OK Cancel |

### Figure 6-8: Join Group - 2

4 Click **OK**. The user is added to the group.

### 6.2.3 Allocating Security Rights on an Object or Folder

After installing the application and importing the BIAR file, only the administrator user has permission to view the newly created StarReport folder and its content in CMC or InfoView. By default, on a new installation, the permissions for the root of the folders (called "All Folders" in CMC) is denied to everyone including new users.

You can give access to a group or user on a specific object or folder. When adding rights on the root folder, all the folders under it will inherit it.

Newly created users can log in to InfoView, view the objects or folders for which they were given access and manage them according to the access levels.

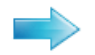

#### To grant access to a group or user:

- 1 In the CMC application click the Folder icon 📋 to access the folders management area.
- 2 Right-click on **All Folders** and select Properties; The Properties: Root Folder window is displayed.

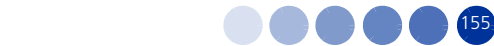

Figure 6-9: Properties: Root Folder

**3** Select User Security from the left pane; The User Security: Root Folders window is displayed (see Figure 6-10).

| User Security: Root Fol     | der       |                    |           |            |                 | ? □ × |
|-----------------------------|-----------|--------------------|-----------|------------|-----------------|-------|
| Properties<br>User Security | Ad        | Id Principals Remo | ve View   | Security   | Assign Security |       |
| Limits                      |           | Name               | Full Name | Туре       | Access          |       |
|                             | <u>80</u> | Administrators     |           | User Group | Advanced        |       |
| -                           | <u>88</u> | Everyone           |           | User Group | Advanced        |       |
|                             |           |                    |           |            |                 |       |
|                             |           |                    |           |            |                 |       |
|                             |           |                    |           |            |                 |       |
|                             |           |                    |           |            |                 |       |
|                             |           |                    |           |            |                 |       |
|                             |           |                    |           |            |                 |       |
|                             |           |                    |           |            |                 |       |
|                             |           |                    |           |            |                 |       |
|                             |           |                    |           |            |                 |       |
|                             |           |                    |           |            |                 |       |
|                             |           |                    |           |            |                 | <br>  |
|                             |           |                    |           |            |                 | Close |
|                             |           |                    |           |            |                 |       |

### Figure 6-10: User Security Window

4 Select the "Everyone" user and click **Assign Security**; The Assign Security: Access Levels window is displayed.

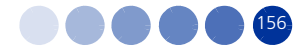

| Assign Security          |                                                       |   |          |                    |       | 1         | ? 🗗 🗙                     |
|--------------------------|-------------------------------------------------------|---|----------|--------------------|-------|-----------|---------------------------|
| Object: Root Folder      |                                                       |   |          |                    |       |           |                           |
| Principal: Everyone      |                                                       |   |          |                    |       | _         |                           |
| Inheritance: 🔲 Inherit F | From Parent Folder                                    |   |          |                    |       | Remove Ac | cess                      |
| 🗖 Inherit F              | From Parent Group                                     |   |          |                    |       |           |                           |
| Access Levels Adv        | anced                                                 |   |          |                    |       |           |                           |
| Available Access Leve    | ls                                                    |   | Assigned | Access Levels      |       |           |                           |
|                          | 4 4 <mark>1</mark> of1 ▶ ⊮                            |   |          |                    | - H   | ∢ 1 of 1  | $\mathbb{P} = \mathbb{H}$ |
| Title                    | Description                                           |   | Title    | Description        |       |           |                           |
| Full Control             | Grants full access                                    |   |          | No item to display |       |           |                           |
| Schedule                 | Grants view rights for objects, view-on-demand conter |   |          |                    |       |           |                           |
| View                     | Grants view rights for objects                        | > |          |                    |       |           |                           |
| View On Demand           | Grants view rights for objects, and view-on-demand co |   |          |                    |       |           |                           |
|                          |                                                       | ~ |          |                    |       |           |                           |
|                          |                                                       |   |          |                    |       |           |                           |
|                          |                                                       |   |          |                    |       |           |                           |
|                          |                                                       |   |          |                    |       |           |                           |
|                          |                                                       |   |          |                    |       |           |                           |
|                          |                                                       |   |          |                    |       |           |                           |
|                          |                                                       |   |          |                    |       |           |                           |
|                          |                                                       |   |          |                    |       |           |                           |
|                          |                                                       |   |          |                    |       |           |                           |
|                          |                                                       |   |          |                    | Apply | OK Ca     | ncel                      |
| •                        |                                                       |   |          |                    |       |           |                           |

### Figure 6-11: Assign Security Window

5 In the Access Level tab, allocate View on Demand access level from the Available Access Levels section to the Assigned Access Levels section using the arrow buttons (><); If you want to give access only to one folder under the root, use the **Remove Access** button to manually remove the rights from the other folders. Click **Apply** to immediately activate the change. Click **OK** and close the Assign Security window.

The following table describes the available access levels:

| Access level | Description                                                                                                    | Rights Involved                                                |
|--------------|----------------------------------------------------------------------------------------------------|----------------------------------------------------------------|
| View         | If set on the folder level, a<br>principal (user that has this<br>right) can view the folder,<br>objects within the folder, and<br>each object's generated<br>instances. | <ul><li>View objects</li><li>View document instances</li></ul> |
|              | If set at the object level, a<br>principal can view the object,<br>its history, and generated<br>instances.                                                              |                                                                |

#### Table 6-1: Available Security Levels

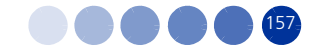

| Access level   | Description                                                                                                    | Rights Involved                                                                                                    |
|----------------|----------------------------------------------------------------------------------------------------|----------------------------------------------------------------------------------------------------|
| Schedule       | A principal can generate instances<br>by scheduling an object to run<br>against a specified data source<br>once or on a recurring basis. The<br>principals can view, delete, and<br>pause the scheduling of instances<br>that they own.<br>They can also schedule reports to<br>different formats and destinations,<br>set parameters and database<br>logon information, choose servers<br>to process jobs, add contents to<br>the folder, and copy the object or<br>folder. | <ul> <li>View access rights, plus:</li> <li>Schedule the document to run</li> <li>Define server groupsto process jobs</li> <li>Copy objects to anotherfolder</li> <li>Schedule to destinations</li> <li>Export and Print the reports data</li> <li>Edit objects that the user owns</li> <li>Delete instances that the user owns</li> <li>Pause and resume document instances that the user owns</li> </ul> |
| View On Demand | A principal can refresh data on demand against a data source.                                                                                                    | Schedule access level rights, plus:<br>Refresh the report data                                                                                                    |
| Full Control   | A principal has full administrative control of the object.                                                                                                    | <ul> <li>All available rights, including:</li> <li>Add objects to the folder</li> <li>Edit objects</li> <li>Modify rights users have to objects</li> <li>Delete objects</li> <li>Delete instances</li> </ul>                                                                                                    |

| Table 6-1: Available Security Lev | vels (Continued) |
|-----------------------------------|------------------|
|-----------------------------------|------------------|

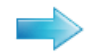

### To allocate rights on a specific folder to a specific group/user:

**1** Re-open the User Security window (See Figure 6-10) and click **Add Principals** from the top buttons. The Add Principals window is displayed.

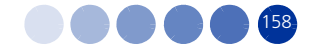

| Add Principals                                                                                                    | ? 🗆 ×                                                           |
|----------------------------------------------------------------------------------------------------|-----------------------------------------------------------------|
| Object: Root Folder C All C Groups C Users Look for: Available users/groups QaaWS Group Designer Report Conversion Tool Users StarReport | Find Now Clear<br>Selected users/groups<br>Guest<br>Translators |
| Universe Designer Users                                                                                                    |                                                                 |
|                                                                                                    |                                                                 |
|                                                                                                    | Add and Assign Security Cancel                                  |

### Figure 6-12: Add Principals Window

- **2** Select the Groups option.
- Select a group and move it to the Selected users/groups pane using the arrow buttons (> < >> <<).</li>
   Click Add and Assign Security; the Assign Security window is displayed (see Figure 6-11).
- **4** Select the security level and move it to the Assigned Access Levels pane.
- **5** Click **Apply** to activate the change.
- 6 Click **OK** to return to the User Security window.

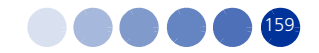

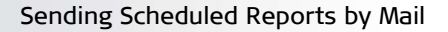

# 6.3 Sending Scheduled Reports by Mail

### 6.3.1 Mail Server Configuration

With Simple Mail Transfer Protocol (SMTP) mail support, you can choose to send the instances of an object, for example: a report instance, to one or more e-mail destinations. After it has run the object, the system will send a copy of the output instance as an attachment to the e-mail address(es) you specified. To use a destination, you must have the destination enabled and configured on the job servers.

This chapter presents the basic information for sending reports by mail. For a more detailed explanation, refer to the BusinessObject manuals.

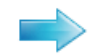

### To enable sending reports by e-mail:

1 In the CMC application click the 🚔 icon to access the Servers management area (Figure 6-13).

| Servers                  | •         |   |                                |           |           |       |                    | Wel         | come: Adminis | trator   Preferences   Log | j off   About   Help |
|--------------------------|-----------|---|--------------------------------|-----------|-----------|-------|--------------------|-------------|---------------|----------------------------|----------------------|
| 🏷 Manage 🗸 Actions 🗸     |           |   |                                |           |           |       |                    |             | Search        | n title 👻                  | <i>P</i>             |
| 📮 🤭 🔭 🗞 । 🖉 💷 ।          | • III II+ | 1 | 20                             |           |           |       |                    |             |               | æ∣ k ∢                     | 1 of 2+ > >          |
| 🔤 🔚 🗊 Servers List       |           |   | Server Name                    | State     | Enabled   | Stale | Kind               | Host Name   | PID           | Description                | Date Modified        |
| 📄 🖹 🗐 Server Groups List |           | 8 | STARREPORTS.AdaptiveJobServer  | 🔂 Running | 🗟 Enabled |       | Job Server         | StarReports | 2968          | Adaptive Job Server        | 22.06.2009 15:08     |
| 📓 🗐 Server Groups        |           | 8 | STARREPORTS.AdaptiveProcessin  | 🔂 Running | 🗟 Enabled |       | Adaptive Processi  | StarReports | 3000          | Adaptive Processing Serve  | e 22.06.2009 15:09   |
| 🐣 🕀 🕹 Nodes              |           | 8 | STARREPORTS.CentralManageme    | 🔂 Running | 👶 Enabled |       | Central Managem    | StarReports | 2128          | Central Management Serv    | « 22.06.2009 15:08   |
| 📃 🖻 🖲 Service Categories |           | 8 | STARREPORTS.ConnectionServer   | 🔂 Running | 🔂 Enabled |       | Connection Serve   | StarReports | 2976          | Connection Server          | 22.06.2009 15:09     |
| 🗐 🗄 🔂 Server Status      |           | 8 | STARREPORTS.CrystalReportsCac  | 🔂 Running | 👶 Enabled |       | Crystal Reports C  | StarReports | 2988          | Crystal Reports Cache Ser  | ~ 22.06.2009 15:08   |
| *                        |           | 8 | STARREPORTS.CrystalReportsJob  | 🔂 Running | 🕏 Enabled |       | Job Server         | StarReports | 3172          | Crystal Reports Job Serve  | r 22.06.2009 15:08   |
| *                        |           | 8 | STARREPORTS.CrystalReportsPro  | 🔂 Running | 🕏 Enabled |       | Crystal Reports Pi | StarReports | 3008          | Crystal Reports Processing | 3 22.06.2009 15:09   |
| <b>2</b>                 |           | 8 | STARREPORTS.DashboardAnalytic  | 🕏 Running | 🕏 Enabled |       | Dashboard Analyt   | StarReports | 3068          | Dashboard Analytics Serve  | ≥ 22.06.2009 15:09   |
|                          |           | 8 | STARREPORTS.DashboardServer    | 🕏 Running | 🕏 Enabled |       | Dashboard Serve    | StarReports | 3104          | EPM Dashboard Server       | 22.06.2009 15:09     |
|                          |           | 8 | STARREPORTS.DesktopIntelligenc | 🕏 Running | 🕏 Enabled |       | Desktop Intelliger | StarReports | 3376          | Desktop Intelligence Cach  | € 22.06.2009 15:08   |
|                          |           | 8 | STARREPORTS.DesktopIntelligenc | 🔂 Running | 🕏 Enabled |       | Job Server         | StarReports | 3112          | Desktop Intelligence Job S | × 22.06.2009 15:08   |
| 88                       |           | 8 | STARREPORTS.DesktopIntelligenc | 🔂 Running | 🕏 Enabled |       | Desktop Intelliger | StarReports | 3272          | Desktop Intelligence Proce | : 22.06.2009 15:08   |
|                          |           | 8 | STARREPORTS.DestinationJobSer  | 🔂 Running | 🗟 Enabled |       | Job Server         | StarReports | 3120          | Destination Job Server     | 22.06.2009 15:08     |
| <b>1</b>                 | -         | 8 | STARREPORTS.EventServer        | 🔂 Running | 🗟 Enabled |       | Event Server       | StarReports | 3132          | Event Server               | 22.06.2009 15:08     |
| <b>8</b>                 | -         | 8 | STARREPORTS.InputFileRepositor | 🔂 Running | 🗟 Enabled |       | File Repository Se | StarReports | 3184          | Input File Repository Serv | € 22.06.2009 15:08   |
|                          |           |   |                                |           |           |       |                    |             |               |                            |                      |
| ٢                        |           |   |                                |           |           |       |                    |             |               |                            |                      |
| <u></u>                  |           |   |                                |           |           |       |                    |             |               |                            |                      |
|                          |           |   |                                |           |           |       |                    |             |               |                            |                      |
| 8                        |           |   |                                |           |           |       |                    |             |               |                            |                      |
| <u>3.</u>                |           |   |                                |           |           |       |                    |             |               |                            |                      |
|                          |           |   |                                |           |           |       |                    |             |               |                            |                      |
|                          |           |   |                                |           |           |       |                    |             |               |                            |                      |
|                          |           |   |                                |           |           |       |                    |             |               |                            |                      |
|                          |           |   |                                |           |           |       |                    |             |               |                            |                      |
|                          |           |   |                                |           |           |       |                    |             |               |                            |                      |
|                          |           |   |                                |           |           |       |                    |             |               |                            |                      |

### Figure 6-13: Servers List

2 From the Server Name column select the server name *<HostName>.AdaptiveJobServer* to enable or disable a destination. Right-click on the job server and select **Destination** from the menu (Figure 6-14); The Destination window is displayed (see Figure 6-15).

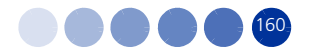

an SAP company

|                             |           |           | We    | lcome: | Administrator   Help   | Preferer  | nces   About   Log Out |
|-----------------------------|-----------|-----------|-------|--------|------------------------|-----------|------------------------|
|                             |           |           |       |        | Search title           | •         | <b>Q</b>               |
|                             |           |           |       |        |                        | ī         | 😌   H 🔺 🔟 of 1 🕨 H     |
| Name                        | State     | Enabled   | Stale | Kind   | F                      | lost Name | PID Description        |
| 04.AdaptiveJobServer        | 🕫 Running | 🕏 Enabled |       | Job    | Properties             | p04       | 2628 Adaptive Job Se 📤 |
| )4.AdaptiveProcessingServe  | 🕏 Running | 🕏 Enabled |       | Adaț   | Start Sorvor           | :p04      | 788 Adaptive Proces    |
| )4.CentralManagementServ    | 🕏 Running | 🕏 Enabled |       | Cent   | Doctart Server         | :p04      | 2076 Central Manage    |
| )4.ConnectionServer         | 🕏 Running | 🕏 Enabled |       | Conr   | Stop Sorver            | :p04      | 2340 Connection Serv   |
| )4.CrystalReportsCacheSer   | 🕏 Running | 🕏 Enabled |       | Crys   | Earco Tormination      | :p04      | 2620 Crystal Reports   |
| )4.CrystalReportsJobServer  | 🕏 Running | 🕏 Enabled |       | Job :  |                        | p04       | 2348 Crystal Reports   |
| )4.CrystalReportsProcessin  | 🕏 Running | 🗟 Enabled |       | Crys   | Enable Server          | p04       | 2328 Crystal Reports   |
| )4.DashboardAnalyticsServ   | 🕏 Running | 🕏 Enabled |       | Dasl   | Disable Server         | p04       | 2352 Dashboard Anal    |
| )4.DashboardServer          | 🕏 Running | 🗟 Enabled |       | Dasł   | Metrics                | :p04      | 2616 Dashboard Serv    |
| )4.DesktopIntelligenceCach  | 🕏 Running | 🕏 Enabled |       | Desł   | Audit Events           | p04       | 2520 Desktop Intellig  |
| )4.DesktopIntelligenceJobS  | 🕏 Running | 🗟 Enabled |       | Job :  | Destination            | p04       | 2484 Desktop Intellig  |
| )4.DesktopIntelligenceProc  | 🕏 Running | 🗟 Enabled |       | Desł   | Placeholders           | ф04       | 4272 Desktop Intellig  |
| )4.DestinationJobServer     | 🕏 Running | 🗟 Enabled |       | Job :  | Clone Server           | :p04      | 4280 Destination Job   |
| )4.EventServer              | 🕏 Running | 🗟 Enabled |       | Ever   | Evicting Corver Croune | :p04      | 2876 Event Server      |
| )4.InputFileRepository      | 🕏 Running | 🗟 Enabled |       | File   | Add to Server Croup    | ф04       | 4384 Input File Repos  |
| )4.ListOfValuesJobServer    | 🕏 Running | 🗟 Enabled |       | Job :  | Add to Server Group    | :p04      | 4420 List of Values Jo |
| )4.MultiDimensionalAnalysi  | 🕏 Running | 🗟 Enabled |       | Ada    | User Security          | p04       | 4428 Multi-Dimension   |
| )4.OutputFileRepository     | 🕏 Running | 🗟 Enabled |       | File   | New                    | • p04     | 4436 Output File Rep   |
| )4.PMMetricsServer          | 🕏 Running | 🗟 Enabled |       | PM N   | Tools                  | , p04     | 4444 PM Metrics Serv   |
| )4.PMRepositoryServer       | 🕏 Running | 🗟 Enabled |       | PM F   | Doloto                 | :p04      | 4452 PM Repository S   |
| )4.PMRulesServer            | 🕏 Running | 🗟 Enabled |       | PM Ke  |                        | ээ хр04   | 4472 PM Rules Server   |
| )4.PredictiveAnalysisServer | 🕏 Running | 🕏 Enabled |       | Predic | tive Analysis Server c | ss-xp04   | 4488 Predictive Analy  |

Figure 6-14: Server Management Right-Click Menu

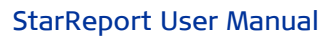

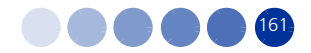

| Destination: STARREPO                                                                        | RTS.CrystalRepor | rtsJobServer            |                 |                 |   |      | 🕜 🗆 ×                 |
|----------------------------------------------------------------------------------------------|------------------|-------------------------|-----------------|-----------------|---|------|-----------------------|
| Hide Navigation                                                                              |                  |                         |                 |                 |   |      |                       |
| Properties<br>User Security<br>Audit Events<br>Destination<br>Existing Server Gro<br>Matrice | Destination: F   | ile System 🔍            | Add<br>Remove   |                 |   |      | <u>_</u>              |
| Placeholders                                                                                 | Domain Name      |                         |                 |                 |   |      |                       |
| r ideal iolidar a                                                                            | Domain Marine.   |                         |                 |                 |   |      |                       |
|                                                                                              | Host:            |                         |                 |                 |   |      |                       |
|                                                                                              | Port:            | : 25                    |                 |                 |   |      |                       |
|                                                                                              | Authentication:  | None                    | -               |                 |   |      |                       |
|                                                                                              | User Name:       |                         |                 |                 |   |      |                       |
|                                                                                              | Password:        |                         |                 |                 |   |      |                       |
|                                                                                              | From:            |                         |                 |                 |   |      |                       |
|                                                                                              | To:              |                         |                 |                 |   |      |                       |
|                                                                                              | Cc:              |                         |                 |                 |   |      |                       |
|                                                                                              | Subject:         |                         | Add placeholder | •               |   |      |                       |
|                                                                                              | Message:         | :                       | Add placebolder | -               |   |      |                       |
|                                                                                              |                  |                         |                 |                 |   |      |                       |
|                                                                                              | Add Attachment   |                         |                 |                 |   |      |                       |
|                                                                                              |                  | Attachment:             |                 |                 |   |      |                       |
|                                                                                              |                  | Automatically Generated |                 |                 |   |      |                       |
|                                                                                              |                  | Specific Name           |                 | Add placeholder | ~ |      |                       |
|                                                                                              |                  | Add File Extension      |                 |                 |   |      |                       |
|                                                                                              |                  |                         |                 |                 |   |      | Caus & Chasa   Canast |
| <b>Ⅰ</b> ►                                                                                   |                  |                         |                 |                 |   | Save |                       |

#### **Figure 6-15: Server Destination Window**

- **3** To enable an E-mail destination, select **Email** in the Destination list and click **Add**. Some fields are displayed for configuration (Figure 6-15).
- **4** Fill in the relevant information for your destination:
- Domain name the SMTP server domain name
- Host the SMPT server name
- Port the SMTP server port
- Authentication select Plain or Login if the job server must be authenticated using one of these methods in order to send mail.
- User name provide a Job Server with a username that has permission to send e-mail
- Password provide the Job Server with the password for the SMTP server
- From the return e-mail address
- **5** To save your configuration, click **Save and Close**.
- 6 Repeat Steps 2 through 5 for the *<HostName>.DestinationJobServer* and *<HostName>.PublicationJobServer*

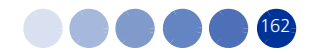

# 6.3.2 Scheduling a Report to be Sent by Mail

You can configure a report to be sent by e-mail to a destination on a certain schedule.

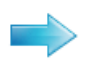

### To schedule a report to be sent by e-mail:

- 1 In the CMC application click the Folder icon 🛅 to access the folders management area.
- 2 Select All Folders > StarReport\_x.y (x.y is the version number) and choose the report you want to schedule. Right-click and select Schedule, or select Schedule from the Actions menu. A window with the instance (report) title is displayed.

| Schedule: 02. Detailed BTS Information ? 🗆 🛪                                                                                                    |                                                                                                    |   |  |  |  |  |  |  |
|----------------------------------------------------------------------------------------------------|----------------------------------------------------------------------------------------------------|---|--|--|--|--|--|--|
| Schedule: 02. Det<br>Poperties<br>Categories<br>Schedule<br>Instance Title<br>Recurrence<br>Schedule For<br>Notification<br>Prompts<br>Formats and<br>Caching<br>Events<br>Scheduling 50<br>Webi Process<br>User Security<br>History<br>Limits | tailed BTS Information         * • • ×             Instance Title         02. Detailed BTS Information |   |  |  |  |  |  |  |
| <b>↓</b>                                                                                                    | Schedule Cancel                                                                                        | - |  |  |  |  |  |  |

Figure 6-16: Instance Title

**3** From the Schedule menu at the left pane select **Formats and Destination**; The Formats and Destination window is displayed.

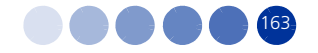
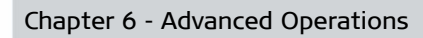

| Schedule: 02. Det                                                                                                    | ailed BTS Information                                                                    |                                                                                                    | ? 문 >              |
|----------------------------------------------------------------------------------------------------|------------------------------------------------------------------------------------------|----------------------------------------------------------------------------------------------------|--------------------|
| Schedule: 02. Det<br>Poperties<br>Categories<br>Schedule<br>Instance Title<br>Recurrence<br>Schedule For<br>Notification<br>Prompts<br>Formats and De<br>Caching<br>Events<br>Scheduling Serv<br>Webi Process Se<br>User Security<br>History<br>Limits | ailed BTS Information Formats and Destinations    • Output Format and Des  Output Format | tination Output Format Details Destinations for Web Intelligence - 02. Detailed BTS Information Inbox I File location I FTP server I Email recipients ond Settings | ? d <sup>2</sup> / |
|                                                                                                    |                                                                                          |                                                                                                    |                    |
| < )                                                                                                    |                                                                                          |                                                                                                    | Schedule Cancel    |

## Figure 6-17: Schedule - Formats and Destinations

- **4** Select an Output Format, and the **Email Recipients** destination for the selected format.
- **5** Click Destinations Options and Settings to expand its options.
- **6** Select either one or both of the following:
  - >> Use the Job Server's defaults. If you deselect this option, some fields are displayed for configuration (see Figure 6-18).
  - » Cleanup instance after scheduling

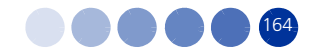

| Schedule: 02. De                                                                                                    | tailed BTS Information                                        |                                                                                                    | ? □ × |
|----------------------------------------------------------------------------------------------------|---------------------------------------------------------------|----------------------------------------------------------------------------------------------------|-------|
| Default Settings     Properties     Categories     Schedule     Instance Title     Recurrence                                                      | Formats and Destinations  • Destinations Options and Settings |                                                                                                    |       |
| Schedule For<br>Notification                                                                                                    | Destinations for the<br>output format                         | Options and Settings                                                                                                    |       |
| Schedule For<br>Notification<br>Prompts<br>Formats and<br>Caching<br>Events<br>Scheduling St<br>Webi Process<br>User Security<br>History<br>Limits | Email recipients                                              | Use the Job Server's defaults  From: To: Cc: Subject: Add attachment: Specific name: Add file extension  Message: Cleanup instance after scheduling |       |
|                                                                                                    |                                                               | Schedule                                                                                                    |       |

## Figure 6-18: Destinations Options and Settings - Email Recipients

- **7** Fill in the information in the fields.
- **8** From the Schedule menu at the left pane select **Recurrence**; The Recurrence window is displayed with some fields for configuration (see Figure 6-19).

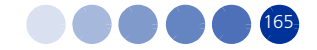

| Schedule: 02. De                                                             | stailed BTS Information         | ? 🗆 ×           |
|------------------------------------------------------------------------------|---------------------------------|-----------------|
| <ul> <li>Default Settings</li> <li>Properties</li> <li>Categories</li> </ul> | Recurrence                      |                 |
| ▼ Schedule<br>Instance Title                                                 | Run object: Now                 |                 |
| Recurrence<br>Schedule For                                                   | Object will run now.            |                 |
| Prompts                                                                      | Number of retries allowed: 0    |                 |
| Formats and                                                                  | Retry interval in seconds: 1800 |                 |
| Events                                                                       |                                 |                 |
| Scheduling S<br>Webi Process                                                 | u<br>S                          |                 |
| User Security                                                                |                                 |                 |
| Limits                                                                       |                                 |                 |
|                                                                              |                                 |                 |
|                                                                              |                                 |                 |
|                                                                              |                                 |                 |
|                                                                              |                                 |                 |
|                                                                              |                                 |                 |
|                                                                              |                                 |                 |
|                                                                              |                                 |                 |
|                                                                              |                                 |                 |
|                                                                              |                                 |                 |
|                                                                              |                                 | Schedule Cancel |

## Figure 6-19: Schedule - Recurrence Window

- **9** Choose the recurrence to run the report.
- **10** Click **Schedule**. An e-mail will be sent to the selected e-mail address each time the report is being run.